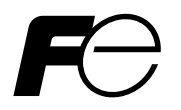

| ₽ <del>₽</del> ₽ |     |      |      |          |
|------------------|-----|------|------|----------|
| STBT R           |     |      |      | 005 ALM  |
|                  |     | B.   | B.   | B.       |
| * #              | ₿₽₽ | 1.8. | B.B  | B.       |
| 54               |     |      |      | 0/00     |
|                  |     | FS   | AVIM | DISP     |
|                  | SEL |      |      | <b>_</b> |
|                  |     |      | F    | -×∺∍     |

## **Digital Controller**

[1-loop motorized control type]

Type : PXH

# **User's Manual**

## **BEFORE USE**

Thank you very much for purchasing Fuji's digital controller (1-loop motorized valve controller).

- (1) Be sure to deliver this manual to the end user.
- (2) Be sure to read this manual and grasp the concept before operating the instrument.
- (3) The purpose of this manual is to provide detailed information on the function of the instrument. It does not guarantee that the instrument conforms to the specific purpose of the customer.
- (4) No part or the whole of this manual may be reproduced without Fuji Electric permission.
- (5) The contents of this manual may be changed without prior notice.

Note

Sufficient care has been taken to assure the accuracy of this manual. Please note that Fuji Electric is not responsible for any damage, including indirect damage, resulting from an error in writing, missing information, or the use of the information described in the manual.

©Fuji Electric Co., Ltd. 2006

Issued in January, 2006 Rev. 1st edition May, 2008 Rev. 2nd edition April, 2011 Rev. 3rd edition September, 2012

## PLEASE READ FIRST

## SAFETY WARNINGS

Please read the section "Safety Warnings" thoroughly before using. Please observe the warnings stated here as they contain important safety details. The safety warning items are divided into "WARNING" and "CAUTION" categories.

| ∕∆WARNING | Mishandling may lead to death or serious injury.             |  |  |  |
|-----------|--------------------------------------------------------------|--|--|--|
|           | Mishandling may cause injury to the user or property damage. |  |  |  |

#### Limitations in use

This product was developed, designed and manufactured on the premise that it would be used for general machinery. In particular, if this product is to be used for applications that require the utmost safety as described below, please take into consideration the safety of the entire system and the machine by adopting such means as a fail-safe design, a redundancy design as well as the conducting of periodical inspections.

- · Safety devices for the purpose of protecting the human body
- · Direct control of transportation equipment
- · Airplanes
- · Space equipment
- · Atomic equipment, etc,

Please do not use this product for applications which directly concern human lives.

#### Installation and wiring

• This equipment is intended to be used under the following conditions.

| Ambient temperature   | -10°C to | o 50℃                             |
|-----------------------|----------|-----------------------------------|
| Ambient humidity      | 90% RH   | l or below (with no condensation) |
| Installation category | II       | by IEC1010-1                      |
| Pollution level       | 2        | by IECTOTO-T                      |

• Between the temperature sensor and the location where the voltage reaches the values described below, secure clearance space and creepage distance as shown in the table below.

If such space cannot be secured, the EN61010 safety compliance may become invalid.

| Voltage used or generated by any assemblies | Clearance Space<br>[mm]        | Creepage Space<br>[mm] |           |
|---------------------------------------------|--------------------------------|------------------------|-----------|
| Up to 50 Vrms or Vdc                        | 0.2                            | 1.2                    |           |
| Up to 100 Vrms or Vdc                       | 0.2                            | 1.4                    | hazardous |
| Up to 150 Vrms or Vdc                       | 0.5                            | 1.6                    | voltage   |
| Up to 300 Vrms or Vdc                       | 1.5                            | 3.0                    |           |
| Above 300 Vrms or Vdc                       | Please consult our distributor |                        | /         |

• For the above, if voltage exceeds 50Vdc (called danger voltage), grounding and basic insulation for all terminals of the equipment and auxiliary insulation for warning outputs are required.

Note that the insulation class for this equipment is as follows. Before installing, please confirm that the insulation class for equipment meets usage requirements.

| Power source                   | Internal Circuit                  |  |  |  |  |
|--------------------------------|-----------------------------------|--|--|--|--|
| Digital output (Do) 1, 2       | PC Loader Interface               |  |  |  |  |
|                                | Measurement value input 1 (PV1)   |  |  |  |  |
| Digital output (Do) 3          | Measurement value input 2 (PV2)   |  |  |  |  |
| Digital output (Do) 4          | Auxiliary analog Input 1 (Ai1) /  |  |  |  |  |
| Digital output (Do) 11 to 15   | Valve opening feedback input (FB) |  |  |  |  |
|                                | Output 1 (Current / SSR driver)   |  |  |  |  |
| Basic insulation (1500\/AC)    | Output 2 (Current)                |  |  |  |  |
|                                | Digital input (DI) 1 to 4         |  |  |  |  |
| Functional insulation (500VAC) | Digital input (DI) 11 to 15       |  |  |  |  |
| No insulation                  | Transmitter power supply          |  |  |  |  |
|                                | RS485                             |  |  |  |  |

- In cases where damage or problems with this equipment may lead to serious accidents, install appropriate external protective circuits.
- As this equipment does not have a power switch or fuses, install them separately as necessary. (Main power switch: 2point Breaker, fuse rating: 250V 1A)
- For power supply wiring, use wire equal to 600V vinyl insulation or above.
- To prevent damage and failure of the equipment, provide the rated power voltage.
- To prevent shock and equipment failure, do not turn the power ON until all wiring is complete.
- Before feeding power, confirm that clearance space has been secured to prevent shock and fire with the equipment.

#### PLEASE READ FIRST

- · Do not touch the terminal while the machine is on. Doing so risks shock or equipment errors.
- Never disassemble, convert, modify or repair this equipment. Doing so carries the risk of abnormal operation, shock and fire.

#### Maintenance

- When installing and removing the equipment, turn the power OFF. Failing to do so may cause shock operational errors or failures.
- Periodic maintenance is recommended for continuous and safe use of this equipment. Some components used on this equipment have a limited life and/or may deteriorate over time.
- The warranty period for this unit (including accessories) is one year, if the product is used properly.

### <u> Caution</u>

#### Cautions when installing

Please avoid installing in the following locations.

- Locations in which the ambient temperature falls outside the range of -10 to 50°C when equipment is in use. (If the power supply is AC200V, the recommended maximum ambient temperature is 45°C.)
- Locations in which the ambient humidity falls outside the range of 0 to 90% RH when equipment is in use
- · Locations with rapid temperature changes, leading to dew condensation
- · Locations with corrosive gases (especially sulfide gas, ammonia, etc.) or flammable gases
- Locations in contact with water, oil, chemicals, steam or hot water (If the equipment gets wet, there is a risk of electric shock or fire, so have it inspected by the distributor.)
- · Locations with high concentrations of atmospheric dust, salt or iron particles
- · Locations with large inductive interference, resulting in static electricity, magnetic fields or noise
- · Locations in direct sunlight.
- · Locations that build up heat from radiant heat sources, etc.

#### Cautions when attaching the panels

• Please attach the PXH with the included Fixtures (2 pieces) to the top and bottom, and tighten with a screwdriver.

The clamp torque is approximately 0.15 N·m (1.5 kg·cm)

It is designed such that overtightening will cause left/right cracking to the central area of the Fixtures and hence reduce the torque.

Cracking to the central area will not cause any problems in terms of usability of the equipment as is.

(However, do exercise caution in not applying too much torque because the casing is made of plastic.)

#### **Cautions for wire connections**

- For thermocouple input, use the designated compensation lead; for resistance temperature sensors, use wires with small lead wire resistance and without any resistance difference among the three wires.
- To avoid noise conductor effects, do not use input signal wires in close proximity with electric power lines or load lines.
- · Use input signal lines and output signal lines that are separated from each other and are shielded.
- If there is a lot of noise from the power source, adding an insulation transducer and using a noise filter is recommended.
  - (Example: TDK ZMB22R5-11 noise filter)

Always attach a noise filter to a panel that is grounded securely, and keep the wiring between the noise filter output side and the measuring equipment power terminal wiring to a minimum length. Please do not attach fuses and switches, etc. to the noise filter output wiring since doing so will decrease the filter's effectiveness.

• Twisting the measuring instrument wiring is effective when connecting the wires.

(The shorter the pitch of the twist, the more effective the connection is against noise.)

- Operation preparation time is required for the contact output when power is turned on. If using it as a signal to an external interlock circuit, please couple it with a delayed relay.
- Concerning the output relay, connecting the maximum rated load will shorten the product's life; so please attach an auxiliary relay. If the output operation frequency is high, selecting a SSR/SSC drive output type is recommended.

[Proportionate cycles] Relay output: 30 seconds or more,

SSR/SSC drive output: 1 second or more

• When inductive loads such as magnetic opening/closing equipment, etc. as relay output equipment are connected, use of "Zetrap," manufactured by Fuji Device Technology, Co. Ltd., is recommended in order to protect the connection points against opening/closing surges and to ensure long-term use.

Model names : ENC241D-05A (For 100V power voltage)

ENC471D-05A (For 200V power voltage)

#### Others

- Please do not wipe the equipment with organic solvents such as alcohol or benzene, etc. If wiping is necessary, do so with a neutral cleaning agent.
- · Do not use mobile phones near the instrument (within 50 cm). Otherwise malfunction may occur.

#### CONTENTS

## CONTENTS

| BEFORE USE 1                                                                                                    |                                                                                                    |  |  |  |  |
|----------------------------------------------------------------------------------------------------|----------------------------------------------------------------------------------------------------|--|--|--|--|
| PLEASE READ FIRST ······2                                                                                                    |                                                                                                    |  |  |  |  |
| CONTENTS6                                                                                                    |                                                                                                    |  |  |  |  |
| 1 OUTLINE       9         1-1 Code symbols       9         1-2 Checking the delivered items       10         1-3 Operating parts and their functions       11         1-4 Digital characters       12                                                                                                    | )<br> <br>2                                                                                                    |  |  |  |  |
| 2       INSTALLATION AND WIRING       13         2-1       Installation site       13         2-2       External and panel cut dimensions       14         2-3       Mounting the PXH to the panel       15         2-4       Before wiring       16         2-5       Wiring       17                                                                                                    | 3<br>3<br>1<br>5<br>7                                                                                                    |  |  |  |  |
| 3       BASIC USAGE       19         3-1       Setting control template       21         3-2       Setting input       27         3-3       Selection of motorized valve type       36         3-4       Setting the dead band of valve operation       36         3-5       Calibrating the motorized valve position       40         3-6       Setting the indication of operation display       42         3-7       Reset command       46         3-8       Setting control parameter       48         3-9       Setting the set value (SV)       50         3-10       AT (Auto tuning)       52         3-11       Alarm function       54         3-12       Re-transmission output       62         3-13       Setting communications       69 | 91733033302429                                                                                                    |  |  |  |  |
| 4       OPERATION       73         4-1 Auto operation       76         4-2 Manual operation       76         4-3 Remote operation (SV=External set value PV2)       80         4-4 SV selection function (Remote operation)       83         4-5 Standby function       84         4-6 How to use monitoring function       86                                                                                                    | 3<br>3<br>3<br>3<br>3<br>4<br>5                                                                                                    |  |  |  |  |
| 5       ADVANCED USAGE       87         5-1       Setting inputs       87         5-2       Setting output       89         5-3       Setting PID       91         5-4       Setting hysteresis       92         5-5       Setting bAL, Arh, and ArL       93         5-6       Palette function       94         5-7       Key lock       95         5-8       Setting output direction at the input error burnout       96         5-9       User adjustment       97         5-10       Digital input (Di) function       96         5-11       Digital output (Do) function       96         5-12       Setting LED allocation       10         5-13       Function key       10         5-14       Math function       11                          | 7<br>3<br>1<br>2<br>3<br>4<br>5<br>7<br>3<br>2<br>4<br>5<br>7<br>3<br>2<br>4<br>5<br>7<br>7<br>3<br>2<br>4<br>5<br>7<br>7<br>7<br>7<br>7<br>7<br>7<br>7<br>7<br>7<br>7<br>7<br>7 |  |  |  |  |

| 5-1   | 5 Remote operation prohibition                        | 4          |
|-------|-------------------------------------------------------|------------|
| 5-1   | 6 Remote acknowledge (R-ACK) function ······11        | 5          |
| 5-1   | 7 Manual operation prohibition                        | 6          |
| 5-1   | 8 Operation mode at the time of power ON11            | 7          |
| 5-1   | 9 SV tracking function 11                             | 8          |
| 5-2   | 0 Password ·······11                                  | 9          |
| 5-2   | 1 Parameter mask ·······12                            | 0          |
| 5-22  | 2 EX-MV function ···································· | 1          |
| 5-2   | 3 Setting 2 degrees of freedom PID                    | 2          |
| 5-24  | 4 Selling Oulput type 12                              | .3<br>14   |
| 5-2   | 5 Screen display selection function 12                | .4         |
| 5-2   | 7 Recipe function                                     | 8          |
| 5-2   | 8 Linearize function                                  | 3          |
| 5-2   | 9 Data change through communications                  | .1         |
| 5-3   | 0 Ramp/Soak                                           | .3         |
| 6 TR  |                                                       | 51         |
|       |                                                       | , I        |
| 7 FR  | EQUENTLY ASKED QUESTIONS ······· 15                   | 54         |
| 8 SP  | ECIFICATIONS ······· 15                               | 55         |
| Appen | dix 1 Terminal connection diagram ······15            | 7          |
| Appen | dix 2 Parameter list ······15                         | 8          |
| 9 INE | DEX                                                   | <i>'</i> 6 |

#### Digital Controller User's Manual

# **1** OUTLINE

Thank you very much for purchasing Fuji's digital controller (1-loop motorized valve controller). This manual describes the installation, operation, maintenance, etc. of this instrument. Read it carefully before operating the controller.

## 1-1 Code symbols

Before using the controller, check that the controller is of the type you ordered.

|       |                                                                                                    |       |     |   | 6      | 78 |     | 9 10        | )111   | 213         | 🗕 Digi |
|-------|----------------------------------------------------------------------------------------------------|-------|-----|---|--------|----|-----|-------------|--------|-------------|--------|
|       | 1                                                                                                    |       | ΡXΗ | 9 |        | 1  | ]-[ | V           | '      | 0           |        |
| Digit | Description                                                                                                    | Notes |     |   |        |    |     |             |        |             |        |
| 4     | <dimension face="" front="" h="" of="" w="" x=""><br/>96 x 96 mm</dimension>                                                                                                    |       |     | 9 |        |    |     |             |        |             |        |
| 5     | <number control="" function="" loops="" of=""> 1-loop motorized valve controller (with valve openings feedback input) 1-loop motorized valve controller (without valve openings feedback input)</number>  |       |     | 0 | )      |    |     |             |        |             |        |
| 6     | <measurement input="" value=""><br/>Universal input: 1 point<br/>Universal input: 2 points</measurement>                                                                                                  | *1    |     |   | 1<br>2 |    |     |             |        |             |        |
| 7     | <auxiliary input=""><br/>Not fitted<br/>DC voltage: 1 point</auxiliary>                                                                                                    |       |     |   | (      | 0  |     |             |        |             |        |
| 8     | <version no.=""></version>                                                                                                    |       |     |   |        | 1  |     |             |        |             |        |
| 9     | <output><br/>OUT1 OUT2</output>                                                                                                    | *2    |     |   |        |    |     |             |        |             |        |
|       | Current         Not fitted           Current         Current           Current         Transmitter supply                                                                                                 |       |     |   |        |    |     | 1<br>2<br>5 |        |             |        |
| 10    | <power supply=""><br/>100 to 240 V AC</power>                                                                                                    |       |     |   |        |    | 1   | v           | ,      |             |        |
| 11    | <communication interface=""><br/>Not fitted<br/>RS-485</communication>                                                                                                    |       |     |   |        |    |     |             | 0<br>R |             |        |
| 12    | <digital input="" output="">           Digital input         Digital output (Including valve control output)</digital>                                                                                    | *3    |     |   |        |    |     |             |        |             |        |
|       | 4 points (Di1 to Di4)         2 points (Do3, Do4)           4 points (Di1 to Di4)         4 points (Do1 to Do4)           9 points (Di1 to Di4, Di11 to Di15)         9 points (Do1 to Do4, Do11 to Do15) | *1    |     |   |        |    |     |             |        | 0<br>A<br>B |        |
| 13    | <additional specifications=""><br/>Not fitted.</additional>                                                                                                    |       |     |   |        |    |     |             | 1      | 0           |        |

\*1: Universal input 2 points and "B" for the 12th digit cannot be specified at the same time. Select "universal input 2 points" when external setting input (RSV) is required.

\*2: "D" for the 5th digit and "1" for the 7th digit cannot be specified at the same time.

\*3: Do4 is used as control output.

If 2 or 3 Do points are required for event output, specify code A, and if 4 to 8 Do points are required, specify code B.

|       | Terminal       | Do4                                         | OUT1                      | OL                        | JT2             |         |  |
|-------|----------------|---------------------------------------------|---------------------------|---------------------------|-----------------|---------|--|
|       | Output<br>kind | Relay                                       | Current<br>(4 to 20 mA)   | Current<br>(4 to 20 mA)   | T               |         |  |
| Cod   | Function<br>*  | Used for<br>valve<br>open/close<br>output . | Re-transmission<br>output | Re-transmission<br>output | power<br>supply |         |  |
| 9th   | 1              | 0                                           | 0                         | _                         | _               | NL COLL |  |
| digit | 2              | 0                                           | 0                         | 0                         | —               |         |  |
|       | 5              | 0                                           | 0                         | —                         | 0               |         |  |

\*The selection of "Function" is specified according to the parameter.

## 1-2 Checking the delivered items

Confirm that all of the following accessories are included.

1 pc.

- · Digital Controller 1 unit
- · Instruction Manual 1 copy
- · CD-ROM
  - (Contents)
  - Instruction Manual
  - User's Manual
  - Communication Functions Instruction Manual (Modbus)
  - Communication Sample Program
  - Parameter Loader Instruction Manual Parameter loader software
- Mounting fixture 2 pcs.
- Waterproof packing 1 pc.
- Unit nameplate 1 pc.
- Terminating resistance \*1 1 pc.

\*1) Supplied only when the communications function (RS485) is selected with this model.

#### Option

| Name                          | Order No.       |
|-------------------------------|-----------------|
| PC loader communication cable | ZZPPXH*TK4H4563 |
| Terminal covers *2            | ZZPPXR1-B230    |

\*2) Two pieces are required per unit.

## 1-3 Operating parts and their functions

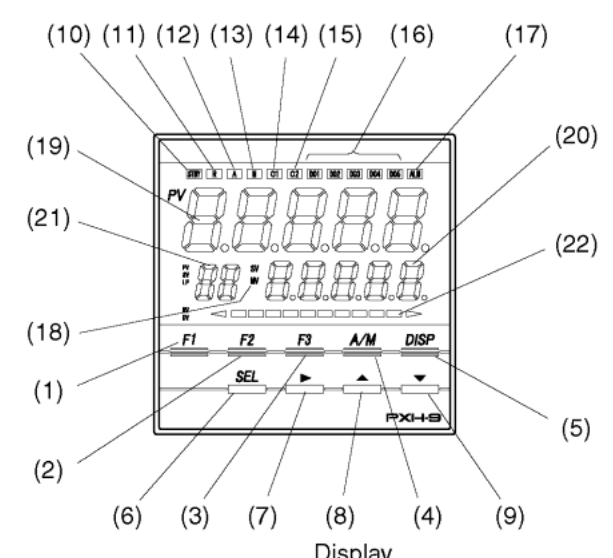

**Operation Part** 

| Operation Fart              |                                                                                                    | Display                        |                                                                                                    |
|-----------------------------|----------------------------------------------------------------------------------------------------|--------------------------------|----------------------------------------------------------------------------------------------------|
| Name                        | Function                                                                                               | Name                           | Function                                                                                                 |
| (1) F1 key                  | Assignable by the user.                                                                                | (10) STBY Lamp                 | Lamp lights when in standby mode.                                                                        |
| (2) F2 key                  | Assignable by the user.                                                                                | (11) R Lamp                    | Lamp lights when in REMOTE mode.                                                                         |
| (3) F3 key                  | Assignable by the user.                                                                                | (12) A Lamp                    | Lamp lights when in AUTO mode.                                                                           |
| (4) A/M key<br>(AUTO/MANUAL | Switches between AUTO mode and MANUAL mode                                                             | (13) M Lamp                    | Lamp lights when in MANUAL mode.                                                                         |
| switch key)<br>(5) DISP key | Switches the display between set value (SV)/control                                                    | (14) C1 Lamp                   | Kept on while valve open output (OPEN) is ON.                                                            |
| (switch display key)        | output (MV) and valve opening feedback (MVRB).<br>Press the key to return from the setting mode to the | (15) C2 Lamp                   | Kept on while valve close output (CLOSE) is ON.                                                          |
|                             | operation mode (operation screen).                                                                     | (16) DO1 Lamp<br>DO2 Lamp      | Lamp lights when digital output 1 to output 4 (DO1 to DO4) is on.                                        |
| (6) SEL key<br>(Select key) | For parameter block selection, parameter selection,<br>and parameter setting change.                   | DO3 Lamp<br>DO4 Lamp           | The lamp functions are assignable by the user.                                                           |
| (7) ►key                    | Select a digit of data value for a desired setting change.                                             | DO5 Lamp                       | Lamp lights when alarm is activated                                                                      |
| (B) ▲ key                   | Increases the data value of a desired setting change.                                                  | (17) ALM Lamp                  | Lamp lights when alarm is activated.                                                                     |
| (Up key)                    | Increases the setting when the set value (SV)                                                          | (18) SV / MV / MVRB            | Display the type of data appearing in the lower<br>5-digit display section                               |
|                             | ·Manual valve operation is allowed when the control                                                    | Lamp                           | SV lights : Set value                                                                                    |
|                             | output value (MV) is displayed on the manual mode                                                      |                                | MV lights : Control output (MV)<br>MV lights + *lights : Valve opening feedback (MVRB)                   |
|                             | (An opening signal is output while the key is pressed.)                                                |                                | MV lights + * blink : Estimated valve opening<br>(estimated MVRB)                                        |
|                             | and parameter setting change.                                                                          |                                |                                                                                                    |
| (9) <b>V</b> kev            | Decreases the data value of a desired setting change                                                   | (19) Measurement<br>value (PV) | Displays measured value (PV) on the operation screen.<br>Displays channel name when channel is selected. |
| (Down key)                  | ·Decreases the setting when the set value (SV) is                                                      | display                        | Displays parameter name while parameter selection/                                                       |
|                             | displayed on the operation screen.                                                                     |                                | setting is in progress.                                                                                  |
|                             | output value (MV) is displayed on the manual mode                                                      | (20) Set value (SV) /          | Displays set value (SV), control output (MV), or valve                                                   |
|                             | operation screen.<br>(A closing signal is output while the key is pressed )                            | (MV) / valve                   | Displays parameter setting while parameter                                                               |
|                             | Used also for channel selection, parameter                                                             | opening (MVRB)                 | selection/setting is in progress.                                                                        |
|                             | selection, and parameter setting change.                                                               | display section                | opening can be set with parameter dSPT (Ch9-78).                                                         |
|                             |                                                                                                    |                                | Displays lower 5 digits of the totalized value in<br>totalized value display.                            |
|                             |                                                                                                    | (21) Sub-segment               | During operation :                                                                                       |
|                             |                                                                                                    | display                        | number is displayed.<br>When TPLT (ch8-92) is set at 31 or 34, the SV                                    |
|                             |                                                                                                    |                                | number is displayed.                                                                                     |
|                             |                                                                                                    |                                | Parameter number is displayed.                                                                           |
|                             |                                                                                                    |                                | Display higher 2 digits of the totalized value in totalized value display.                               |

(22) Bar graph display

Displays control output (MV) or valve opening feedback (MVRB) with a bar graph during operation.

## 1-4 Digital characters

The following tables provide correspondence between digital characters used for the display of the controller and alphanumerical characters.

| Alphabet | Digital character | Alphabet | Digital character | Alphabet | Digital character |
|----------|-------------------|----------|-------------------|----------|-------------------|
| А        | Я                 | K        | Ł                 | U        | U                 |
| В        | Ь                 | L        | Ĺ                 | V        | -<br>U            |
| С        | [                 | М        | ſ                 | W        | 8                 |
| D        | d                 | Ν        | n                 | Х        | Н                 |
| Е        | 3                 | 0        | 0                 | Y        | У                 |
| F        | ۶                 | Р        | ρ                 | Z        | ۲                 |
| G        | 5                 | Q        | *                 |          |                   |
| Н        | h                 | R        | r                 |          |                   |
| Ι        | -<br>L            | S        | 5                 |          |                   |
| J        | J                 | Т        | ſ                 |          |                   |

| Numeric character | Digital character | Numeric character | Digital character |
|-------------------|-------------------|-------------------|-------------------|
| 1                 | 1                 | 6                 | 6                 |
| 2                 | 2                 | 7                 | ŋ                 |
| 3                 | 3                 | 8                 | 8                 |
| 4                 | Ч                 | 9                 | 9                 |
| 5                 | 5                 | 0                 | 0                 |

\* Not used by PXH.

## $2_{\text{INSTALLATION}}$ and wiring

### 2-1 Installation site

Install the controller in the following places.

- A place where ambient temperature falls within the range from -10 to 50°C, and temperature change is minimal (We recommend you to use the controller at the ambient temperature of 45°C at the maximum if the power supply is 200V AC.).
- A place where ambient humidity falls within the range from 0 to 90%RH, and where condensation does not occur.
- · A place where corrosive gases (such as sulfuric gas or ammonia) or inflammable gases are not generated.
- A place where vibration or impact is not directly transferred to the main unit (The output relay may malfunction because of vibration or impact.).
- A place not subjected to exposure to water, oil, chemicals, vapor, and steam (If water is splashed onto the controller, electrical leaks or fire may occur. Ask your distributor for maintenance in such cases.).
- · A place where accumulation of heat due to radiant heat does not occur.
- A place where electromagnetic interference by radios or mobile phones does not occur.
- · A place where dust, salt, or iron content is minimal.
- · A place not subjected to direct sunlight.
- A place where inductive interference is large and therefore not prone to generation of static electricity, magnetism, and noise.

## 2-2 External and panel cut dimensions

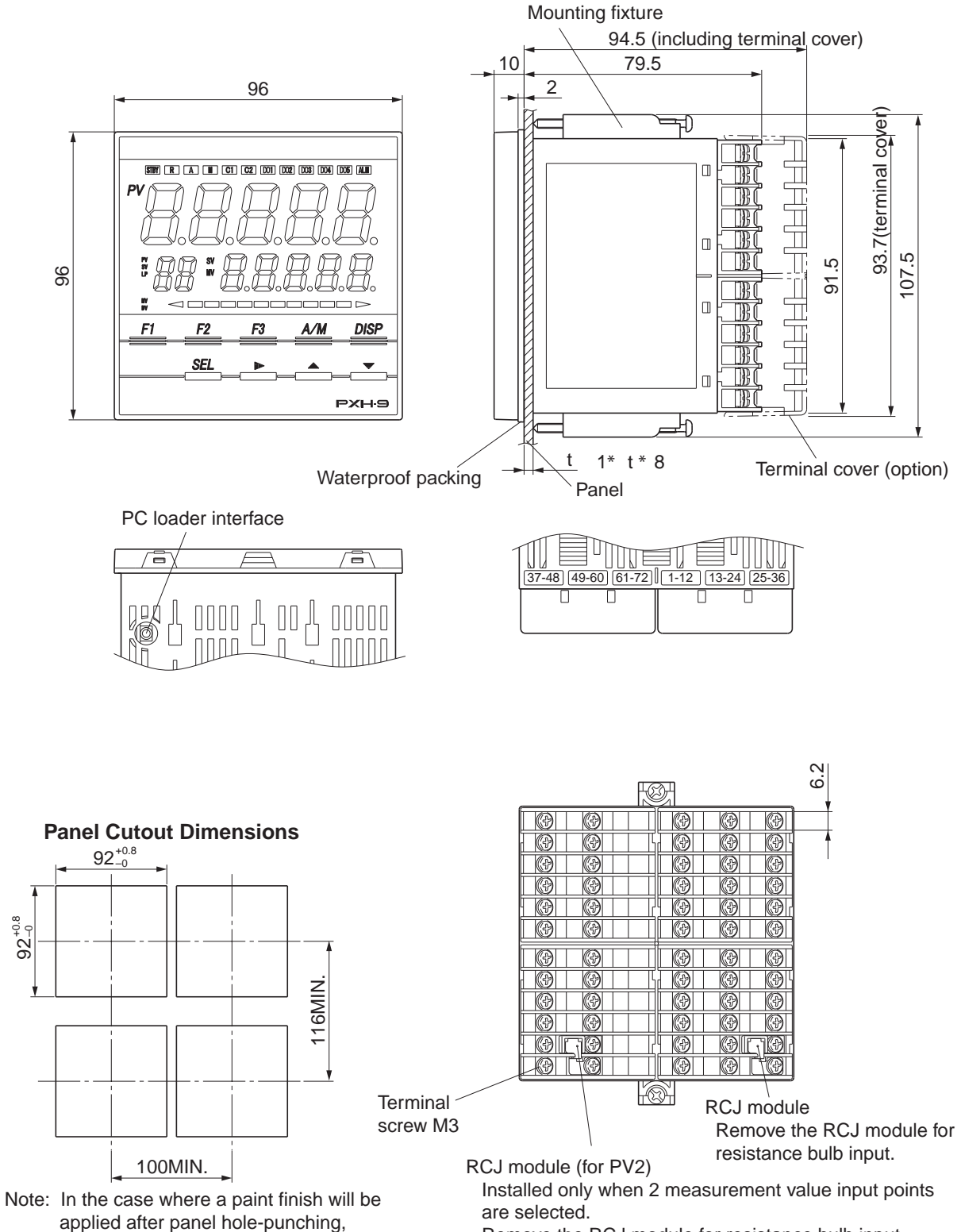

Remove the RCJ module for resistance bulb input.

take care of the finished dimensions.

## 2-3 Mounting the PXH to the panel

• Please attach the PXH with the included Fixtures (2 pieces) to the top and bottom, and tighten with a screwdriver.

The clamp torque is approximately  $0.15 \text{ N} \cdot \text{m} (1.5 \text{ kg} \cdot \text{cm})$ (However, do exercise caution in not applying too much torque because the casing is made

(However, do exercise caution in not applying too much torque because the casing is made of plastic.)

- The front of this equipment is wateproof in compliance with NEMA-4X standards (IP66-equivalent). However, regarding waterproofing between the equipment and the panel, use the included packing to ensure waterproofing and attach it according to the guidelines below. (Incorrect attachment may cause the equipment to lose its waterproof capabilities.)
  - (1) As shown in Fig. 1, insert the panel after attaching the packing to the equipment case.
  - (2) As shown in Fig. 2, tighten the fixture screws so that no gaps can remain between the equipment face, the packing and the panels. Once finished, confirm that there are no changes in shape such as displaced or improperly-fitted packing, etc. as shown in Fig. 3.
- Please exercise caution if the panel strength is weak and gaps develop between the packing and the panel, as this will result in the loss of its waterproofing capabilities.

#### Mounting Method

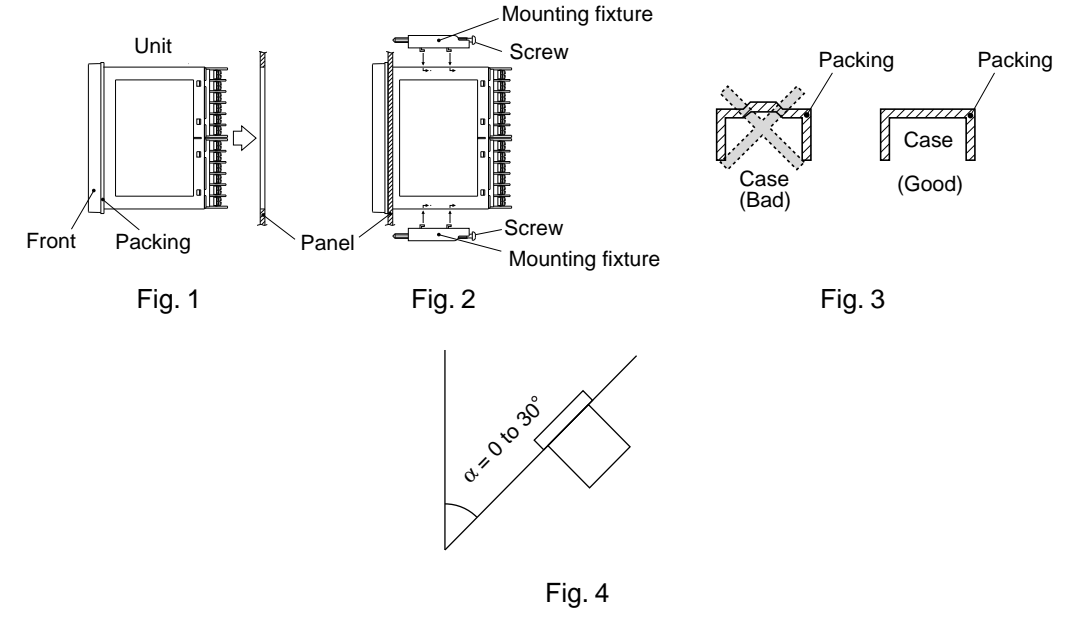

Standard: vertical panel attachment (horizontal position installing) If attached at an angle, the maximum gradient is a 30° downslope.

#### (Caution)

- · In order not to hamper heat radiation, do not block the sides of the equipment.
- · Do not block the air vents on the upper part of the terminal.
- · For the PXH9, please attach the Fixtures to the attachment holes in the center of the main unit.

## 2-4 Before wiring

· Use wires and Crimp-style terminals of the size shown below for connection.

Wire size

| Parts               | Size                           |
|---------------------|--------------------------------|
| Thermocouple        | 1.25mm <sup>2</sup> or smaller |
| (Compensation wire) |                                |
| Wire                | 1.25mm <sup>2</sup> or smaller |

Crimp-style terminal

| Applicable wire size           | Fastening torque |
|--------------------------------|------------------|
| 0.25 to $1.25$ mm <sup>2</sup> | 0.8N·m           |

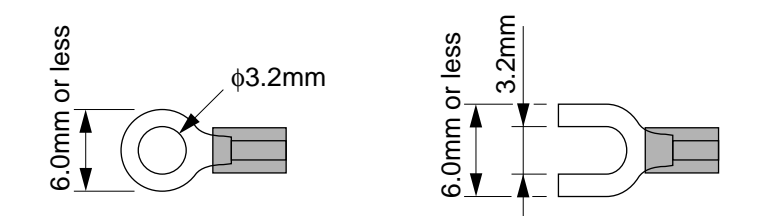

## 2-5 Wiring

- For thermocouple input use the appropriate compensating cable, for resistance bulb sensors, use wires with small resistance and without any resistance difference among the three wires.
- To avoid noise conductor effects, do not use input signal wires in close proximity with electric power lines or load lines.
- · Use input signal lines and output signal lines that are separated from each other and are shielded.
- If there is a lot of noise from the power source, adding an insulation transducer and using a noise filter is recommended.
  - (Example: TDK ZMB22R5-11 noise filter)

Always attach a noise filter to a panel that is grounded securely, and keep the wiring between the noise filter output side and the measuring equipment power terminal wiring to a minimum length. Please do not attach fuses and switches, etc. to the noise filter output wiring since doing so will decrease the filter's effectiveness.

• Twisting the measuring instrument wiring is effective when connecting the wires.

(The shorter the pitch of the twist, the more effective the connection is against noise.)

- It takes preparation time before operation starts for the contact output when power is turned on. If using it as a signal to an external interlock circuit, please couple it with a delayed relay.
- Concerning the output relay, connecting the maximum rated load will shorten the relay's life; so please attach an auxiliary relay. If the output operation frequency is high, selecting a SSR/SSC drive output type is recommended.

[Proportionale cycles] Relay output: 30 seconds or more,

SSR/SSC drive output: 1 second or more

• When inductive loads such as magnetic opening/closing equipment, etc. as relay output equipment are connected, use of "Zetrap," manufactured by Fuji Device Technology, Co. Ltd., is recommended in order to protect the connection points against opening/closing surges and to ensure long-term use.

Model names : ENC241D-05A (For 100V power voltage)

ENC471D-05A (For 200V power voltage)

Attachment position : Please connect between the relay control output connection points. (Refer to Fig. 5.)

• If using a thermocouple input, make sure that an RCJ module is connected as shown in the Fig. 5. (If an RCJ module is not connected, the temperature measurement cannot function.)

To use resistance bulb input instead of thermocouple input, remove RCJ module.

Keep the removed RCJ module, and do not forget to mount it back again when input is changed.

- Take wiring resistance into consideration when using a Zener barrier.
- · In applying mV voltage, do not remove the RCJ module.
- It is dangerous to make an SSR connection when the output is set at 4-20mA, because the output will be kept "ON" even when the MV display shows -5%. Make sure to confirm the setting and the wiring before making the SSR connection.
- When the transmitter power supply model is selected, the external wiring will be connected as Fig. 6.

#### 2 INSTALLATION AND WIRING

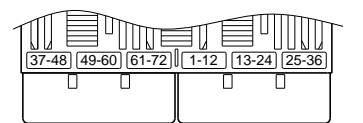

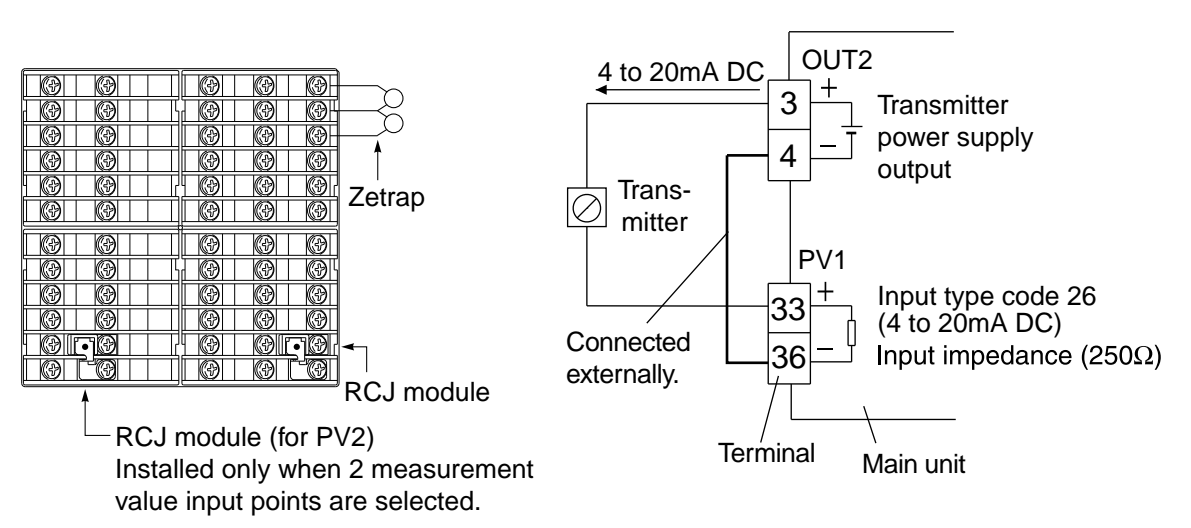

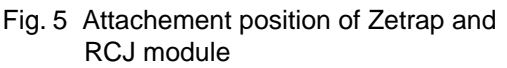

Fig. 6 External wiring for the model with the transmitter power supply.

PC loader interface

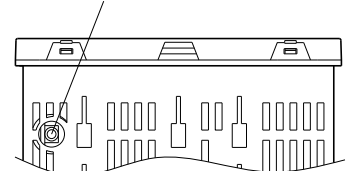

• To connect the main unit to a PC, connect the optional PC loader communication cable to the PC loader interface and the serial port (RS232C) of the PC.

• Connection when terminal cover is used To connect 2 cables to one terminal, use cables of 1.25 mm<sup>2</sup> or smaller in diameter, and make connections as shown by the figure at right.

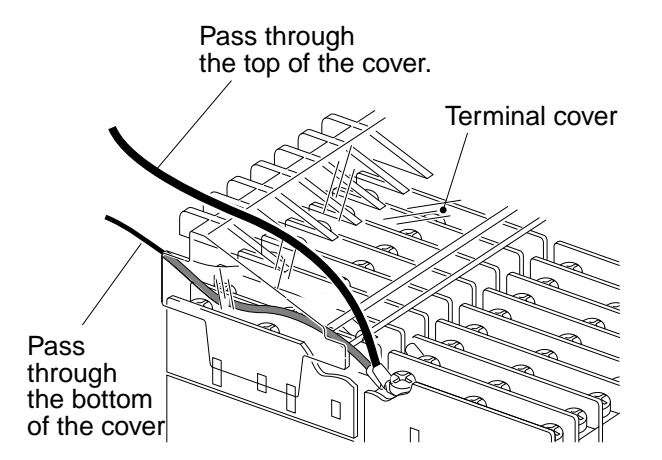

## **3**BASIC USAGE

Basic settings required in the flow from power ON to the start of operation are shown below. See the next page for basic key operations.

#### Setting procedure

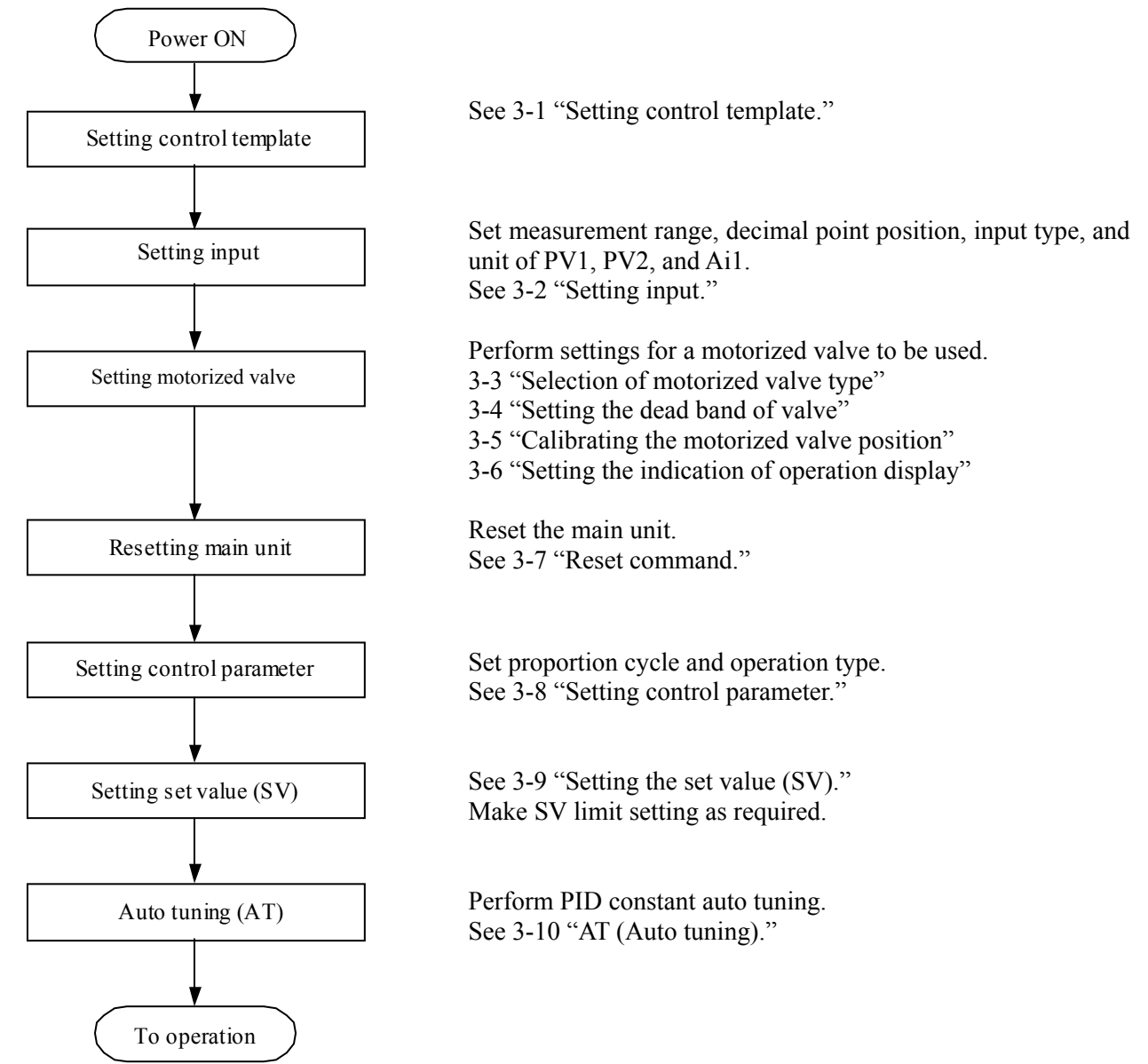

[Note]

- \* To enable the setting of [rEv1] of Ch2, Ch9, ChB, and Ch8 that has been registered, reset the controller or turn on the power again.
- \* If key operation is not performed for 10 seconds under the condition where the setting is flickering in setting change mode, the value being changed is canceled.
- \* This instrument is not provided with the function of automatically returning to the operation screen when no operation status is continued. Return to the operation screen manually.
- \* Parameters in the text are expressed as shown below

Example: <u>STbo</u> (<u>Ch1</u> - <u>5</u>) Parameter No. Channel No. Parameter symbol

#### Switching parameters

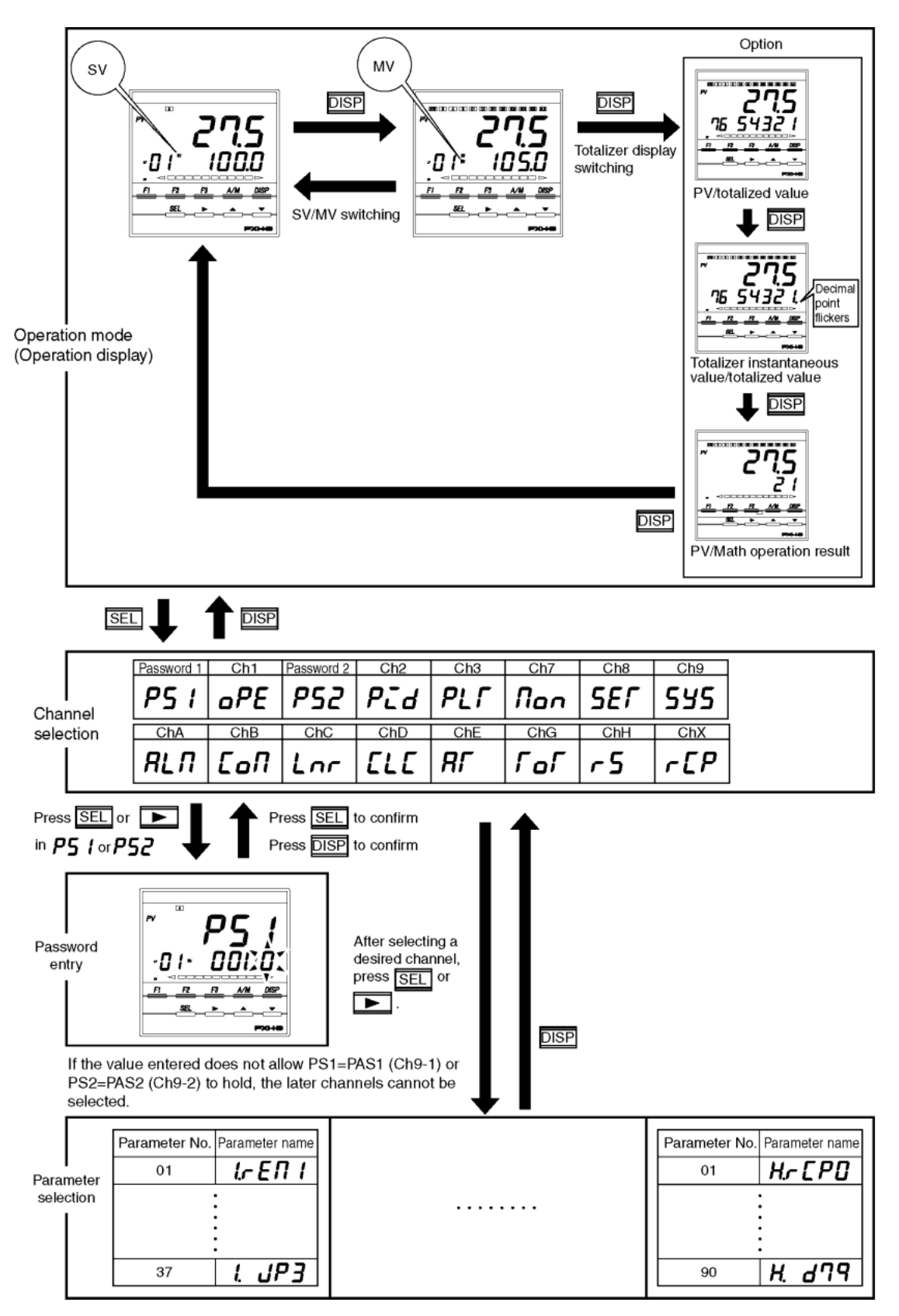

\*See appended parameter list.

## 3-1 Setting control template

### **FPLF**Specifying control template (Setting range: 30, 31 33, 34)

#### [Description]

· Specify control templates.

| TPLT | Control template                                                       | SV<br>selection | Math function |                            |
|------|------------------------------------------------------------------------|-----------------|---------------|----------------------------|
| 30   | Single-loop motorized valve control (with Math function)               | _               | 0             |                            |
| 31   | Single-loop SV selectable motorized valve control (with Math function) | 0               | 0             |                            |
| 33   | Single-loop motorized valve control                                    | —               | —             | <factory set=""></factory> |
| 34   | Single-loop SV selectable motorized valve control                      | 0               | _             |                            |

 $\cdot$  Each template is provided with an input conditioner function.

Input conditioner function allows the following four operations.

- (1) User adjustment
- (2) Square root extraction
- (3) Input filter
- (4) Linearize
- $\cdot$  Math function can be selected for templates No.30 and No.31, and SV selection can be selected for templates No.31 and No.34. See the template chart on the next page for details.
- \* See 5-14 "Math function" for Math function.
   See 4-4 "SV selection" for SV selection function.

#### [Setting example] Setting the template to be used to 31. -----

| Display                                         |    | Operation procedure                                                                                                    |
|-------------------------------------------------|----|----------------------------------------------------------------------------------------------------|
| <sup>™</sup> <b>278</b>                         | 1. | Check that the operation display is shown.                                                                                      |
| Operation display                               | 2. | Press the SEL key, and the channel selection display appears, displaying P5 1.                                                  |
|                                                 | 3. | Press the $\bigtriangledown$ key to display <b>8 5</b> <i>E</i> <b>7</b> .                                                      |
| Channel selection display                       | 4. | Press the SEL or the $\triangleright$ key, and 8.PJ IF appears and the parameter selection display is shown                     |
| Parameter selection display                     | 5. | Press the $\bigtriangledown$ key to display <i>BFPLF</i> .                                                                      |
| Parameter selection display                     | 6  | Decess the OFT on the ST have to make the setting flighter and                                                                  |
| " <b>8, "                                  </b> | 0. | set the value to $OOO3$ / using the $[b]$ , $[c]$ or the $[c]$ key.                                                             |
| Setting change mode                             | 7. | Press the <b>SEL</b> key to register the setting.                                                                               |
| Parameter selection display                     | 8. | Press the <b>DISP</b> key once to return to the parameter selection display. Press it again to return to the operation display. |
| ,                                               |    |                                                                                                    |

## *TPLT* =30 1-loop motorized valve controller (with Math function)

Contents of input conditioner

- · User adjustment
- · Square root extractions
- · Input filter
- $\cdot$  Linarize
- 1 The value obtained by calculating the input value for PV1, PV2, and Ai1 can be controlled as PV. < Practical operations >
- · Flow rate/compensation with temperature and Pressure
- · Averaging (Weighting allowed)
- · Maximum/minimum selector
- · Input signal switching
- $\cdot$  Calorie calcuration

(See section 5-14 for details of arithmetic expressions.)

2 The same as Template No.33 except for Math function.
 Note) A scale setting [UCF1, UCB1, UCD1 (ch8-89 to 91)] must be made in accordance with the range resulting from the Math function.

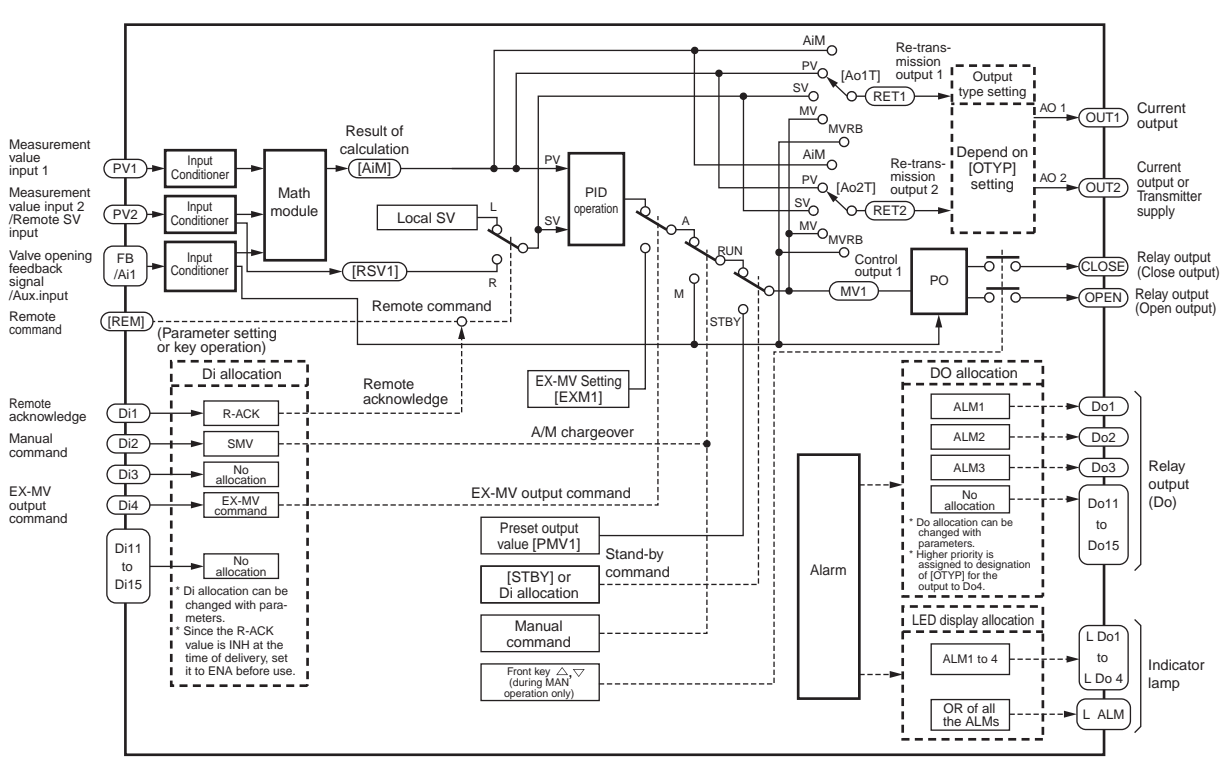

\* Valve opening feedback input is used for the type of 5th digit "D" in CODE SYMBOLS.

#### 3. BASIC USAGE

- The template is used to perform Math function with PV1, PV2, and Ai1 in SV selectable type control. 1 (See item 1 in template No.30 for Math function.)
- The same as template No.34 except for the Math function. 2
  - Note) Scale setting [UCF1, UCB1, UCD1 (ch8-89 to 91)] must be made in accordance with the range resulting from the Math function.

| SV selection signal and SV number to be selected |                          |                          |                          |  |  |
|--------------------------------------------------|--------------------------|--------------------------|--------------------------|--|--|
| Selection<br>SV No.                              | SV selection<br>Signal 1 | SV selection<br>Signal 2 | SV selection<br>Signal 3 |  |  |
| Local SV                                         | OFF                      | OFF                      | OFF                      |  |  |
| SV1                                              | ON                       | OFF                      | OFF                      |  |  |
| SV2                                              | OFF                      | ON                       | OFF                      |  |  |
| SV3                                              | ON                       | ON                       | OFF                      |  |  |
| SV4                                              | OFF                      | OFF                      | ON                       |  |  |
| SV5                                              | ON                       | OFF                      | ON                       |  |  |
| SV6                                              | OFF                      | ON                       | ON                       |  |  |
| SV7                                              | ON                       | ON                       | ON                       |  |  |

AiMo Re-trans-mission output 1 Output svo O-(RET1) type setting AO OUT1 Current output Result of Measure Depend on [OTYP] calculation ment value input 1 AiM AiM PV [Ao2T] Re-trans-mission output 2 Input Conditione (PV1 ([AiM]) Current setting i AO PID output or Transmitter OUT2 Math Measure MVOMVRB Control output 1 Input onditione 0-(RET2) ment value input 2 nodule Local SV supply RUN Valve open feedback signal /Aux.input Relay output (Close output) Input onditione FB /Ai1 ato (CLOSE) አ RI PO OPEN Relay output (Open output) М 0 0 STB Di allocation į DO allocation EX-MV Setting [EXM1] SV select SV selec signal 1 SV1 [SV1] ALM1 SV select 1 ( Do1 ) ( Di1 Remote Di2 SV select signal 2 command ALM2 Do2 SV select 2 to SV Relav Di3 (Do3) SV select signal 3 ALM3 SV select 3 [SV7] output (Do) Di4 EX-MV output command No allocation EX-MV Do11 EX-MV command output command to Do allocation can be changed with parameter Higher priority is assigned to designation of [OTYP] for the output to Do4. Preset output value [PMV1] Do15 Di11 Stand-by to Di15 No allocation Alarm [STBY] or Di allocation command Di allocation can be changed with para-meters. A/M chargeover LED display allocation Manual L Do1 command to ALM1 to 4 Indicato Front key (during MAN L Do4 lamp OR of all the ALMs L ALM

\* Valve opening feedback input is used for the type of 5th digit "D" in CODE SYMBOLS.

## *FPLF* =33 1-loop motorized valve controller

Contents of input conditioner

- · User adjustment
- · Square root extractions
- · Input filter
- · Linarize
- 1 This is the most basic control template.
- 2 Control is allowd in an Auto/Manual/Remote operation mode and by digital input.
- 3 Set the re-transmission output with a parameter [Ao1T, Ao2T].
- 4 By changing the digital input (Di) allocations, a standby operation, etc. can be performed. (See section 5-10 for details.)
- 5 Digital ouitput (Do) and LED lamp allocations can be changed. (See section 5-11 for details.)

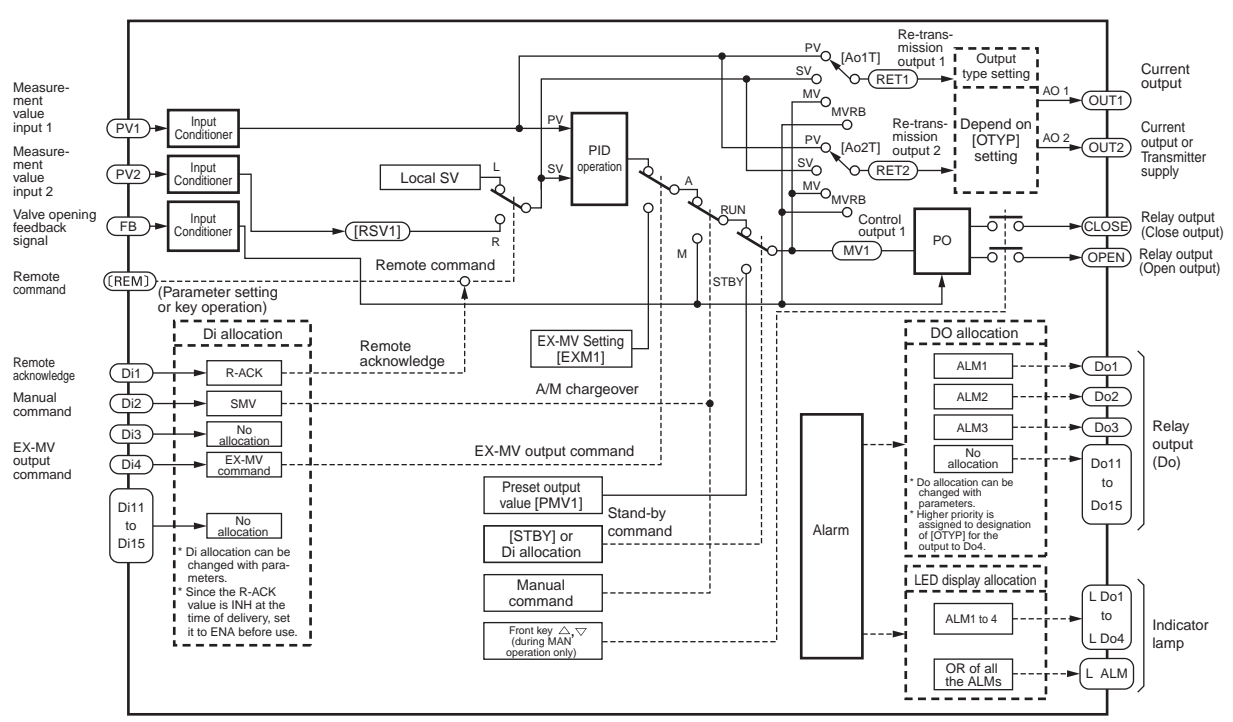

\* Valve opening feedback input is used for the type of 5th digit "D" in CODE SYMBOLS.

#### 3. BASIC USAGE

#### *FPLF* =34 1-loop SV selectable motorized valve controller

- 1 Setting value (SV) can be selected by digital inputs. The SV can be selected from the local (front panel) setting value and 7 pairs of palette setting values (SV of ch3), 8 points in total.
- 2 PID parameters can be switched according to the SV. (Set parameter [PLTS] (ch9-31) to "SV".) (See section 5-16 for details.)
- 3 Set the transfer output with a parameter [Ao1T, Ao2T].
- 4 By changing the allocation of the digital input (Di), a standby operation, etc. can be performed. (See section 5-10 for details.)
- 5 Digital output (Do) and LED lamp allocations can be changed. (See section 5-11 for details.)
- SV selection signals and selected SV Numbers are the same as those of template No.31.

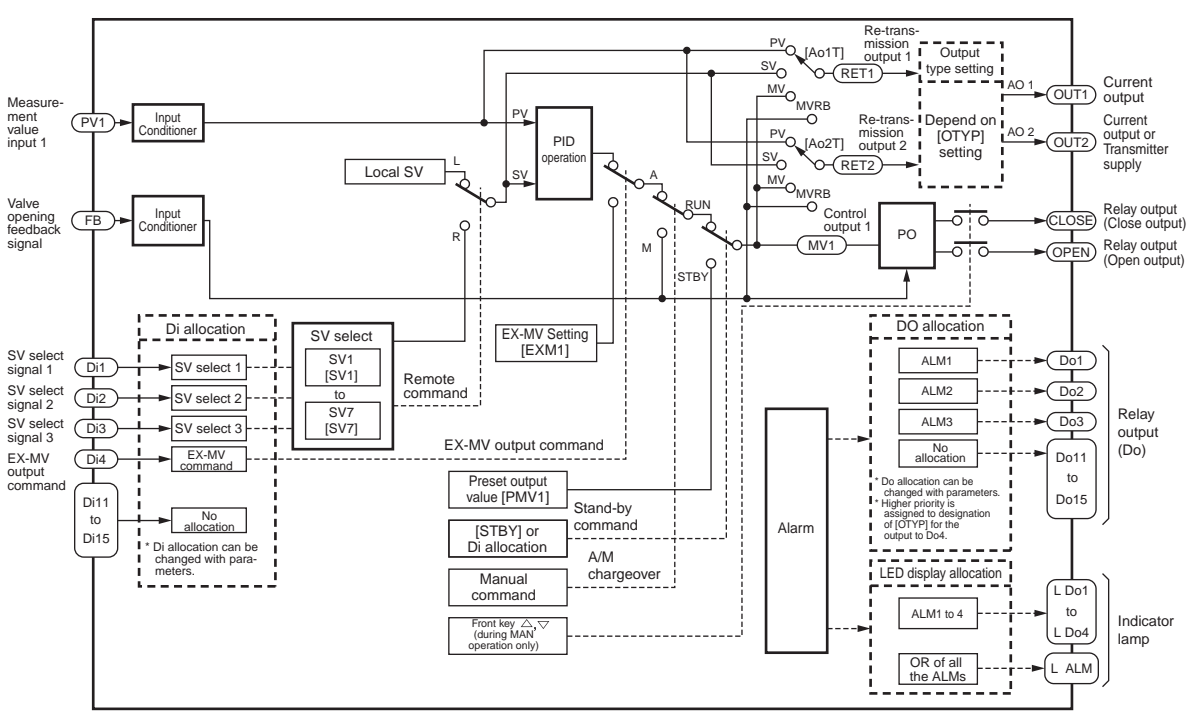

\* Valve opening feedback input is used for the type of 5th digit "D" in CODE SYMBOLS.

## 3-2 Setting input

Make the setting of each input of PV1, PV2, and Ai1. Parameters you have to make the setting are shown below.

#### <PV1 input>

| Parameter symbol |              | Meaning                                                      |
|------------------|--------------|--------------------------------------------------------------|
| Pü IF            | Pv1F (Ch8-1) | Measurement value input (PV1) full scale setting             |
| РЈ (6            | Pv1b (Ch8-2) | Measurement value input (PV1) base scale setting             |
| Pū Id            | Pv1d (Ch8-3) | Measurement value input (PV1) decimal point position setting |
| PJ IF            | Pv1T (Ch8-4) | Measurement value input (PV1) input type setting             |
| PJ IU            | Pv1U (Ch8-5) | Measurement value input (PV1) unit setting                   |

#### <PV2 input>

| Parameter symbol |               | Meaning                                                      |
|------------------|---------------|--------------------------------------------------------------|
| PJ2F             | Pv2F (Ch8-14) | Measurement value input (PV2) full scale setting             |
| P526             | Pv2b (Ch8-15) | Measurement value input (PV2) base scale setting             |
| P528             | Pv2d (Ch8-16) | Measurement value input (PV2) decimal point position setting |
| PG2F             | Pv2T (Ch8-17) | Measurement value input (PV2) input type setting             |
| PJZU             | Pv2U (Ch8-18) | Measurement value input (PV2) unit setting                   |

#### <Ail input>

| Parameter symbol |               | Meaning                                           |
|------------------|---------------|---------------------------------------------------|
| RE IF            | Ai1F (Ch8-40) | Analog input (Ai1) full scale setting             |
| RE IB            | Ai1b (Ch8-41) | Analog input (Ai1) base scale setting             |
| RE IB            | Ai1d (Ch8-42) | Analog input (Ai1) decimal point position setting |
| RE IF            | Ai1T (Ch8-43) | Analog input (Ai1) input type setting             |

• Subsequent descriptions are given with PV1 taken as example. To use PV2 or Ai1, check the above parameter symbols, and make the setting, following the same procedure.

#### Note

Do not change the setting of Ai1 in the case of "with valve opening input" Type ("D" for the 5th digit in CODE SYMBOLS).

Analog auxiliary input (Ai1) is used for valve opening feedback.

(2) To enable the setting, reset the main unit. See 3-7 "Reset command" for resetting procedure. Check whether the setting has been enabled with the display and parameter setting on the operation screen.

#### 3. BASIC USAGE

## ۶۵ ا۶

Measurement value input (PV1) full scale (Setting range: -19999 to 99999)

P. 15

Measurement value input (PV1) base scale (Setting range: –19999 to 99999)

#### [Description]

- · Set the upper limit PV1F (Ch8-1) and the lower limit PV1b (Ch8-2) of the measurement range.
- · Select decimal point position with Pv1d (Ch8-3), and input type with Pv1T (Ch8-4).
- See the following table for details of input range.
- To use Pv2 and Ai1, set Pv2F (Ch8-14), Pv2b (Ch8-15), Ai1F (Ch8-40), and Ai1b (Ch8-41), following the same procedure.

| Input Type Measurement Measurement<br>Range (°C) Range (°F)               |                | Input Type        |                    | Measurement<br>Range (°C) | Measurement<br>Range (°F)                |              |             |
|---------------------------------------------------------------------------|----------------|-------------------|--------------------|---------------------------|------------------------------------------|--------------|-------------|
| Pt100Ω                                                                    |                | 0 to 150          | 32 to 302          |                           | J                                        | 0 to 400     | 32 to 752   |
|                                                                           |                | 0 to 300          | 32 to 572          |                           | J                                        | 0 to 1000    | 32 to 1832  |
| Resistance                                                                |                | 0 to 500          | 32 to 932          |                           | к                                        | 0 to 400     | 32 to 752   |
| bulb (RTD)                                                                |                | 0 to 600          | 32 to 1112         |                           | К                                        | 0 to 800     | 32 to 1472  |
| IEC                                                                       |                | -50 to 100        | -58 to 212         |                           | К                                        | 0 to 1200    | 32 to 2192  |
|                                                                           |                | -100 to 200       | -148 to 392        |                           | R                                        | 0 to 1600    | 32 to 2912  |
|                                                                           |                | -150 to 600       | -238 to 1112       |                           | В                                        | 0 to 1800    | 32 to 3272  |
|                                                                           |                | -150 to 850       | -238 to 1562       | Thermocouple              | S                                        | 0 to 1600    | 32 to 2912  |
|                                                                           |                |                   |                    |                           | Т                                        | -200 to 200  | -328 to 392 |
| • To use Ze                                                               | ener barrier   | for RTD input. us | ser adjustment     |                           | Т                                        | -200 to 400  | -328 to 752 |
| (section 5                                                                | 5-9) is requir | ed.               |                    |                           | E                                        | 0 to 800     | 32 to 1472  |
| Note 1)<br>B thermoscupie 0 to 500°C $\rightarrow$ Proper values may not  |                |                   |                    | E                         | -200 to 800                              | -328 to 1472 |             |
|                                                                           |                |                   |                    | PR40/20                   | 0 to 1800                                | 32 to 3272   |             |
| R thermo                                                                  | couple 0 to    | 100°C be displ    | ayed within        |                           | N                                        | 0 to 1300    | 32 to 2372  |
| Duienno                                                                   |                | these ra          | inges due to the   |                           | PL-II                                    | 0 to 1300    | 32 to 2372  |
|                                                                           |                | sensors           | s characteristics. |                           | WRe5-26                                  | 0 to 2300    | 32 to 4172  |
| Note 2) When using at the settings below the minimum                      |                |                   |                    | 1 to 5V DC                |                                          |              |             |
| range stated in the table above, the input<br>accuracy is not guaranteed. |                |                   |                    | 0 to 5V DC                | –19999 to 99999<br>(Scaling is possible) |              |             |
|                                                                           |                |                   | DC voltage         | 0 to 10V DC               |                                          |              |             |
|                                                                           |                |                   |                    | 0 to 10mV DC              |                                          |              |             |
| under –199.99 will not be displayed.                                      |                |                   | 0 to 50mV DC       |                           |                                          |              |             |
|                                                                           |                |                   |                    | 4 to 20mA DC              |                                          |              |             |
|                                                                           |                |                   |                    | 0 to 20mA DC              |                                          |              |             |

Note

• To enable the setting, reset the main unit. See section 3-7 "Reset command" for resetting procedure.

Check whether the setting has been enabled with the display and parameter setting on the operation screen.

#### [Setting example] Changing scale to "0 to 800" -

| Display                     | Operation procedure                                                                                                    |  |
|-----------------------------|----------------------------------------------------------------------------------------------------|--|
| <pre></pre>                 | <b>1</b> . Check that the operation display is shown.                                                                                                    |  |
| <b>₽5 ;</b>                 | 2. Press the SEL key, and the channel selection display appears, displaying P51.                                                                                               |  |
| Channel selection display   | <b>3.</b> Press the $\bigtriangledown$ key to display <b>8</b> 5EF.                                                                                                    |  |
| Channel selection display   | <b>4.</b> Press the SEL or the $\triangleright$ key, and <i>BPJ IF</i> appears and the parameter selection display is shown.                                                   |  |
| Parameter selection display | 5. Press the SEL or the $\triangleright$ key to make the setting flicker, and set the value to 08000 using the $\triangleright$ , $\triangle$ , or the $\bigtriangledown$ key. |  |
| Setting change mode         | 6. Press the SEL key to register the setting.                                                                                                    |  |
| Parameter selection display | 7. Press the <b>DISP</b> key once to return to the parameter selection display. Press it again to return to the operation display.                                             |  |

#### Note

• To enable the setting, reset the main unit. See section 3-7 "Reset command" for resetting procedure. Check whether the setting has been enabled with the display and parameter setting on the operation screen.

*P*<sub>*u*</sub> *I*<sub>*d*</sub> Measurement value input (PV1) decimal point position (Setting range: 0 to 3)

[Description]

 $\cdot$  Select the decimal point position of the measurement input value (PV1).

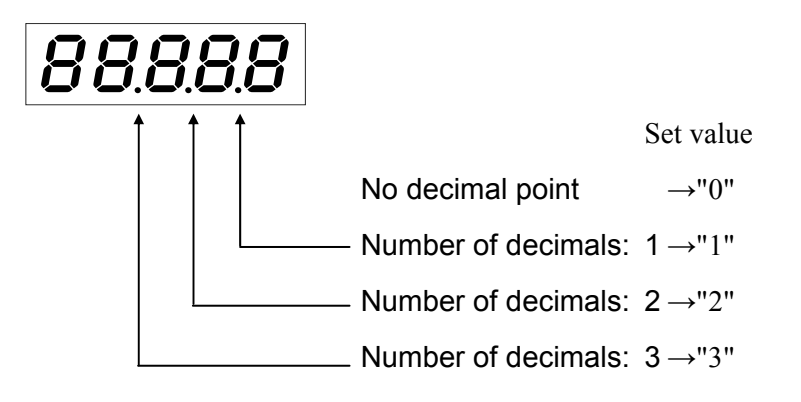

· To use PV2 or Ai1, set Pv2d (Ch8-16) or Ai1d (Ch8-42), following the same procedure.

| Note           |                                                                                           |
|----------------|-------------------------------------------------------------------------------------------|
| Note           |                                                                                           |
| $\cdot$ To ena | ble the setting, reset the main unit. See section 3-7 "Reset command" for resetting       |
| procee         | ure. Check whether the setting has been enabled with the display and parameter setting on |
| the op         | eration screen.                                                                           |
|                |                                                                                           |

#### [Setting example] Selecting 2 decimal places ------

| Display                                                                        | Operation procedure                                                                                                    |  |
|--------------------------------------------------------------------------------|----------------------------------------------------------------------------------------------------|--|
| <sup>₽</sup> <b>27.8</b><br>. <b>0</b> f <sup>∞</sup> 0.0<br>Operation display | <b>1</b> . Check that the operation display is shown.                                                                                                    |  |
| <b>PS</b> ;                                                                    | 2. Press the SEL key, and the channel selection display appears, displaying P51.                                                                                     |  |
| Channel selection display                                                      | <b>3.</b> Press the $\bigtriangledown$ key to display <b>8</b> SET.                                                                                                  |  |
|                                                                                | <b>4.</b> Press the SEL or the b key, and <b>BPJ i</b> appears and the parameter selection display is shown.                                                         |  |
| Parameter selection display                                                    | 5. Press the 💟 key to display 8.Pū Id.                                                                                                    |  |
| Parameter selection display                                                    | 6. Press the <u>SEL</u> or the <u>&gt;</u> key to make the setting flicker, and set the value to 00002 using the <u>&gt;</u> , <u>&gt;</u> , or the <u>&gt;</u> key. |  |
| Setting change mode                                                            | <b>7.</b> Press the <b>SEL</b> key to register the setting.                                                                                                    |  |
| Parameter selection display                                                    | 8. Press the DISP key once to return to the parameter selection display. Press it again to return to the operation display.                                          |  |

#### **P**<sub>u</sub> **!** Setting input type of measurement value input (PV1) (Setting range: 0 to 27)

#### [Description]

- Specify input type.
- $\cdot$  See the following table for details of input type and setting (input code).

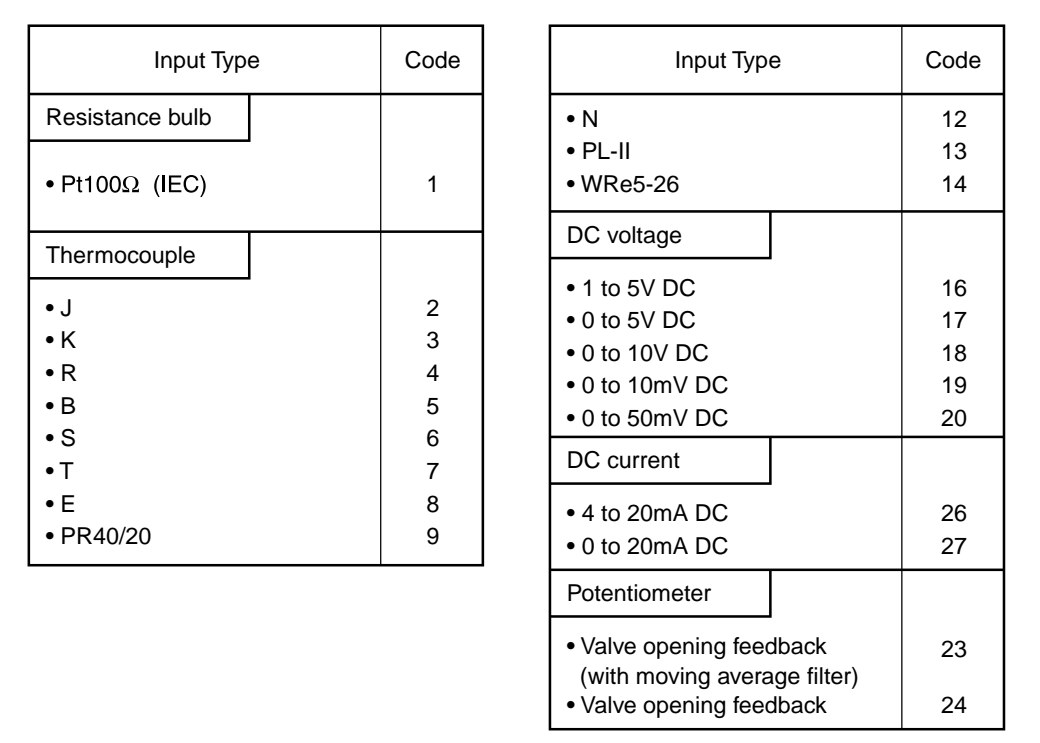

\*For Ai1, only DC voltage (code 16 to 18) and Potentiometer (code 23, 24) settings are possible.

• To use PV2 or Ai1, set Pv2T (Ch8-17) and Potentiometer (code 23, 24)or Ai1T (Ch8-43), following the same procedure.

(Ai1T setting range is 16 to 18, 23 and 24.)

- Note 1. For PV1, and PV2, the potentiometer code ("23", "24") can not be selected.
- Note 2. If the model with valve opening feedback (code "D" for the 5th digit in CODE SYMBOLS), Ail can be set to potentiometer code ("22", "24") only.
  - If the model without valve opening feedback (code "S" for the 5th digit in CODE SYMBOLS), Ail can be set to DC current code ("16 to 18") only.
- Note 3. If, on account of noise, etc., the valve opening feedback input suffers from an abrupt change, select Ai1T = 23 (with moving average filter).

[Setting example] Selecting thermocouple J input-

| Display                                              |    | Operation procedure                                                                                                    |
|------------------------------------------------------|----|----------------------------------------------------------------------------------------------------|
| <pre></pre>                                          | 1. | Check that the operation display is shown.                                                                                          |
| PS 1<br>DDDD Channel selection display               | 2. | Press the SEL key, and the channel selection display appears, displaying P51.                                                       |
| ראמחת שלים שלים ביים ביים ביים ביים ביים ביים ביים ב | 3. | Press the $\bigtriangledown$ key to display $\mathcal{B}$ SEC.                                                                      |
| Ĩ <b>8. P. j. I.F.</b><br>0 i 400.0                  | 4. | Press the SEL or the $\triangleright$ key, and $BPJ$ <i>iF</i> appears and the parameter selection display is shown.                |
| Parameter selection display                          | 5. | Press the $\bigtriangledown$ key to display $BP\bar{u}$ IF.                                                                         |
| Parameter selection display                          | 6. | Press the $SEL$ or the $\triangleright$ key to make the setting flicker, and set the value to $OOOOOOOOOOOOOOOOOOOOOOOOOOOOOOOOOOO$ |
| Setting change mode                                  | 7. | Press the <b>SEL</b> key to register the setting.                                                                                   |
| Parameter selection display                          | 8. | Press the <b>DISP</b> key once to return to the parameter selection display. Press it again to return to the operation display.     |
|                                                      |    |                                                                                                    |

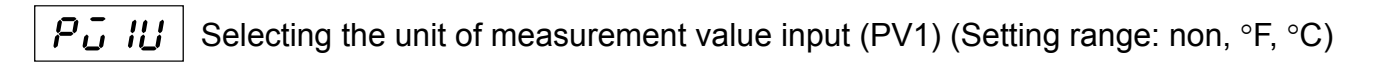

#### [Description]

- Select a measurement unit from the following.
  - non : No unit
  - °F : °F unit
  - °C : °C unit
- $\cdot\,$  To use PV2, set Pv2U (Ch8-18), following the same procedure.

[Setting example] Changing the unit from °C to non ------

| Display                                            |    | Operation procedure                                                                                                    |
|----------------------------------------------------|----|----------------------------------------------------------------------------------------------------|
| <sup>~</sup> <b>278</b><br>∙0 ( * 0.0              | 1. | Check that the operation display is shown.                                                                                                    |
| Operation display<br><b>₽ ₽ ₽ ₽</b><br><b>0000</b> | 2. | Press the SEL key, and the channel selection display appears, displaying P51.                                                                               |
| Channel selection display                          | 3. | Press the $\bigtriangledown$ key to display <b>8 5</b> <i>E</i> <b>7</b> .                                                                                  |
| Channel selection display                          | 4. | Press the SEL or the b key, and 8.P <i>i</i> IF appears and the parameter selection display is shown.                                                       |
| Parameter selection display                        | 5. | Press the 💟 key to display 8.Pū IU.                                                                                                    |
| Parameter selection display                        | 6. | Press the $SEL$ or the $\triangleright$ key to make the setting flicker, and set the value to $rec$ using the $\triangleright$ , $rac $ , or the $rac$ key. |
| Setting change mode                                | 7. | Press the <b>SEL</b> key to register the setting.                                                                                                    |
| Parameter selection display                        | 8. | Press the <b>DISP</b> key once to return to the parameter selection display. Press it again to return to the operation display.                             |
|                                                    |    |                                                                                                    |
# 3-3 Selection of motorized valve type

**G** Selecting the motorized valve control type (Setting range: Fb, Fb-Sr, Sr1, Sr2)

### [Description]

 $\cdot\,$  The motorized valve control type can be selected from 4 types below.

| Setting value | Control type                                                      |  |
|---------------|-------------------------------------------------------------------|--|
| Fb            | PFB control                                                       |  |
| Fb-Sr         | PFB + estimation control                                          |  |
| Sr1           | Estimation control 1                                              |  |
| Sr2           | Estimation control 2<br>(turning on power closes the all the way) |  |

- (1) PFB control [Position Feed Back control] (Valve opening input is required)
  - OPEN or CLOSE signal is output so that the valve opening feedback value (MVRB) will correspond to operation output (MV).
    - If MVRB input is abnormal, the operation is as given in the following table.

| Anomaly                                                           | MVRB indication | Operation at error  |       |    |
|-------------------------------------------------------------------|-----------------|---------------------|-------|----|
| I- line open-circuited                                            | UUUU            | As if MVRB = 105%   | Open  | 1+ |
| I <sub>+</sub> line open-circuited                                | LLLL            | As if MVRB = $-5\%$ |       |    |
| I <sub>-</sub> I <sub>0</sub> line short-circuited                | UUUU            | As if MVRB = 105%   |       | 10 |
| $I_+$ $I_0$ line short-circuited                                  | LLLL            | As if MVRB = $-5\%$ | Close | Γ  |
| I <sub>+</sub> I <sub>0</sub> I <sub>-</sub> line short-circuited | LLLL            | As if MVRB = $-5\%$ |       | I  |

- (2) PFB + estimation control (Valve opening input is required)
  - $\cdot\,$  The estimation control is automatically posted when the valve opening feedback value (MVRB) has become abnormal.
  - The estimation control refers to valve position control without valve opening feedback value (MVRB) upon estimation of valve position.
  - If under valve position estimation control, CLOSE or OPEN signal is delivered according to whether operation output (MV)  $\leq 0$  or  $\geq 100$ , respectively, for correcting the estimated position.
  - If under valve position estimation control, the estimated position of valve appears on MVRB display (operation display, monitor).
- (3) Estimation control 1
  - The valve position is controlled without using valve opening feedback value (MVRB) at all.
  - If under estimation control, CLOSE or OPEN signal is delivered according to whether operation output  $(MV) \le 0$  or  $\ge 100$ , respectively, for correcting the estimated position.
  - · The valve opening feedback input, even if connected, is not used.
- (4) Estimation control 2
  - The control starts when the valve is completely closed at the time of power on. (The time during which CLOSE signal is delivered after turning on power depends on the time required for the valve to complete the full stroke.)
- The control method is the same as estimation control 1 above.

[Note]

- In the case of estimation control, the estimated valve position may be different from the actual valve position. If you use a motorized valve with valve opening feedback, a control by PFB control method (VTYP = FB) is recommended.
- 2) If you use a type with "S" (without valve opening input) for the 5th digit in the CODE SYMBOLS, a selection of "Fb" or "Fb-Sr" will not provide a normal operation.

## [Setting example] Changing the valve type from Fb to Fb-Sr \_\_\_\_\_

| Display                                                                                 | Operation procedure                                                                                                    |  |
|-----------------------------------------------------------------------------------------|----------------------------------------------------------------------------------------------------|--|
| <sup>Fv</sup> <b>27.8</b><br>• <b>0</b> f <sup>**</sup> <b>0.0</b><br>Operation display | <b>1</b> . Check that the operation display is shown.                                                                                  |  |
| <b>PPSI</b><br><b>DDDD</b><br>Channel selection display                                 | 2. Press the SEL key, and the channel selection display appears, displaying P51.                                                       |  |
| Channel selection display                                                               | <b>3.</b> Press the $\bigtriangledown$ key to display <i>F PFb</i> .                                                                   |  |
| "F.J.F.4P       If I       If I       Setting change mode                               | <b>4.</b> Press the SEL or the $\triangleright$ key, and First appears, and the parameter selection display is shown.                  |  |
| <b>Figure Setting change mode</b>                                                       | 5. Press the SEL or the $\triangleright$ key to make the setting flicker, and set the value to $Fb-5r$ using the $\bigtriangleup$ key. |  |
|                                                                                         | 6. Press the SEL key to register the setting.                                                                                          |  |
| Setting change mode                                                                     | 7. Press the <b>DISP</b> key once to return to the parameter selection display. Press it again to return to the operation display.     |  |

# 3-4 Setting the dead band of valve operation

ριρ

Set the dead band of OPEN, and CLOSE signals for valve operation(Setting range: 0.5

to 100.0%)

## [Description]

 $\cdot\,$  You can set a dead band where neither OPEN nor CLOSE signal is output.

A dead band for valve operation prevents the valve from hunting, thereby improving the output stability.

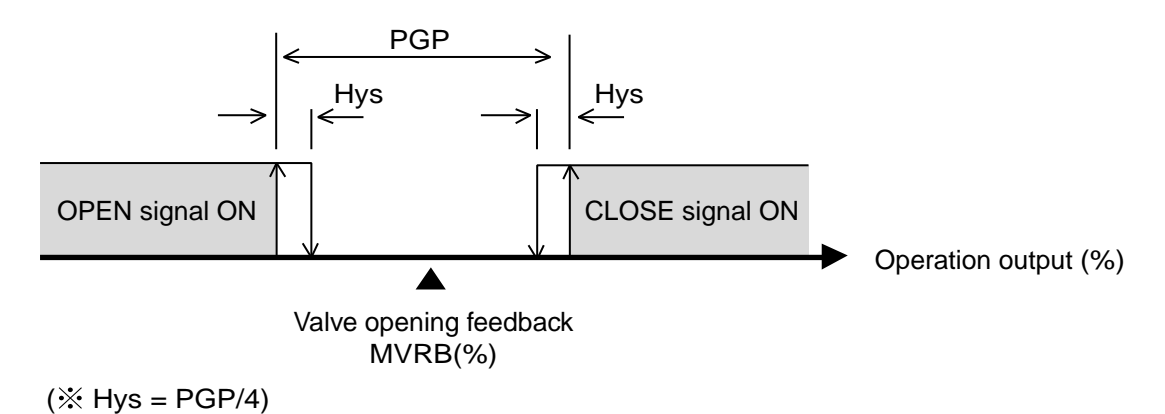

[Note]

- Selecting a smaller dead band will make the valve movement more frequent, thereby making its life shorter. Select an appropriate value according to a control result.
- The hysteresis (Hys) of OPEN, and CLOSE signal is fixed at 1/4 of dead band of valve operation (PGP).

## [Setting example] Changing the dead band of valve operation from 10.0% to 5.0%-

| Display                          | Operation procedure |                                                                                                    |  |
|----------------------------------|---------------------|----------------------------------------------------------------------------------------------------|--|
| ~~~~ <b>27,8</b><br>.0.0 * * 0.0 | 1.                  | Check that the operation display is shown.                                                                                                    |  |
| Operation display                | 2.                  | Press the SEL key, and the channel selection display appears, displaying P5 1.                                                                                                    |  |
| Channel selection display        | 3.                  | Press the key to display <i>F PFb</i> .                                                                                                    |  |
| Channel selection display        | 4.                  | Press the SEL or the b key, and F.J. YP appears, and the parameter selection display is shown.                                                                                       |  |
| Setting change mode              | 5.                  | Press the $\bigtriangledown$ key to display <i>F. PGP</i> .                                                                                                    |  |
| Setting change mode              | 6.                  | Press the $SEL$ or the $\triangleright$ key to make the setting flicker, and set the value to $OOOSO$ using the $\triangleright$ , $\bigtriangleup$ , or the $\bigtriangledown$ key. |  |
| Setting change mode              | 7.                  | Press the <b>SEL</b> key to register the setting.                                                                                                    |  |
| Setting change mode              | 8.                  | Press the <b>DISP</b> key once to return to the parameter selection display. Press it again to return to the operation display.                                                      |  |

# 3-5 Calibrating the motorized valve position

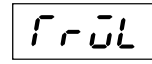

Travel time (Setting range: 5.0 to 300.0 sec)

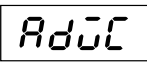

Calibration valve at which valve is fully closed (Setting range: 0 to FFFFF)

Rdūo (

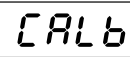

Calibration value at which valve is fully open (Setting range: 0 to FFFF)

**b** Valve calibration command (Setting range: OFF, CLOSE, OPEN, AUTO)

## [Description]

## Setting the travel time

- TrVL (ChF-2) parameter is used for estimation control (valve position estimation control). Unless TrVL parameter is correctly set, the estimation control will not be correct. Correctly set the full stroke time from fully closing to fully opening of your motorized valve.
- If automatic calibration of valve is performed, the full stroke time will automatically be set at the end of the calibration.

## Motorized valve position calibration

• The motorized valve can be calibrated automatically or manually. The calibration is made upon setting CALb (ChF-8) parameter as shown in the following table.

| Setting | Procedure                                   |
|---------|---------------------------------------------|
| OFF     | Normal/forced termination of calibration    |
| CLOSE   | Manual calibration of fully closed position |
| OPEN    | Manual calibration of fully open position   |
| AUTO    | Automatic calibration                       |

#### (1) Method of automatic calibration

Allowing the valve to operate automatically, acquire the fully closed value (AdVC), fully open value (AdVO), and travel time (TrVL).

- 1) Operation method
  - Set CALb (ChF-8) to AUTO.
- When the automatic calibration terminates properly, CALb = OFF will be resumed automatically.
- When the automatic calibration terminates abnormally, CALb = Err will appear. (For when the automatic calibration terminates abnormally, see "When calibration error occurs" below.)
- To quit the automatic calibration, set CALb to OFF.

- 2) Procedure of automatic calibration
  - a. This instrument keeps CLOSE signal output until valve closes all the way to acquire completely closed value.
  - b. This instrument keeps OPEN signal output until valve opens all the way to acquire completely open value.
  - c. All the calibration values are stored if completely calibration has terminated properly.
- 3) Precautions
  - If the automatic calibration has terminated abnormally, any values will not be changed. (After normal termination, data will automatically be stored in EEPROM.)
  - In the case of estimation control 1 (VTYP = Sr1) or estimation control 2 (VTYP = Sr2), the automatic calibration is impossible (because CALb = OFF).
- 4) When calibration error occurs
  - · Calibration value span (AdVO-AdVC) < 256
  - Calibration value for closing (AdVC) > calibration value for opening (AdVO)
  - · PFB burnout occurred
  - · 360 seconds elapsed without terminating the automatic calibration
  - TrVL time beyond 5 to 300 seconds
  - PV input burnout occured
- (2) Method of manual calibration

Manually operate the valve to acquire the completely closed position (AdVC), and completely open control (AdVO).

(For method of manually operating the valve, see section 4-2 "Manual operation".)

- 1) Operation method
  - a. Adjustment of completely closed position
  - · Completely close the valve, and set CALb to CLOSE.
  - After the end of calibration, CALb = OFF will be resumed automatically.
  - b. Adjustment of completely open position
    - · Completely open the valve, and set CALb to OPEN.
  - After the end of calibration, CALb = OFF will be resumed automatically.
- 2) Precautions
  - At a manual calibration, the calibration span error [(AdVO-AdVC) < 256] will not be checked.
  - After the end of manual calibration, make sure (AdVO-AdVC) < 256 is not the case.
  - At a manual calibration, the travel time (TrVL) will not be set automatically.
  - Accurately set the full stroke time to match a particular valve.

(Travel time need not be set for PFB control, parameter VTYP = Fb.)

## [Setting example] Performing the automatic calibration of the valve position-

| Display                                                                                                    | Operation procedure |                                                                                                    |  |
|----------------------------------------------------------------------------------------------------|---------------------|----------------------------------------------------------------------------------------------------|--|
| <sup>~</sup> <b>278</b><br>∙0.0 ° 0.0                                                                                                    | 1.                  | Check that the operation display is shown.                                                                                                |  |
| Operation display<br><sup> </sup> <sup> </sup> <sup> </sup> <sup> </sup> <sup> </sup> <sup> </sup> <sup> </sup> <sup> </sup> <sup> </sup> <sup></sup> | 2.                  | Press the SEL key, and the channel selection display appears, displaying P5 +.                                                            |  |
| Channel selection display                                                                                                    | 3.                  | Press the $\bigtriangledown$ key to display $F PFb$ .                                                                                     |  |
| Channel selection display                                                                                                    | 4.                  | Press the SEL or the $\triangleright$ key, and $F.\overline{a}\Gamma \mathcal{BP}$ appears, and the parameter selection display is shown. |  |
| Setting change mode                                                                                                    | 5.                  | Press the $\bigtriangledown$ key to display <i>F.E.R.L.b.</i>                                                                             |  |
| Setting change mode                                                                                                    | 6.                  | Press the SEL or the $\triangleright$ key to make the setting flicker, and set the value to <i>BUF</i> o using the $\bigtriangleup$ key.  |  |
| Setting change mode                                                                                                    | 7.                  | Press the SEL key to register the setting.                                                                                                |  |
| Setting change mode                                                                                                    | 8.                  | Press the <b>DISP</b> key once to return to the parameter selection display. Press it again to return to the operation display.           |  |

# 3-6 Setting the indication of operation display

**d5P/** Setting the indication type for operation display (Setting range: 0,1)

## [Description]

### Bar graph indication type, brG1 (Ch9-76)

• You can select data to display as bar graph from the following table.

| Setting | Bar graph display value             |
|---------|-------------------------------------|
| NON     | No display                          |
| MV      | Control output (MV)                 |
| MVRB    | Valve opening feedback value (MVRB) |

### Operation display indication type, dSPT (Ch9-78)

• You can select data to indicate in the 5th digit on the lower stage (SV/MV display section) of the operation display from the following table.

| Setting | Description of MV on the lower stage indication |
|---------|-------------------------------------------------|
| 0       | Control output (MV)                             |
| 1       | Valve opening feedback value (MVRB)             |

## In the case of dSPT = 0

When SV/MV status lamp "MV" is lit, the operation display indicates PV (measurement value) on the upper stage, and MV (control output) on the lower stage.

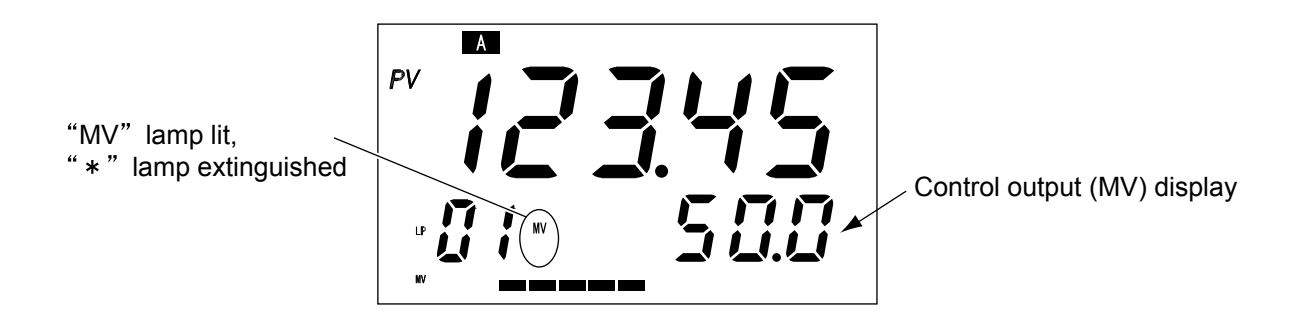

#### In the case of dSPT = 1

When SV/MV status lamp "MV" is lit, the operation display indicates PV (measurement value) on the upper stage, and MVRB (valve opening feedback) on the lower stage. MVRB display is in 2 ways below according to valve control status.

<In the case of PFB input is used for valve control>

[Condition]

 $\cdot$  VTYP = Fb

 $\cdot$  VTYP = Fb-Sr

[Display]

Actual valve opening feedback input is displayed.

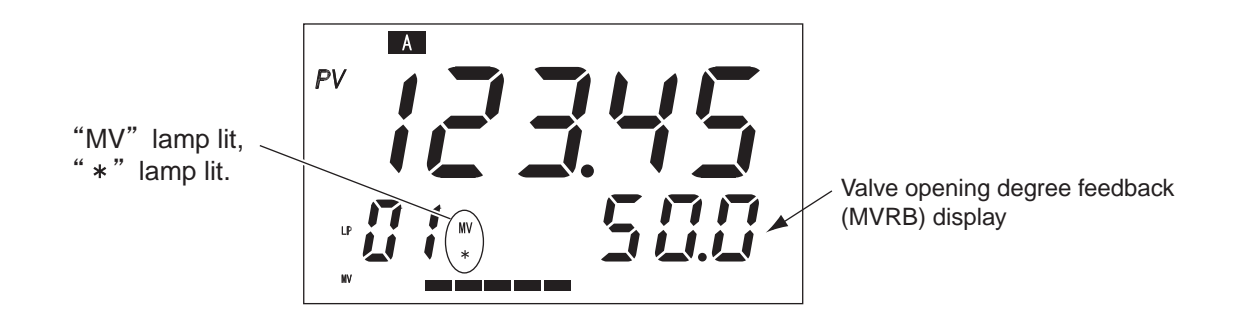

<In the case of estimated value is used for valve control> [Condition]

 $\cdot$  VTYP = Sr1 or Sr2

 $\cdot$  VTYP = Fb–Sr, estimation control being under way

[Display]

An estimated opening (calculated value) of valve is displayed.

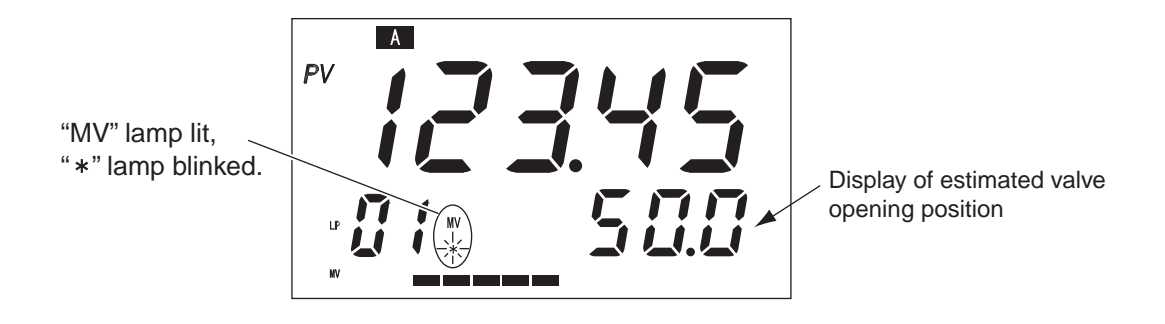

## [Setting example] Changing the operation display type from 0 (MV) to 1 (MVRB) ------

| Display                                                         | Operation procedure |                                                                                                    |  |
|-----------------------------------------------------------------|---------------------|----------------------------------------------------------------------------------------------------|--|
|                                                                 | 1.                  | Check that the operation display is shown.                                                                                             |  |
| Operation display                                               | 2.                  | Press the SEL key, and the channel selection display appears, displaying P5 1.                                                         |  |
| Channel selection display                                       | 3.                  | Press the 💟 key to display 3 555.                                                                                                    |  |
| Channel selection display                                       | 4.                  | Press the SEL or the b key, and SPR5 / appears, and the parameter selection display is shown.                                          |  |
| Setting change mode                                             | 5.                  | Press the 💟 key to display 3d5Pr.                                                                                                    |  |
| Setting change mode                                             | 6.                  | Press the SEL or the $\triangleright$ key to make the setting flicker, and set the value to $0000 \ l$ using the $\bigtriangleup$ key. |  |
| Setting change mode                                             | 7.                  | Press the <b>SEL</b> key to register the setting.                                                                                      |  |
| <b>Setting change mode</b>                                      | 8                   | Press the DISP key once to return to the parameter selection                                                                           |  |
| Pr <b>278</b><br>• <b>0</b> ( " <b>0.0</b><br>Operation display |                     | display. Press it again to return to the operation display.                                                                            |  |

# 3-7 Reset command

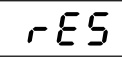

Resetting the main unit (Setting range: ON, OFF)

## [Description]

- Selecting ON to reset the main unit.
- To enable parameters selected for Ch8, Ch9, ChB, and Ch2 (rEv1), reset the main unit or turn on the power again.

## [Setting example] Resetting

| Operation procedure                                                                                                    |  |
|----------------------------------------------------------------------------------------------------|--|
| <b>1</b> . Check that the operation display is shown.                                                                                                    |  |
| 2. Press the SEL key, and the channel selection display appears, displaying P51.                                                                                                    |  |
| <b>3.</b> Press the $\bigtriangledown$ key to display <b>3</b> 545.                                                                                                    |  |
| <b>4.</b> Press the SEL or the $\triangleright$ key, and <b>9.285</b> <i>i</i> appears and the parameter selection display is shown.                                                              |  |
| 5. Press the $\bigtriangledown$ key to display 9. $r E 5$ .                                                                                                    |  |
| 6. Press the SEL or the b key to make the setting flicker, and set the value to on using the b, d, or the key.                                                                                    |  |
| 7. Press the SEL key to register the setting.                                                                                                    |  |
| <ul> <li>8. "WAIT RESET" appears and the bar graph comes on. After resetting is completed, the operation display automatically appears.</li> <li>* Resetting takes approx. 10 seconds.</li> </ul> |  |
|                                                                                                    |  |

# 3-8 Setting control parameter

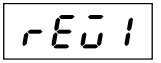

Control action type (Setting range: NRML, REV)

## [Description]

 $\cdot$  There are two control action types. One is normal (direct) action, and the other is reverse action.

| NRML (Normal (direct) action): | If measurement value (PV) becomes larger than the set value (SV), control output becomes larger. |
|--------------------------------|--------------------------------------------------------------------------------------------------|
|                                |                                                                                                  |

REV (Reverse action): If measurement value (PV) becomes smaller than the set value (SV), control output becomes larger.

| Control action type  | Application     |
|----------------------|-----------------|
| NRML (Normal action) | Cooling control |
| REV (Reverse action) | Heating control |

## [Setting example] Changing control action type from REV to NRML

| Display                                                                                                    | Operation procedure                                                                                                    |  |  |
|----------------------------------------------------------------------------------------------------|----------------------------------------------------------------------------------------------------|--|--|
| <b>27.8</b><br>٥.0 ° ° ۵.0                                                                                                    | <b>1</b> . Check that the operation display is shown.                                                                       |  |  |
| Operation display                                                                                                    | 2. Press the SEL key, and the channel selection display appears, displaying P51.                                            |  |  |
| Channel selection display                                                                                                    | <b>3.</b> Press the $\bigtriangledown$ key to display 2 PEd.                                                                |  |  |
| Channel selection display $ \begin{bmatrix} r & r & r \\ r & r & r \\ r & r & r & r \\ r & r &$ | 4. Press the SEL or the b key, and 2.P I appears and the parameter selection display is shown.                              |  |  |
| Parameter selection display                                                                                                    | 5. Press the $\bigtriangledown$ key to display $2r E \overline{a} I$ .                                                      |  |  |
| Parameter selection display                                                                                                    | 6. Press the SEL or the D key to make the setting flicker, and set the value to or fl using the D, D, or the V key.         |  |  |
| Setting change mode                                                                                                    | <b>7.</b> Press the SEL key to register the setting.                                                                        |  |  |
| Parameter selection display                                                                                                    | 8. Press the DISP key once to return to the parameter selection display. Press it again to return to the operation display. |  |  |

# 3-9 Setting the set value (SV)

Setting the set value (SV)

[Description]

- $\cdot\,$  Set value (SV) is the target value of the control.
- The upper limit value and the lower limit value of the setting can be set with Sh1 (Ch2-7) and SL1 (Ch2-8).

[Setting example] Changing the set value (SV) from 0.0°C to 60.0°C -

| Display                                                                                                    | Operation procedure                                                                                                    |  |  |
|----------------------------------------------------------------------------------------------------|----------------------------------------------------------------------------------------------------|--|--|
| <i>™ □ □ □ □ □ □ □ □ □ □</i>                                                                                          | <b>1</b> . Check that "SV <b><u>D</u>" is shown on the operation display.</b>                                                                                                    |  |  |
| ‴ <b>278</b><br>∙ <b>0 1</b> ° 00 € 00<br>SV change mode                                                              | <ul> <li>2. Press the b key to make the SV flicker.</li> <li>3. Set the SV value to <b>00600</b> using the b, d, or the key.</li> </ul>                                                                                                    |  |  |
| <pre> <sup>™</sup> 2.8 <sup>™</sup> 8.0.0 <sup>™</sup> 8.0.0 <sup>™</sup> 8.0.0 <sup>™</sup> Operation display </pre> | <ul> <li>4. Press the SEL key to complete the operation.</li> <li>* If the [DISP] key is pressed while the setting is flickering, or no operation status continues for 10 seconds or longer, the value being changed is canceled.</li> <li>* The SV can also be changed without making the value flicker by pressing the D key. Just change the value using the  or the  key.</li> </ul> |  |  |

### [Note]

• Setting value (SV) can not be changed during Ramp/soak operation.

| 5h I | SV upper limit value (Setting range: -25 to 125%FS) |
|------|-----------------------------------------------------|
|------|-----------------------------------------------------|

#### SV lower limit value (Setting range: –25 to 125%FS)

#### [Description]

SL I

- · Set the settable range of set value (SV).
- The SV upper and lower limit values, Sh1 (Ch2-7) and SL1 (Ch2-8), can be set within the range of Pv1 scale from Pv1F (Ch8-1) to Pv1b (Ch8-2). (See the following figure.)

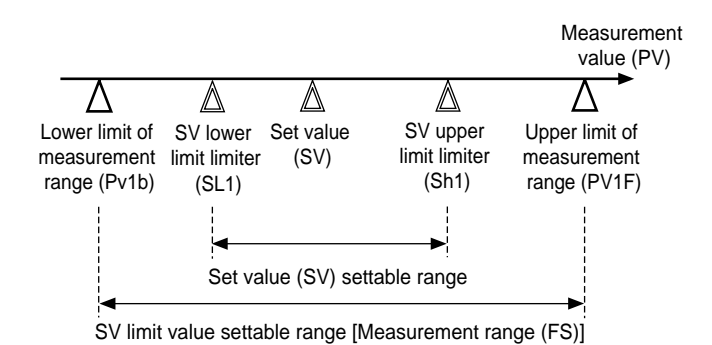

#### [Note]

- · Be sure to set the following parameters before setting Sh1 (Ch2-7) and SL1 (Ch2-8) parameters.
  - Measurement range upper limit setting Pv1F (Ch8-1)
  - Measurement range lower limit setting Pv1b (Ch8-2)
  - Decimal point position Pv1d (Ch8-3)
  - After changing Pv1F (Ch8-1), Pv1b (Ch8-2), and Pv1d (Ch8-3) parameters, reset the controller, and then set Sh1 (Ch2-7) and SL1 (Ch2-8) parameters.
  - Set the limit values so that Sh1 (Ch2-7) becomes equal or larger than SL1 (Ch2-8).

# 3-10 AT (Auto tuning)

Auto tuning function (Setting range: OFF, ON1)

**RFP /** Setting auto tuning method (Setting range:NRML, LPV)

## [Description]

Rſ

- The controller automatically measures, calculates, and sets PID constant, which is called auto tuning. Perform auto tuning after setting of input range (Pv1F (Ch8-1), Pv1b (Ch8-2), Pv1d (Ch8-3)), set value (SV), and proportion cycle TC1 (Ch2-19) is completed.
- When auto tuning is normally completed, the automatically set PID parameter value is maintained even if the power is turned off. If the power is turned off during the process of auto tuning, start again from the beginning. (PID value does not change.)
- Since ON-OFF operation (2-position operation) is performed during auto tuning, PV may fluctuate greatly depending on the process. Do not perform auto tuning for the processes where great fluctuation of PV is not allowed. Do not perform auto tuning, either, for the processes where the response is quick, such as pressure control or flow rate control.
- If auto tuning is not completed in 4 hours, it may not be performed properly. Check input/output wiring and parameters such as control output (forward, reverse) and input sensor type.
- If input range (Pv1F (Ch8-1), Pv1b (Ch8-2), and Pv1d (Ch8-3)) is changed or the operation of control target is changed because a great change is made to the SV, perform auto tuning again.

| Parameter |        | Description                                              |  |
|-----------|--------|----------------------------------------------------------|--|
| Ch E      | 86 P I | Auto tuning type                                         |  |
|           |        | MRML: Standard type (with reference to SV)               |  |
|           |        | LPV: Low PV type (With reference to SV –10%FS)           |  |
| Ch 1      | PLIA   | Palette No. used for control (Reflect the result of AT.) |  |
|           |        | 0: Local PID                                             |  |
|           |        | 1 to 7: Palettes No.1 to 7                               |  |

(1) Standard type (ATP1=NRML)

(2) Low PV type (ATP1=LPV) Overshoot at the time of tuning is reduced.

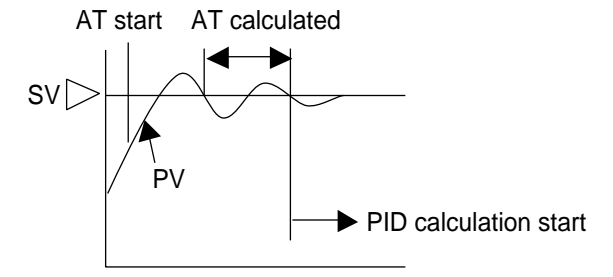

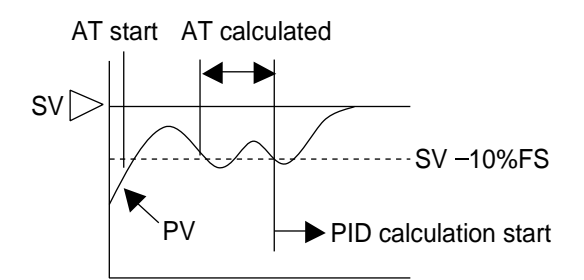

## [Setting example] Performing auto tuning \_\_\_\_\_

| Display                                                                                                    | Operation procedure                                                                                                    |  |  |
|----------------------------------------------------------------------------------------------------|----------------------------------------------------------------------------------------------------|--|--|
| <sup>™</sup> <b>27,8</b><br>•0 ( <sup>™</sup> 0.0                                                                                                    | <b>1</b> . Check that the operation display is shown.                                                                                                    |  |  |
| PS I           00000                                                                                                    | 2. Press the SEL key, and the channel selection display appears, displaying P5 !.                                                                                      |  |  |
| Channel selection display                                                                                                    | <b>3.</b> Press the $\bigtriangledown$ key to display $I \circ PE$ .                                                                                                   |  |  |
| Channel selection display                                                                                                    | <ol> <li>Press the SEL or the ▷ key, and <i>L</i> ∈ E ∩ <i>I</i> appears and the parameter selection display is shown.</li> </ol>                                      |  |  |
| Parameter selection display $ \begin{bmatrix} r^{\nu} & \vdots & \vdots \\ 0 & \vdots & \vdots & \vdots \\ 0 & \vdots & \vdots & \vdots & \vdots \\ 0 & \vdots & \vdots & \vdots & \vdots \\ 0 & \vdots & \vdots & \vdots & \vdots \\ 0 & \vdots & \vdots & \vdots & \vdots \\ 0 & \vdots & \vdots & \vdots & \vdots & \vdots \\ 0 & \vdots & \vdots & \vdots & \vdots & \vdots \\ 0 & \vdots & \vdots & \vdots & \vdots & \vdots & \vdots \\ 0 & \vdots & \vdots & \vdots & \vdots & \vdots & \vdots & \vdots & \vdots & \vdots & $ | <b>5.</b> Press the $\bigtriangledown$ key to display <i>t BC</i> .                                                                                                    |  |  |
| Parameter selection display                                                                                                    | 6. Press the SEL or the b key to make the setting flicker, and set the value to on <i>t</i> using the b, d, or the key.                                                |  |  |
| Setting change mode                                                                                                    | 7. Press the SEL key to register the setting.                                                                                                    |  |  |
| Parameter selection display                                                                                                    | 8. Press the DISP key once to return to the parameter selection display. Press it again to return to the operation display.                                            |  |  |
| Operation display                                                                                                    | * While auto tuning is in progress, the decimal point of the figure on the right<br>of the lower row is kept flickering. It goes off when auto tuning is<br>completed. |  |  |

# 3-11 Alarm function

IF P to

869

Setting alarm type (Setting range: 0 to 38)

## [Description]

- $\cdot\,$  Set the operation type of alarms 1 to 8.
- See the following figure for details of alarm type.

|                            | 11P to 8IP | Alarm Type                                    | Operation Diagram |
|----------------------------|------------|-----------------------------------------------|-------------------|
|                            | 0          | No alarm                                      | > PV              |
| Absolute<br>value<br>Alarm | 1          | Upper limit<br>absolute                       | ALn PV            |
|                            | 2          | Lower limit<br>absolute                       | ALn PV            |
|                            | 3          | Upper limit<br>absolute<br>(with hold)        | ALn PV            |
|                            | 4          | Lower limit<br>absolute<br>(with hold)        | ALn PV            |
| Deviation<br>Alarm         | 5          | Upper limit deviation                         | ALn<br>SV         |
|                            | 6          | Lower limit deviation                         | ALn<br>SV PV      |
|                            | 7          | Upper/lower limit<br>deviation                | ALn ALn           |
|                            | 8          | Upper limit<br>deviation<br>(with hold)       | ALn<br>SV         |
|                            | 9          | Lower limit<br>deviation<br>(with hold)       | ALn<br>SV PV      |
|                            | 10         | Upper/lower limit<br>deviation<br>(with hold) | ALn ALn           |
| Range<br>Alarm             | 11         | Range upper/lower<br>limit deviation          | ALn ALn           |

Caution The Hold Function:

This is an alarm for situations when the alarm does not turn ON immediately, and the value go to outside the range once and then reenters within the range, even when the measured value is within the range of the alarm at the time the power is turned on.

- Notes)
- After changing the alarm type, confirm the alarm setting values.
- Alarm setting values may change by changing the alarm type, but this is normal.
- Caution: The alarm latch function cannot be used when using the OFF delay timer.
- ALn : Indicates the AL1 (ch1-10) to AL8 (ch1-31) alarm setting values.
- An-H : Indicates the A1-H (ch1-12) to A8-H (ch1-33) alarm setting values.
- An-L : Indicates the A1-L (ch1-11) to A8-L (ch1-32) alarm setting values.
- dLYn : Indicates the 1dLY (chA-4) to 8dLY (chA-39) alarm ON delay setting values.

|                                   | 1TP to 8TP | Alarm Type                                                            | Operation Diagram                                                 |
|-----------------------------------|------------|-----------------------------------------------------------------------|-------------------------------------------------------------------|
| Upper/<br>lower<br>limit<br>Alarm | 16         | Upper/lower limit<br>absolute                                         | An-L An-H PV                                                      |
|                                   | 17         | Upper/lower limit deviation                                           | An-L An-H<br>SV                                                   |
|                                   | 18         | Upper limit<br>absolute<br>Lower limit<br>deviation                   | An-L<br>SV An-H PV                                                |
|                                   | 19         | Lower limit<br>absolute<br>Upper limit<br>deviation                   | An-H<br>An-L SV                                                   |
|                                   | 20         | Upper/lower limit<br>absolute<br>(with hold)                          | An-L An-H PV                                                      |
|                                   | 21         | Upper/lower limit<br>deviation<br>(with hold)                         | An-L An-H<br>SV                                                   |
|                                   | 22         | Upper limit absolute<br>Lower limit deviation<br>(with hold)          | SV An-H PV                                                        |
|                                   | 23         | Upper limit deviation<br>Lower limit absolute<br>(with hold)          | An-H<br>An-L SV                                                   |
| Range<br>Alarm                    | 24         | Range<br>upper/lower limit<br>absolute                                | An-L An-H PV                                                      |
|                                   | 25         | Range upper<br>limit/lower limit<br>deviation                         | An-L An-H                                                         |
|                                   | 26         | Range upper<br>limit absolute<br>Lower limit<br>deviation             | SV An-H PV                                                        |
|                                   | 27         | Range upper<br>limit deviation<br>Lower limit<br>absolute             | An-H PV                                                           |
| Range<br>Alarm                    | 28         | Range upper<br>limit/lower limit<br>absolute<br>(with hold)           | An-L An-H PV                                                      |
|                                   | 29         | Range upper<br>limit/lower limit<br>deviation<br>(with hold)          | An-L An-H                                                         |
|                                   | 30         | Range upper<br>limit absolute<br>Lower limit<br>deviation (with hold) | SV An-H PV                                                        |
|                                   | 31         | Range upper<br>limit deviation<br>Lower limit<br>absolute(with hold)  | An-H PV                                                           |
| Limit                             | 32         | SV upper/lower<br>limit                                               | An-L An-H<br>SV                                                   |
| Rate of<br>change                 | 35         | PV rate of<br>change<br>Upper/lower limit                             | 0% ALn 100<br>PV change ratio among 5 cycles of<br>input sampling |
| Timer                             | 36         | ON delay<br>timer                                                     | DI<br>OUT                                                         |
|                                   | 37         | OFF delay<br>timer                                                    |                                                                   |
|                                   | 38         | ON/OFF<br>delay timer                                                 |                                                                   |

<mark>∢ ⊳</mark> dLYn dLYn

## [Setting example] Setting alarm type of Alarm 1 to upper limit deviation (with hold)

| Display                     | Operation procedure                                                                                                    |  |  |
|-----------------------------|----------------------------------------------------------------------------------------------------|--|--|
| ~~~ <b>278</b>              | 1. Check that the operation display is shown.                                                                                                    |  |  |
| Operation display           | 2. Press the SEL key, and the channel selection display appears, displaying P51.                                                                  |  |  |
| Channel selection display   | <b>3.</b> Press the $\bigtriangledown$ key to display <i>B BLD</i> .                                                                              |  |  |
| Channel selection display   | <b>4.</b> Press the <u>SEL</u> or the $\triangleright$ key, and <u><i>P</i></u> <i>if P</i> appears and the parameter selection display is shown. |  |  |
| Parameter selection display | 5. Press the SEL or the ▷ key to make the setting flicker, and set the value to 000008 using the ▷, △, or the ▽ key.                              |  |  |
| Setting change mode         | 6. Press the SEL key to register the setting.                                                                                                    |  |  |
| Parameter selection display | 7. Press the DISP key once to return to the parameter selection display. Press it again to return to the operation display.                       |  |  |

#### 3. BASIC USAGE

loP

to 80P

## [Description]

### Setting alarm options

· Switching of alarm unit (time) and function setting can be made. (See the following figure).

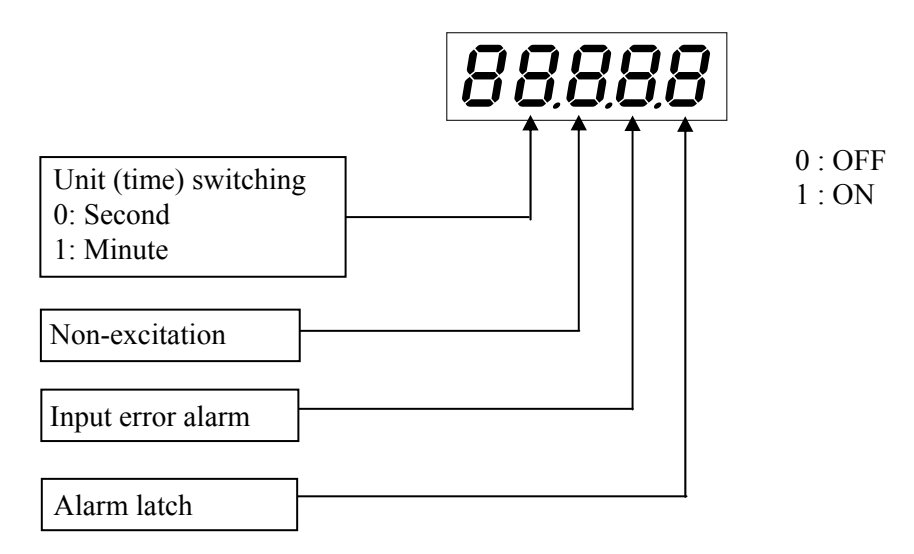

· Unit (time) switching is used for 1dLY (ChA-4) to 8dLY (ChA-39).

What is the excitation/non excitation function?

It is a function that makes the alarm output excited or not excited and outputs to the alarm relay. (When the function is set to ON, the alarm is output when not excited.)

Excitation/non excitation function

|                | ON    |
|----------------|-------|
| Alarm Judgment | OFF▼  |
| Non-excitation | ON    |
| function OFF   | OFF T |
| Non-excitation | ON    |
| function ON    | OFF T |

#### [Note]

If power is turned OFF or during standby, alarm is not output (OFF) even if non-excitation function is set to ON.

#### What is input error alarm function?

It is a function that turns ON the alarm relay when an error occurs to the main unit.

#### What is alarm latch function?

It is a function that maintains alarm ON status once the alarm is turned ON. Following procedures are available to reset the alarm latch.

- 1) Turn on the power of the controller again.
- 2) Set the alarm latch setting to OFF.
- 3) Reset using the alarm latch reset command LACh (Ch1-8).
- 4) Reset by DI input.
- 5) Reset by communication.

[Setting example] Setting the unit to minute, non-excitation to ON, input error alarm to OFF, and alarm latch to OFF

| Display                                            | Operation procedure                                                                                                    |  |  |
|----------------------------------------------------|----------------------------------------------------------------------------------------------------|--|--|
| <sup>™</sup> <b>27.8</b><br>· 0 / <sup>™</sup> 0.0 | <b>1</b> . Check that the operation display is shown.                                                                                     |  |  |
| © <b>P5 (</b><br>0000                              | 2. Press the SEL key, and the channel selection display appears, displaying P51.                                                          |  |  |
| Channel selection display                          | <b>3.</b> Press the $\bigtriangledown$ key to display <i>R BLR</i> .                                                                      |  |  |
| Channel selection display                          | <b>4.</b> Press the SEL or the $\triangleright$ key, and $\underline{P}$ uppears and the parameter selection display is shown.            |  |  |
| Parameter selection display                        | 5. Press the $\bigtriangledown$ key to display $P_{10}P_{10}$                                                                             |  |  |
| Parameter selection display                        | 6. Press the SEL or the D key to make the setting flicker, and set the value to 1100 using the D, A, or the key.                          |  |  |
| Setting change mode                                | <b>7.</b> Press the SEL key to register the setting.                                                                                      |  |  |
| Parameter selection display                        | <b>8.</b> Press the <b>DISP</b> key once to return to the parameter selection display. Press it again to return to the operation display. |  |  |

#### 3. BASIC USAGE

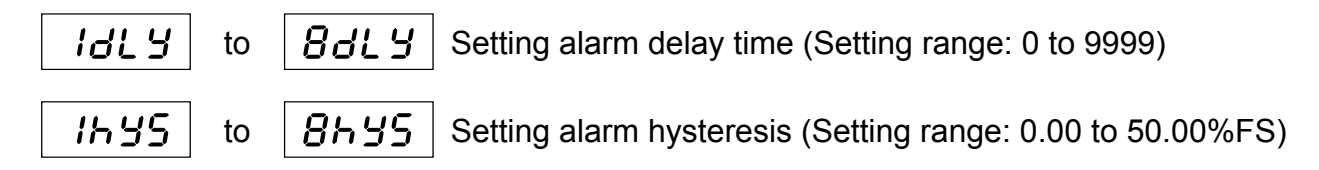

#### [Description]

#### Setting alarm delay time

• When alarm ON conditions are met, the alarm is set to ON after selected ON delay time elapses.

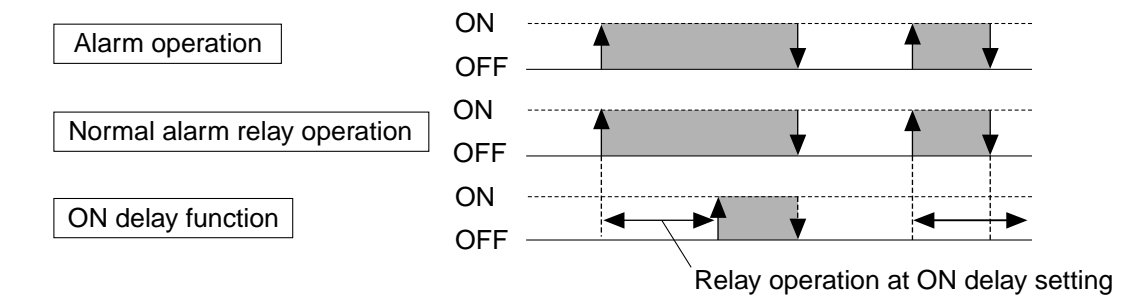

### Setting alarm hysteresis

- Set the operation dead band (hysteresis).
- By setting alarm hysteresis, fluctuation of output is prevented and the output is stabilized. Setting can be made according to applications.

## [Setting example ] Setting delay time of Alarm 5 to 50 \_\_\_\_\_

| Display                                                                                         | Operation procedure                                                                                                    |  |  |
|-------------------------------------------------------------------------------------------------|----------------------------------------------------------------------------------------------------|--|--|
| <b>۲۳ ۵۰۵</b> ۲۵ ۲۵ ۲۵ ۲۵ ۲۵ ۲۵ ۲۵ ۲۵ ۲۵ ۲۵ ۲۵ ۲۵ ۲۵                                            | <b>1</b> . Check that the operation display is shown.                                                                       |  |  |
| Operation display                                                                               | 2. Press the SEL key, and the channel display appears, displaying P51.                                                      |  |  |
| Channel selection display                                                                       | <b>3.</b> Press the $\bigtriangledown$ key to display <i>B BLR</i> .                                                        |  |  |
| Channel selection display                                                                       | <b>4.</b> Press the SEL or the b key, and <i>P HP</i> appears and the parameter selection display is shown.                 |  |  |
| Parameter selection display                                                                     | 5. Press the key to display R5dLY.                                                                                          |  |  |
| Parameter selection display                                                                     | 6. Press the SEL or the D key to make the setting flicker, and set the value to 00050 using the D, D, or the key.           |  |  |
| Setting change mode                                                                             | <b>7.</b> Press the SEL key to register the setting.                                                                        |  |  |
| Parameter selection display  Parameter selection display  P  P  P  P  P  P  P  P  P  P  P  P  P | 8. Press the DISP key once to return to the parameter selection display. Press it again to return to the operation display. |  |  |

#### 3. BASIC USAGE

| RL I  | to | RL 8        | Alarm setting             |                                                                           |
|-------|----|-------------|---------------------------|---------------------------------------------------------------------------|
| R !-L | to | <i>88-L</i> | Alarm lower limit setting | Setting range: 0 to 100%FS for absolute<br>value alarm,<br>-100 to 100%FS |
| R 1-h | to | 88-h        | Alarm upper limit setting | for deviation al                                                          |

## [Description]

- Set the operation value of alarms from 1 to 8.
- Display/non display status of AL1 (Ch1-10) to AL8 (Ch1-31), A1-L (Ch1-11) to A8-L (Ch1-32), A1-h (Ch1-12) to A8-h (Ch1-33) changes automatically according to the type of alarms selected. (See the following table for details.)

| Setting of 1TP to 8TP | Displayed parameter |  |  |
|-----------------------|---------------------|--|--|
| 1 to 11, 35           | AL1 to AL8          |  |  |
| 16 to 22              | A1-h to A8-h        |  |  |
| 10 10 52              | A1-L to A8-L        |  |  |

## [Setting example] Setting alarm 1 setting to 60.0 \_\_\_\_\_

| Display                                                                                                    | Operation procedure                                                                                                    |
|----------------------------------------------------------------------------------------------------|----------------------------------------------------------------------------------------------------|
| <sup>™</sup> <b>27.8</b><br>∙0 (* 0.0                                                                                                    | <b>1</b> . Check that the operation display is shown.                                                                                     |
| Operation display                                                                                                    | 2. Press the SEL key, and the channel selection display appears, displaying P51.                                                          |
| Channel selection display                                                                                                    | <b>3.</b> Press the $\bigtriangledown$ key to display $I_{OPE}$ .                                                                         |
| Eh<br>Channel selection display                                                                                                    | 4. Press the SEL or the key, and IrEn I appears and the parameter selection display is shown.                                             |
| Parameter selection display                                                                                                    | <b>5.</b> Press the $\bigtriangledown$ key to display <i>i RL i</i> .                                                                     |
| Image: Parameter selection display                                                                                                    | 6. Press the SEL or the b key to make the setting flicker, and set the value to DDEDD using the b, d, or the key.                         |
| Image: Constraint of the second second se | 7. Press the SEL key to register the setting.                                                                                             |
|                                                                                                    | <b>8.</b> Press the <b>DISP</b> key once to return to the parameter selection display. Press it again to return to the operation display. |
| Parameter selection display                                                                                                    | * When 1TP is set to 16-32, AL1 is not displayed. See the table on the previous page.                                                     |
|                                                                                                    |                                                                                                    |

# 3-12 Re-transmission output

**Ro** *II* Setting output type of re-transmission output 1 (Setting range: PV, SV, MV, DV,

AiM, MVRB, TV)

## [Description]

• See the following table for details of output type.

| Ao1T | Meaning                               |  |  |
|------|---------------------------------------|--|--|
| PV   | Measurement value (PV)                |  |  |
| SV   | Set value (SV)                        |  |  |
| MV   | Operation output value (MV)           |  |  |
| DV   | Deviation (PV – SV)                   |  |  |
| AiM  | Result of Math function               |  |  |
| MVRB | Valve opening feedback (MVRB) Note 1) |  |  |
| TV   | Totalizer result value Note 2)        |  |  |

• To use output scaling, make the scaling setting of Ao1H (Ch8-66) and Ao1L (Ch8-67).

- To use Ao2, make the setting of Ao2T (Ch8-70), Ao2H (Ch8-72), Ao2L (Ch8-73) in the same way.
  - Note 1: If, in case "MVRB" is selected as output type of re-transmission, the direction of burnout (brd1) is set to PoFF, the re-transmission output at burnout will be -5%. (For details of brd1, see section 5-8 "Setting output direction at the input error".)

#### Note 2: If [TV] is selected as re-transmission output type, make rTSC (ChG-21) setting.

## [Setting example] Changing the type of re-transmission output 1 from PV to SV \_\_\_\_\_

| Display                     | Operation procedure                                                                                                    |
|-----------------------------|----------------------------------------------------------------------------------------------------|
| <b>278</b><br>0.0 ° ۱ ° ۰   | <b>1</b> . Check that the operation display is shown.                                                                                                    |
| Operation display           | 2. Press the SEL key, and the channel selection display appears, displaying P5 1.                                                                                                   |
| Channel selection display   | <b>3.</b> Press the $\bigtriangledown$ key to display <b>8 5</b> <i>E</i> <b>7</b> .                                                                                                |
| Parameter selection display | <b>4.</b> Press the SEL or the b key, and BPJ IF appears and the parameter selection display is shown.                                                                              |
| <b>880 11</b><br>64 Pū      | <b>5.</b> Press the $\bigtriangledown$ key to display <b>BRo I</b> .                                                                                                    |
| Parameter selection display | 6. Press the SEL or the $\triangleright$ key to make the setting flicker, and set the value to $5\bar{J}$ using the $\triangleright$ , $\triangle$ , or the $\bigtriangledown$ key. |
|                             | <b>7.</b> Press the <b>SEL</b> key to register the setting.                                                                                                    |
| Parameter selection display | 8. Press the DISP key once to return to the parameter selection display. Press it again to return to the operation display.                                                         |

#### 3. BASIC USAGE

**Ro 1**/<sub>h</sub> | Upper limit value of the scale of re-transmission output 1 (Setting range: –130.0% to 130.0%)

Ro IL

Lower limit value of the scale of re-transmission output 1 (Setting range: -130.0% to 130.0%)

## [Description]

- Set the upper limit value and lower limit value of the scaling of re-transmission output.
- $\cdot\,$  The unit of setting is %.

|             | Meaning of setting value [%]          |                                       |  |  |  |
|-------------|---------------------------------------|---------------------------------------|--|--|--|
| Output type | When TPLT=33, 34                      | When TPLT=30, 31                      |  |  |  |
|             | Scale set in Pv1F (Ch8-1),            | Scale set in UCF1 (Ch8-89),           |  |  |  |
| r v/Sv/Dv   | Pv1b (Ch8-2), Pv1d (Ch8-3)            | UCb1 (Ch8-90), UCd1 (Ch8-91)          |  |  |  |
| AiM         |                                       | Scale set in UCF1 (Ch8-89),           |  |  |  |
| Allvi       |                                       | UCb1 (Ch8-90), UCd1 (Ch8-91)          |  |  |  |
| MV/MVRB     | Fixed to 0.0 to 100.0% (output value) | Fixed to 0.0 to 100.0% (output value) |  |  |  |
| TV          | Scale of input type selected in       | Scale of input type selected in       |  |  |  |
| 1 V         | Toin (ChG-3)                          | Toin (ChG-3)                          |  |  |  |

Note: The following is an example where scales used are PV1F, PV1b, and PV1d. Find the setting using the same expression when using other scales. (Refer also to the setting example shown below.)

Setting (%) =  $(A / B) \times 100$  (%)

A = The value to be set – Setting of parameter Pv1b (Ch8-2)

B = Setting of parameter Pv1F (Ch8-1) – Setting of Pv1b (Ch8-2)

- When the value of re-transmission output type (SV for example) becomes equal to the setting of Ao1L (Ch8-67), the re-transmission output becomes 0% (output).
- When the value of re-transmission output type (PV for example) becomes equal to the setting of Ao1h (Ch8-66), the re-transmission output becomes 100% (output).
- To use this function for output 2, make the setting of Ao2h (Ch8-72) and Ao2L (Ch8-73) in the same way.
- If the scaling upper limit values Ao1h, Ao2h and the lower limit values Ao1L, Ao2L are set in reverse, the output is reversed. (See the following figure.)

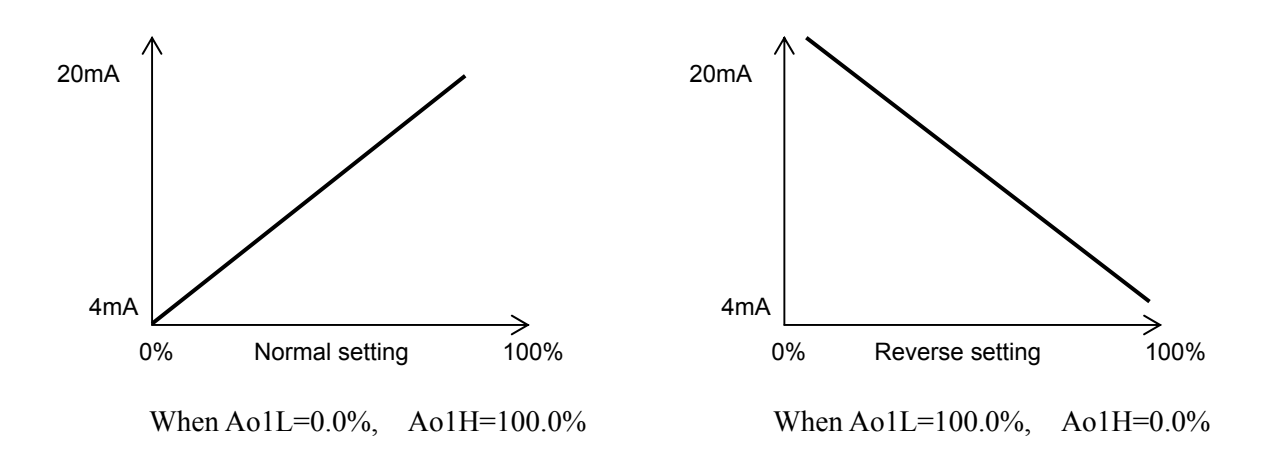

[Setting example] Performing scaling to allow 0% output when PV (value of re-transmission output type) is 100°C, and 100% output when it is 300°C, with the input type of K thermocouple of 0 to 400°C

Since measurement range is from 0 to  $400^{\circ}$ C, Pv1b = 0 (lower limit value of the measurement range), and Pv1F = 400 (upper limit value of the measurement range), the values of A and B in the expression on the previous page are calculated as follows.

 $A = (100^{\circ}C - 0)$  or  $(300^{\circ}C - 0)$ , B = 400 - 0 = 400

- 1) Setting of Ao1L: At what % position is 100°C in 0 to 400°C range? = 25% (= 100 0) / 400 × 100 [%])
   → Ao1L = 25.0%
- 2) Setting of Ao1h: At what % position is 300°C in 0 to 400°C range? = 75% (= 300 0) / 400 × 100 [%])
   → Ao1h = 75.0%

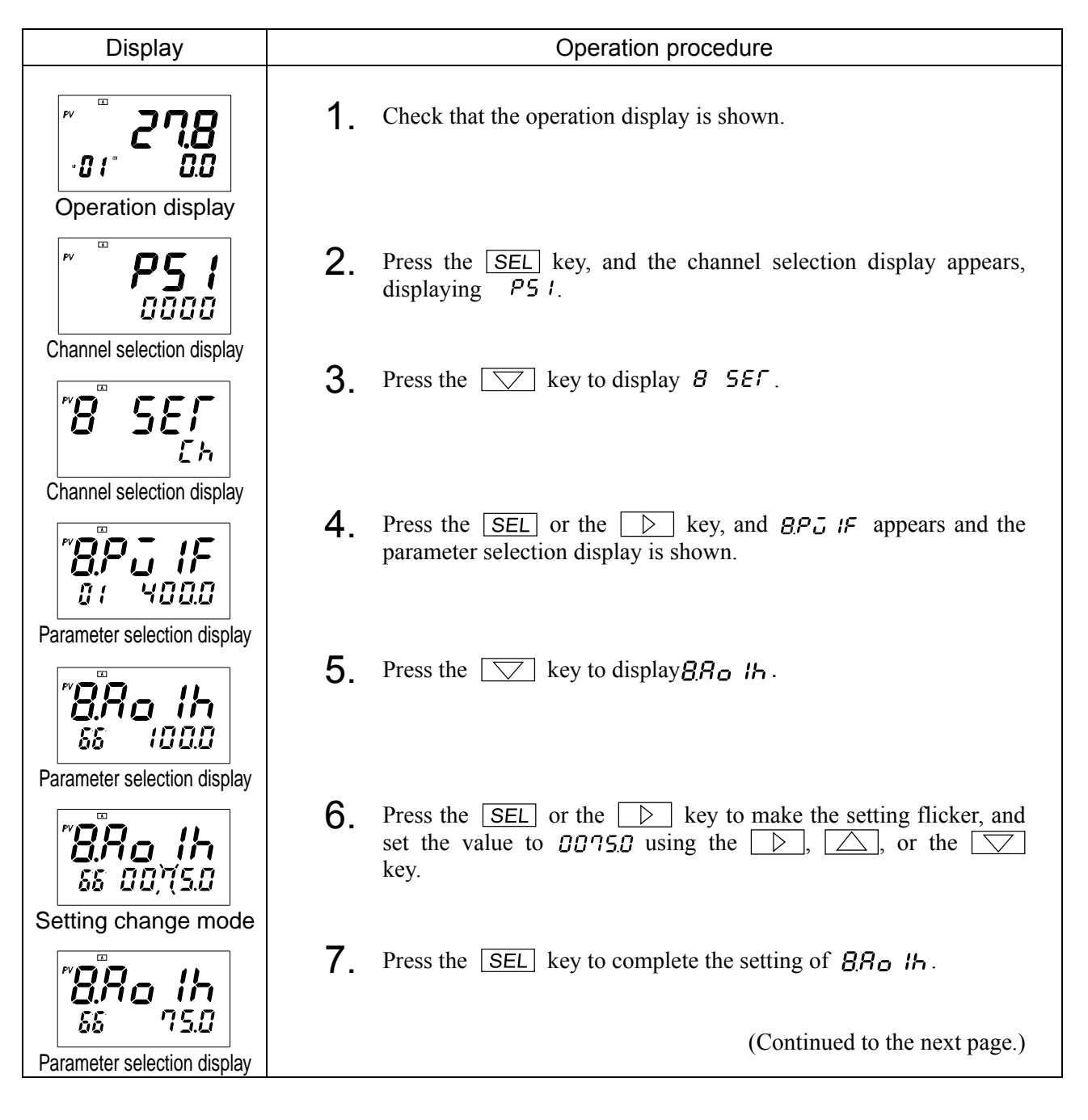

| Display                               | Operation procedure                                                                                                    |  |  |  |  |  |
|---------------------------------------|----------------------------------------------------------------------------------------------------|--|--|--|--|--|
| 8.80 IL                               | 8. Press the $\bigtriangledown$ key to display $B_{R_o}$ IL.                                                                                                    |  |  |  |  |  |
| Parameter selection display           | 9. Press the SEL or the $\triangleright$ key to make the setting flicker, and set the value to 00250 using the $\triangleright$ , $\triangle$ , or the $\bigtriangledown$ key. |  |  |  |  |  |
| Setting change mode                   | <b>10.</b> Press the SEL key to complete the setting of $BB_{o}$ IL.                                                                                                    |  |  |  |  |  |
| " <b>A.A.o.   _</b><br>87 25.0        |                                                                                                    |  |  |  |  |  |
| Parameter selection display           | <b>11.</b> Press the DISP key once to return to the parameter selection                                                                                                    |  |  |  |  |  |
| <sup>~</sup> <b>278</b><br>∙₀.₀ ∗ ₀.₀ | display. Press it again to return to the operation display.                                                                                                    |  |  |  |  |  |
| Operation display                     |                                                                                                    |  |  |  |  |  |

- *R IL h* Upper limit value of re-transmission output (Setting range: –25.0% to 105.0%)
- *R ILL* Lower limit value of re-transmission output (Setting range: –25.0% to 105.0%)

## [Description]

- $\cdot\,$  Set the limit values of re-transmission output.
- $\cdot\,$  When setting Ao2, set A2Lh and A2LL in the same way.

[Setting example] Changing lower limit setting of re-transmission 1 output from -5% to 10% ----

| Display                       | Operation procedure                                                                                                    |
|-------------------------------|----------------------------------------------------------------------------------------------------|
| <pre></pre>                   | <b>1</b> . Check that the operation display is shown.                                                                       |
| <b>₽5 :</b><br>0000           | 2. Press the SEL key, and the channel selection display appears, displaying P5 I.                                           |
| Channel selection display     | <b>3.</b> Press the $\square$ key to display <b>8 5</b> <i>E</i> <b></b> $\Gamma$ .                                         |
| Channel selection display     | <b>4.</b> Press the SEL or the $\triangleright$ key, and <b>BPJ i</b> papears and the parameter selection display is shown. |
| Parameter selection display   | 5. Press the 💟 key to display <b>BR ILL</b> .                                                                               |
| Parameter selection display   | 6. Press the SEL or the b key to make the setting flicker, and set the value to 00 100 using the b, d, or the key.          |
| Setting change mode           | <b>7.</b> Press the <b>SEL</b> key to register the setting.                                                                 |
| " <b>8."A /L_L</b><br>89 /0.0 |                                                                                                    |
| Parameter selection display   | 8. Press the DISP key once to return to the parameter selection display. Press it again to return to the operation display. |

# 3-13 Setting communications

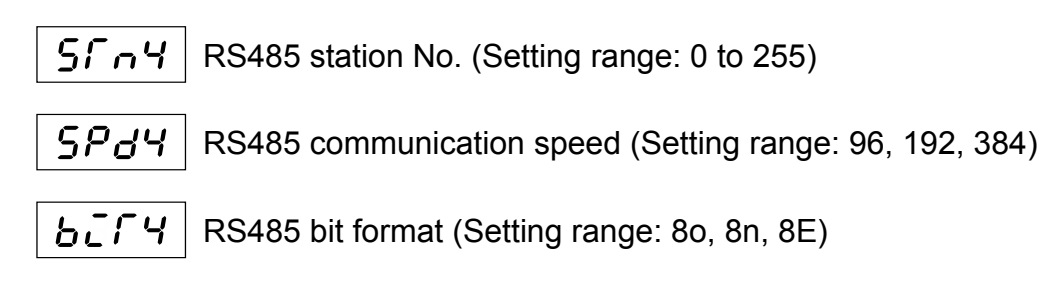

## [Description]

- · Reading and writing of internal data are allowed with MODBUS RTU communications.
- · See the following figure for details of parameter setting.

| ChB COM pa        | rameter    | l       |                                             |         |           |                                                 |          |        |
|-------------------|------------|---------|---------------------------------------------|---------|-----------|-------------------------------------------------|----------|--------|
| PV                | SEny       |         | PV                                          | SP34    | F         | PV a                                            | ысгч     |        |
| SV                | 18         | -  <br> | SV                                          | 384     | S         | SV                                              | 0        |        |
| Not ope<br>STn4=0 | erated who | en      | Set communication<br>speed.<br>Display SPd4 |         |           | Set data bit and parity<br>bit.<br>Dieplay biT4 |          |        |
|                   |            |         | 96                                          | 9600bps | S         | Dispiay                                         | Data bit | Parity |
|                   |            |         | 192                                         | 19200bp | <b>DS</b> | <u>8</u> 0                                      | 8        | Odd    |
|                   |            |         | 384                                         | 38400bp | )S        | 8E                                              | 8        | Even   |
|                   |            | -       |                                             |         |           | 8n                                              | 8        | None   |

• Selected parameters are not enabled unless the power is turned on again. Be sure to reset the instrument or turn the power on again.

\* See "Instruction Manual for Communication Functions (MODBUS)" for details of reading and writing of internal data and communications.

[Setting example] Changing communication speed from 38400bps to 19200bps \_\_\_\_\_

| Display                                         | Operation procedure                                                                                                |
|-------------------------------------------------|----------------------------------------------------------------------------------------------------|
| <sup>™</sup> <b>278</b><br>.01 <sup>™</sup> 0.0 | <b>1</b> . Check that the operation display is shown.                                                              |
| Operation display                               |                                                                                                    |
| ~ <b>° P5 ;</b><br>0000                         | 2. Press the SEL key, and the channel selection display appears, displaying P51.                                   |
| Channel selection display                       | <b>3.</b> Press the $\bigtriangledown$ key to display <b>b Coll</b> .                                              |
| b Loli<br><sup>Eh</sup>                         |                                                                                                    |
| Channel selection display                       | A Dross the CEL on the N law and the                                                                               |
| <u>"5</u> ", - Ч<br>02 /                        | <b>4.</b> Press the $[SEL]$ of the $[D]$ key, and $[SP_n q]$ appears and the parameter selection display is shown. |
| Parameter selection display                     |                                                                                                    |
| Г <mark>Ь.5Р.4Ч</mark><br>03 38ч                | 5. Press the $\bigtriangledown$ key to display <b><u>5</u>PBH</b> .                                                |
| Parameter selection display                     | <b>6</b> Press the SEL or the $\triangleright$ key to make the setting flicker, and                                |
| <b>Ъ.5Р<u>а</u>Ч</b><br>03 ,192                 | set the value to $192$ using the $[b]$ , $[c]$ , or the $[c]$ key.                                                 |
| Setting change mode                             | <b>7.</b> Press the SEL key to register the setting.                                                               |
| ″ <mark>Ъ.<sup>5</sup>РдЧ</mark><br>03 192      |                                                                                                    |
| Parameter selection display                     | <b>Q</b> Press the DISP key once to return to the parameter selection                                              |
|                                                 | display. Press it again to return to the operation display.                                                        |
| Operation display                               |                                                                                                    |

**5***Pd2* PC loader interface (RC232C) communication speed (Setting range: 96, 192, 384)

**b***l***?** PC loader interface (RS232C) bit format (Setting range: 80, 8n, 8E)

## [Description]

· See the following figure for details of parameter setting.

| ChB COM pa | rameter    |          |            |        |
|------------|------------|----------|------------|--------|
| PV<br>SV   | 5842       | PV<br>SV | ысга       |        |
| Set com    | munication | Set data | bit and pa | rity   |
| Display    | SPd2       | Diamlary | biT        | 2      |
| 96         | 9600bps    | Display  | Data bit   | Parity |
| 192        | 19200bps   | 80       | 8          | Odd    |
| 384        | 38400bps   | 8E       | 8          | Even   |
|            |            | 8n       | 8          | None   |
|            |            |          |            |        |

• Selected parameters are not enabled unless the power is turned on again. Be sure to reset the instrument or turn the power on again.
[Setting example] Setting bit format 80 to 8E

| Display                                                                                                    | Operation procedure |                                                                                                    |  |
|----------------------------------------------------------------------------------------------------|---------------------|----------------------------------------------------------------------------------------------------|--|
| <b>۲۳ ۳ ۵۰۵</b> ۲۰۵۰ ۲۰۵                                                                                                 | 1.                  | Check that the operation display is shown.                                                                                      |  |
| Operation display                                                                                                    |                     |                                                                                                    |  |
| <b>P5 ;</b>                                                                                                    | 2.                  | Press the SEL key, and the channel selection display appears, displaying P5 !.                                                  |  |
| Channel selection display                                                                                                | 3.                  | Press the key to display <b>b</b> <i>E</i> <b>o n</b> .                                                                         |  |
| Channel selection display                                                                                                | 4.                  | Press the SEL or the $\triangleright$ key, and $b_5 \Gamma_0 Y$ appears and the parameter selection display is shown.           |  |
| Parameter selection display                                                                                              | _                   |                                                                                                    |  |
|                                                                                                    | 5.                  | Press the $\bigtriangledown$ key to display <b>bbff2</b> .                                                                      |  |
| Parameter selection display                                                                                              | 6.                  | Press the $SEL$ or the $b$ key to make the setting flicker, and set the value to $BE$ using the $b$ , $c$ , or the $v$ key.     |  |
| Setting change mode                                                                                                    | 7.                  | Press the SEL key to register the setting.                                                                                      |  |
| <b>Q.Q.L.'C BB Parameter selection display Parameter selection display Parameter selection display Operation display</b> | 8.                  | Press the <b>DISP</b> key once to return to the parameter selection display. Press it again to return to the operation display. |  |

# 4<sub>OPERATION</sub>

#### Operation mode

This instrument can be operated in Auto, Remote, or Manual mode. The operation method of each mode, operation display, and operation procedures are described below.

#### Auto operation

The instrument is automatically operated with the target settings set in the controller. Target settings can be set on the front panel or with communication.

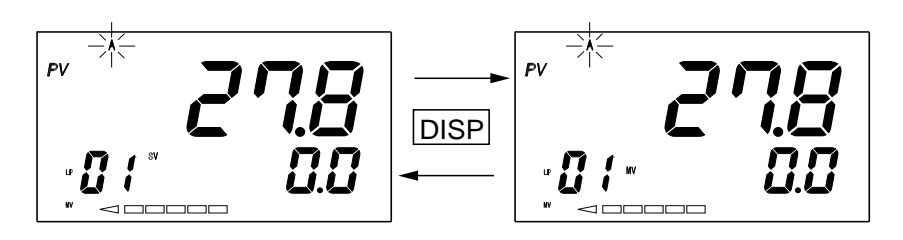

<sup>[</sup>Mode indicator] [Mode indicator] A lights A lights [PV indicator] [PV indicator] Displays measurement value (PV). Displays measurement value (PV). [SV/MV indicator] [SV/MV indicator] Displays set value (SV). Displays operation output (MV). [SV/MV operation] [SV/MV operation] Settings can be changed on the Operation output cannot be front panel. changed on the front panel.

\* See section 4-1 "Auto operation" for details of auto operation procedures.

#### Manual operation

An operator manually changes operation output (MV) to operate the instrument.

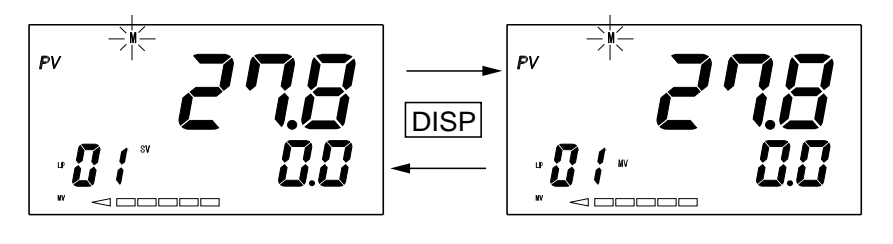

| V). |
|-----|
|     |
|     |
|     |
| he  |
|     |
|     |

\* See section 4-2 "Manual operation" for details of manual operation procedures.

#### Remote operation

Operation is performed with auxiliary input Ai1 or the setting of SV selection (SV selectable PID controller type) used as target setting.

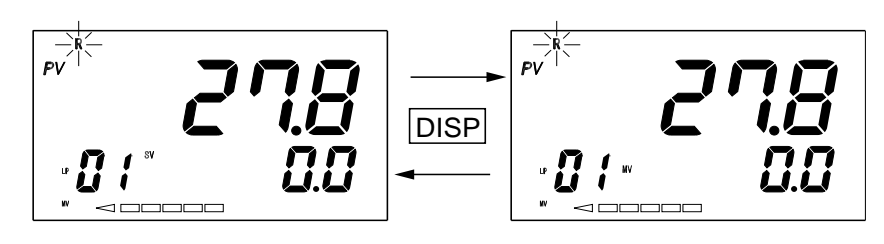

| [Mode indicator]                            | [Mode indicator]                                                 |
|---------------------------------------------|------------------------------------------------------------------|
| R lights on.                                | R lights on.                                                     |
| [PV indicator]                              | [PV indicator]                                                   |
| Displays measurement value (PV).            | Displays measurement value (PV).                                 |
| [SV/MV indicator]                           | [SV/MV indicator]                                                |
| Displays auxiliary input Ail or             | Displays operation output (MV) or                                |
| target setting of SV selection PID control. | valve opening feedback (MVRB).                                   |
| [SV/MV operation]                           | [SV/MV operation]                                                |
| Target settings cannot be changed.          | Displays operation output (MV) or valve opening feedback (MVRB). |

\* See section 4-3 "Remote operation" for details of remote operation procedures.

Change between Auto and Manual mode

Changing method: Operation mode can be changed between Auto and Manual using the A/M key on the operation display.

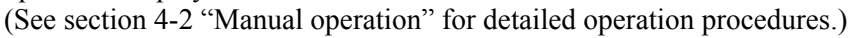

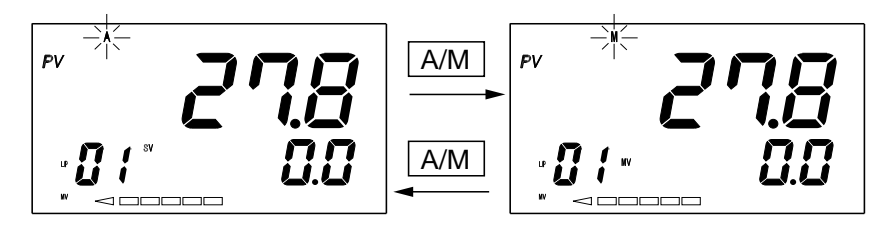

- Related functions: [1] Prohibition of change to manual operation: Change to manual operation can be prohibited with A-M1 (Ch9-15) parameter. (See section 5-17 "Manual operation prohibition" for details.
  - [2] Operation mode can be switched to Manual by manual command signal with Di input. (See section 5-10 "Digital input (Di) function" for details.)

Note: Change both from Auto to Manual and Manual to Auto is a balanceless bumpless transfer.

Changing between Auto and Remote operations

| Changing method : [1] | Operation mode can be changed between Auto and Remote with rEM1 (Ch1-1). |
|-----------------------|--------------------------------------------------------------------------|
|                       | (See section 4-3"Remote operation" for detailed operation procedures.)   |

[2] Operation mode can be changed between Auto and Remote by operating the dSV key.

(See section 5-13"Function key" for details.)

- [3] The operation mode is automatically changed to Remote by performing SV switching at the time of SV selectable PID controller.
- Related functions: [1] Remote operation prohibition function: Remote operation can be prohibited with rihl (Ch9-7) parameter.
  - [2] Changing with R-ACK signal: The operation mode can be changed to Remote with R-ACK signal from digital input with rAC1 (Ch9-11) setting.
    (See section 5-16 "R-ACK function", and section 5-10 "Digital input (Di) function" for ditails.)

| Note: | Change from Remote to Local: | Provision of tracking function can be selected with Trk1 (Ch9-23).<br>Balanceless bumpless transfer when $TrK1 = On$<br>Balance bumpless transfer when $TrK1 = Off$ |
|-------|------------------------------|----------------------------------------------------------------------------------------------------|
|       | Change from Local to Remote: | Balance bumpless transfer<br>(Balance remote SV and local SV while watching<br>dSV display before changing modes.)                                                  |

#### Flow of operation mode change

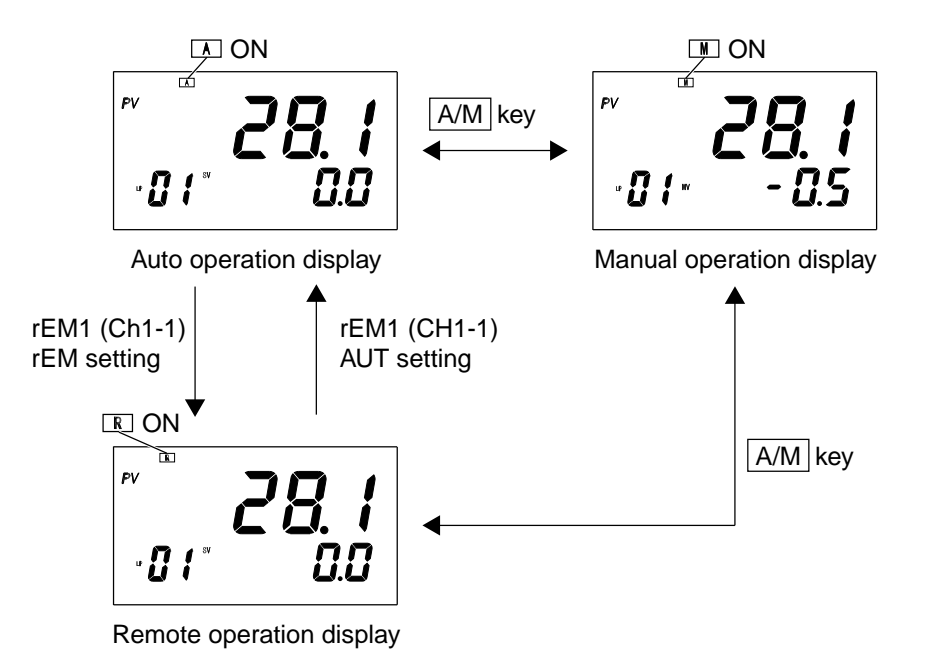

#### Auto operation 4-1

### [Description]

The "Auto operation" refers to an operation where, with a value (SV) selected on the front panel, OPEN, and CLOSE signals are output so that MVRB (valve opening degree feedback or estimated valve position) will coincide with MV (operation output) resulting from Math of PID.

The A lamp is kept on during auto operation.

The SV during auto operation is called "Local SV".

| Display                                                                        | Operation procedure                                                                                                    |  |  |
|--------------------------------------------------------------------------------|----------------------------------------------------------------------------------------------------|--|--|
| svON                                                                           | <ul> <li>Changing SV</li> <li>Check that the "SV" of the SV/MV lamp lights on the operation display.</li> </ul>                                                                                                    |  |  |
| <sup>~</sup> <b>27.8</b><br>·0 ( <sup>∞</sup> 0. (                             | <ul> <li>Press the  key, and the value of the digit at the far right increases.</li> <li>Press the  key, and the value of the digit at the far right decreases.</li> <li>The SV value is immediately reflected in this case.</li> </ul> |  |  |
| <i>v</i> <b>278</b><br><i>u</i> <b>0 t D D D U U U U U U U U U U</b>           | <b>3.</b> Press the $\triangleright$ key, and the digit at the far right of the SV starts flickering. Press the $\triangleright$ key again while it is flickering, and you can move to the digit you want to change.                    |  |  |
| <sup>~</sup> <b>27.8</b><br>∙01°00≤00                                          | 4. When the digit you want to change being flickering, change the setting by pressing the $\bigtriangleup$ and $\bigtriangledown$ keys.                                                                                                 |  |  |
| <sup>₽</sup> <b>27.8</b><br>•01 <sup>°°</sup> <b>50.0</b><br>Operation display | 5. Press the SEL key, and the change of SV is completed, and the setting is reflected.                                                                                                    |  |  |

Displaying operation output (MV) / Valve opening feedback (MVRB) -

| Display                              | Operation procedure                                                                                                    |  |  |  |
|--------------------------------------|----------------------------------------------------------------------------------------------------|--|--|--|
| svon<br><i>v C C C C C C C C C C</i> | <ul> <li>Displaying MV —</li> <li>1. Check that the "SV" of the SV/MV lamp lights on the operation display.</li> </ul>                                                                     |  |  |  |
| * Lamp ON or flickering              | 2. Press the DISP key while the "SV" lamp is on, and the display changes to MV/MVRB display. ("MV" lamp comes on) (Press the DISP key again to return to the SV display operation screen.) |  |  |  |

Changing from Auto (A) operation to Manual (M) operation \_\_\_\_\_

| Display                                                                                                    | Operation procedure                                                                                                    |  |  |
|----------------------------------------------------------------------------------------------------|----------------------------------------------------------------------------------------------------|--|--|
| ► ON<br><sup>#</sup> <sup>#</sup> <sup>#</sup> <sup>#</sup> <sup>#</sup> <sup>#</sup> <sup>#</sup> <sup>#</sup> <sup>#</sup> <sup>#</sup> | <b>1</b> . Check that the $\overline{A}$ lamp lights on the operation display.                                                                                                    |  |  |
| PV<br>* Lamp ON or flickering                                                                                                    | <ul> <li>Press the A/M key while the A lamp is on, and the M lamp comes on, and the operation mode is changed to Manual.</li> <li>(Press the A/M key to return to Auto operation.)</li> </ul> |  |  |

Note: The operation output (MV) value at a change from Auto to Manual operation is arranged to join the valve opening degree feedback (MVRB).

OPEN, and CLOSE signals are off until "

# 4-2 Manual operation

The motorized valve can be directly operated by an operator, which is called "Manual operation."

The M lamp lights is on during manual operation.

The operation output during Manual operation is arranged to join the valve opening degree feedback (MVRB).

Display, and operating the operation output (MV)/valve opening feedback value (MVRB)

| Display                                                                                                    | Operation procedure                                                                                                    |  |  |  |
|----------------------------------------------------------------------------------------------------|----------------------------------------------------------------------------------------------------|--|--|--|
|                                                                                                    | Displaying MV/MVRB<br>At MV on the bottom stage of the operation screen, the controller can<br>display operation output value (MV) or valve opening degree feedback<br>value (MVRB) as selected by dSPT (Ch9-78) parameter.               |  |  |  |
| svON                                                                                                    | 1. When the "MV" lamp is lit at SV/MV lamp on the operation screen, either operation output value (* lamp extinguished) or valve opening degree feedback value (* lamp lit) is displayed at the bottom SV/MV display section.             |  |  |  |
|                                                                                                    | <ul> <li>When the "SV" lamp is lit at SV/MV lamp, pressing the DISP key selects MV/MVRB display.</li> <li>(Pressing the DISP key again selects SV display.)</li> </ul>                                                                    |  |  |  |
| Operation display     Operation display     ON wON     ON     ON     ON     ON     ON     ON     ON     ON     ON     ON     ON     ON     ON     ON | <ul> <li>Operating the motorized valve</li> <li><b>1.</b> Check that the "MV" lamp and M lamp light on the operation display.</li> </ul>                                                                                                  |  |  |  |
| Operation display                                                                                                    | 2. Holding down the key turns on the OPEN signal.<br>Holding down the key turns on the CLOSE signal.<br>(The signals stay on while either key is pressed.)<br>Holding down both , and keys turns off OPEN signal<br>and CLOSE signal.     |  |  |  |
|                                                                                                    | <ul> <li>[Note]</li> <li>During estimation control, the operation output value is limited between 0, and 100.0%.</li> <li>(Even when the operation output value is limited, the  or  key can output the OPEN or CLOSE signal.)</li> </ul> |  |  |  |
|                                                                                                    |                                                                                                    |  |  |  |

## Changing from Manual (M) to Auto (A) operation ————

| Display                           | Operation procedure                                                                                                    |  |  |
|-----------------------------------|----------------------------------------------------------------------------------------------------|--|--|
| NON<br><b>C C C C C C C C C C</b> | <b>1</b> . Check that the $M$ lamp lights on the operation display.                                                                                                    |  |  |
| Operation display                 | <ul> <li>Press the A/M key while the M lamp is kept on, and the A lamp starts flickering and the operation mode is changed to Auto.</li> <li>After change from Manual to Auto operation, the MV output starts at valve opening degree feedback (or estimated valve position). (Press the A/M key again to return to Manual operation.)</li> </ul> |  |  |

# 4-3 Remote operation (SV=External set value PV2)

**rEn** I Changing Remote/Auto operation (Setting range: REM, AUT)

#### [Description]

The instrument is operated by "Auto operation" according to set values (SV) by front panel keys, and "Remote operation" by external set values (remote SV) resorting to analog input signal or SV selection type (see section 4-4"SV selection function (Remote operation)")."

The Remote operation can be selected by this parameter operation as well as user allocated key, or Di remote permit signal (R-ACK). besides using this parameter.

This parameter cannot be used for SV selection method.

- \* See section 5-16 for details of R-ACK function.
- \* See section 5-13 for details of Function keys.

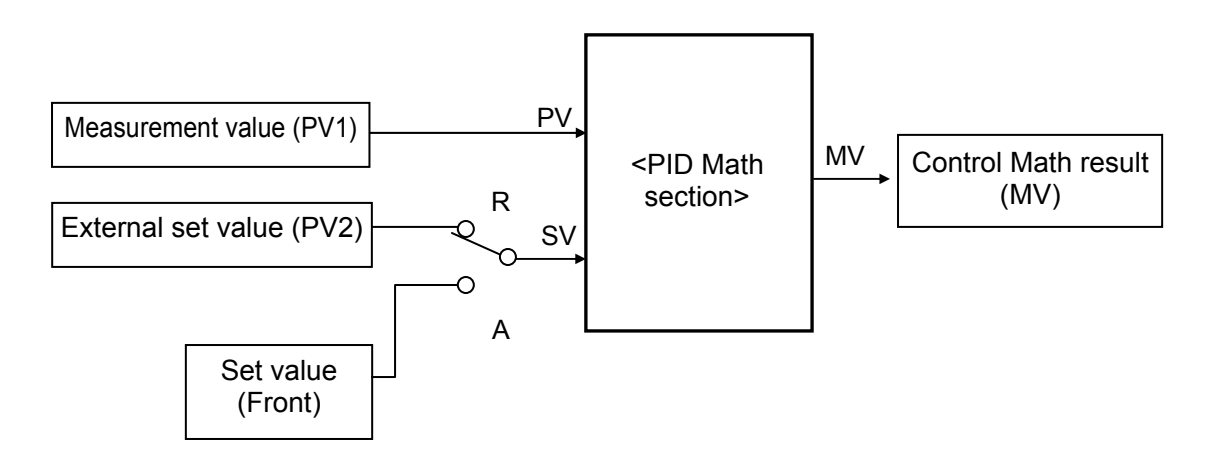

#### Remote operation by analog input (RSV)

- PID control is performed with input value of universal input 2 (PV2) as external set value (RSV).
- In case of motorized valve control type, universal input 2 (PV2) is used as analog input for remote set value (RSV).

#### To perform Remote operation (by analog input)

(1) Universal input 2 (PV2) is necessary for remote operation by external set value on a motorized valve control type.

(Check that the 6th digit of type code of your instrument is "2" (universal input of 2 points.)

- (2) Set the control template (TPLT (Ch8-92)) to "30" or "33".
- (3) Set PV2F, PV2B, and PV2D to the same values as PV1F, PV1B, and PV1D.
   (If PV1 input scale, and PV2 input scale settings are different, the values of PV2 (Ch7-2) monitor, and remote SV (operation screen) are not the same.)
- (4) Set PV2T to match the input type used. (See section 3-2"Setting input.")
- (5) Changing REM1 (ch1-1) from "AUT" to "REM" selects a remote SV operation (that can also be selected by a function assigned to user key or Di).

[Supplement]

Remote operation by auxiliary analog input (Ai1)

If the 5th digit of type code of motorized valve control type (without PFB) is "S", the auxiliary analog input (Ai1) can be used as an external set value (RSV).

- Using Ai1 as RSV
- (1) Set Ai1F, Ai1B, and Ai1D (Ch8-40,41,42) to the same values as PV1F, PV1B, and PV1D (Ch8-1,2,3).
- (2) Set Ai1T (Ch8-43) to match the input type used. (See section 3-2 "Setting input.")
- (3) Set the 15th bit of DS25 (Ch9-A5) to "0" to display Cn02 (Ch8-99) parameter.
- (Normally, Cn02 parameter is not displayed. For parameter mask, see section 5-21 "Parameter mask.")(4) Change the setting of Cn02 (Ch8-99) from "1" to "3".
  - (Changing the control template resets Cn02 to 1. Recommence setting.)

· Precaution

This function can be used only when the 7th digit of type code is "1" (auxiliary input of 1 point).

### [Setting example] Changing operation mode from Auto to Remote —

| Display                                                                                                    | Operation procedure |                                                                                                    |  |
|----------------------------------------------------------------------------------------------------|---------------------|----------------------------------------------------------------------------------------------------|--|
| лощ<br>Г <b>27.8</b>                                                                                                    | 1.                  | Check that the operation display is shown.                                                                                                    |  |
| • 0 1 *       0.0         Operation display         **       P 5 1         00000         Setting change mode                                                                                                    | 2.                  | Press the SEL key, and the channel selection display appears, displaying P51.                                                                                        |  |
| FV <b>I DPE</b><br><b>Eh</b><br>Setting change mode                                                                                                    | 3.                  | Press the $\bigtriangledown$ key to display $I \circ PE$ .                                                                                                    |  |
| Pr <b>F F F F F F F F F F F F</b>                                                                                                    | 4.                  | Press the SEL or the $\triangleright$ key, and the parameter selection display appears, displaying $L \in E \cap I$ .                                                |  |
| <sup>™</sup> <b>I ⊢ Ε Π Ι</b><br>Ω Ι → Ε Π<br>Setting change mode                                                                                                    | 5.                  | Press the SEL or the $\triangleright$ key to make the setting flicker, and set the value to $r \in \Omega$ using the $\bigtriangleup$ or the $\bigtriangledown$ key. |  |
| Pr <b>I - E II I</b><br>II - E II<br>Parameter selection display                                                                                                    | 6.                  | Press the SEL key to register the setting.                                                                                                    |  |
| FON<br><b>PV CON</b><br><b>PV CON</b><br><b>PV CON</b><br><b>PV CON</b><br><b>CON</b><br><b>CON</b> | 7.                  | Press the DISP key once to return to the parameter selection display. Press it again to return to the operation display.                                             |  |

### [Note]

- For changing operation mode from Remote to Auto.
- $\cdot$  Follow the same procedure to change this parameter from REM to AUT.
- See section 5-19 "SV tracking function" for the SV when the operation mode is changed from Remote to Auto.

# 4-4 SV selection function (Remote operation)

- Eight kinds of set values (SV), SV1 to 7 of Ch3 (PLT) and local SV, can be selected and controlled with Di1 to 3, which is called SV selection function.
- Set TPLT (Ch8-92) to "31" or "34" to use the SV selection function.
- Select SV, referring to the following table.

| SV No.               | Di1 | Di2 | Di3 |
|----------------------|-----|-----|-----|
| SV (Local set value) | OFF | OFF | OFF |
| SV1 (Remote SV)      | ON  | OFF | OFF |
| SV2 (Remote SV)      | OFF | ON  | OFF |
| SV3 (Remote SV)      | ON  | ON  | OFF |
| SV4 (Remote SV)      | OFF | OFF | ON  |
| SV5 (Remote SV)      | ON  | OFF | ON  |
| SV6 (Remote SV)      | OFF | ON  | ON  |
| SV7 (Remote SV)      | ON  | ON  | ON  |

[Note]

Operation is carried out in Remote mode when SV1 to 7 is selected.

[Example]

Set SV1 (Ch3-1) to 50.0, SV2 (Ch3-12) to 60.0, and SV3 (Ch3-23) to 40.0, and the operation can be performed according to the settings of SV1 (for 0 to  $t_1$ ), SV2 (for  $t_1$  to  $t_2$ ) and SV3 (for  $t_2$  to  $t_3$ ).

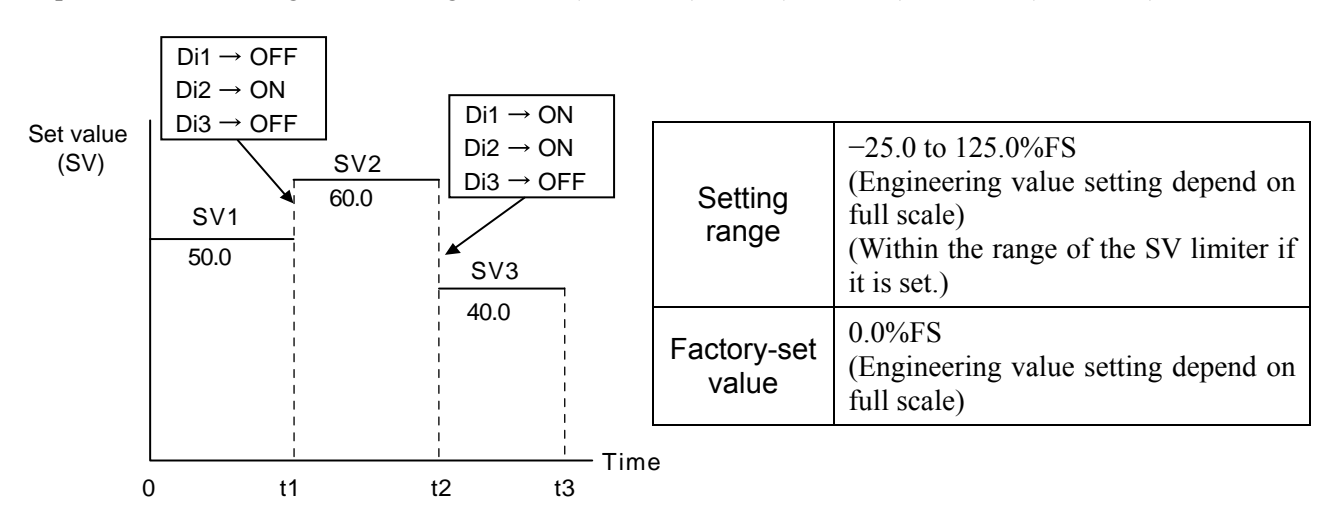

• See section 5-19 "SV tracking function" for the SV when the operation mode is changed from Remote to Auto.

# 4-5 Standby function

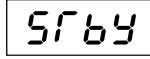

Standby setting (Setting range: ON, OFF)

Síbo

Operation setting for standby function (Setting range: 0, 1)

ខាភ្ រ

Output setting for standby function (Setting range: -25.0 to 105.0%)

### [Description]

- Change between RUN/Standby with STby (Ch1-5). During standby state, all the outputs except for control output (MV) and communication are turned OFF. Control output (MV) becomes designated value.
- The STBY lamp is kept on during standby.
   (PV and SV display can be turned off with STbo (Ch9-30).
- $\cdot$  See the following table for the status of functions during standby.

|                        | During standby                         | Return from standby           |  |
|------------------------|----------------------------------------|-------------------------------|--|
| Operation output       | Outputs value designated by PMv1.      | Bumpless restart from PMV1.   |  |
|                        | OPEN or CLOSE signal is output so      |                               |  |
|                        | that valve opening degree is equal to  |                               |  |
|                        | PMV1 set value.                        |                               |  |
| Alarm output           | All outputs are OFF.                   |                               |  |
| Timer operation        | All operations are OFF.                | Zero start                    |  |
| Hold operation         | -                                      | Initial start                 |  |
| Latch operation        | All operations are OFF.                | Initial start (released)      |  |
| Non-excitation output  | All outputs are OFF.                   | Work in non-excitation        |  |
| operation              | (Non-exitation operations are invalid) | operation                     |  |
| Communication          | Not affected by standby status.        |                               |  |
| Analog                 | 0mA                                    |                               |  |
| re-transmission output |                                        |                               |  |
| Digital output (Do)    | All outputs are OFF.                   |                               |  |
| Digital input (Di)     |                                        | Status detection: Operated    |  |
|                        |                                        | Edge detection: Not operated. |  |
| Control mode           | Not affected by standby status.        |                               |  |
| Display                | Can be selected from ON/OFF            | ON                            |  |

• Standby setting is maintained even if the power is turned ON/OFF.

• If the instrument is put into standby while auto tuning is carried out, the auto tuning is canceled. PID constant is not updated.

2) Set the operations during standby to STbo.

 $\cdot~$  See the following table for the operations during standby.

|      |              | Operation during standby                 |                         |         |
|------|--------------|------------------------------------------|-------------------------|---------|
| STBY | STbo setting | MV output                                | Output other than<br>MV | Display |
| ON   | 0            | Value of PMV1 (Ch2-22)<br>(-25% to 125%) | OFF or –25%             | ON      |
|      | 1            | Value of PMV1 (Ch2-22)<br>(-25% to 125%) | OFF or –25%             | OFF     |
| OFF  |              | Normal operation                         | Normal operation        | ON      |

3) Set the output value (MV) during standby to PMV1 (Ch2-22). This value is output during standby. On setting standby to OFF, the operation value (MV) restarts in bumplessly.

Example: When PMv1 (Ch2-22) is set to 100.0

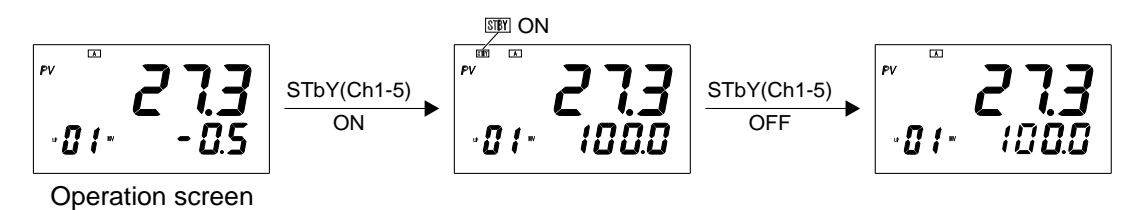

#### 4-6 How to use monitoring function

- · Monitoring: Input/output value can be checked with the monitoring function.
- The monitor exists in Ch7 (Mon.) See the appended parameter list.
- (1) Di and Do are displayed as shown below.

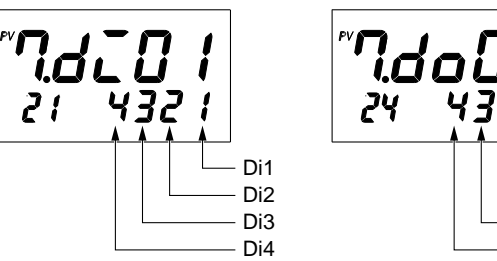

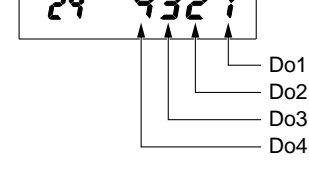

When the value is kept on: ON When the value is kept off: OFF

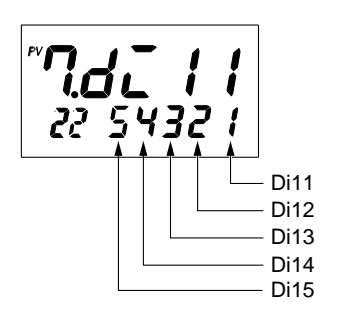

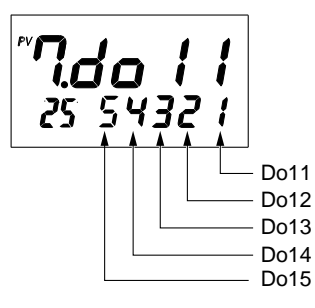

When the value is kept on: ON When the value is kept off: OFF

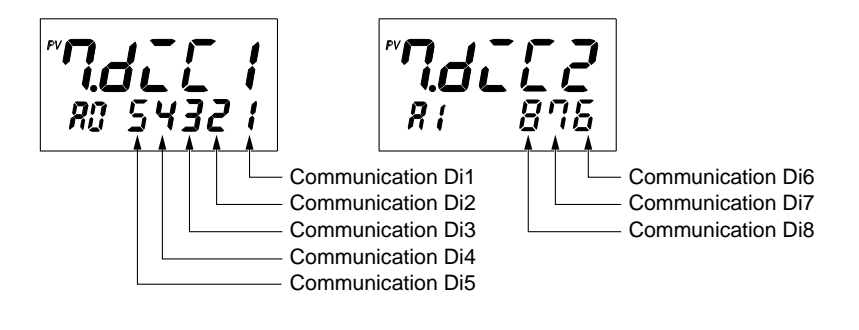

When display stays on: ON When display stays off: OFF

- (2) Ao1, Ao2, AMv1 and FFv1 are in unit of %.
- (3) The unit for TM1 to 8 is changed between seconds and minutes according to the alarm option setting.
- (4) MVRB monitor (Ch7-50) displays a valve opening degree value. During estimation control for valve position, it displays an estimated (calculated value) valve position.

[Note]

Contents in monitors cannot be changed.

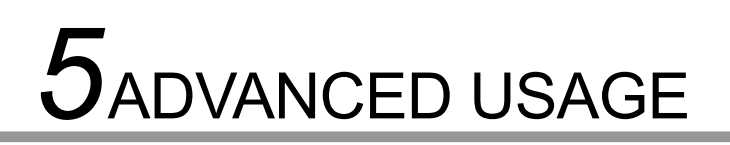

# 5-1 Setting inputs

*P I*[*U* | PV1 input square-root extractor cut point (Setting range: OFF, 0.0 to 125.0%)

**P** *IFF* | PV1 input filter time constant (Setting range: 0.0 to 900.0 seconds)

#### [Description]

#### 1) P1CU(Ch8-11)

- Square root extraction
  - To convert differential pressure to flow rate, use square root extraction.
  - Where differential pressure is small, the flow rate to the set router cut point is handled as "0" to prevent the flow rate from being changed greatly and becoming unstable by noise.

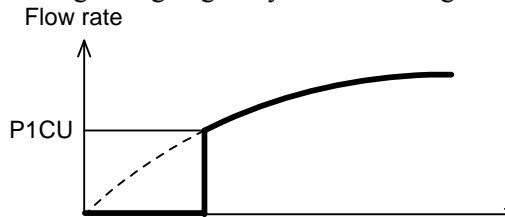

-> Differential pressure

• To use square root extraction for PV2 and Ai1, make the setting for P2CU (Ch8-24) and A1CU (Ch8-49) in the same way.

#### 2) P1TF (Ch8-12)

Input filter

Fluctuation of measurement value by noise, etc. can be suppressed by input filter.

When the value of P1 (Ch2-1) (proportional band) is small, even a small change of PV makes the MV value fluctuate greatly. Control can be stabilized by filtering in such cases.

This instrument's filter is a first-order lag filter.

If the input filter time constant P1TF is set to 5.0, the PV display gradually changes when input is suddenly changed from 0 to 100% as shown by the following figure, and it takes 5 seconds for the value to change from 0 to 63.2%.

The larger the value of the filter time constant, the stronger the effect of the filter.

| Small← | Time constant $\rightarrow$ | Large  |
|--------|-----------------------------|--------|
| Fast←  | Response→                   | Slow   |
| Weak←  | Effect→                     | Strong |

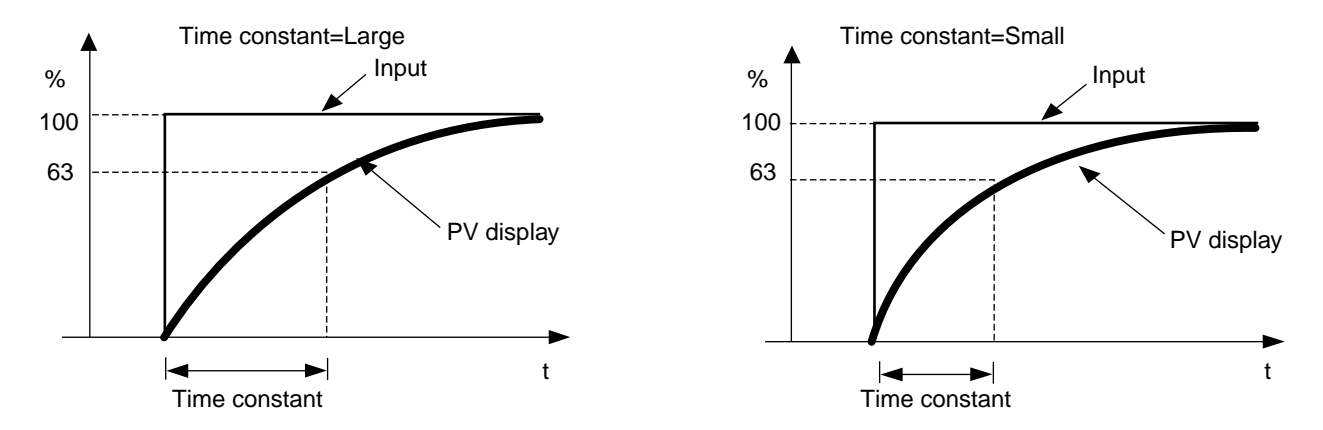

To use the filter for PV2 and Ai1, make the setting for P2TF (Ch8-25) and A1TF (Ch8-50) in the same way. [Note]

In case the 5th digit of type code of motorized valve control type (with PFB) is "D", selecting A1TF validates filter to valve opening degree feedback value.

# 5-2 Setting output

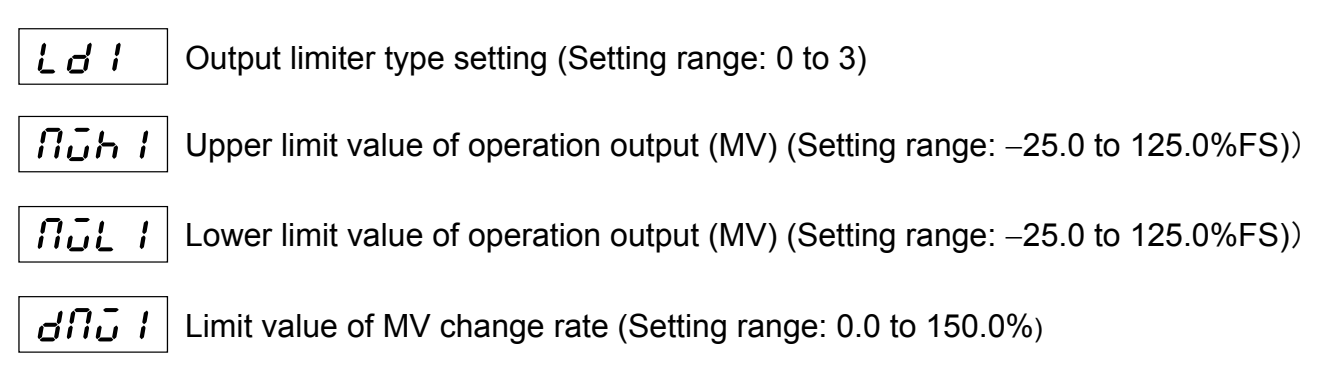

### [Description]

### 1) Ld1 (Ch2-38)

It can be set whether the value should be limited at the output limit setting or the limit should be exceeded (scale out) when the operation output (MV) value reaches the output limit setting.

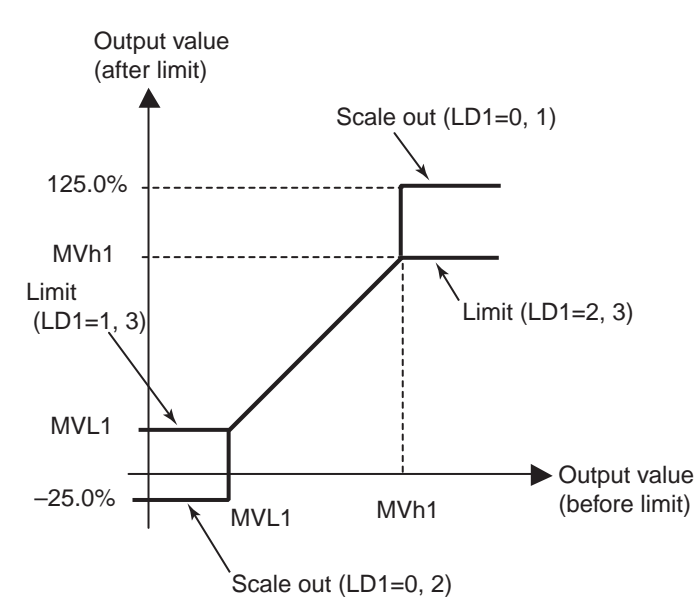

| LD1     | Output operation      |                  |  |
|---------|-----------------------|------------------|--|
| setting | Upper side Lower side |                  |  |
| 0       | Scale out (125.0%)    | Scale out (-25%) |  |
| 1       | Scale out (125.0%)    | Limit (MVL1)     |  |
| 2       | Limit (MVh1)          | Scale out (-25%) |  |
| 3       | Limit (MVh1)          | Limit (MVL1)     |  |

#### 2) Mvh1 (Ch2-9), MvL1 (Ch2-10)

 $\cdot$  Set the limit value or scale out point of the operation output (MV).

[Note]

- Neither upper/lower limit nor scale out does not occur in the following cases.
  - 1) During manual operation
  - 2) During standby
  - 3) During EXMV output
  - 4) During burnout
- · Ld1 (Ch2-38), Mvh1 (Ch2-9), MvL1 (Ch2-10) output settings are enabled during auto tuning.
- · If MV is limited, P and I operations in the direction in which MV deviates from the limit are cut off.

#### 3) dMv1 (Ch2-13)

- $\cdot\,$  Limit value for the change of MV in 1 control cycle (50msec) can be set.
- Setting 0.0 provides no limit.
- · Operation output (MV) set manually during manual operation is also limited.

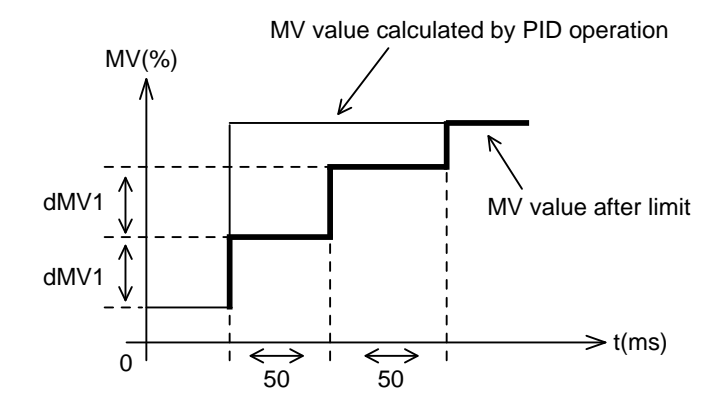

# 5-3 Setting PID

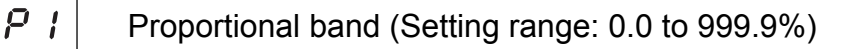

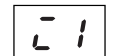

Integral time (Setting range: 0.0 to 3200.0sec)

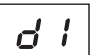

Derivative time (Setting range: 0.0 to 999.9sec)

| df I |  |
|------|--|
|------|--|

PID operation cycle setting (Setting range: 5 to 1000)

### [Description]

### 1) P1 (Ch2-1)

- [Setting method]
- Setting can be made automatically by auto tuning.
- $\cdot\,$  To set manually, select optimum value in the proportional band with this parameter. [ON/OFF control]
- · Set P1 to 0.0 to perform ON/OFF control (2-position control).
- Hysteresis of ON/OFF control can be set with hS1 (Ch2-15).
- [Note]
- Generally, if too small a value is set to P (proportional band), the control becomes unstable. If too large a value is set, on the contrary, the reaction becomes slow.
- The instrument is placed under PID control ( $P \neq 0$ ) mode, if auto tuning is performed. If the instrument should be operated with ON/OFF control, do not perform auto tuning.

### 2) i1 (Ch2-2)

### [Setting method]

- Setting can be made automatically by auto tuning.
- To set manually, select optimum integral time with this parameter. [Positional P operation]
- If i1 is set to 0.0, integral action is not carried out. Positional P operation is performed instead. [Note]
- · If P1 is set to values other than 0, i1 setting is made invalid.

### 3) d1 (Ch2-3)

### [Setting method]

- Setting can be made automatically by auto tuning.
- To set manually, select optimum derivative time with this parameter. [Note]
- · If d1 is set to 0.0, derivative action is not carried out.
- If P1 is set to 0, d1 setting is made invalid.

### 4) dT1 (Ch2-14)

- Set the cycle of performing control operation (PID operation). [Note]
- Setting can be made in the unit of 10ms, but operation cycle is changed in the unit of 50ms.
- · (Setting example)

When dT1=5 to 9, control operation cycle is 50ms.

When dT1=10 to 14, control operation cycle is 100ms.

# 5-4 Setting hysteresis

h51 Hysteresis width at the time of 2-position operation (Setting range: 0 to 50%FS)

#### [Description]

- 1) hS1 (Ch2-15)
  - To perform ON/OFF control (2-position operation control), set P1 (Ch2-1) to 0.0. i1 (Ch2-2) or d1 (ch2-3) need not be set.

K Thermocouple:

Resistance bulb:

- If the hysteresis width (width of ON/OFF control) is made small, output may be repetitively turned ON/OFF frequently. (In the case of contact output, in particular, the service life of the relay and the operation device may be shortened.)
- The unit of the setting of this parameter is engineering value, but the settable range varies depending on the measurement range of the input.
- [Example] Input

When measurement range is 0 to 400°C, Settable range is 0 to 200°C. When measurement range is 0 to 150°C, Settable range is 0 to 75°C.

Example of parameter setting and operation

#### 1) Reverse action

| Parameter     | Set value |
|---------------|-----------|
| P1 (Ch2-1)    | 0.0       |
| hS1 (Ch2-15)  | Arbitrary |
| rEv1 (Ch2-20) | REV       |

| Relation between PV and SV | Output |
|----------------------------|--------|
| PV > SV                    | OFF    |
| PV < SV                    | ON     |

#### 2) Normal (direct) action

| Parameter     | Set value |
|---------------|-----------|
| P1 (Ch2-1)    | 0.0       |
| hS1 (Ch2-15)  | Arbitrary |
| rEv1 (Ch2-20) | NRML      |

| Relation between PV and SV | Output |
|----------------------------|--------|
| PV > SV                    | ON     |
| PV < SV                    | OFF    |

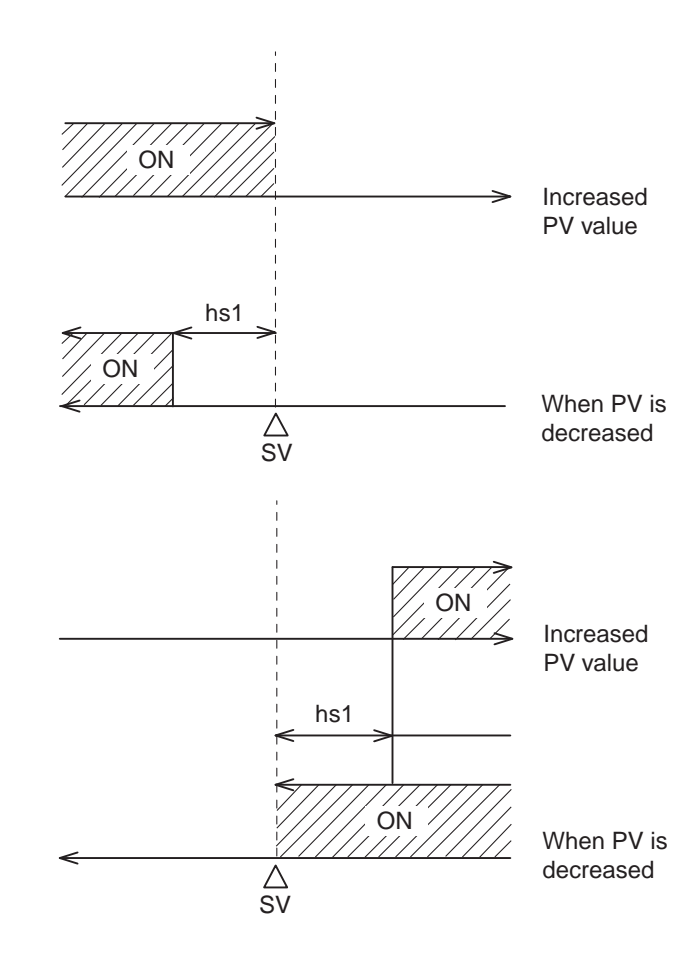

# 5-5 Setting bAL, Arh, and ArL

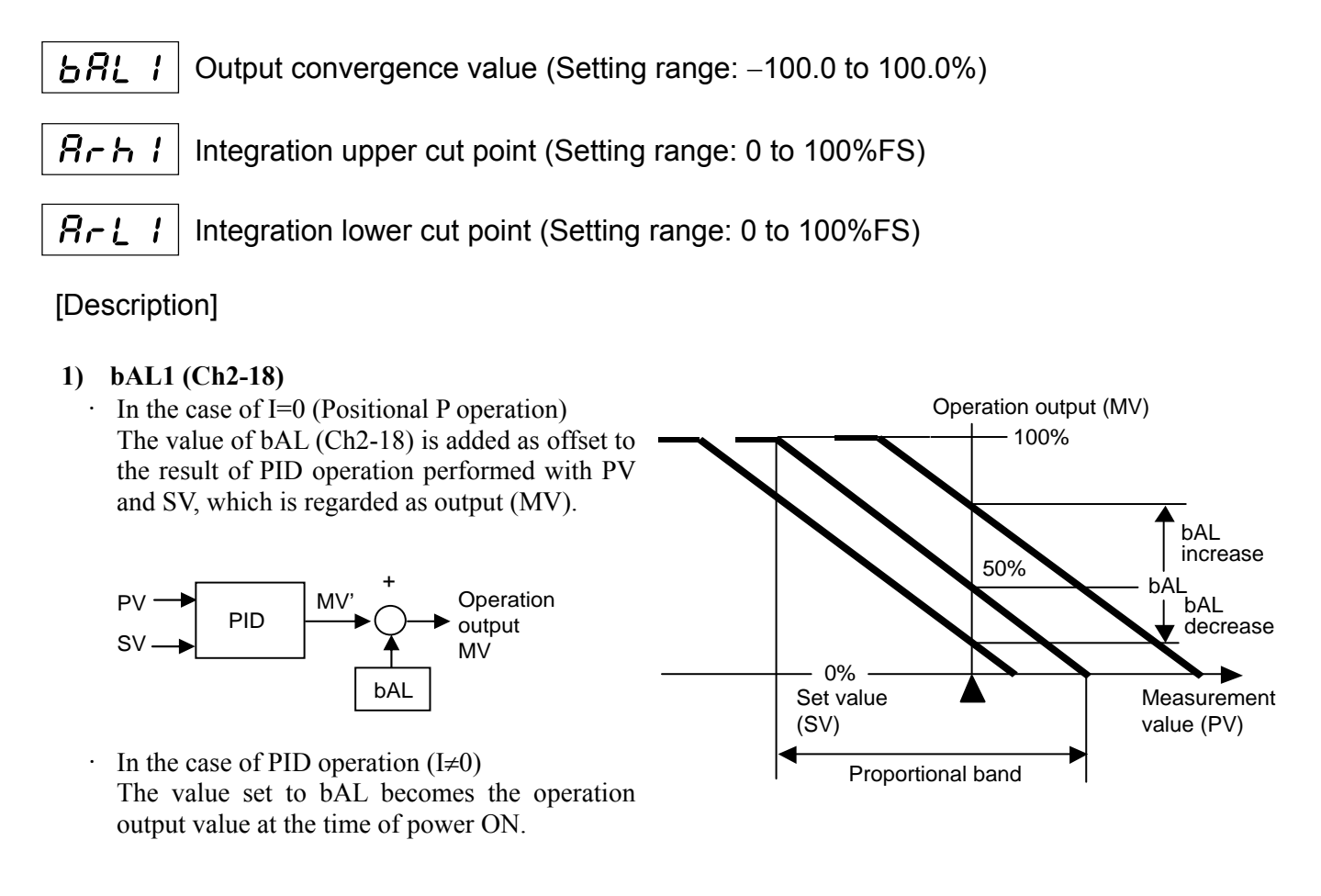

#### 2) Arh1 (Ch2-5), ArL1 (Ch2-6)

- The range where integral action is performed is limited.
- Integration is performed within the range SV-ArL≤PV≤SV+Arh.
- Integral action is not carried out outside the range.
- If integral action is included in the control operation, overshoot occurs due to initial excessive integration. To prevent this, the range where integral action is performed is limited.

#### [Note]

· Arh1 (Ch2-5), ArL1 (Ch2-6) and bAL (Ch2-18) are not automatically set by auto tuning.

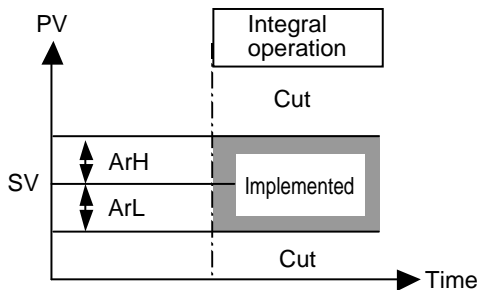

# 5-6 Palette function

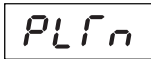

Palette selection (Setting range: 0 to 7)

**PLIS** Palette switching method setting (Setting range: PLTn, SV, PV)

### [Description]

This instrument is provided with 7 groups of control palettes (group of control parameters) at Ch3 (PLT), in addition to control parameter at Ch2 (PID). Control can be made while switching these control palettes. Select control palette switching method with PLTS parameter.

| PLTS<br>setting | Control palette switching method                                                                                                    |
|-----------------|----------------------------------------------------------------------------------------------------|
| PLT n           | Operation is performed with the control palette set at PLTn (Ch1-9).<br>The SV of the control palette being selected becomes the current target set value.                                                                                                    |
| SV              | This is effective when SV selectable type PID control (TPLT=31 or 34) is used.<br>Operation is performed with the control palette of the SV No. selected by Di.<br>See section 3-1 "Setting control template" for details of SV selection type PID control.                                     |
| PV              | Operation is performed while control palettes are automatically switched depending on the measurement value (PV), with the value set for rEF1 to rEF7 (Ch3-78 to 84) regarded as threshold.<br>The following figure shows the relation between the PV reference point and the control palettes. |
|                 | PV<br>∧ Measurement value (PV)                                                                                                    |
|                 | rEF7 Control palette 7                                                                                                    |
|                 | rEF6                                                                                                    |
|                 | rEF5                                                                                                    |
|                 | rEF4 Control palette 3                                                                                                    |
|                 | rEF3 Control palette 2                                                                                                    |
|                 | rEF2<br>rEF1<br>0%                                                                                                    |

#### 1) PLTS (Ch9-31)

#### 2) PLT n (Ch1-9)

- · When PLTS is set to PLTn, set the No. of control palette used for operation.
- When PLTS is set to SV or PV, No. of control palette currently used for operation is displayed. PLTn parameter cannot be set in this case.

#### [Note]

- 1) Before using the palette function, be sure to set rEF1, and rEF7.
- 2) Set as rEF1 < rEF2, ... < rEF7.
  - (Unless the above is met, settings will be ignored.)

# 5-7 Key lock

Lo[ Key lock setting (Setting range: 0 to 5)

### [Description]

- 1) LoC (Ch1-34)
  - Key lock is the function of preventing parameters and set values (SV) from being changed. Note that if the key lock function is made valid, parameters and set values can be displayed.
  - · Set LoC (Ch1-34) to 0 to reset the key lock function.
  - · Control operation and alarm operation are performed normally even if the key lock function is made valid.
  - The setting of key lock function can be made in the following 6 stages.

|     | Key op     | eration   | Via comm   | nunication |
|-----|------------|-----------|------------|------------|
| LoC | All        | Set value | All        | Set value  |
|     | parameters | (SV)      | parameters | (SV)       |
| 0   | 0          | 0         | 0          | 0          |
| 1   | Х          | Х         | 0          | 0          |
| 2   | Х          | 0         | 0          | 0          |
| 3   | 0          | 0         | Х          | Х          |
| 4   | Х          | Х         | Х          | Х          |
| 5   | Х          | Ó         | Х          | Х          |

○:Setting allowed X:Setting not allowed

# 5-8 Setting output direction at the input error burnout

**b**rd **!** Burnout direction setting (Setting range: HOLD, LO, UP, EXMV, POFF)

#### [Description]

#### 1) brd1(Ch9-35)

• Set the value of operation output (MV) at the time of input error. Output value can be selected from the following 5 types.

| brd1  | Operation output (MV) at the time of input error                                                                                                    |
|-------|----------------------------------------------------------------------------------------------------|
| hold  | OPEN or CLOSE signal is output so that the valve opening degree input (MVRB) will coincide with operation output value (MV) right after the burnout. |
| LO    | CLOSE signal remains on.                                                                                                    |
| UP    | OPEN signal remains on                                                                                                    |
| EX-MV | OPEN or CLOSE signal is output so that the valve opening degree input (MVRB) will coincide with EXM1 (Ch2-97) setting.                               |
| POFF  | Turns off OPEN, and CLOSE signals, arranging control output (MV) to join the valve opening feedback (MVRB).                                          |

\* See section 5-22 "EX-MV function" for details of EXM1 setting.

#### Error display

| Display | Cause                                                                                                    |  |
|---------|----------------------------------------------------------------------------------------------------|--|
| UUUU    | <ol> <li>Burnout of thermocouple sensor</li> <li>Burnout of resistance bulb</li> <li>PV reading exceeds upper limit value +5%FS.</li> <li>RCJ module is not mounted (thermocouple input).</li> </ol> |  |
| LLLL    | 1) LLLL display appears for a moment when resistance bulb sensor (line B) breaks.                                                                                                    |  |

- If even one of the inputs related to mathematical expressions (PV1, PV2, Ai1) burns out when Math function (TPLT (Ch8-92)=30 or 31) is performed, the main unit is brought into burnout state.
- \* See section 5-14 for details of Math function.
- \* See section 3-1 for details of control templates.

# 5-9 User adjustment

**P**<sub>u</sub> *I*<sub>c</sub> **/** Zero adjustment value setting of PV1 input (Setting range: –50% to 50%)

*P*<sub>u</sub> *I***5** | Span adjustment value setting of PV1 input (Setting range: –50% to 50%)

### [Description]

#### PV1Z (Ch8-6), PV1S (Ch8-7)

• User calibration function is independent of the adjusted value of the controller main unit. If 0 is set to this parameter, factory-set status can be restored.

- 1) Before starting calibration using this parameter, provide the following devices.
  - · Generator
    - 1 to 5V (For voltage input)
    - 0 to 100mV (For thermocouple)
    - 0 to 100mA (For current input)
  - Dial resistor 100.0 to 400.0 $\Omega$  (For resistance bulb input)
- 2) Apply input equivalent to 0°C.

If the error is out of permissive range, set PV1Z (Ch8-6). (See the following example for setting method.)

3) Apply input equivalent to 100°C.

If the error is out of permissive range, set PV1S (Ch8-7). (See the following example for setting method.)

#### [Example of adjustment for input range of 0 to 400°C]

| Before adjustment             | Adjusted value | After adjustment              |
|-------------------------------|----------------|-------------------------------|
| Reading at 0°C input: -1°C    | PV1Z: 1        | Reading at 0°C input: 0°C     |
| Reading at 400°C input: 402°C | PV1S: -2       | Reading at 400°C input: 400°C |

If 0 is set both to PV1Z and PV1S parameters, factory-set calibration status is restored. [Note]

Check the value of each input with monitoring parameters in Ch7 (MON).

To adjust thermocouple input, set parameter rCJ1 to OFF before performing operation in [item 2)] above, and when the operation in [item 3)] above is completed, set it to ON again.

See section 5-21 "Parameter mask" for procedure of displaying parameter rCJ.

 $\left(\frac{\text{rCJ1 display mask=20-6}}{\text{rCJ2 display mask=21-6}}\right)$ 

- To use it as input offset, set the same value to PV1Z and PV1S. The shift is made by the set value.
- To adjust PV2, set PV2Z (Ch8-19) and PV2S (Ch8-20).

To adjust Ai1, set Ai1Z (Ch8-45) and Ai1S (Ch8-46). (If the 5th digit of code of motorized valve control type (with PFB) is "D", the valve opening degree feedback value is affected by user adjustment.)

# 5-10 Digital input (Di) function

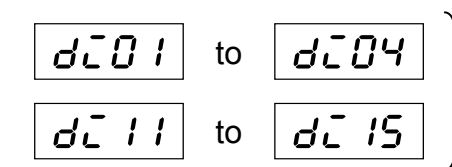

Di operation setting (Setting range: 0 to 178)

#### [Description] di01 (Ch9-39) to di04 (Ch9-42) di11 (Ch9-43) to di15 (Ch9-47) [only for 9 digital input point model.]

Select each Di function with Di setting parameter, and set Di to ON to operate.

|                        |                                                            | Operation Conditions      |                              |                |            |
|------------------------|------------------------------------------------------------|---------------------------|------------------------------|----------------|------------|
| Di1 to Di15<br>setting | Function                                                   | Status detection          |                              | Edge detection |            |
| ootang                 |                                                            | ON                        | OFF                          | Î ON           | ↓OFF       |
| 0                      | None                                                       | Ι                         | -                            | _              | -          |
| 1                      | STBY (standby)                                             | Standby                   | RUN                          | -              | -          |
| 30                     | AT (Auto tuning)                                           | _                         | -                            | AT start       | AT stop    |
| 40                     | Alarm latch reset<br>(Alarm 1) to (Alarm 8)<br>Release all | -                         | _                            | Release all    | Latch hold |
| 50 to 57               | Timer operation<br>(Alarm 1) to (Alarm 8)                  | ON                        | OFF                          | -              | -          |
| 60                     | R-ACK<br>(Remote acknowledge)                              | Remote                    | Local                        | -              | -          |
| 70                     | SMV<br>(Manual command)                                    | Manual<br>mode            | Auto<br>mode                 | _              | -          |
| 80                     | PV-TRK command<br>(PV tracking)                            | ON                        | OFF                          | -              | -          |
| 103                    | EX-MV<br>(External output value)                           | EX-MV                     | MV                           | -              | -          |
| 140                    | Switching of the active expression for<br>Math function    | Hi selector<br>expression | Lo<br>selector<br>expression | -              | -          |
| 160                    |                                                            | HOLD                      | RUN                          | -              | -          |
| 161                    | Totalizer start/stop, reset                                | LATCH                     | RUN                          | -              | -          |
| 162                    |                                                            | Reset                     | -                            | -              | -          |
| 170                    | Ramp/soak OFF                                              | Ι                         | -                            | OFF            | -          |
| 171                    | Ramp/soak RUN/HOLD                                         | Ι                         | -                            | RUN            | HOLD       |
| 172                    | Ramp/soak RUN                                              | -                         | -                            | RUN            | -          |
| 173                    | Ramp/soak HOLD                                             | -                         | -                            | HOLD           | -          |
| 174                    | Ramp/soak activation pattern No. +1                        | +1                        | -                            | -              | -          |
| 175                    | Ramp/soak activation pattern No. +2                        | +2                        | -                            | -              | -          |
| 176                    | Ramp/soak activation pattern No. +4                        | +4                        | -                            | -              | -          |
| 177                    | Ramp/soak activation pattern No. +8                        | +8                        | -                            | -              | -          |
| 178                    | Ramp/soak activation pattern No. +16                       | +16                       | -                            | _              | _          |

1) Switching between control RUN and Standby (Di setting=1)

• Switching can be done between control RUN and Standby with Di. ON: Standby

OFF: RUN

- 2) Auto tuning start (AT) (Di setting=30)
  - Switching can be done between Start and Stop of auto tuning.

|                    | Di       |         |  |
|--------------------|----------|---------|--|
| Auto turning type  | ∱ ON     | → OFF   |  |
| Normal type (NRML) | AT start | AT stop |  |
| Low PV type (LPV)  | AI Stalt | AT stop |  |

- \* Type of auto tuning (NRML, LPV) is selected with ATP1 (ChE-1) beforehand.
- 3) Alarm latch reset (Di setting=40)
  - The latched alarm can be released with this function.

| Disotting | Di                         |            |  |
|-----------|----------------------------|------------|--|
| Disetting | ON                         | OFF        |  |
| 40        | Latch release (all alarms) | Latch hold |  |

- 4) Timer operation (Di setting=50 to 57)
  - When the code is set to 36 to 38 with alarm type setting, timer ON/OFF can be selected. See section 3-11 "Alarm function" for details of timer operation.

ON: Timer operation ON, OFF: Timer operation OFF

| Di Setting | Timer operation |
|------------|-----------------|
| 50         | ALM1            |
| 51         | ALM2            |
| 52         | ALM3            |
| 53         | ALM4            |
| 54         | ALM5            |
| 55         | ALM6            |
| 56         | ALM7            |
| 57         | ALM8            |

- 5) R-ACK (Remote acknowledge) (Di setting=60)
  - · Changeover between Auto and Remote can be done with Di.
  - To use this function, set TPLT (Ch8-92) to 30 or 33, rAC1 (Ch9-11) to EnA, and rEM1 (Ch1-1) to rEM.

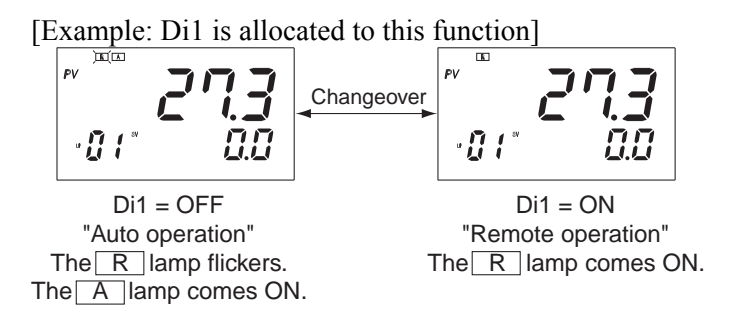

- \* After changing TPLT (Ch8-92) setting, be sure to reset the instrument or turn the power on again.
- \* See section 5-16 for details of R-ACK (remote acknowledge).

#### 5. ADVANCED USAGE

- 6) SMV (Manual command) (Di setting=70)
  - · Changeover between Auto and Manual operation can be done with Di.
  - To use this function, set TPLT (Ch8-92) to 30 or 33.

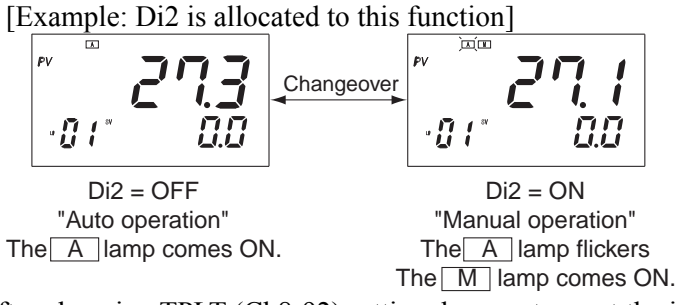

- \* After changing TPLT (Ch8-92) setting, be sure to reset the instrument or turn the power on again.
- 7) PV tracking (Di setting=80)
  - SV value can be tracked to PV value.
  - · Select one Di from Di 1 to 4 or Di 11 to 15, and set it to "80."
  - · Set the selected Di to ON or OFF to perform switching.

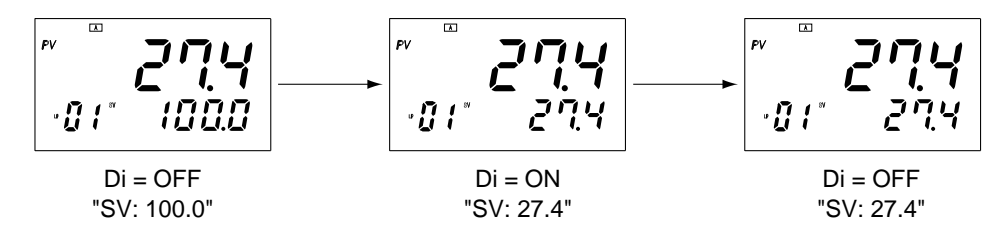

#### 8) EX-MV (Di setting=103)

- · Switching between MV (operation output) and EX-MV (external output) can be done with Di.
- Set Di to OFF to select MV, and set it to ON to select EX-MV.
- When EXM1 (Ch2-97) is set to 60.0

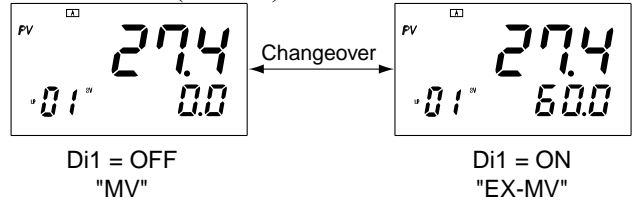

- \* See section 5-22 "EX-MV function" for details.
- 9) Switching the active expression for Math function. (Di setting: 140)
  - Di input is used as a selector switch between Lo selector/Hi selector expressions in the case of CALC (Ch8-88) is set as follows.

| CALC    | Name of operation                         | Di input    |             |
|---------|-------------------------------------------|-------------|-------------|
| setting | Name of operation                         | OFF         | ON          |
| 12      | H/L selector, 2 points                    | Lo selector | Hi selector |
| 13      | H/L selector, 3 points                    | Lo selector | Hi selector |
| 32      | H/L selector, 2 points (with coefficient) | Lo selector | Hi selector |
| 33      | H/L selector, 3 points (with coefficient) | Lo selector | Hi selector |

10) Totalizer RUN/HOLD and LATCH (Di setting=160, 161)

| Di sotting | Di  |       |  |
|------------|-----|-------|--|
| Disetting  | OFF | ON    |  |
| 160        | RUN | HOLD  |  |
| 161        | RUN | LATCH |  |

\* See "RUN/HOLD/LATCH" in section 5-26 "Totalizer function" for details.

11) Totalizer RESET (Di setting=162)

| Di sottin s | Di  | input |
|-------------|-----|-------|
| Disetting   | OFF | ON    |
| 162         | -   | RESET |
|             |     |       |

\* See "Totalize RESET" in section 5-26 "Totalizer function" for details.

#### 12) Ramp/soak

Switches the Ramp/soak operation and specify the activation pattern.

| DI setting |                | Di                                   |
|------------|----------------|--------------------------------------|
| value      | OFF            | ON                                   |
| 170        | _              | Ramp/soak OFF                        |
| 171        | Ramp/soak HOLD | Ramp/soak RUN                        |
| 172        | _              | Ramp/soak RUN                        |
| 173        | _              | Ramp/soak HOLD                       |
| 174        | _              | Ramp/soak activation pattern No. +1  |
| 175        | _              | Ramp/soak activation pattern No. +2  |
| 176        | _              | Ramp/soak activation pattern No. +4  |
| 177        | _              | Ramp/soak activation pattern No. +8  |
| 178        | _              | Ramp/soak activation pattern No. +16 |

[Note]

· Please refer to "5-30 Ramp/Soak" regarding the Ramp/soak function.

# 5-11 Digital output (Do) function

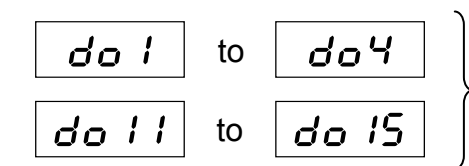

Do allocation setting (Setting range: 0 to 427)

#### [Description]

- 1) do1(Ch9-53) to do4(Ch9-56) do11 (Ch9-57) to do15 (Ch9-61) [only for 9 digital output point model]
  - · Select signals to be output to digital output (Do).
  - · Do keeps output even if the input value becomes error (ex. UUUU, LLLL).
  - If OTYP (Ch8-93) is set to 11 or 13, and MV is allocated, priority is given to MV.

See the following table for the setting.

| Do Setting | Output signal                       |    |
|------------|-------------------------------------|----|
| 0          | No setting                          |    |
| 1          | ALM1                                |    |
| 2          | ALM2                                |    |
| 3          | ALM3                                |    |
| 4          | ALM4                                |    |
| 5          | ALM5                                |    |
| 6          | ALM6                                |    |
| 7          | ALM7                                |    |
| 8          | ALM8                                |    |
| 17         | OR of ALMs                          |    |
| 29         | System fault                        |    |
| 41         | Totalizer ALM1                      |    |
| 42         | Totalizer ALM2                      |    |
| 80         | Manual MV (status)                  |    |
| 81         | EX-MV command (status)              |    |
| 82         | Remote SV (status)                  |    |
| 83         | Local SV (status)                   |    |
| 84         | PV tracking (status)                |    |
| 85         | Normal (Direct) action (status)     |    |
| 86         | Auto tuning (AT) (status)           |    |
| 87         | Remote request (status)             |    |
| 88         | Remote acknowledge (R-ACK) (status) |    |
| 89         | Not-Auto (status)                   |    |
| 90         | Mode OR output 1                    | *1 |
| 91         | Mode OR output 2                    | *2 |
| 160        | Ramp/soak OFF                       |    |
| 161        | Ramp/soak RUN                       |    |
| 162        | Ramp/soak HOLD                      |    |
| 163        | Ramp/soak GS                        |    |
| 164        | Ramp/soak END                       |    |
|            |                                     |    |
| 170        | 0 Time signal (1st segment)         |    |
| 171        | Time signal (2nd segment)           |    |
|            | Time signal (3rd to 126th segment)  |    |

| Do Setting Output signal                 |                                             |
|------------------------------------------|---------------------------------------------|
| 296                                      | Time signal (127th segment)                 |
| 297                                      | Time signal (128th segment)                 |
|                                          |                                             |
| 300                                      | Relative time signal (1st segment)          |
| 301                                      | Relative time signal (2nd segment)          |
|                                          | Relative time signal (3rd to 126th segment) |
| 426                                      | Relative time signal (127th segment)        |
| 427 Relative time signal (128th segment) |                                             |

\*1) Contents of OR operation: Manual + Auto

\*2) Contents of OR operation: Manual + EX-MV

# 5-12 Setting LED allocation

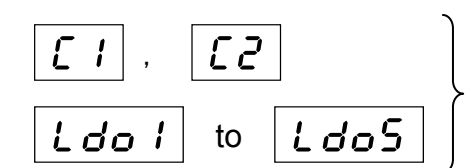

LED allocation setting (Setting range: 0 to 427)

[Description]

- 1) C1(Ch9-67), C2(Ch9-68) Ldo1(Ch9-69) to Ldo5(Ch9 to 73)
- Make the setting to change signals to be output to the lamp on the front face.
- See the following table for the setting.

| C1, C2   | Туре                                | ]  |
|----------|-------------------------------------|----|
|          | No setting                          | _  |
| 1        | AT M1                               | -  |
| 2        |                                     | -  |
| 3        |                                     | -  |
| <u> </u> |                                     | -  |
| 5        | ALM4                                | -  |
| 6        | ALM6                                | -  |
| 7        | ALM7                                | -  |
| 8        | ALM8                                | ┥  |
| 17       | OR of ALMs                          | ┥  |
| 21       | Output (MV) 1                       | *3 |
| 22       | Output (MV) ?                       | *3 |
| 29       | System fault                        |    |
| 41       | Totalizer ALM1                      | ┥  |
| 42       | Totalizer ALM2                      | -  |
| 80       | Manual MV (status)                  |    |
| 81       | EX-MV command (status)              |    |
| 82       | Remote SV (status)                  | 1  |
| 83       | Local SV (status)                   | 1  |
| 84       | PV tracking (status)                | 1  |
| 85       | Normal (Direct) action (status)     |    |
| 86       | Auto tuning (AT) (status)           |    |
| 87       | Remote request (status)             | 1  |
| 88       | Remote acknowledge (R-ACK) (Status) | 1  |
| 89       | Not-Auto (status)                   | 1  |
| 90       | Mode OR output 1                    | *1 |
| 91       | Mode OR output 2                    | *2 |
| 160      | Ramp/soak OFF                       | 1  |
| 161      | Ramp/soak RUN                       | 1  |
| 162      | Ramp/soak HOLD                      | 1  |
| 163      | Ramp/soak GS                        | 7  |
| 164      | Ramp/soak END                       |    |
|          |                                     |    |
| 170      | Time signal (1st segment)           | 7  |
| 171      | Time signal (2nd segment)           |    |
|          | Time signal (3rd to 126th segment)  |    |

| C1, C2<br>Ldo1 to Ldo5 | Туре                                        |
|------------------------|---------------------------------------------|
| 296                    | Time signal (127th segment)                 |
| 297                    | Time signal (128th segment)                 |
|                        |                                             |
| 300                    | Relative time signal (1st segment)          |
| 301                    | Relative time signal (2nd segment)          |
|                        | Relative time signal (3rd to 126th segment) |
| 426                    | Relative time signal (127th segment)        |
| 427                    | Relative time signal (128th segment)        |

\*1) Contents of OR operation: Manual + Auto

\*2) Contents of OR operation: Manual + EX-MV

\*3) The lamp does not come ON for current (4 to 20mA) output type.

# 5-13 Function key

F**3** | Function key allocation setting (Setting range: 0 to 72)

### [Description] F1(Ch9-32) to F3(Ch9-34)

to

F I

• Functions listed in the following table can be allocated to the F1, F2, and the F3 keys. The F1, F2, and the F3 keys are collectively called referred to as F key.

| F key setting       | Kay operation                                                    |
|---------------------|------------------------------------------------------------------|
| (Function key code) | Key operation                                                    |
| 0                   | No function                                                      |
| 1                   | dSV display                                                      |
|                     | Changeover between Remote and Auto (Press for 2 seconds.) Note 1 |
| 2                   | Standby/RUN changeover                                           |
| 3                   | Alarm latch reset                                                |
| 10                  | AT (Auto tuning) START/STOP                                      |
| 20                  | Timer operation start/stop (ALM 1)                               |
| 21                  | Timer operation start/stop (ALM 2)                               |
| 22                  | Timer operation start/stop (ALM 3)                               |
| 23                  | Timer operation start/stop (ALM 4)                               |
| 24                  | Timer operation start/stop (ALM 5)                               |
| 25                  | Timer operation start/stop (ALM 6)                               |
| 26                  | Timer operation start/stop (ALM 7)                               |
| 27                  | Timer operation start/stop (ALM 8)                               |
| 30                  | Totalizer RUN/HOLD                                               |
| 31                  | Totalizer RUN/LATCH                                              |
| 32                  | Totalizer RESET                                                  |
| 41                  | Transfer of SV1 to local SV                                      |
| 42                  | Transfer of SV2 to local SV                                      |
| 43                  | Transfer of SV3 to local SV                                      |
| 44                  | Transfer of SV4 to local SV                                      |
| 45                  | Transfer of SV5 to local SV                                      |
| 46                  | Transfer of SV6 to local SV                                      |
| 47                  | Transfer of SV7 to local SV                                      |
| 50                  | Selection of palette 0                                           |
| 51                  | Selection of palette 1                                           |
| 52                  | Selection of palette 2                                           |
| 53                  | Selection of palette 3                                           |
| 54                  | Selection of palette 4                                           |
| 55                  | Selection of palette 5                                           |
| 56                  | Selection of palette 6                                           |
| 57                  | Selection of palette 7                                           |
| 60                  | Parameter jump 1                                                 |
| 61                  | Parameter jump 2                                                 |
| 62                  | Parameter jump 3                                                 |
| 70                  | Change over the "RUN/OFF" of Ramp/soak                           |
| 71                  | Change over the "RUN/HOLD" of Ramp/soak                          |
| 72                  | Send pattern No.+1                                               |
| 72                  | Send pattern No.+1                                               |

Note 1: Do not use this setting when TPLT (Ch8-92) is set to 11 or 14.

1) dSV display Remote/Auto changeover (Function key code=1)

```
Press the F key once.
```

: By pressing the F key once on the operation display, the dSV display and the PV/SV operation display (or PV/MV operation display) can be displayed alternately.

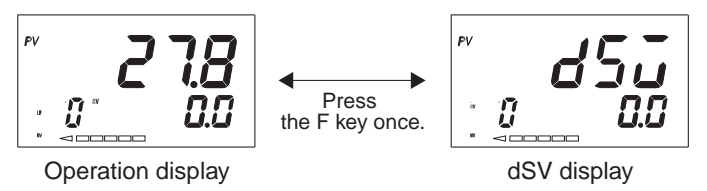

- Note: Switching between the operation display and the dSV display can be done both in Auto and Remote operation modes.
- Press the F key for 2 seconds. : By pressing the F key for 2 seconds on the operation display, changeover between Remote and Auto operations is executed.

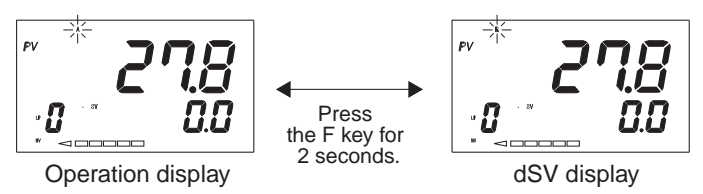

• How to use the dSV display

Use the dSV display to balance the Remote SV and the Local SV when switching operation mode from Auto to Remote.

(When operation is switched from Remote to Auto, the set value (SV) is automatically balanced, which is SV tracking function.)

dSV = Local SV - Remote SV[Example of use] Operation mode = Auto Local SV = 50.0°C Remote SV = 200.0°C dSV = -150.0°C (=50.0°C - 200.0°C) is displayed.

Procedure 1: Press the F key once to show the dSV display.

Procedure 2: Using the ▶, ▲, and the ▼ key, change the value of dSV from -150.0 to 0.0. (When dSV is set 0.0, the Local SV becomes equal to the Remote SV.)

Procedure 3: Press the F key for 2 seconds to switch operation from Auto to Remote. (The controller is operated with the Remote SV (externally set signal) regarded as target set value.)

#### [Note]

- If the operation cannot be switched from Auto to Remote by the procedures shown above, check rAC (Ch9-11) parameter. See section 5-16 "Remote acknowledge (R-ACK) function" for details of rAC parameter.
- If the set value (SV) cannot be automatically balanced when operation is switched from Remote to Auto, check Trk1 (Ch9-23) parameter.

See section 5-19 "SV tracking function" for details of Trk1 parameter.
### 5. ADVANCED USAGE

- 2) Standby/RUN changeover (Function key code=2)
  - $\cdot~$  Control can be switched between RUN and Standby with the F key.
  - $\cdot \;\;$  Press the F key for 1 second to switch.

Press the F key for 1 second.

RUN Standby

- \* See section 4-5 for details of function.
- 3) Alarm latch reset (Function key code=3)
  - · The latched alarm can be released with this function.
- 4) Auto tuning (AT) (Function key code=10)

| Auto tuning  | start and | stop can | be | switched  |
|--------------|-----------|----------|----|-----------|
| Thui tunning | start and | stop can |    | Switcheu. |

| Type of auto tuning | F key    | F key   |  |  |
|---------------------|----------|---------|--|--|
| Standard<br>Low PV  | AT start | AT stop |  |  |

- \* See section 3-10 "AT (Auto tuning)" for details.
- 5) Timer operation (Function key code=20 to 27)
  - When alarm type code is set to 36 to 38 with alarm function, timer ON/OFF can be selected. See section 3-11 "Alarm function" for details of timer operation.
- 6) Totalizer START/HOLD/LATCH and RESET operation (Function key code = 30 to 32) Use this function to perform totalizer operation control.

The following functions can be allocated to function keys.

| Function key | Function    | Note                                   |
|--------------|-------------|----------------------------------------|
| 30           | RUN / HOLD  | Every time the function key is pressed |
| 31           | RUN / LATCH | Every time the function key is pressed |
| 32           | RESET       | Press the function key for 1 second    |

- 7) Local SV switching (Function key code = 41 to 47)
  - $\cdot~$  The settings for palettes 1 to 7, SV1 to SV7, can be used as Local SV.
  - Press the F key for 1 second to make.
  - $\cdot~$  Switching can be made only when PV/SV is displayed on the operation screen.
    - \* This function is available even when operation is performed in SV selectable controller.
    - \* This function is available even when Remote operation is performed.
    - (1) Operation is performed with switched SV at the time of  $R \rightarrow A$ , if SV tracking function is OFF.
    - (2) Operation is performed with Remote SV at the time of  $R \rightarrow A$ , if SV tracking function is ON.
- 8) Palette number selection (Function key code = 50 to 57)
  - · Use this function to switch palette numbers (PLTn parameter).
  - · Palette number 0 means Local PID control parameters. (Ch2 Pid)
  - · Palette numbers 1 to 7 mean control palettes. (Ch3 PLT)
  - Press the F key for 1 second to make.
  - $\cdot~$  Switching can be made only when PV/SV is displayed on the operation screen.

- 9) Parameter jump (Function key code = 60 to 62)
  - Use the function to jump to set parameters specified beforehand.
  - The destination of the jump is the parameter set in "JP parameter setting."
  - Press the key once to jump to the specified parameter.
  - · Jump can also be made on the operation, parameter display, and monitor screens.

| Function key | Function         | Parameter for setting destination of jump |  |  |  |
|--------------|------------------|-------------------------------------------|--|--|--|
| 60           | Parameter jump 1 | JP1 (Ch1 - 35)                            |  |  |  |
| 61           | Parameter jump 2 | JP2 (Ch1 - 36)                            |  |  |  |
| 62           | Parameter jump 3 | JP3 (Ch1 - 37)                            |  |  |  |

See "JP parameter setting" on the next page for details of jump destination parameter setting.

- \* "PAS1" is displayed if a masked parameter or channel is specified and the F key is pressed.
- \* Even if the F key is pressed while parameter setting is performed, jump to a parameter does not occur.

#### 10) Ramp/soak

- When Ramp/soak operation setting is set, following can be used.
- · Following functions can be allocated to the function key.

| Function key | Function                                | Note                                                                          |  |  |
|--------------|-----------------------------------------|-------------------------------------------------------------------------------|--|--|
| 70           | RUN/OFF                                 | Everytime press the function key, Ramp/soal RUN/OFF will be changed over.     |  |  |
| 71           | RUN/HOLD                                | Everytime press the function key, Ramp/soak<br>RUN/HOLD will be changed over. |  |  |
| 72           | Current Ramp/soak activation pattern +1 | Sends the Ramp/soak pattern №+ 1                                              |  |  |

Note: Ramp/soak activtaion pattern chaged over by function key "72" will be changed over by pattern selection Max. and Min. setting (PTnM,PMin)

Please refer to "5-30 Ramp/Soak" concerning pattern selection Max. and Min. setting.

### 5. ADVANCED USAGE

to

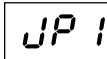

JP3 | JP parameter setting (Setting range: 1-01 to z-z9)

## [Description]

```
JP1 (Ch1-35), JP2 (Ch1-36), JP3 (Ch1-37)
```

Enabled when parameter jump function is allocated to function keys
 The parameter to which the jump is to be made can be set.
 See the following table for the function key setting and parameters to which, jump is to be made.

| JP parameter | Function key setting |
|--------------|----------------------|
| JP1 (Ch1-35) | 60                   |
| JP2 (Ch1-36) | 61                   |
| JP3 (Ch1-37) | 62                   |

### 1) JP parameter setting method

Parameters can be allocated as JP parameters as follows.

Use channels and parameter numbers to make parameter setting.

[Example] When allocating alarm 1 setting AL1 (ch1-10) to F1 key to make a jump

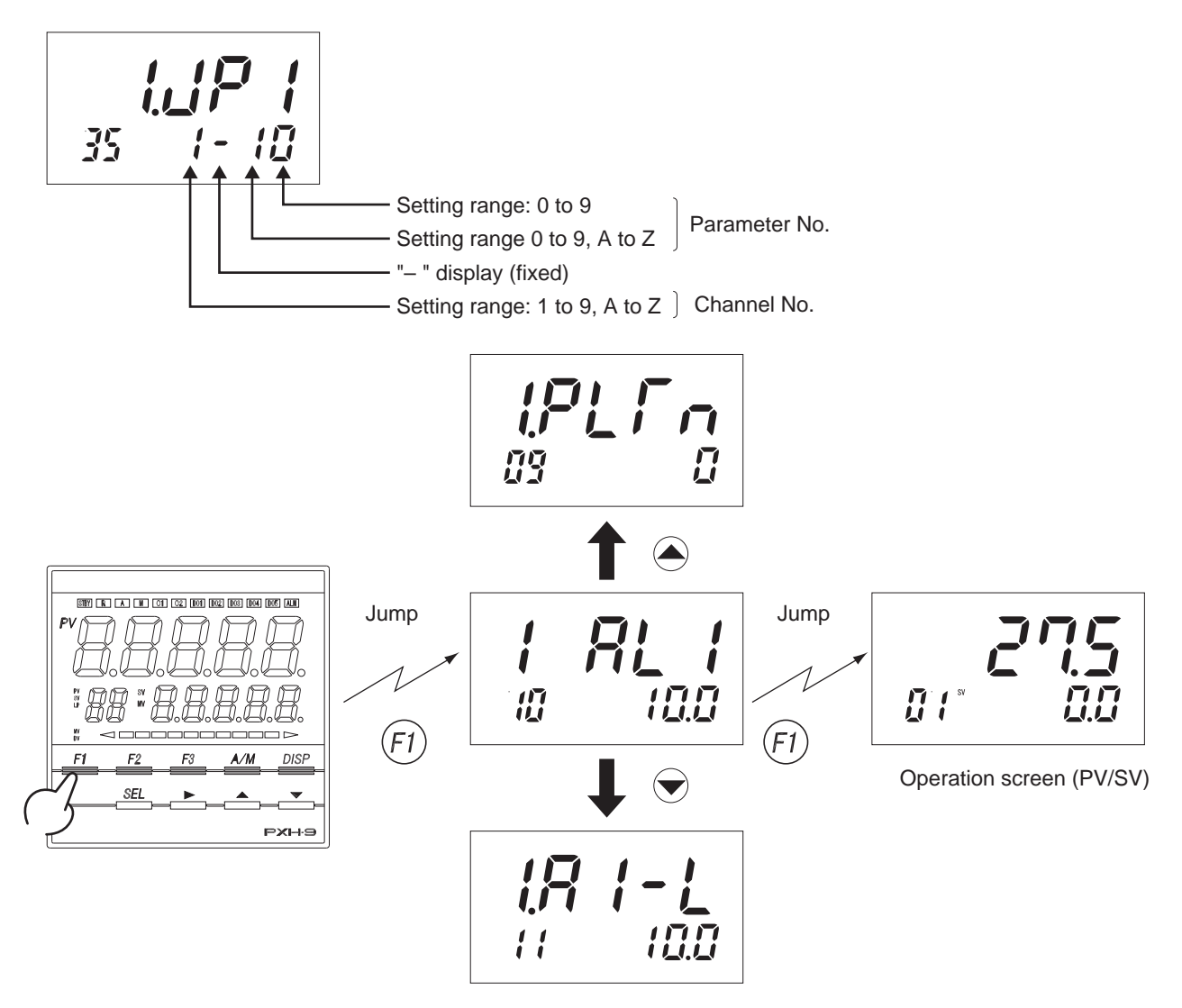

\* After a jump is made, transfer between parameters and setting can be made as usual.

## 5-14 Math function

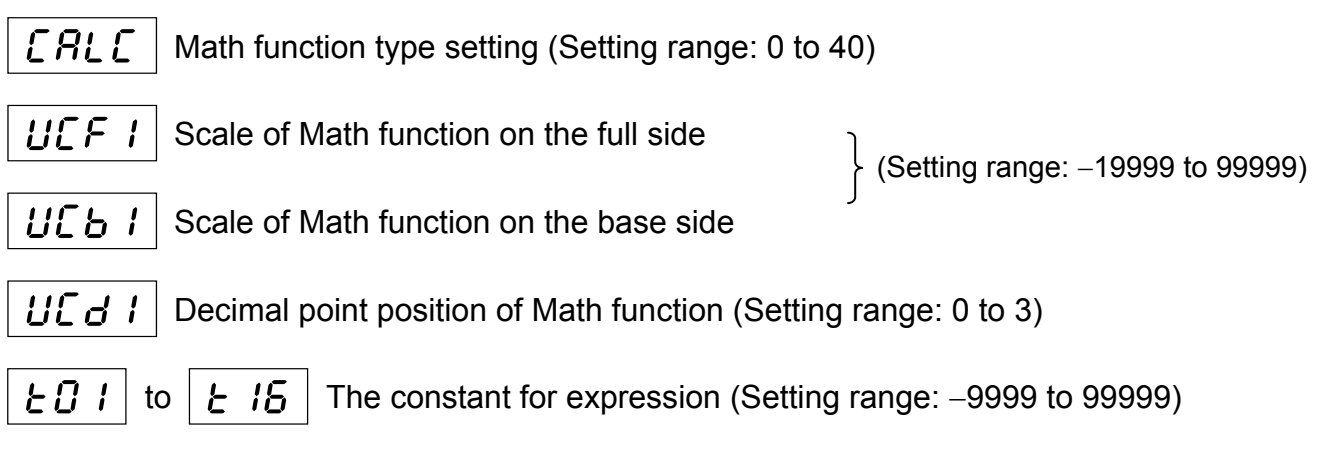

## [Description]

What is Math function?

By substituting arbitrary values into input value (PV1, PV2, Ai1) and constant (k01 (ChD-1) to k16 (ChD-16)), the result of operation M1 can be used as PV, which is called Math function. (See the following figure.)

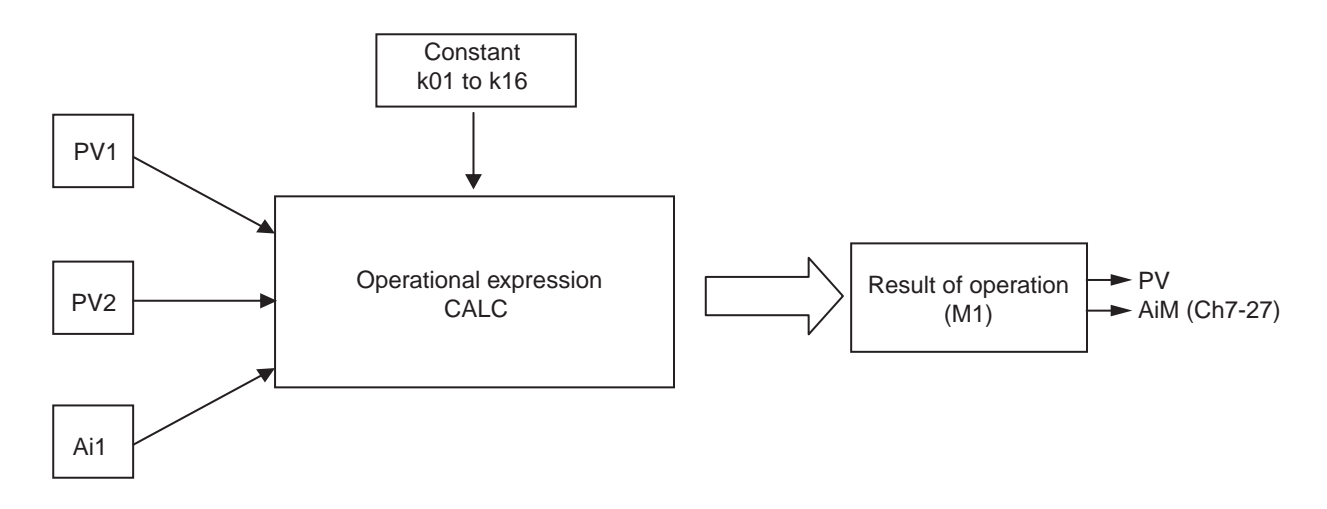

Set the control template TPLT (Ch8-92) to 30 or 31 to use Math function.

### [IMPORTANT]

In the case of using the result of operation (M1) as PV, the scale of PID operation (i.e. Full Scale) is defined with UCF1, UCb1, and UCd1.

#### 1) CALC (Ch8-88)

• Select the type of arithmetic expressions.

• There are 24 types of arithmetic expressions. (See the following table.)

| CALC | Name<br>of operation                                      | Arithmetic expression                                                                                                    |  |  |
|------|-----------------------------------------------------------|----------------------------------------------------------------------------------------------------|--|--|
| 0    | No math operation                                         | M1 = PV1 input                                                                                                    |  |  |
|      | Mathematical expression 1                                 | $\frac{1}{1} = \frac{1}{1} \frac{1}{1} $ |  |  |
| 1    | (Flow rate compensation with                              | M1 = k01 X $\sqrt{PV1 X} \sqrt{\frac{A11 + K02}{k03}} X \frac{K04}{PV2 + k05}$                                                                                                    |  |  |
|      | temperature and pressure)                                 | PV1: Flow rate (differential pressure), PV2: Temperature, Ai1: Pressure                                                                                                    |  |  |
| 2    | (Flow rate compensation with                              | M1 = k01 X PV1 X $\sqrt{\frac{Ai1 + k02}{k03}}$ X $\frac{k04}{PV2 + k05}$                                                                                                    |  |  |
|      | temperature and pressure)                                 | PV1: Flow rate (differential pressure), PV2: Temperature, Ai1: Pressure                                                                                                    |  |  |
| 3    | Mathematical expression 3<br>(Flow rate compensation with | M1 = k01 x PV1 x $\frac{AI1+k02}{k03}$ x $\frac{k04}{PV2+k05}$                                                                                                    |  |  |
|      | temperature and pressure)                                 | PV1: Flow rate (differential pressure), PV2: Temperature, Ai1: Pressure                                                                                                    |  |  |
| 4    | Mathematical expression 4                                 | $M1 = \frac{(k01 \times (k02 \times PV1 + k03 \times PV2 + k04 \times A11) + k03)}{(k06 \times (k07 \times PV1 + k08 \times PV2 + k09 \times A11) + k10)}$                                                                                                    |  |  |
| 5    | Mathematical expression 5                                 | $M1 = \frac{(k01 \times ((k02 \times PV1 + k03) \times (k04 \times PV2 + k05) \times (k06 \times Ai1 + k07)) + k08)}{(k09 \times ((k10 \times PV1 + k11) \times (k12 \times PV2 + k13) \times (k14 \times Ai1 + k15)) + k16)}$                                                                                                    |  |  |
| 6    | Mathematical expression 6                                 | M1 = k01 X PV1 X (k02 X PV2 + k03 X Ai1) + k04 X Ai1 + k05                                                                                                    |  |  |
| 7    | H selector (2 points)                                     | M1 = Max (PV1, PV2)<br>PV1 or PV2, whichever is larger, is selected.                                                                                                    |  |  |
| 8    | L selector (2 points)                                     | M1 = Min (PV1, PV2)<br>PV1 or PV2 whichever is smaller is selected                                                                                                    |  |  |
| 9    | H selector (3 points)                                     | M1 = Max (PV1, PV2, Ai1)                                                                                                    |  |  |
| 10   | L coloriza (O cointo)                                     | PV1, PV2, or A11, whichever is largest, is selected.<br>M1 = Min (PV1, PV2, Ai1)                                                                                                    |  |  |
| 10   | L selector (3 points)                                     | PV1, PV2, or Ai1, whichever is smallest, is selected.                                                                                                    |  |  |
| 11   | Input switching (2 points)                                | M1 = PV1 when PV1 $\leq$ k01, M1 = PV2 when PV1 > k01                                                                                                    |  |  |
| 12   | H/L selector (2 points)<br>(with Di switching function)   | Expression 7 or 8 is used by Di switching.<br>(Specify "140" for Di function for switching.)                                                                                                    |  |  |
| 13   | H/L selector (3 points)<br>(with Di switching function)   | Expression 9 or 10 is used by Di switching.<br>(Specify "140" for Di function for switching.)                                                                                                    |  |  |
|      |                                                           | $M1 = \sqrt{PV1 \frac{(Ai1 + k01) + k02}{(PV2 X k03) + k04}}$                                                                                                    |  |  |
| 20   | Flow rate compensation with                               | PV1: Differential pressure (flow rate) % value, k01: Pressure compensation constant 1,                                                                                                    |  |  |
|      | [% value operation]                                       | PV2: Fluid temperature % value, k03: Temperature compensation constant 1                                                                                                    |  |  |
|      |                                                           | Ai1: Differential pressure % value, k02: Pressure compensation constant 2,<br>k05: Square-root extractor cut point                                                                                                    |  |  |
|      |                                                           | *Input data: % value (0 (0%) to 100000 (100.000%))                                                                                                    |  |  |
|      | Flow rate compensation with temperature and pressure      | $M1 = PV1 \frac{(Ai1 \times k01) + k02}{(Bi10 \times k02) + k02}$                                                                                                    |  |  |
| 21   | [% value operation]                                       | (PV2 X k03) + k04<br>All the inputs and constants are of the same specifications as mathematical expression 20.                                                                                                    |  |  |
|      | (without square-root extraction)                          |                                                                                                    |  |  |
| 27   | (with coefficient)                                        | M1 = max ((PV1 X k01 + k02), (PV2 X k03 + k04))                                                                                                    |  |  |
| 28   | L selector (2 points)<br>(with coefficient)               | M1 = min ((PV1 X k01 + k02), (PV2 X k03 + k04))                                                                                                    |  |  |
| 29   | H selector (3 points)<br>(with coefficient)               | M1 = max ((PV1 X k01 + k02), (PV2 X k03 + k04), (Ai X k05 + k06))                                                                                                    |  |  |
| 30   | L selector (3 points)<br>(with coefficient)               | M1 = min ((PV1 X k01 + k02), (PV2 X k03 + k04), (Ai X k05 + k06))                                                                                                    |  |  |
| 31   | Input switching (2 points)<br>(with coefficient)          | M1 = (PV1 X k02 + k03) when k01 > (PV1 X k02 + k03)<br>M1 = (PV2 X k04 + k05) when k01 ≤ (PV1 X k02 + k03)                                                                                                    |  |  |
| 32   | H/L selector (2 points)<br>(with Di switching function)   | Expression 27 or 28 is used by Di switching.<br>(Specify "140" for Di function for switching.)                                                                                                    |  |  |
| 33   | H/L selector (3 points)<br>(with Di switching function)   | Expression 29 or 30 is used by Di switching.<br>(Specify "140" for Di function for switching.)                                                                                                    |  |  |
|      |                                                           | When PV1≦k05 : M1 = (PV1 X k01) + k02<br>When PV2≦k06 : M1 = (PV2 X k03) + k04                                                                                                    |  |  |
|      | Input switching (2 points)                                | When PV1 > $k05$ and PV2 < $k06$ : Interpolation shown below, is executed.                                                                                                    |  |  |
| 34   | (with coefficient and interpolation function)             | $M1 = \left(1 - \frac{(PV1 \ X \ k01 + k02) - k05}{k06 - k05}\right) \times (PV1 \ X \ k01 + k02) - k05 - \left(\frac{(PV1 \ X \ k01 + k02) - k05}{k06 - k05}\right) \times (PV2 \ X \ k03 + k04)$                                                                                                    |  |  |
|      |                                                           | * note) k05 : Input switching upper value<br>k06 : Input switching lower value                                                                                                    |  |  |
| 40   | Calorie calculation                                       | M1 = ((PV1 X k01 + k02) - (PV2 X k03 + k04)) X (Ai1 X k05 + k06))                                                                                                    |  |  |
|      |                                                           |                                                                                                    |  |  |

\*1: Square-root extraction cut point can be set with k06. \*2: Square-root extraction cut point can be set with k07.

#### 2) UCF1 (Ch8-89) UCb1 (Ch8-90)

• The scale of the full side (upper limit) and the base side (lower limit) of the result of operation used for control operation can be set. This scale becomes the scale of PID operation.

### 3) UCd1 (Ch8-91)

· Select the decimal point position of the result of Math operation.

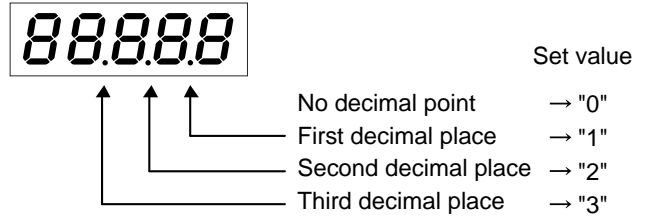

If CALC (CH8-88) is set to 0 (no operation) when TPLT is set to 10, 11 or 16, PV1 becomes the result of operation, and the scale used for PID operation becomes UCF1 (Ch8-89), UCB1 (Ch8-90) and UCD1 (Ch8-91).

### 4) k01 (Chd-1) to k16 (Chd-16)

- · Substitute proper values into constant k01 (Chd-1) to k16 (Chd-16).
- [Setting method]

Setting method of constant is different from the method of setting other parameters.

Press the b key, and digit selection is changed in the order from the 1st, 5th, decimal point, 4th, 3rd, 2nd, and back to the 1st.

the 1st, 5th, decimal point, 4th, 3rd, 2nd, and back to the 1st. Press the  $\bigtriangleup$  key to move the decimal point to the left, and press the  $\bigtriangledown$  key to move it to the right. When it is moved to the end, it is then moved to the other end.

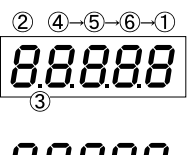

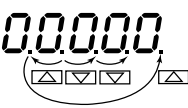

## 5-15 Remote operation prohibition

**Γ***L* Remote operation prohibition setting (Setting range: ON, OFF)

## [Description]

### 1) rih1 (Ch9-7)

- Remote operation can be prohibited. (See the following table.)
- $\cdot \;\;$  Use this function when remote operation function is not required.

| rīh l | Remote operation |
|-------|------------------|
| OFF   | Allowed          |
| ON    | Prohibited       |

When rih1 is set to ON, R-ACK of Di function, SV selection of Di function, remote operation function with REM1 parameter, and remote operation function at the time of power ON cannot be used.

## 5-16 Remote acknowledge (R-ACK) function

*-R***[***I* | Setting of permission of switching to remote operation with Di (Setting range: EnA, inh)

## [Description]

### 1) rAC1(Ch9-11)

- · Setting of permission of switching to Remote/Auto operation can be made with Di.
- To use this function, set TPLT (Ch8-92) to 30 or 33,
  - rAC1 (Ch9-11) to EnA,
  - rEM (Ch1-1) to rEM,

and 60 (Remote acknowledge) to either of Di01 to Di15 (Ch9-39 to 47).

| Setting      | Explanation                      |
|--------------|----------------------------------|
| EnA (Enable) | "Remote mode" allowed with Di    |
| Inh (inhblt) | "Remote mode" prohibited with Di |

| Operation<br>mode | Di<br>(R-Ack) | Indication lamp status |
|-------------------|---------------|------------------------|
| Remote            | ON            | R ON,                  |
| Auto              | OFF           | R flickers, A ON       |
| Monual            | ON            | M ON, R flickers       |
| wianuai           | OFF           | M ON, A flickers       |

## 5-17 Manual operation prohibition

**R**-**П** I Setting manual operation prohibition (Setting range: A-M, A)

## [Description]

## 1) A-M1(Ch9-15)

- Manual operation can be prohibited. (See the following table.)
- Use this function when manual operation function is not required.

| Setting | Manual operation |
|---------|------------------|
| A-M     | Allowed          |
| А       | Prohibited       |

When manual operation is prohibited, forced manual operation (SMV) and manual power ON by Di function cannot be performed.

## 5-18 Operation mode at the time of power ON

**[nd !** | Operation mode setting at the time of power ON (Setting range: A, R, M)

## [Description]

## 1) Cnd1(Ch9-19)

- Operation mode at the time of power ON can be set.
- Operation mode can be selected from the following three options below.
  - A: Auto operation
  - R: Remote operation
  - M: Manual operation
- Setting Cnd1 to R (Remote operation)
   Under Remote operation prohibition setting, the instrument is started by Manual operation when SMV of Di function is set to ON, and in other cases, it is started by Auto operation.
- Setting Cnd1 to M (Manual operation) Under Manual switching prohibition setting, the instrument is started by Remote operation when R-Ack of Di function is set to ON and rEM1 (Ch1-1) is set to rEM in SV selection, and in other cases, it is started by Auto operation.
- \* See section 4-1 "Auto operation," section 4-2 "Manual operation," and section 4-3 "Remote operation" for details of each operation.

## 5-19 SV tracking function

*Tr L* **| SV tracking function ON/OFF setting (Setting range: ON, OFF)** 

## [Description]

- 1) TRK1(Ch9-23)
  - Tracking of RSV (remote SV) to LSV (local SV) is allowed when operation is switched from Remote to Auto, which is called SV tracking function.

ON: Tracking is performed. (Local SV = Remote SV)

OFF: Tracking is not performed. (Local  $SV \neq Remote SV$ )

Local value at the time of switching to remote operation is restored.

#### [Example]

When TPLT (Ch8-92) is set to 30 or 33, Local SV is set to 200.0, and Remote SV is set to 0.0

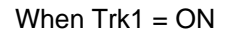

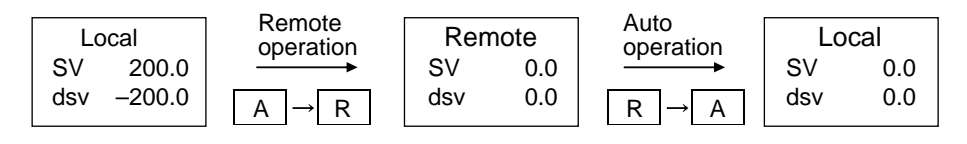

When Trk1 = OFF

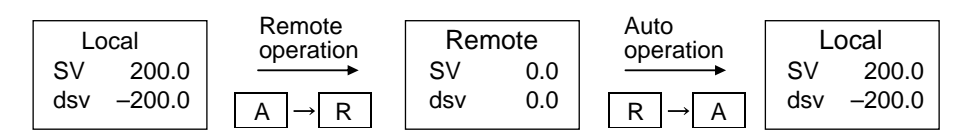

\* See section 3-1 "Setting control template" for details of TPLT (Ch8-92).

#### [Note]

- If setting is changed from Remote SV to Local SV during Manual operation, the instrument operates as shown above.
- During Remote operation, SV tracking setting is used when setting is changed from Remote SV to Local SV both in auxiliary input Ai1 and SV selection methods.
- When operation is switched to remote SV operation during Ramp/soak and then switched to local SV operation again, SV value will be switched to Ramp/soak SV value even though SV tracking function is set to ON.

## 5-20 Password

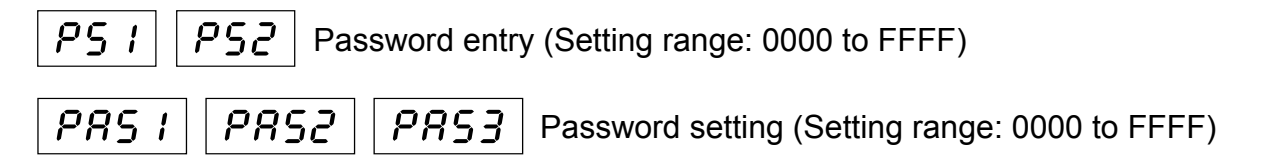

[Description]

1) PS1-PAS1 (The function prevents people other than the administrator from changing the setting of this instrument.)

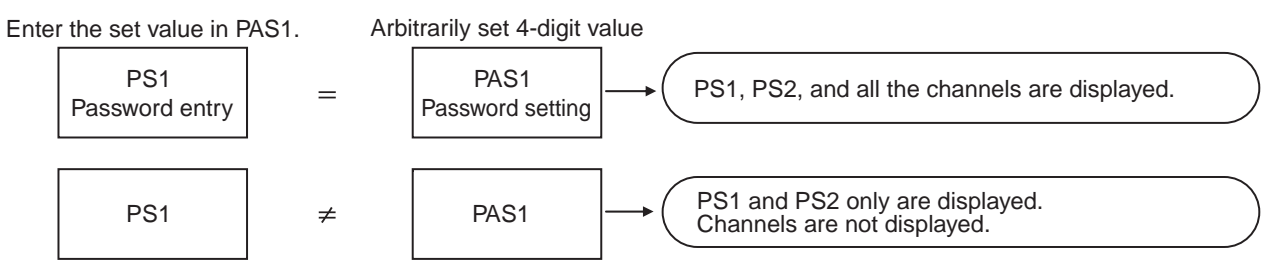

\* Please be sure to note the registered password.

2) PS2-PAS2 (The function prevents people other than the administrator from changing the settings except for Ch1 oPE (operation parameter).)

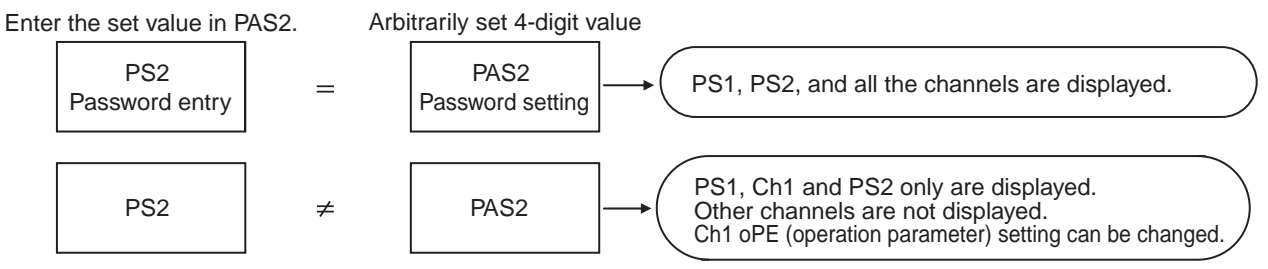

\* Please be sure to note the registered password.

## [Note]

· If the password is lost,

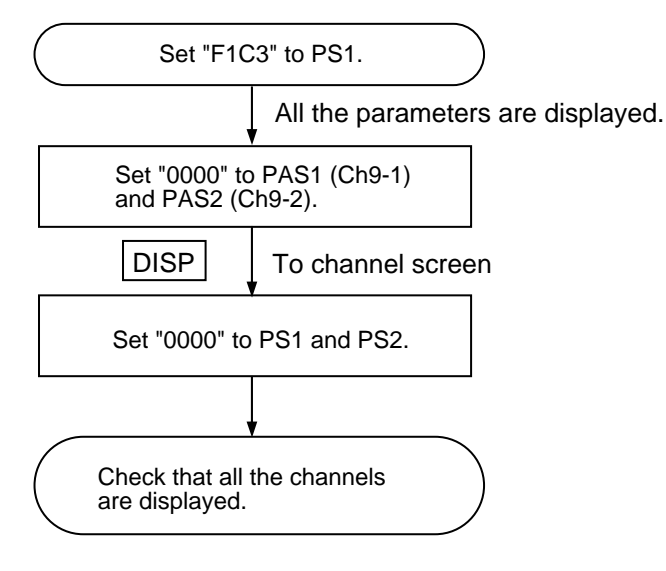

- \* If "F1C3" is selected, parameters not displayed in normal times are displayed.
- Never change the parameters that are not displayed in normal times. Otherwise a failure may occur.
- \* PAS3 is for maintenance work. Never change the setting. Otherwise a failure may occur.

## 5-21 Parameter mask

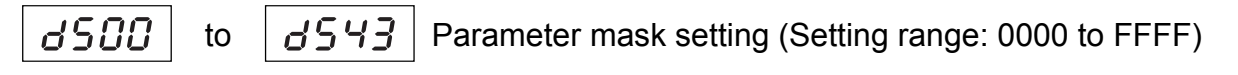

## [Description]

### 1) ds00(Ch9-80) to ds43(Ch9-C3)

- Unnecessary (unused) parameters can be masked (non-display).
- This function can be used to prevent settings from being changed by mistake.
- See "Display mask" in the parameter list for correspondence between ds00 (Ch9-80) to ds43 (Ch9-C3) setting and parameters to be masked (non-display).
- · See the following setting example for setting method.

## [Setting example]

## [Example] TC1

Parameter mask definition is below (See Appendix 2 Parameter List).

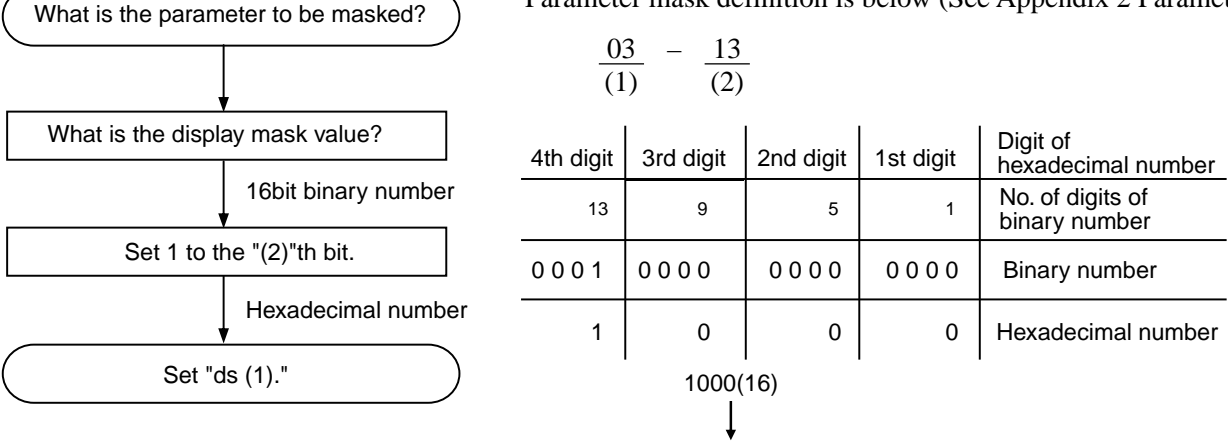

Set 1000 to ds03 to mask TC1.

Note:

When the setting of the parameter (dsxx) whose setting is to be changed is other than 0, add current set value to the value calculated as shown above.

| ds | Set<br>value | ds | Set<br>value | ds | Set<br>value | ds | Set<br>value | ds | Set<br>value |
|----|--------------|----|--------------|----|--------------|----|--------------|----|--------------|
| 00 | 8000         | 10 | 0002         | 20 | 0038         | 30 | 00EE         | 40 | 00FC         |
| 01 | 002E         | 11 | 0002         | 21 | 0038         | 31 | 0404         | 41 | 01FF         |
| 02 | 0000         | 12 | 0002         | 22 | 01FF         | 32 | 1D00         | 42 | 01FF         |
| 03 | 4622         | 13 | 0002         | 23 | 001A         | 33 | 0000         | 43 | 01FF         |
| 04 | FFFF         | 14 | 0002         | 24 | 01dF         | 34 | FF00         | 44 | 0018         |
| 05 | FFFF         | 15 | 0000         | 25 | 80FC         | 35 | 0003         |    |              |
| 06 | FFFF         | 16 | 003E         | 26 | 0018         | 36 | 0C31         |    |              |
| 07 | 0002         | 17 | 0E24         | 27 | 0EEE         | 37 | 0314         |    |              |
| 08 | 0002         | 18 | 000E         | 28 | 0E0E         | 38 | 0010         |    |              |
| 09 | 0002         | 19 | 0002         | 29 | 0007         | 39 | 0076         |    |              |

### Factory-set value of ds00 to ds44

• Do not display parameters masked at the time of delivery and change the setting. Otherwise a failure may occur.

## 5-22 EX-MV function

**EHR I** External manipulated value setting (Setting range: –25 to 125%)

## [Description]

- 1) EXM1(Ch2-97)
  - OPEN or CLOSE signal is output so that the valve opening degree feedback (or estimated valve position) will be the value of external manipulated value (EXM1).
  - · During EX-MV operation, ordinary MV follows EX-MV.
  - To set the control mode to EX-MV, set the EX-MV value and then set Di to ON.

| Di input | Output signal   |
|----------|-----------------|
| OFF      | MV (PID result) |
| ON       | EX-MV           |

- \* During Manual operation, even if Di allocated with EX-MV is set to ON, EX-MV will not output.
- \* Allocation is made to Di4 of each template at the time of delivery. If EX-MV value is not output when Di4 is set to ON, check if EX-MV (103) is allocated to Di (Ch9-39 to 47).

## 5-23 Setting 2 degrees of freedom PID

*RLP I* 2 degrees of freedom coefficient  $\alpha$  setting (Setting range: -300.0 to 300.0%))

*bE*i | 2 degrees of freedom coefficient  $\beta$  setting (Setting range: 0.0 to 900.0%)

### [Description]

The function is used to suppress overshoot generated in PID control.

The 2 degrees of freedom PID system of this instrument adopts set value (SV) filter method, which is effective at suppressing overshoot at the time of setting change or power ON.

If ALP1 ( $\alpha$ ) is set to 100.0%, and bET1 ( $\beta$ ) to 0.0%), ordinary PID control (1 degree of freedom PID) is performed.

Adjust ALP1 ( $\alpha$ ) and bET1 ( $\beta$ ) as follows.

- 1) Set ALP1 ( $\alpha$ ) to 40.0%, and bET1 ( $\beta$ ) to 100.0%.
- 2) Perform control and check responsibility (overshoot volume).

If overshoot cannot be improved in this stage, adjust ALP1 ( $\alpha$ ) and bET1 ( $\beta$ ), following the definition listed in the following table.

If ALP1 ( $\alpha$ ) is generally not required adjusting.

Therefore, it is recommend that you use the instrument with ALP1 ( $\alpha$ ) set to 40.0%.

| Result of control | bET1                             | ALP1                              |
|-------------------|----------------------------------|-----------------------------------|
| Large overshoot   | Increase BET1 ( $\beta$ ) by 20% | Decrease ALP1 ( $\alpha$ ) by 10% |
| Small overshoot   | Decrease BET1 ( $\beta$ ) by 20% | Increase ALP1 ( $\alpha$ ) by 10% |

### [2 degrees of freedom PID block diagram]

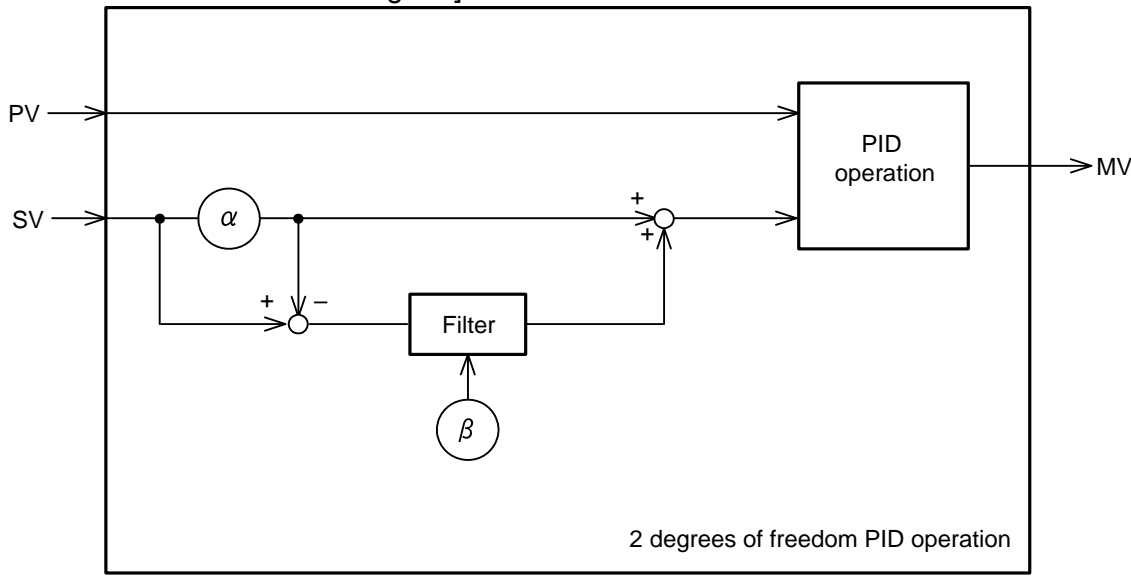

### [Note]

\* Change the setting of ALP1 ( $\alpha$ ) in manual mode.

Before changing ALP1 ( $\alpha$ ) setting, set bET1 ( $\beta$ ) to 0.0%. Change ALP1 ( $\alpha$ ) setting, and then set desired value to bET1 ( $\beta$ ) again. Improper procedure may cause output (target value) to increase temporarily, thus posing danger.

\* The purpose of this function is to suppress overshoot generated in ordinary PID control. Overshoot may not always be eliminated.

## 5-24 Setting output type

of SP Output type selection (Setting range: 30, 31)

## [Description]

- Select a control output type according to applications.
- See the following figure for each output type.

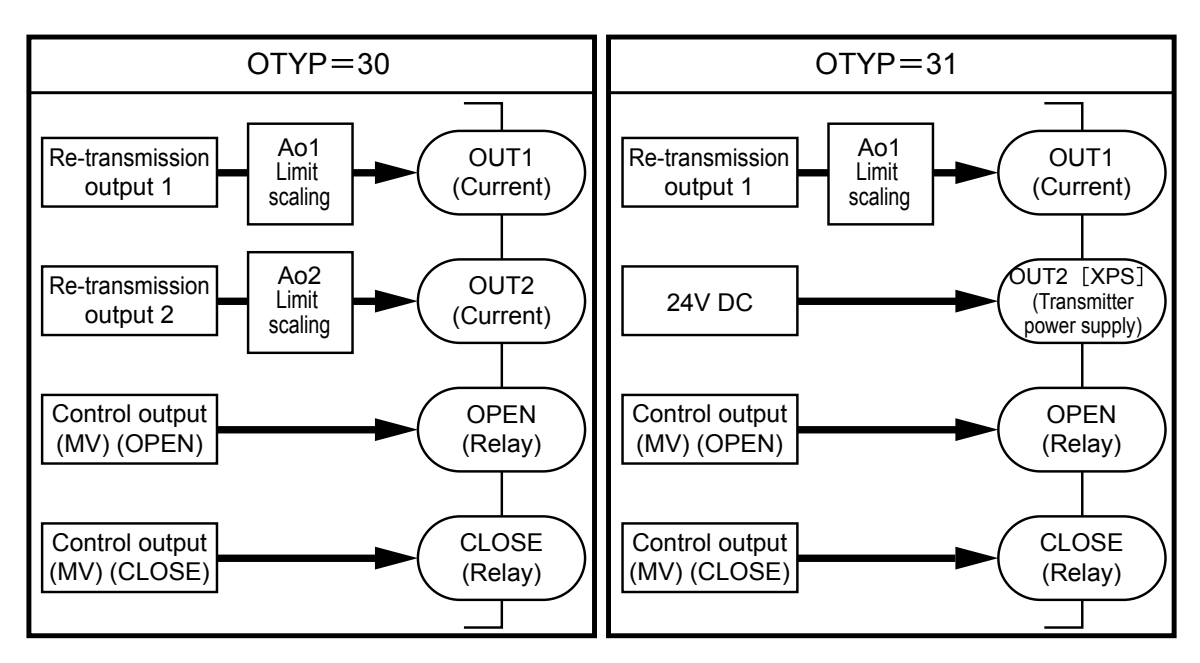

## 5-25 Screen display selection function

od5P | Operation display setting (Setting range: 000 to 111)

## [Description]

Items to be displayed on the operation screen can be selected with parameters. Make the following parameter setting for operation display setting odSP (Ch9-79).

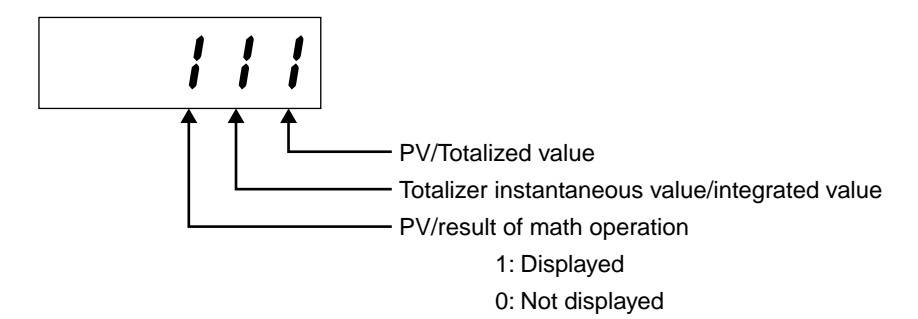

The display shifts as follows during operation.

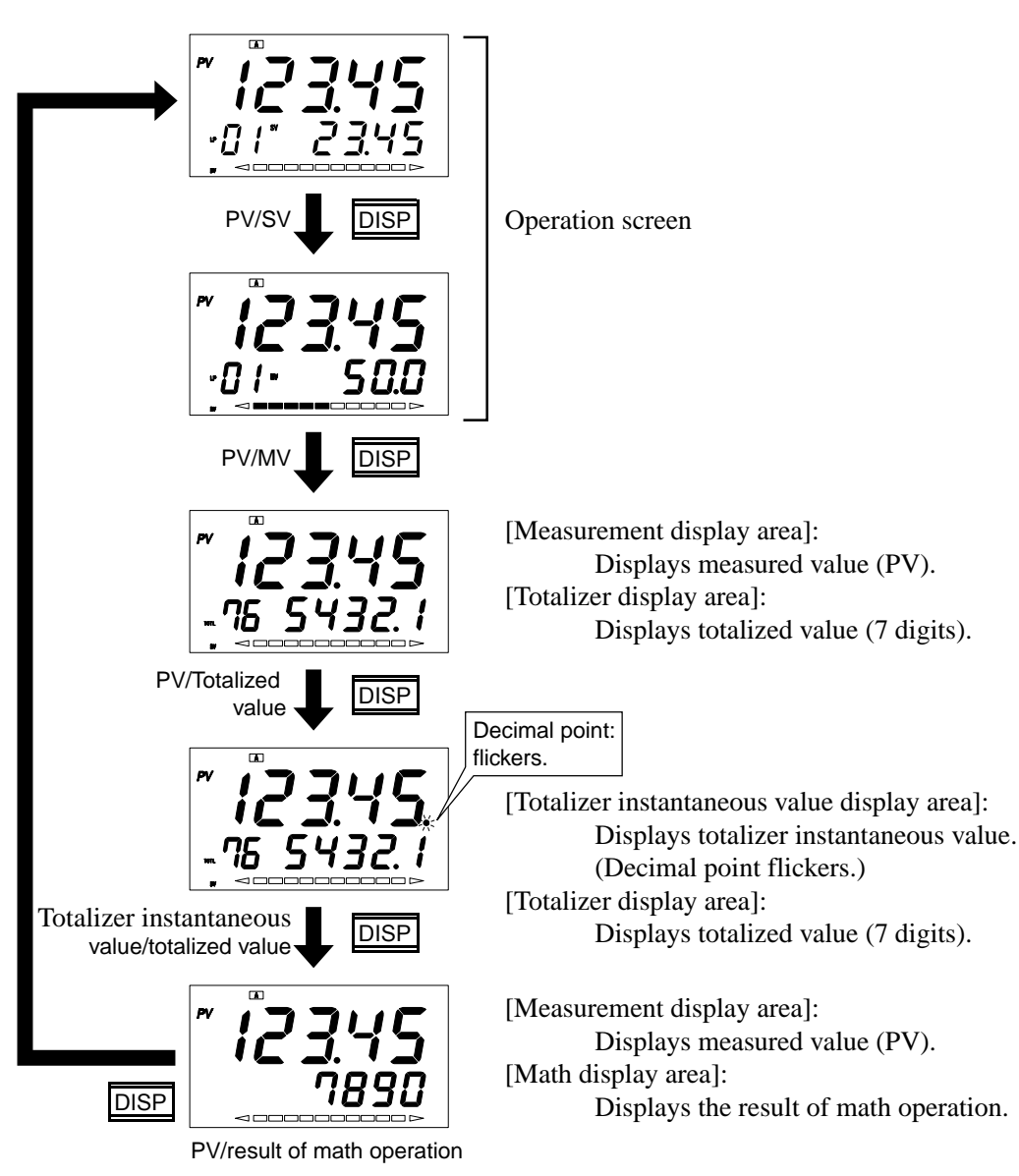

## 5-26 Totalizer function

## [Description]

## Description of totalizer function

The totalizer function can be used to select one point from PV1, PV2, Ai1, and AiM, and totalize the input values. The totalized value can be displayed on the screen.

## totalized value display

PV/ totalized value display and totalizer instantaneaus/totalized value display can be displayed on the operation screen using the screen display selection function odSP (Ch9-79). Switching is made every time the DISP key is pressed on the operation screen.

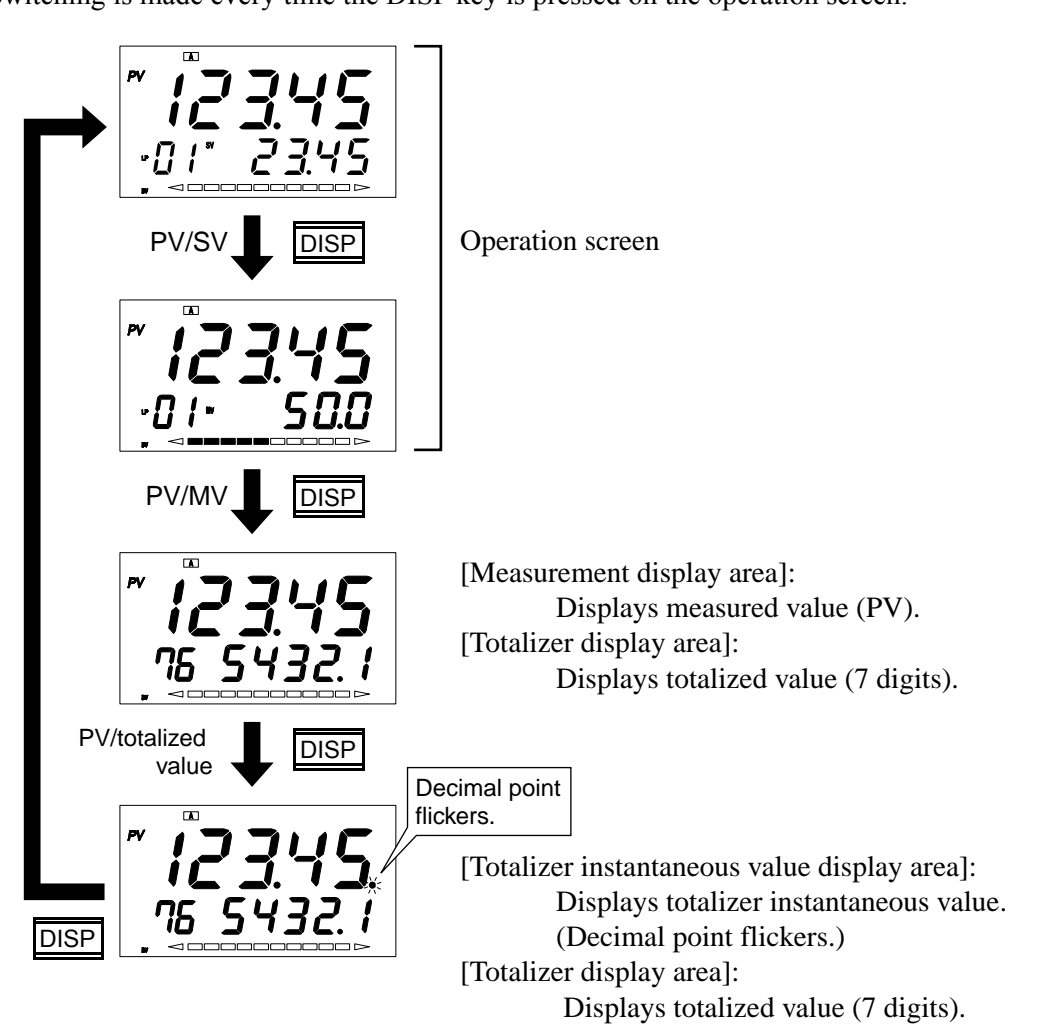

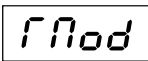

Totalizer mode setting (Setting range: 0, 1)

## [Description]

The totalizer function is available in 2 modes, Japanese mode and English mode. Mode selection is allowed by parameter setting. Description of each mode and setting method are described below.

1) Japanese mode

Calculation is carried out using totalizing factor.

Totalizing factor TCF (ChG-17): Sets the totalized value display when 100% input is continued for 1 hour. (Setting range: 20 to 9999999)

2) English mode

Totalized value display by totalizer reference time, totalizer divisor, and totalizer multiplier Totalizer reference time Tb (ChG-14): Sets the reference time of input signals. Totalized value per reference time is displayed.

(Setting range: sec/min/hour/day)

Scaling value SCL (ChG-15): Divisor for totalized value scale conversion. The value divided by the divisor is used as totalized value.

(Setting range: 0 to  $\pm 1000000$ )

Input multiplier MUL (ChG-16): Multiplier for totalized value scale conversion. The value multiplied by the multiplier is used as totalized value.

(Setting range: 0 to  $\pm 100000$ ))

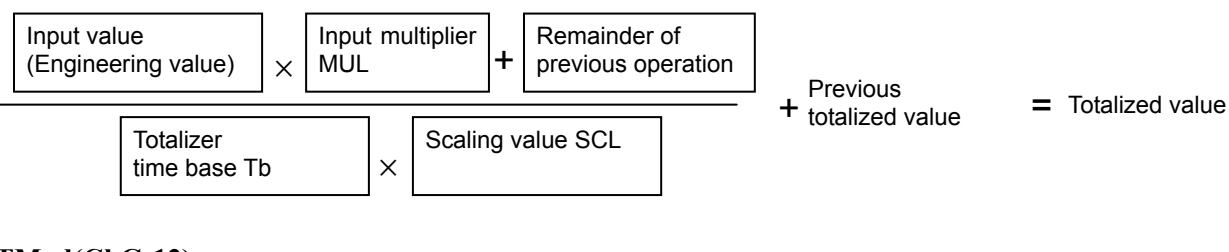

### TMod(ChG-12)

| Setting | Setting contents |
|---------|------------------|
| JPn     | Japanese mode    |
| EnG     | English mode     |

## Totalizer RUN/HOLD and LATCH (Setting range: HoLd/rUn/LATCH)

## [Description]

1) TrUn (ChG-1)

Totalizer is started/stopped and latched as follows.

- When power is turned on: Selection can be made from RUN and HOLD.
- During standby: Totalizer is not performed during standby. RESET operation is allowed. Since totalizer alarm is set to OFF during standby, alarm judgment is not made.
- Totalizer operation is continued in other modes.

| Parameter | Operation                                                                                                    |
|-----------|----------------------------------------------------------------------------------------------------|
| RUN       | Starts totalizer, makes totalizer alarm judgment.                                                                     |
| HOLD      | Stops totalizer, continues instantaneous value display, holds totalizer alarm output.                                 |
| LATCH     | Stops totalizer display, continues totalizer, stops instantaneous value display, continues totalizer alarm operation. |

### 2) Allocation to Di function

• Operation can be allocated to Di.

• The following totalizer operations can be allocated to parameters Di01 (Ch9-39) to Di04 (Ch9-42) and Di11 (Ch9-43) to Di15 (Ch9-47).

| Di setting  | Di input |       |
|-------------|----------|-------|
| Di1 to Di15 | OFF      | ON    |
| 160         | RUN      | HOLD  |
| 161         | RUN      | LATCH |

[Note]

- If RUN/HOLD and RUN/LATCH functions are allocated to Di at the same time, the one with larger Di number takes precedence in operation over the other.
- · If RUN/HOLD and RUN/LATCH functions are allocated to Di, parameter setting or allocation to function keys cannot be performed.
- 3) Allocation to function keys
  - Totalizer operation can be allocated to function keys.
  - The following totalizer operations can be allocated to parameters F1 (Ch9-32) to F3 (Ch9-34).]

| Function key code,<br>F1 to F3 | Function    |
|--------------------------------|-------------|
| 30                             | RUN / HOLD  |
| 31                             | RUN / LATCH |

## *Tr***E5** Totalizer reset (Setting range: ON, OFF)

## [Description]

4) TrES (ChG-2) Totalizer can be reset.
ON: Clears totalized value, totalizer alarm OFF Automatically returns to OFF state after the reset.

- 5) Allocation to Di function
  - Reset function can be allocated to Di.
  - The following Di settings can be allocated to parameters Di01 (Ch9-39) to Di04 (Ch9-42) and Di11 (Ch9-43) to Di15 (Ch9-47).

| Di setting  | Di input |       |
|-------------|----------|-------|
| Di1 to Di15 | OFF      | ON    |
| 162         | —        | Reset |

## 6) Allocation to function keys

- Totalizer operation reset function can be allocated to function keys.
- Totalizer reset function can be allocated to parameters F1 (Ch9-32) to F3 (Ch9-34).

| Function key code,<br>F1 to F3 | Function        |
|--------------------------------|-----------------|
| 32                             | Totalizer reset |

## Totalizer input source setting (Setting range: PV1, PV2, Ai1, AiM)

## [Description]

## Toin (ChG-3)

- · Input source used for totalizer can be selected.
- · Select one from PV1, PV2, Ai1, and AiM as totalizer input.

| Parameter | Input source             |
|-----------|--------------------------|
| PV1       | Measurement input 1      |
| PV2       | Measurement input 2      |
| Ai1       | Auxiliary analog input   |
| AiM       | Result of Math operation |

## *T* d*P* Totalizer decimal point position setting (Setting range: 0 to 4)

## [Description]

### TdP (ChG-4)

Decimal point position in totalized value display can be set.

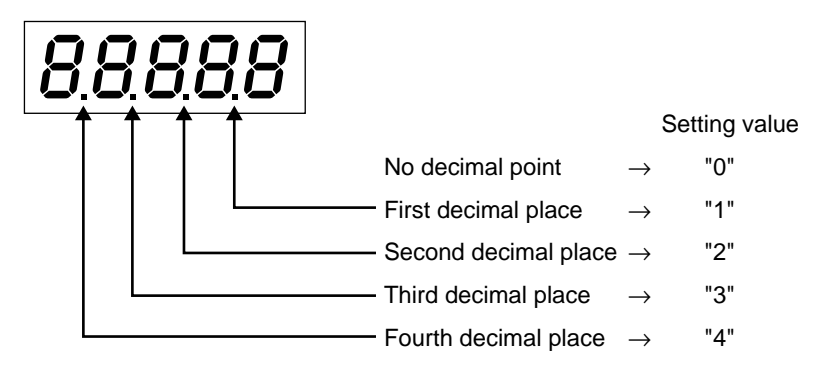

#### [Note]

- Once the decimal point position is changed, the decimal point position of totalizer conversion factor (TCF (ChG-17)), totalizer initial value (TihT (ChG-18)), totalizer alarm 1 setting (A1SP (ChG-19)), totalizer alarm 2 setting (A2SP (ChG-20)), and re-transmission output source scale (rTSc (ChG-21)) is also changed. Check the decimal point position of each parameter.
- In the case of English operation mode, once the decimal point position is changed during totalize operation, the digit of totalizer is changed. Be sure to reset the totalized value before changing the decimal point position.

## **T [ U]** Totalizer cut point setting (Setting range: 0 to 100%FS)

### [Description]

#### TCUT (ChG-5)

Totalizer cut point for totalizer input can be set.

Input lower than the totalizer cut point is not added to totalized value.

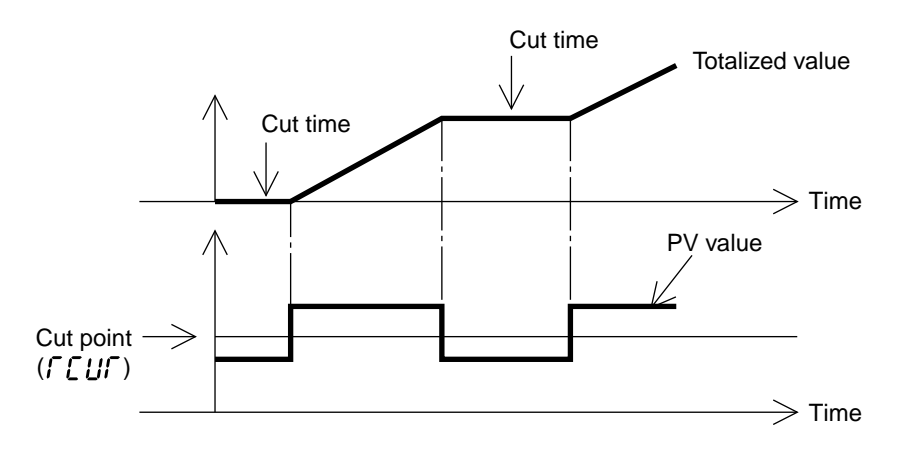

[Note]

- $\cdot$  In the case of English operation mode, if minus value is selected, the totalizer cut point becomes 0.
- The decimal point appears according to the decimal point position setting of measurement input.

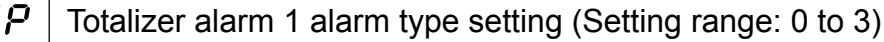

<u> 8 IF P</u>

8268

Totalizer alarm 2 alarm type setting (Setting range: 0 to 3)

## [Description]

## A1TP (ChG-6), A2TP (ChG-9)

· Alarm type of totalizer alarms 1 and 2 can be set.

The alarm type can be selected from the three types listed in the following table.

| A1TP<br>A2TP | Alarm type                             |
|--------------|----------------------------------------|
| 0            | No alarm                               |
| 1            | Totalized value alarm                  |
| 2            | Batch control output                   |
| 3            | Batch control output (with auto reset) |

### 1) Totalized value alarm output

- · Plus alarm setting: Alarm comes ON when totalized value > alarm setting.
- Minus alarm setting: Alarm comes ON when totalized value < alarm setting. Totalized alarm is set to OFF by reset input TrES (ChG-2). Or, it is also set to OFF by auto reset, display overflow reset, or setting the totalizer initial value at which alarm comes OFF.
- 2) Batch control output
  - Plus alarm setting: Alarm comes ON when totalized value > alarm setting.
  - Minus alarm setting: Alarm comes ON when totalized value < alarm setting. Select pulse width from parameters Alon (ChG-7) and A2on (ChG-10). (100ms/200ms/500ms/1s/Continuous)

If continuous output is set to pulse width, alarm output is set to OFF by performing totalizer reset TrES (ChG-2).

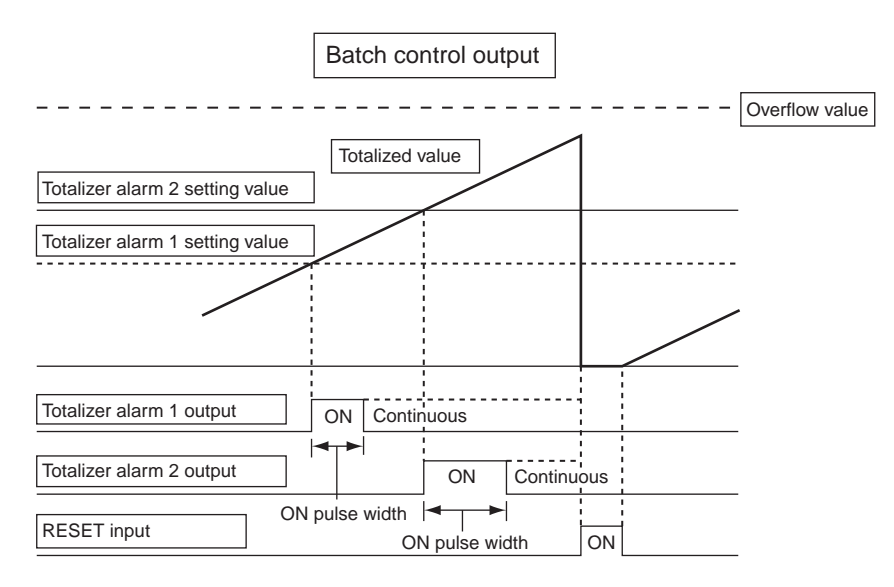

Note: The pulse width error falls within 0 to 50msec.

- 3) Batch control output (with auto reset)
  - Plus alarm setting: Alarm is set to ON when totalized value > alarm setting.
  - $\cdot~$  Minus alarm setting: Alarm is set to ON when totalized value < alarm setting.
  - Select pulse width from parameters A1on (ChG-7) and A2on (ChG-10). (100ms/200ms/500ms/continuous)

If the pulse width is set to continuous, alarm output is set to OFF by performing totalizer reset TrES (ChG-2).

Auto reset function: Resets the totalizer when the alarm output comes ON.

If the pulse width is set to continuous, totalizer alarm is not set to OFF at the time of auto reset.

#### OFF action of the batch control output

| Alarm ON pulse width | by Auto reset                    | by Reset input                      |
|----------------------|----------------------------------|-------------------------------------|
| Continuous output    | Not set to OFF.                  | OFF                                 |
| Others               | Set to OFF after the output of O | N pulse width irrespective of reset |
| Others               | input.                           |                                     |

When the totalizer initial value is the same or larger than the alarm setting, resetting is made immediately and the totalizer starts is started from 0.

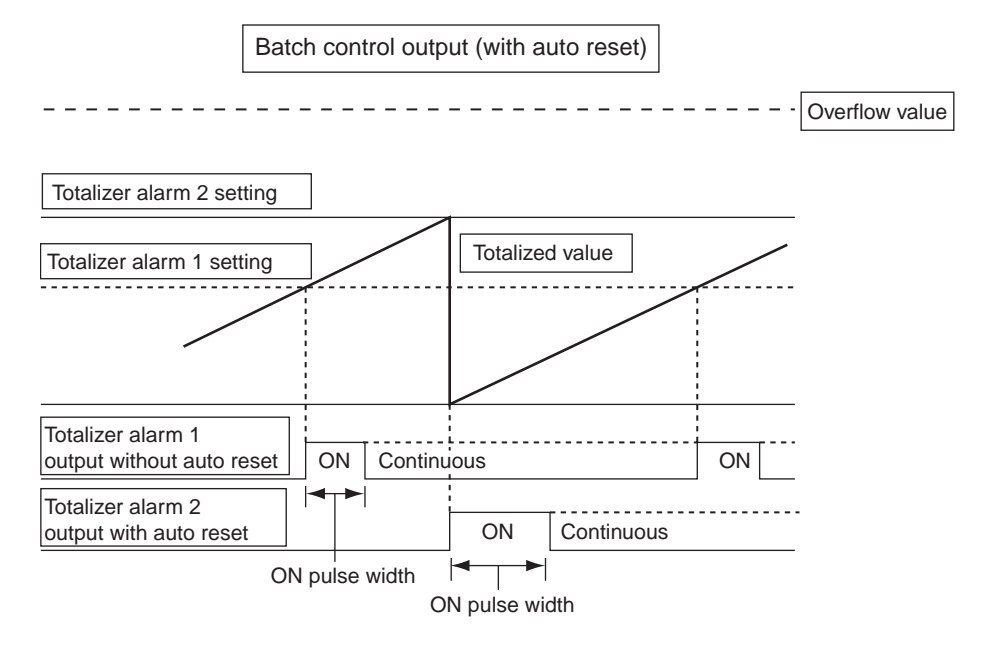

Note: The error of pulse width falls within 0 to 50msec.

*R I*<sub>O</sub> | Totalizer alarm 1 ON pulse width setting (Setting range: 0 to 4)

.....

**R200** Totalizer alarm 2 ON pulse width setting (Setting range: 0 to 4)

## [Description]

## A1on (ChG-7), A2on (ChG-10)

• The ON pulse width can be set for batch control output of totalizer alarms 1 and 2. The pulse width can be selected from the 5 types listed in the following table.

| A1on<br>A2on | ON pulse width |
|--------------|----------------|
| 0            | Continuous     |
| 1            | 100ms          |
| 2            | 200ms          |
| 3            | 500ms          |
| 4            | 1sec           |

*R* **1 D P** Totalizer alarm 1 excitation, non-excitation setting (Setting range: 0, 1)

*R2*, *P* | Totalizer alarm 2 excitation, non-excitation setting (Setting range: 0, 1)

## [Description]

## A1oP (ChG-8), A2oP (ChG-11)

• Excitation or non-excitation output for totalizer alarms 1 and 2 can be set.

| Setting | Setting contents |
|---------|------------------|
| 0       | Excitation       |
| 1       | Non-excitation   |

| When excitation is selected for totalizer alarm     | ON<br>OFF | •        |
|-----------------------------------------------------|-----------|----------|
| When non-excitation is selected for totalizer alarm | ON<br>OFF | <b>V</b> |

# Γ<sub>0</sub>*Ρ*Γ Totalizer option setting (Setting range: 0000 to 1111)

## 

If "No flickering" is selected, totalizer is reset and restarted beginning from 0. If "Flickering" is selected, the display starts flickering after the reset.

**Tb**Totalizer time base setting (Setting range: SEC, Min, hour, dAY)(only for English mode)

## [Description]

### Tb (ChG-14)

The unit of totalizer reference time can be set.

| Time base |  |
|-----------|--|
| SEC       |  |
| Min       |  |
| hour      |  |
| dAy       |  |

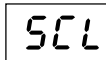

Totalizer scaling value setting (Setting range: 0 to ±1000000) (only for English mode)

## [Description]

#### SCL (ChG-15)

• The unit of totalized value can be transformed from the unit of input value.. Example:

| Unit of totalizer<br>input | Unit of totalized value | SCL     |
|----------------------------|-------------------------|---------|
| cm <sup>3</sup>            | m <sup>3</sup>          | 1000000 |
| g                          | kg                      | 1000    |

Note: Do not select 0. If 0 is selected, the value is not added to totalized value.

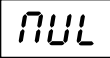

Input multiplier setting (Setting range: 0 to ±1000000) (only for English mode)

## [Description]

## MUL (ChG-16)

 $\cdot$  The unit of totalized value can be transformed from the unit of input value.

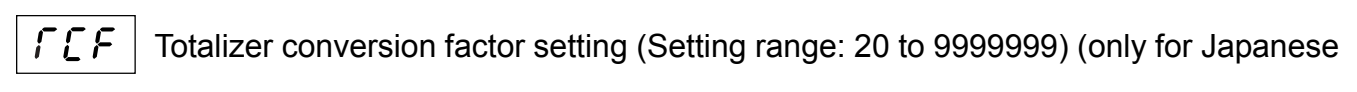

mode)

## [Description]

### TCF (ChG-17)

- Totalized value display, when 100% input is continued for 1 hour.
  - Note: The decimal point position is determined according to the totalizer decimal point position setting TdP (ChG-4).

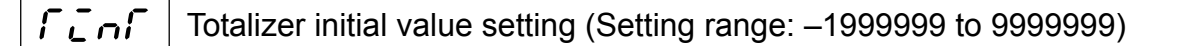

## [Description]

### TinT (ChG-18)

When totalizer initial value is changed, the current totalized value is changed to changed value.

Note: The decimal point position is determined according to the totalizer decimal point position setting TdP (ChG-4).

*R**ISP* | Totalizer alarm 1 set value setting (Setting range: –1999999 to 9999999)

**R25P** Totalizer alarm 2 set value setting (Setting range: –1999999 to 9999999)

## [Description]

- 4) A1SP (ChG-19), A2SP (ChG-20)
  - The operation value for totalizer alarms 1 and 2 can be set.

Note: The decimal point position is determined according to the totalizer decimal point position setting TdP (ChG-4).

## **rf5[** Re-transmission output scale setting (Setting range: –19999999 to 9999999)

## [Description]

## rTSC (ChG-21)

The totalized value can be set so that re-transmission output becomes 100%.

Note: This setting is enabled only when "TV" is selected for re-transmission output type.

Example: When rTSC = 50000L

Output becomes 50% (12mA) when totalized value is 25000L.

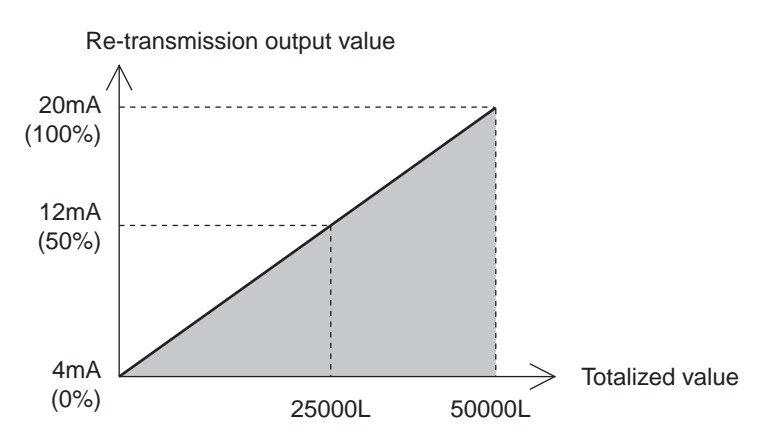

## 5-27 Recipe function

## Description of the recipe function

The recipe function is used to switch the values of the parameters registered as recipe parameters,

synchronized with the switching of control palettes.

Select the setting for each control palette for parameters d00 to d79. (Refer to the description on the next page for details.)

**r [ P[]** to **r [ P]** Recipe allocation (Setting range: 0-00 to W-Z9)

## [Description]

1) rCP0 to rCP9 (ChX-1 to 10)

Parameters to be allocated to recipe parameters can be set.

| Symbol | Name                 | Description                                   |
|--------|----------------------|-----------------------------------------------|
| rCP0   | Recipe allocation 1  | Select parameter to be allocated as recipe 1  |
| rCP1   | Recipe allocation 2  | Select parameter to be allocated as recipe 2  |
| rCP2   | Recipe allocation 3  | Select parameter to be allocated as recipe 3  |
| rCP3   | Recipe allocation 4  | Select parameter to be allocated as recipe 4  |
| rCP4   | Recipe allocation 5  | Select parameter to be allocated as recipe 5  |
| rCP5   | Recipe allocation 6  | Select parameter to be allocated as recipe 6  |
| rCP6   | Recipe allocation 7  | Select parameter to be allocated as recipe 7  |
| rCP7   | Recipe allocation 8  | Select parameter to be allocated as recipe 8  |
| rCP8   | Recipe allocation 9  | Select parameter to be allocated as recipe 9  |
| rCP9   | Recipe allocation 10 | Select parameter to be allocated as recipe 10 |

Make parameter setting using channel parameter numbers.

[Example] When setting the alarm setting 1 AL1 (Ch1-10) for recipe allocation 1 rCP0

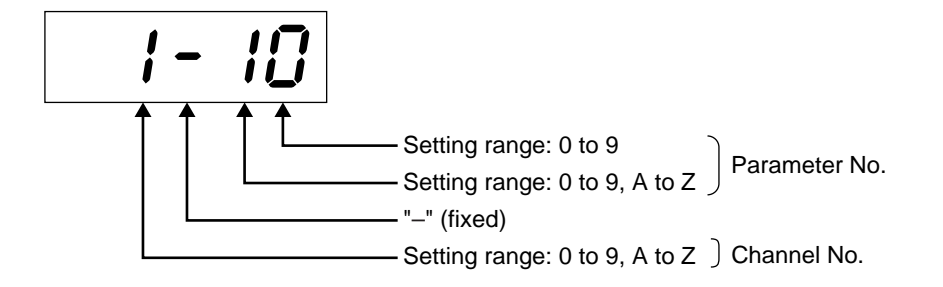

679 Recipe set value setting (Setting range: Depends on the setting range to

of parameter set in recipe allocation.)

### [Description]

*d00* 

Set the value that corresponds to each control palette of parameters allocated to recipe allocation 1 to 10. (The setting range is the same as that of parameters to which recipes are allocated.)

The correspondence between control palette numbers and recipe-related parameters is shown below.

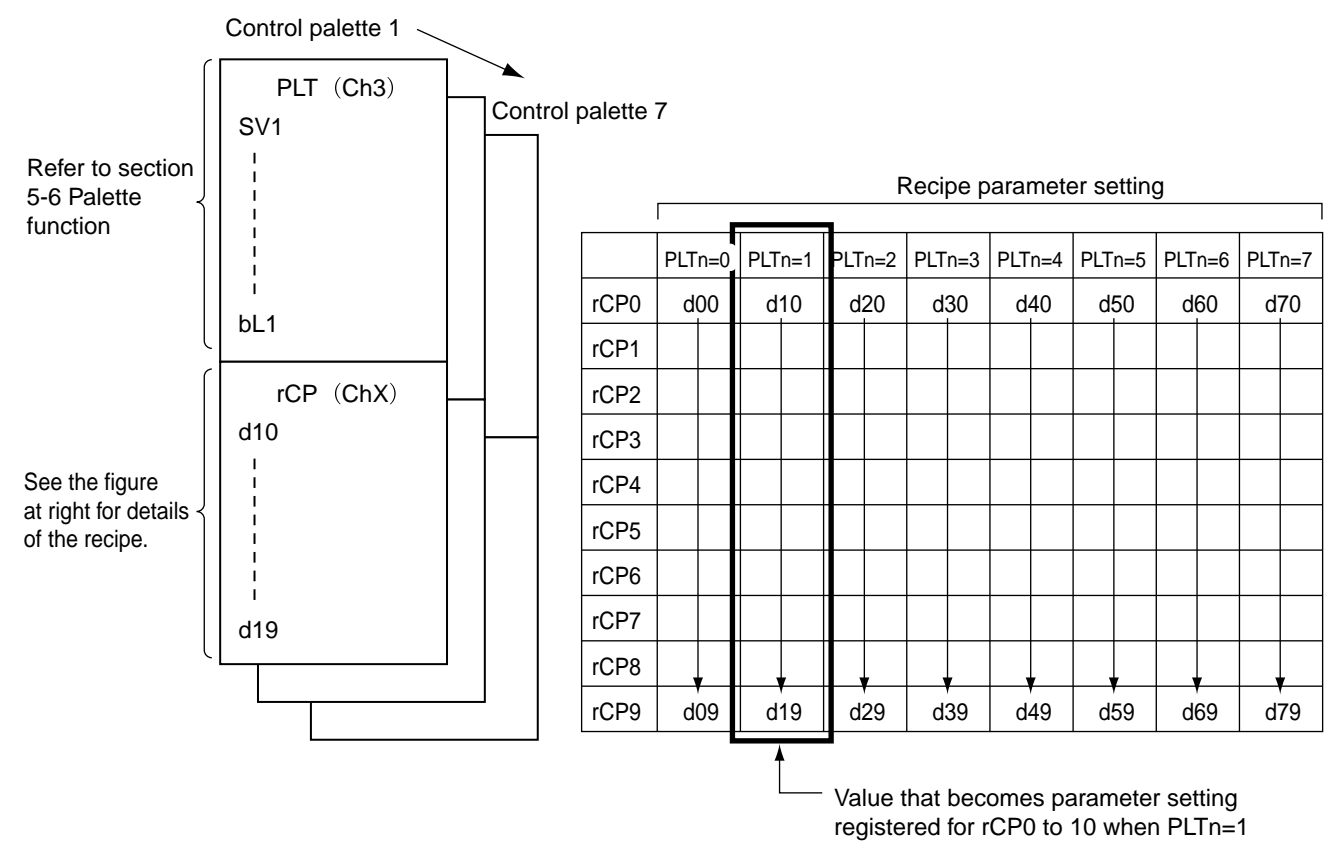

#### d00 to d79 (ChX-11 to 90)

1) d00 to d09 (ChX-11 to 20): Setting that corresponds to the situation where none of control palettes for recipe allocation 1 to 10 are selected

- d10 to d19 (ChX-21 to 30): Setting that corresponds to control palette 1 of recipe allocation 1 to 10
- d20 to d29 (ChX-31 to 40): Setting that corresponds to control palette 2 of recipe allocation 1 to 10
- d30 to d39 (ChX-41 to 50): Setting that corresponds to control palette 3 of recipe allocation 1 to 10
- d40 to d49 (ChX-51 to 60): Setting that corresponds to control palette 4 of recipe allocation 1 to 10
- d50 to d59 (ChX-61 to 70): Setting that corresponds to control palette 5 of recipe allocation 1 to 10
- d60 to d69 (ChX-71 to 80): Setting that corresponds to control palette 6 of recipe allocation 1 to 10
- d70 to d79 (ChX-81 to 90): Setting that corresponds to control palette 7 of recipe allocation 1 to 10

#### [Note]

- · Masked parameters cannot be registered as recipes.
- · Recipe allocation setting is enabled after the main unit is reset or power ON again.
- The following parameters cannot be used as recipe parameters. Do not select them for recipe allocation (rCP0 to 9).

### 5. ADVANCED USAGE

[Parameters that cannot be registered]

| Ch3 (PLT channel) | Ch7 (MON channel) | Ch8 (SET channel) |
|-------------------|-------------------|-------------------|
| Ch9 (SYS channel) | ChA (ALM channel) | ChB (Com channel) |
| ChT (TLK channel) | ChX (RCP channel) |                   |
| STBY (Ch1-5)      | AT (Ch1-7)        | PLTN (Ch1-9)      |
| LACH (ch1-8)      | RES (Ch9-E3)      | TrUn (ChG-1)      |
| TrES (ChG-2)      | TinT (ChG-18)     | CALB (ChF-8)      |
|                   |                   |                   |

#### [Example]

To change the alarm setting (AL1) to 100.0°C when control palette is not used (PLTn=0), the alarm setting (AL1) to 200.0°C when control palette 1 is selected (PLTn=1), and the alarm setting (AL1) to 300.0°C when control palettes 2 to 7 are selected (PLTn=2 to 7), select recipe-related parameters as follows.

| Parameter                     | Setting |
|-------------------------------|---------|
| rCP0 (Recipe allocation 1)    | 1-10    |
| d00 (Value when PLTn=0 holds) | 100.0   |
| d10 (Value when PLTn=1 holds) | 200.0   |
| d20 (Value when PLTn=2 holds) |         |
|                               | 300.0   |
| d70 (Value when PLTn=7 holds) |         |

## 5-28 Linearize function

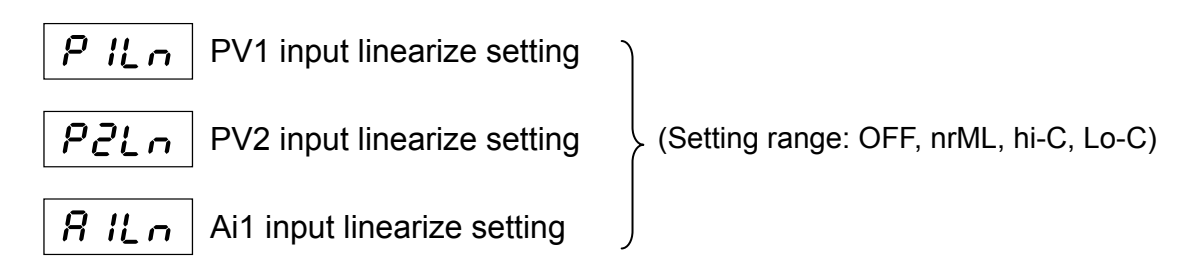

[Description]

- · Linear conversion is performed by 16 straight-line table specific to each input (PV1, PV2, Ai1).
- Select linearize output from the following 3 types.

P1Ln (Ch8-13, P2Ln (Ch8-26), A1Ln (Ch8-51)

Select enable/disable of linearize function of each input.

OFF: Linearize disabled

NrML: Values outside the table range is output without making conversions.

hi-C: Values higher outside the table is limited.

Lo-C: Values lower outsides the table is limited.

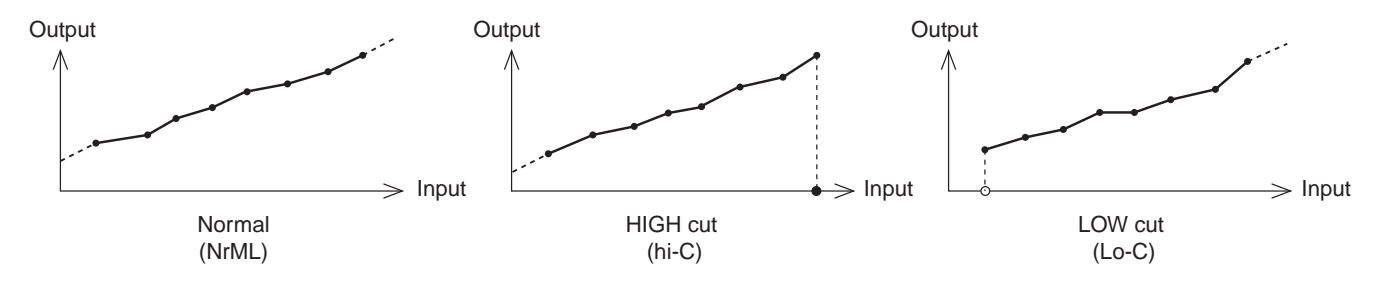

Р ІНО

to

**R I J F** Linearizer table setting (Setting range: –25 to 125%FS)

## [Description]

## P1X0 to A1YF (ChC-1 to 128)

- 1) The settings of the X-axis and the Y-axis of the linearize table for PV1 input (P1X0 to P1YF), for PV2 input (P2X0 to P2YF), and for Ai1 input (A1X0 to A1YF) are set as follows.
- 2) Sixteen straight-line setting can be made for each table.
- 3) The following table shows the broken-line table.

| Input | Output |
|-------|--------|
| X0    | Y0     |
| X1    | Y1     |
| X2    | Y2     |
| X3    | Y3     |
| X4    | Y4     |
| X5    | Y5     |
| X6    | Y6     |
| X7    | Y7     |
| X8    | Y8     |
| X9    | Y9     |
| XA    | YA     |
| XB    | YB     |
| XC    | YC     |
| XD    | YD     |
| XE    | YE     |
| XF    | YF     |

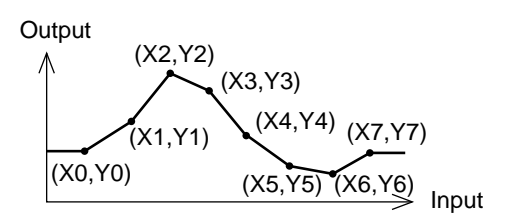

## 5-29 Data change through communications

## (1) MV value setting in manual mode (Setting range: -250 to 1250)

## [Description]

If data is written into the manual MV exclusive for communications, the MV value can be changed in manual mode.

- \* The data is tracked to calculated value MV in modes other than manual mode.
- \* The data is limited within the range from -25% to 125% if values that do not fall within that range are specified.

## (2) Di function through communications

## [Description]

In addition to terminals 1 to 4 and Di11 to 15, communication-Di can be used. Communication-Di functions can be allocated to Ci01 to Ci08, (chb-51 to 58).

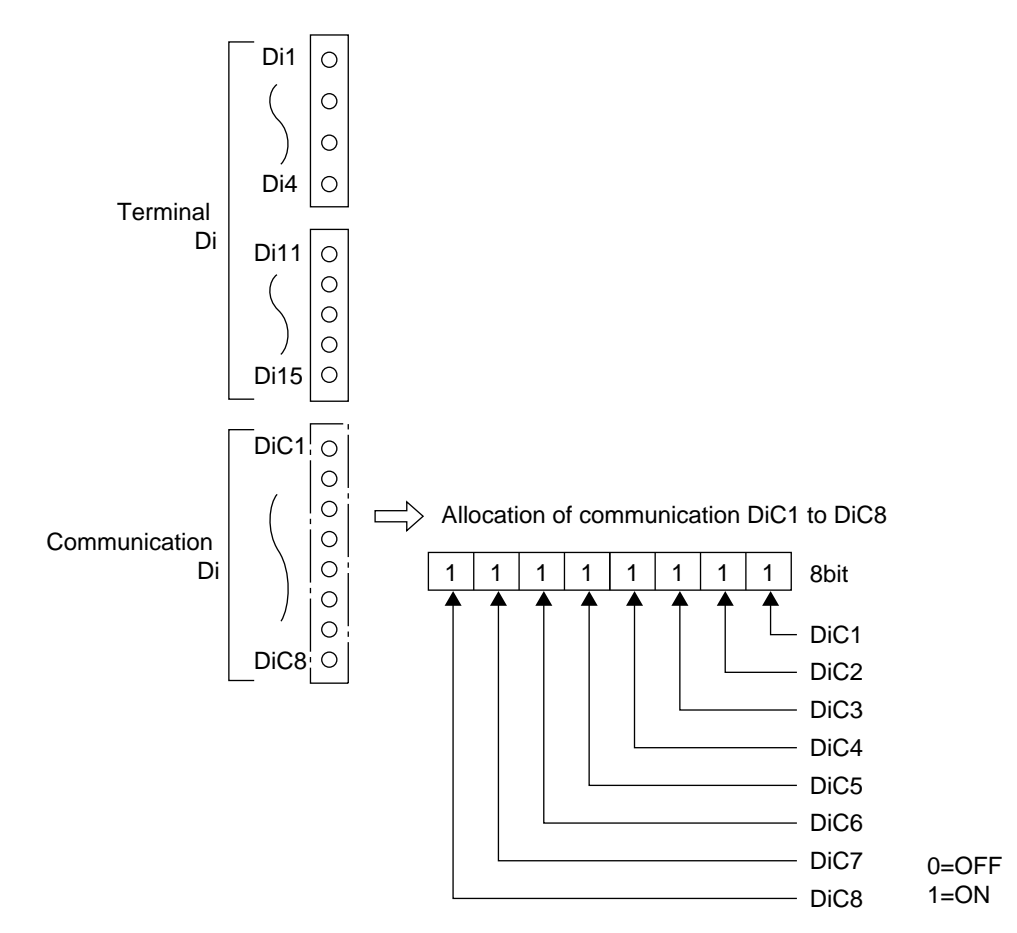

\* See the communication manual for MODBUS communication address of communication Di.

**LID** to **LIDB** Communication Di function setting (Setting range: 0 to 255)

## [Description]

Ci01 to Ci08 (Chb-51 to 58)
 Function setting is the same as Di function setting. (See 5-10 "Digital input (Di) function".)

## (3) RSV change through communications (for Template 16)

## [Description]

Change of RSV setting is allowed through communication.

• Select communication RSV using the RSV signal selector switch.

<Setting method>

Set CN02 (ch8-99) = 5.

This allows values to be set through communications.

See the communication manual for the MODBUS communication address of communication RSV.

## 5-30 Ramp/Soak

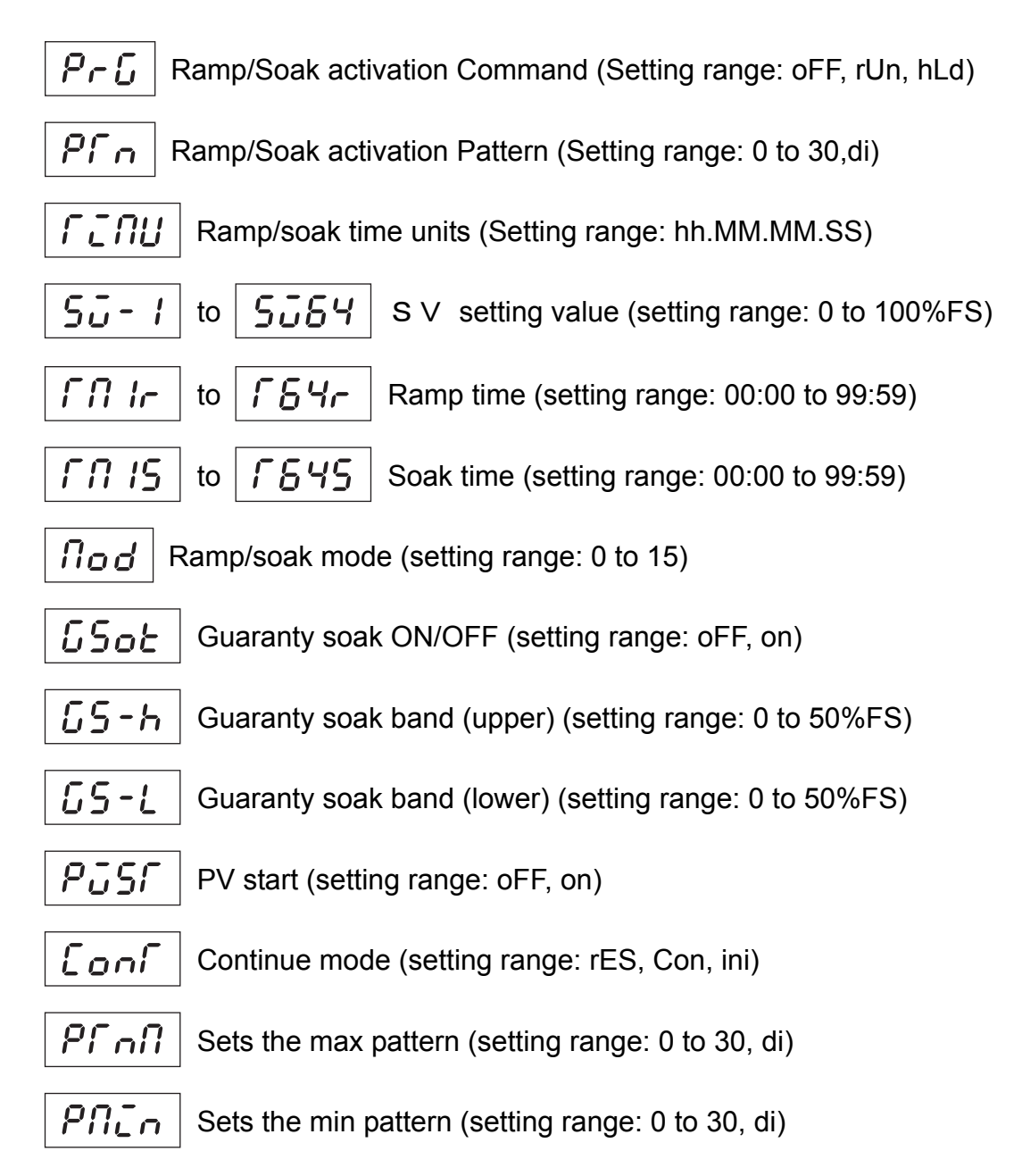
#### [Explanation]

What is Ramp/Soak?
This function automatically runs after setting SV and the times for the SV changes.
SV setting can be set to maximum 64 steps and Ramp/soak activation pattern can be selected from 31 patterns or by specified Di.
(Please refer to "5-10 Digital input (Di) function" regarding Di function)
Additionally, Ramp/soak status can be output from Do.
(Please refer to "5-11 Digital output (Do) function" regarding Do function)

- Ramp: Changing SV tends to reach a target SV

- Soak: Maintains a set SV

The ramp/soak menu (ch8) consists of the following function blocks.

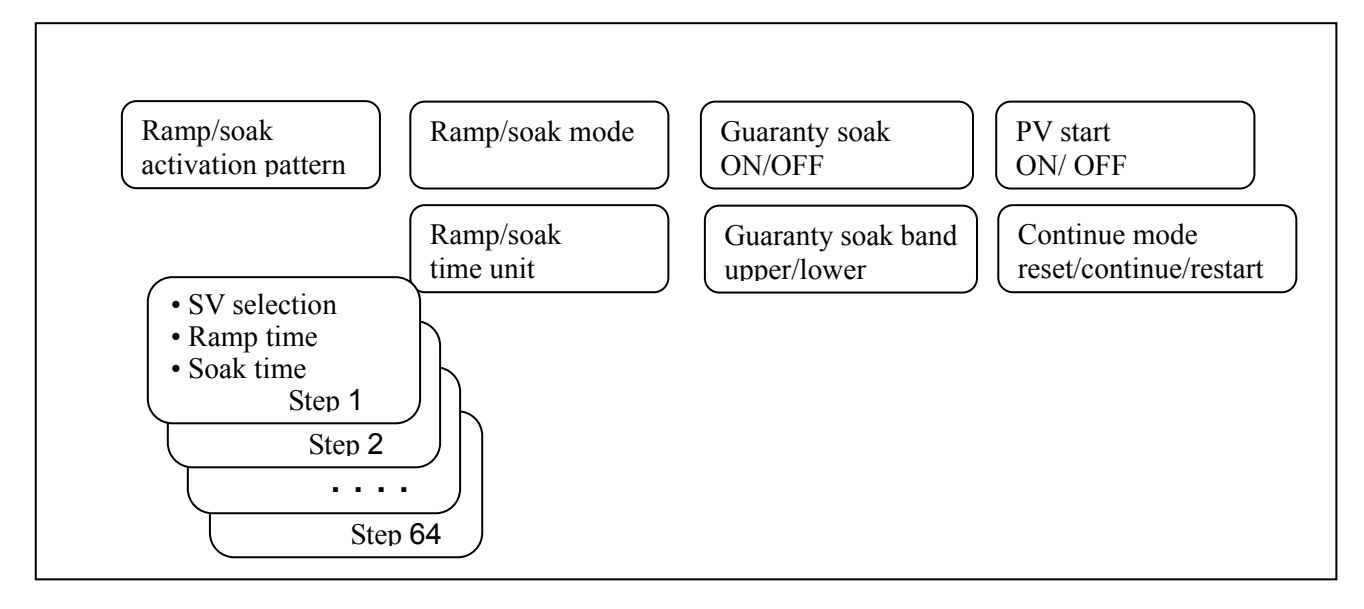

| Note   |                                                                                            |
|--------|--------------------------------------------------------------------------------------------|
| Note   |                                                                                            |
| • Even | if operation is switched to remote SV operation or manual MV operation during Ramp/soak,   |
| Ramp   | b/soak operation will not be stopped.                                                      |
| Even   | Ramp/soak operation is continued and SV is kept changing, remote SV operation or manual    |
| MV o   | operation is given first priority to.                                                      |
| · When | n operation is switched to remote SV operation during Ramp/soak and then switched to local |
| SV o   | peration again, SV value will be switched to Ramp/soak SV value even though SV tracking    |
| funct  | ion is set to ON.                                                                          |
|        |                                                                                            |
|        |                                                                                            |

#### 1) PrG (Ch1-6)

Switch between Ramp/soak states.
 Ramp/soak can switch the following three conditions.

| PrG | Operation status                                               |
|-----|----------------------------------------------------------------|
| oFF | Stop: Ramp/soak is stopped.                                    |
| rUn | Run: Ramp/soak starts.                                         |
| hLd | Hold: Ramp/soak hold. To release the hold, select "rUn" again. |

- Parameter will be switched automatically based on Ramp/soak status.

| PrG | Status                                                                 |
|-----|------------------------------------------------------------------------|
| GS  | Guaranty soak ON: Guaranty soak is activated and PV is out of guaranty |
| 05  | soak setting range.                                                    |
| End | End: Ramp/soak ends                                                    |

- "RS" ramp lights up as following during Ramp/soak

| Ramp/soak status     | Operation screen | others |
|----------------------|------------------|--------|
| oFF (Stop)           | OFF              |        |
| r Un (Run)           | blinking         |        |
| hLd (Hold)           | blinking         | OFF    |
| GS (out of GS range) | blinking         |        |
| End (End)            | ON               |        |

RS light ON / blinking

#### Note

 $\cdot \,$  Local SV value can not be changed during Ramp/soak operation.

When you change the local SV to given value, make sure to set PrG to "oFF" before change.

#### 5. ADVANCED USAGE

#### 2) PTn (Ch8-1)

- Selects the Ramp/soak activation pattern. Ramp/soak of following steps will be carried out based on Ramp/soak activation pattern setting.

| PTn | Activation step |  |
|-----|-----------------|--|
| 0   | $1 \sim 4$      |  |
| 1   | $5 \sim 8$      |  |
| 2   | $9 \sim 12$     |  |
| 3   | $13 \sim 16$    |  |
| 4   | $17 \sim 20$    |  |
| 5   | $21 \sim 24$    |  |
| 6   | $25 \sim 28$    |  |
| 7   | $29 \sim 32$    |  |
| 8   | $33 \sim 36$    |  |
| 9   | $37 \sim 40$    |  |
| 10  | $41 \sim 44$    |  |
| 11  | $45 \sim 48$    |  |
| 12  | $49 \sim 52$    |  |
| 13  | $53 \sim 56$    |  |
| 14  | $57 \sim 60$    |  |
| 15  | $61 \sim 64$    |  |

| PTn | Activation step |
|-----|-----------------|
| 16  | $1 \sim 8$      |
| 17  | $9 \sim 16$     |
| 18  | $17 \sim 24$    |
| 19  | $25 \sim 32$    |
| 20  | $33 \sim 40$    |
| 21  | $41 \sim 48$    |
| 22  | $49 \sim 56$    |
| 23  | $57 \sim 64$    |
| 24  | $1 \sim 16$     |
| 25  | $17 \sim 32$    |
| 26  | $33 \sim 48$    |
| 27  | $49 \sim 64$    |
| 28  | $1 \sim 32$     |
| 29  | $33 \sim 64$    |
| 30  | $1 \sim 64$     |
| di  | specified by Di |

#### Note

When Di is selected, make sure to set to "pattern №+1 to 16" by " 5-10 digital input (Di) function" and specify the activation pattern by Di

Additionally, during Ramp/soak operation do not change the Di input status which specify Rmp/soak activation pattern.

Do not change the PTn setting during Ramp/soak operation. When you change the setting, make sure to set the PrG to "oFF".

#### 3) TiMU (Ch8-2 to 2)

Sets the time units when Ramp/soak is activated.
 Max. settable time of Ramp/soak is as follows related to setting value.

| TiMU  | Time unit | Max. settable time  |
|-------|-----------|---------------------|
| hh.MM | hour: min | 99hours 59minutes   |
| MM.SS | min: sec  | 99minutes 59seconds |

Note

• Time units can not be set separately for each step. All steps use the same unit of time.

- 4) Sv-1 to Sv64 TM1r to T64r TM1S to T64S (Ch8-3 toJ4)
- Sets the target value (SV value), ramp time and soak time.
   Target value (SV value), Ramp time and soak time can be set up to 64 steps.

Ramp time is a changing time of SV to reach target SV. Soak time is a duration time to maintain the setting SV.

| Parameter    | Setting value                                         |
|--------------|-------------------------------------------------------|
| Sv-1 to Sv64 | "SV lower limit (S v L) to SV<br>upper limit (S v h)" |
| TM1r to T64r | "00:00-99:59 (hour:min/min: sec)"                     |
| TM1S to T64S | "00:00-99:59 (hour:min/min: sec)"                     |

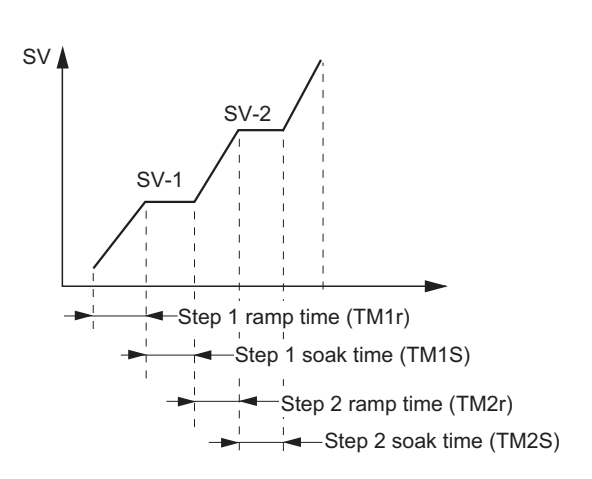

– Both ramp time (TM1r to T64r) and soak time (TM1S $\sim$ T64S) skip segment 00:00 and proceed the next step.

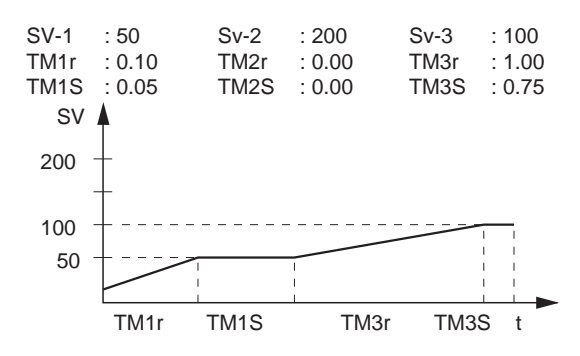

#### [Note]

- The SV limit function (SV-h, SV-L) is still on while ramp/soak is running.

The set value (SV-n) does not change, but the value is limited during ramp/soak. For that reason, the value may not change at the set times for the following patterns."

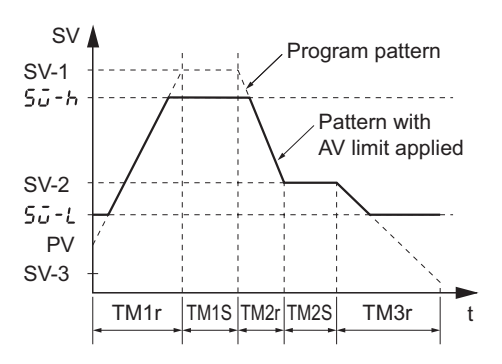

#### 5) Mod (Ch8-J5)

- Sets the method of ramp/soak operation.

| Function         | Description                                                                 |
|------------------|-----------------------------------------------------------------------------|
| Power-on start   | Starts ramp/soak from the current PV value when the main unit is turned on. |
| END time output  | Maintains the same state as at the end of ramp/soak when ramp/soak is       |
| _                | complete. (It is invalid when repeat operation is activated)                |
| oFF time output  | Switches to the OFF state when ramp/soak is complete.                       |
| Repeat operation | Repeats ramp/soak from step 1 when the last step finishes.                  |

There are 16 types of operation modes according to the combination of function as shown blow.

| MOD | Power On Start | Engine Output    | OFF Output       | Repeat Behavior |
|-----|----------------|------------------|------------------|-----------------|
| 0   | none           | Maintain control | Maintain control | none            |
| 1   | none           | Maintain control | Maintain control | on              |
| 2   | none           | Maintain control | Standby Mode     | none            |
| 3   | none           | Maintain control | Standby Mode     | on              |
| 4   | none           | Standby Mode     | Maintain control | none            |
| 5   | none           | Standby Mode     | Maintain control | on              |
| 6   | none           | Standby Mode     | Standby Mode     | none            |
| 7   | none           | Standby Mode     | Standby Mode     | on              |
| 8   | on             | Maintain control | Maintain control | none            |
| 9   | on             | Maintain control | Maintain control | on              |
| 10  | on             | Maintain control | Standby Mode     | none            |
| 11  | on             | Maintain control | Standby Mode     | on              |
| 12  | on             | Standby Mode     | Maintain control | none            |
| 13  | on             | Standby Mode     | Maintain control | on              |
| 14  | on             | Standby Mode     | Standby Mode     | none            |
| 15  | on             | Standby Mode     | Standby Mode     | on              |

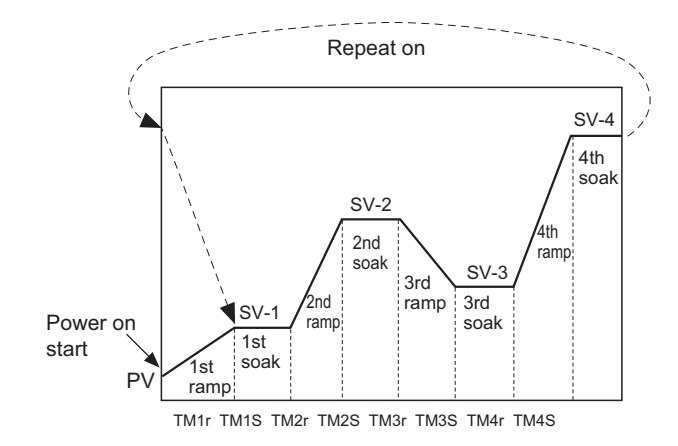

#### 6) Gsok (Ch8-J6) GS-h (Ch8-J7) GS-L (Ch8-J8)

- Sets the Guaranty soak ON/OFF.

Guaranty soak is the function to guarantee soak time. Soak time is counted down only when PV is in the proper temperature range of SV setting . In the diagram below, the total of the shaded regions are counted as soak time. When this total is equal to the specified soak time, the cycle proceeds to the next step.

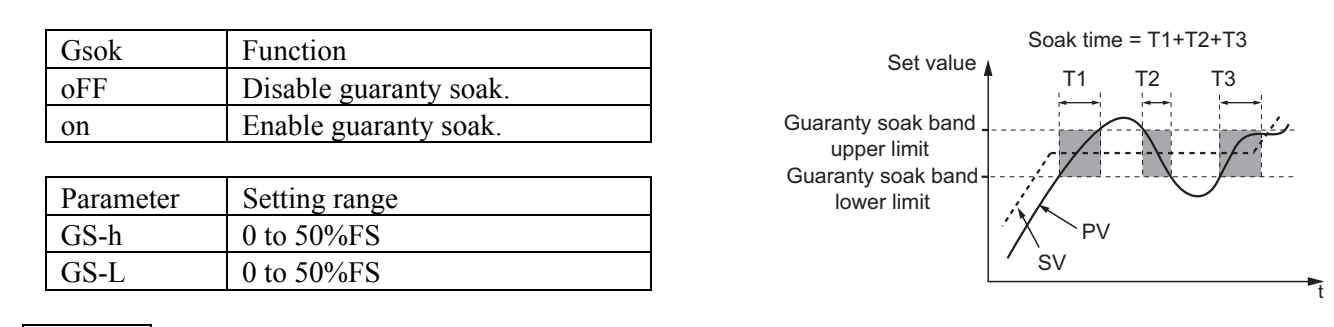

Note

- · In guaranty soak, soak time is counted using by SV and PV value where are set at Sv-1 to S v 64.
- For this reason, when you set SV value lower than setting value of Sv-1to Sv64 with SV limit function, please note that soak time may not be counted.
- 7) PvST (Ch8-J9)
- When the ramp soak starts (RUN), this function searches the first point where the measurement value (PV) and the program pattern match, and starts operation at that point.

| PvST | Function                   |
|------|----------------------------|
| oFF  | Disables PV start function |
| on   | Enables PV start function  |

Difference of starting position according to PV value

- 1) When PV is matching SV setting value in the program, it will start from Soak period of matching SV.
- 2) When PV is in a range of the SV setting value of the Ramp period, the Ramp is started on the way in the Ramp period.
- 3) When PV does not match SV in the program within the PV input range (PV is lower than SV), Ramp is started from PV value towarding to the first target SV.
- 4) When the PV value does not match SV in the program within the PV input range (PV is higher than SV) or PV is an over range, it is started from the Soak period of program SV setting value MAX value.
- 5) When the PV value is under range, it is started from the Soak period of program SV setting value MIN value.

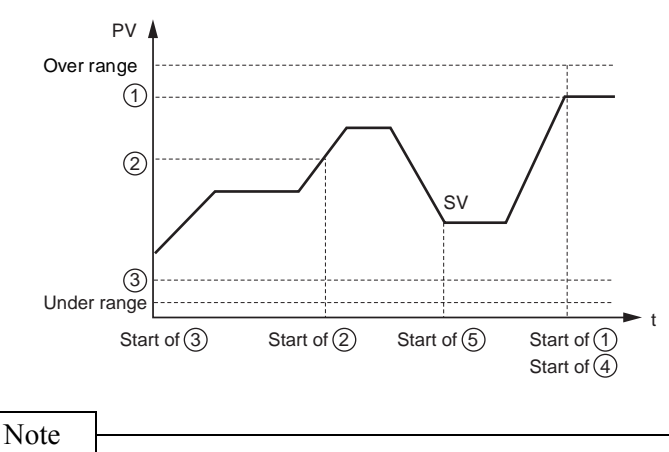

• When ConT(Ch8-K0) is set to "Con", PV start is disabled.

#### 5. ADVANCED USAGE

#### 8) ConT (Ch8-KO)

 When the power turns off during operation due to power outage or other reasons, continue mode can specify the ramp soak operation when the power turns on. Restore the status up to 5 minutes before.

| Setting value | Operation of continue mode                                                    |
|---------------|-------------------------------------------------------------------------------|
| rES           | Ramp/Soak is not be operated.                                                 |
| Con           | Continues the operation from the status of the time which power is turned off |
| ini           | Starts the Ramp/Soak from the first step again.                               |

Note

- Do not change the "ConT "during Ramp/soak operation.
- Make sure to change while "PrG" is set to "oFF".
- When "ConT" setting is set to "Con", PV start is disabled.
- "ConT" is set to "Con"and when outage occur, restore the status up to 5 minutes before where outage occurred.
- When "ConT" is set to "Con", do not set the Ramp/Soak command (Ch1-6) to "hoLd" frequently more than 10 times/per hour.

#### 9) PTnM (Ch8-K1) Pmin (Ch8-K2)

- Sets the max./min. pattern to proceed the Ramp/soak activation pattern with function keys.

| Parameter | Setting range |
|-----------|---------------|
| PTnM      | 0 to 30,di    |
| PMin      | 0 to 30,di    |

When you change this setting , make sure to set that "PTnM" (Max.value) is more than "PMin" (Min.value).

Please refer to the "5-13 Function key" regarding user key setting.

#### Note

When "di" is selected by PTnM and PMin, Ramp/soak activation pattern specified by Di will be conducted after Ramp/soak activation pattern "30". Tus, when Ramp/soak activation pattern is not specified by Di, do not set the setting value to "di".

# 6 TROUBLESHOOTING

| Symptom                                                                         | Possible cause                                                                                                    | Remedy                                                                                                    | See<br>(page)    |
|---------------------------------------------------------------------------------|----------------------------------------------------------------------------------------------------|----------------------------------------------------------------------------------------------------|------------------|
| 1. Reading appears<br>as UUUU or<br>LLLL.                                       | <ol> <li>Input signal of the sensor and<br/>settings of parameter PV1T,<br/>PV2T, or AI1T do not coincide.</li> </ol>                             | Make the setting of PV1T, PV2T, and AI1T again.                                                                                                    | 27               |
|                                                                                 | (2) Polarity of input signal is reversed.                                                                                                    | Check the polarity and connect properly.                                                                                                    | 157              |
|                                                                                 | <ul><li>(3) Short circuit occurred to the input<br/>of B or R thermocouple (PV1T,<br/>PV2T = 4, 5).</li></ul>                                     | Set parameters PV1T and PV2T to 3,<br>and check that temperature around<br>normal temperature is displayed.<br>(The error of B and R thermocouples is<br>extremely large near normal<br>temperature. It is not a failure.) | 27               |
|                                                                                 | (4) Input signal of the sensor and the type do not match.                                                                                         | Ask your distributor for modification, or replace it with a proper type unit.                                                                                                    | Ι                |
|                                                                                 | (5) Input connection is loose.                                                                                                    | Fasten securely.                                                                                                    |                  |
|                                                                                 | (6) The sensor is broken or short-circuited.                                                                                                    | Replace the sensor, or remove the short-circuited part.                                                                                                    | 157              |
|                                                                                 | (7) A device connected to the sensor<br>or the input of the main unit is<br>defective.                                                            | Replace the sensor or input devices.                                                                                                    | _                |
|                                                                                 | (8) Parameter PV1B, PV2B, AI1B or<br>UCB1 is set to the value larger<br>than PV1F, PV2F, AI1F, or UCF1<br>respectively.                           | Make the setting again to assure<br>PV1B <pv1f, <pv2f,="" ai1b<br="" pv2b=""><ai1f, and="" td="" ucb1<ucf1.<=""><td>27</td></ai1f,></pv1f,>                                                                                | 27               |
|                                                                                 | (9) Measurement value is too large or too small.                                                                                                  | Extend the setting value for parameters<br>PV1B, PV2B, AI1B, UCB1, PV1F,<br>PV2F, AI1F, and UCF1.                                                                                                    | 27               |
| 2. Fractional<br>portion of the<br>reading is not<br>displayed.                 | Parameter, PV1d, PV2D, AI1D, or UCD1 is set to 0.                                                                                                 | Set them in the range from 1 to 3.                                                                                                    | 27               |
| 3. SV and set value<br>of some of the<br>parameters<br>change<br>spontaneously. | Parameter PV1b, PV1F, or Pv1d has<br>been changed (when TPTL=33, 34).<br>Parameter UCB1, UCF1, or UCD1<br>has been changed (when TPLT=30,<br>31). | Make the setting of all the parameters again.                                                                                                    | 158<br>to<br>169 |
| 4. ON/OFF control<br>(2-position<br>control) cannot<br>be started.              | Parameter P1 is not set to 0.0.                                                                                                    | Set P1 to 0.0.                                                                                                    | 91               |
| 5. ON/OFF control<br>does not<br>function.                                      | (1) Setting of parameter hS1 is not correct.                                                                                                    | Adjust the setting of hS1 according to the control target.                                                                                                    | 92               |
| 6. Control does not function                                                    | (1) Setting of parameter P1, i1, or d1<br>is not correct.                                                                                         | Do auto tuning.                                                                                                    | 52               |
| properly.                                                                       | (2) Output limit is posed.                                                                                                    | Make the setting of parameters MVh1<br>and MVL1 to the value appropriate for<br>the process.                                                                                                    | 89               |
| 7. Reaction is slow.<br>(Measurement<br>value changes<br>very slowly.)          | Input filter is too large.                                                                                                    | Decrease the setting of parameter<br>P1TF.<br>When PV2 or AI1 is used, decrease the<br>setting of P2TF or A1TF.                                                                                                    | 87               |

#### 6 TROUBLESHOOTING

| Symptom                                                                                 | Possible cause                                                                                                    | Remedy                                                                                                    | See (page) |
|-----------------------------------------------------------------------------------------|----------------------------------------------------------------------------------------------------|----------------------------------------------------------------------------------------------------|------------|
| 8. Reading does<br>not change                                                           | (1) Input is short-circuited.                                                                                                    | Remove the short-circuited part.                                                                                                    | _          |
| is turned                                                                               | (2) Connection with operation terminal is off.                                                                                               | Connect properly.                                                                                                    | 157        |
|                                                                                         | (3) Power for the operation terminal is OFF.                                                                                                 | Set the power to ON.                                                                                                    | _          |
|                                                                                         | (4) Output signal and input signal of<br>the operation unit do not coincide.                                                                 | Provide a thermoregulator<br>appropriate for the operation<br>terminal, or provide operation<br>terminal appropriate for the signals<br>from the thermoregulator.                               | _          |
| 9. Key operation<br>cannot be<br>performed.<br>Parameter value<br>cannot be<br>changed. | Parameter LOC is set to 1, 2, 4, or 5.                                                                                                    | Set LOC to 0 or 3. (If LOC is set to 3, setting cannot be made by communication.)                                                                                                    | 95         |
| 10. SV cannot be                                                                        | (1) Parameter LOC is set to 1 or 4.                                                                                                    | Set LOC to 0, 2, 3, or 5.                                                                                                    | 95         |
| changed.                                                                                | <ul><li>(2) Setting of values outside the<br/>measurement range (parameters<br/>Sh1 to SL1) was attempted.</li></ul>                         | Extend the range of Sh1 and SL1.<br>(Do not extend the range exceeding<br>the values listed in input range table.)                                                                              | 51         |
| 11. Parameter to be<br>checked or<br>changed does<br>not appear.                        | Setting has been made to skip the parameters in question with parameters ds00 to ds43.                                                       | Change the setting of the parameter in question in ds00 to ds43.                                                                                                    | 120        |
| 12. Auto tuning<br>cannot be done<br>properly.                                          | (3) After auto tuning was started, input<br>was set to UUUU.                                                                                 | Expand the range of parameters<br>PV1d, PV1F, and PV1B when<br>TPLT =33, 34, and expand the range<br>of parameters UCD1, UCF1, and<br>UCB1 when TPLT = 30, 31 and then<br>do auto tuning again. | 27         |
|                                                                                         | (4) After auto tuning was done, SV was changed.                                                                                              | Restore the SV value to be controlled and then do auto tuning again.                                                                                                    | 52         |
|                                                                                         | (5) Peripheral devices or connections with those devices are faulty.                                                                         | Make connections with peripheral devices properly.                                                                                                    | _          |
|                                                                                         | (6) Forward/reverse operation of<br>thermoregulator and the system of<br>control target do not coincide.                                     | Set parameter rEV1 properly.                                                                                                    | 48         |
|                                                                                         | (7) Control target runs out of time in a very slow process (about 17 hours or longer).                                                       | Do tuning manually. (Set P1 to 0, and perform ON/OFF control.)                                                                                                    | 91         |
| 13. Overshoot is too<br>large in auto                                                   | _                                                                                                    | (1) Do auto tuning at ATP1 = LPV<br>(low PV type AT).                                                                                                    | 52         |
| tuning.                                                                                 | -                                                                                                    | (2) Do tuning manually.                                                                                                    |            |
| 14. Decimal point<br>cannot be<br>changed.                                              | TPLT has been set to 30, 31.                                                                                                    | Set TPLT to 33 or 34, or change the decimal point of UCd1.                                                                                                    | 21 or 27   |
| 15. MVRB value<br>is UUUU or<br>LLLL.                                                   | <ol> <li>Valve control type is under PFB<br/>control, and valve opening degree<br/>feedback input is open or<br/>short-circuited.</li> </ol> | Check the valve opening degree feedback input line.                                                                                                    | 120        |
|                                                                                         | (2) Valve is not correctly positioned.                                                                                                    | Perform the valve adjustment automatically or manually.                                                                                                    | 37         |

#### Error indications

This Controller has a display function to notify when the equipment is not functioning properly. When a problem occurs, remove the cause immediately.

Once the cause has been removed, turn the power OFF then ON again.

| Display    | Cause                                             | Control output                               |
|------------|---------------------------------------------------|----------------------------------------------|
|            | (1) Thermocouple sensor wire broken               | OPEN, and CLOSE are output in terms of       |
|            | (2) RTD wiring broken                             | the value of brd1 (ch9-35).                  |
| υυυυ       | (3) PV value above upper limit +5%FS or more      |                                              |
|            | (4) RCJ sensor not attached (thermocouple         |                                              |
|            | input)                                            |                                              |
|            | (1) Short circuit of resistance bulb sensor       | Control continues.                           |
|            | (between A and B)                                 | Note) Control continues until below          |
|            | (2) When PV value without fractional portion is   | -5%FS.                                       |
|            | under –19999.                                     | Burnout occurs at below –5%FS.               |
|            | Note) In case of the resistance bulb, LLLL is     |                                              |
|            | not displayed even if under -150°C.               |                                              |
|            | Standby mode STBO (Ch9-30)=1(PV display           | OPEN or CLOSE is output so that valve        |
| PV not     | set to off)                                       | opening degree feedback (MVRB) or            |
| displaying |                                                   | estimated valve position will be the setting |
|            |                                                   | value of PMv1 (ch2-22).                      |
| -19999     | Display limit is smaller than over range or under | Control continues.                           |
| or         | range value.                                      | Note) Control continues until under          |
| 99999      |                                                   | -5%FS or 105%FS.                             |
| Correct    | The main unit was not reset or the power was      |                                              |
| PV not     | not turned on after scale setting was changed.    |                                              |
| displayed  |                                                   |                                              |

| Valve opening degree<br>feedback display (MVRB) | Cause                                                                               | Control output (OPEN, CLOSE)    |
|-------------------------------------------------|-------------------------------------------------------------------------------------|---------------------------------|
| טטטט                                            | <ul><li>(1) G line open-circuited</li><li>(2) T-G line short-circuited</li></ul>    | Based on 105% assumed for MVRB. |
|                                                 | <ul> <li>(1) Y line open-circuited</li> <li>(2) T-Y line short-circuited</li> </ul> | Based on –5% assumed for MVRB.  |
|                                                 | <ul><li>(2) T-Y-G line short-circuited</li></ul>                                    |                                 |

## **FREQUENTLY ASKED QUESTIONS**

- Q1 Decimal point of the measurement value (PV) started flickering while parameter setting was being changed. What does the decimal point at the far right mean?
- A The decimal point at the far right is kept flickering while auto tuning is being performed. Set AT (Ch1-7) to OFF.
- Q2 How is temperature displayed?
- A The value rounded off from the lower place value is displayed.
- Q3 Can 105°C be expressed as 60°C?
- A It is possible by adjustment by the user. Display can be made in the range of  $\pm 50\%$  of the full scale range.
- Q4 What kind of cables should we use for RS485?
- A Use twisted pair cables with a shield. Recommended cable: KPEV-SB (By FURUKAWA)
- Q5 PV value has been stably displayed for about a week. Then it increased suddenly for 2 to 3 minutes, and returned back to the original value.
- A Effect of noise is considered. Replace the cable with the one provided with a shield.
- Q6 P is set to 0.0, but ON/OFF display does not appear.
- A There is no ON/OFF display. Either of the two output status of MV, 0% (OFF) or 100% (ON) is displayed.
- Q7 Key operation cannot be made.
- A The instrument is provided with key lock function, but if the display does not change even if the SEL key is pressed, key failure is considered. Check the type and ask the manufacturer for repair.
- Q8 Reading error of 7 to 8°C is observed.
- A The error can be adjusted by user adjustment.
- Q9 What does 50%FS (full scale) of user adjustment mean?
- A Setting can be made within the range of 50% of the measurement range. Up to 200°C can be set if the measurement range is 0 to 400°C.

# 8 SPECIFICATIONS

#### **General specifications**

#### **General specifications**

- (1) Power supply voltage: 100V (-15%) to 240V (+10%) AC, 50/60 Hz
- (2) Power consumption: 15 VA or less (100 V AC)
- 20 VA or less (220 V AC) (3) Insulation resistance:
- $20 \text{ M}\Omega \text{ or more } (500 \text{ V DC})$
- (4) Withstand voltage: Power supply ↔ All terminals; 1500 V AC for 1 minute Relay output ↔ All terminals; 1500 V AC for 1 minute Others; 500 V AC for 1 minute

#### Input section

#### Measurement value input

- (1) Number of inputs: 1 or 2 (Option)
- (2) Input signal type: Thermocouple: J, K, R, B, S, T, E, PR40/20, N, PL-II, WRe5-26
  - Resistance bulb : Pt100 $\Omega$  (3-wire)
  - Voltage: 0 to 10 mV DC, 0 to 50 mV DC,
  - 1 to 5 V DC, 0 to 5 V DC, 0 to 10 V DC
  - Current: 4 to 20 mA DC, 0 to 20 mA DC
- (3) Measurement range:
- Refer to the measurement range table.
- (4) Input indication accuracy (Ambient temperature: 23°C):
- •Thermocouple: (±0.1%FS ±1digit ±1°C) or ±1.5°C, whichever is larger
  - Thermocouple B: 0 to 400°C range; ±5%FS±1digit±1°C
  - Thermocouple R: 0 to 500°C range;
  - $\label{eq:result} \begin{array}{c} \pm 1\%FS \ \pm 1 \ digit \ \pm 1^{\circ}C \\ \ \cdot \ Resistance \ bulb \ input: (\pm 0.1\%FS \ \pm 1 \ digit) \ or \ \pm 0.25^{\circ}C, \end{array}$
  - whichever is larger
  - ·Voltage input, current input: ±0.1%FS±1digit
- (5) Input sampling cycle: 50 ms
- (6) Input impedance
  - · Thermocouple, voltage input (mV): 1 MΩ or more
  - Voltage input (V): 1MΩ
  - Current input: 250Ω
- (7) Influence of source resistance / Permissible wiring resistance
  - Thermocouple, voltage input (mV): 0.1%FS per 100 $\Omega$
  - · Voltage input (V): 0.1%FS per 500 $\Omega$
  - Resistance bulb input: 10Ω or less (per cable)
- (8) Permissible input voltage
  - Voltage (V) input: +35 V / -10 V DC
  - · Current input: ±25 mA DC
  - Thermocouple/Resistance bulb/Voltage (mV) input: ±5 V DC
- (9) Noise reduction ratio
  - · Normal mode: 40 dB (50/60 Hz) or more
  - · Common mode: 120 dB (50/60 Hz) or more
- (10) Input value correction function (Input conditioner)
  - · User adjustment:
  - ±50%FS both for zero point and span point • Square-root extractor:
    - OFF or cut point from 0.0 to 125.0%
  - Input filter: 0.0 to 900.0 sec for time constant.

#### Auxiliary analog input (Option)

#### <With PFB input/"D" at 5th digit of PILC>

- (1) Number of inputs: 1
- (2) Input signal
  - DC voltage: Valve opening degree feedback signal [Potentiometer]
- (3) Input accuracy: ±1.0%FS
- (4) Resistance range: 100  $\Omega$  to 10 k $\Omega,$  3 wire system
- (5) Resolution: 0.1%FS

#### <Without PFB input/"S" at 5th digit of PILC>

- (1) Number of inputs: 1
- (2) Input signal
  - DC voltage: 1 to 5 V DC / 0 to 5 V DC / 0 to 10 V DC
- (3) Input accuracy: ±0.2%FS
- (4) Sampling cycle: 100 ms
- (5) Input impedance: 1 MΩ
- (6) Influence of source resistance: 0.2%FS per 500 $\Omega$
- (7) Permissible input voltage: +35 V / -10 V DC
- (8) Noise reduction ratio
  - Normal mode: 40 dB (50/60 Hz)
  - · Common mode: 120 dB (50/60 Hz)
- (9) Input value correction function
  - User adjustment: ±50%FS both for zero point and span point
  - Square-root extractor:
  - OFF or cut point from 0.0 to 125.0%
  - Input filter: 0.0 to 900.0 sec. for time constant.

#### Digital input (DI)

- (1) Number of points: 9 points max
  - Standard with 4 points (Di1 to 4)
    - Extended with 5 points (9 points max. totally)
- (2) Specifications: Contact or transistor input
- (3) Contact capacity:
  - 12 V DC, Approx. 2 mA (per point)
- (4) Detection pulse width: 200 ms or more
- (5) Function: Control mode changeover, EX-MV selection, SV changeover, Control run/standby, Auto-tuning start, Built-in timer start, Alarm latch cancel.

#### Math function

- Kind of formula:
  - Select by the parameter setting.
    - (flow compensation, Average, Hi/Lo selector, input selector)
- (2) Operation parameter:
  - Analog input (PV1, PV2, Ai1),
    - Constant (K01 K16)
- (3) Data type: Engineering unit (with floating point)

#### Output section

#### **Control output**

- (1) Number of points: 2 (OPEN, CLOSE)
- (2) Type: Motor-operated valve control pulse output. Contact structure : 1a (SPST) contact ×2
- Contact structure : Ta (SPS1) contact ×2 [with interlock circuit] Contact capacity : 220 V AC/30 V DC, 1 A (Resistive load) 220 V AC/30 V DC, 0.3 A (Inductive load) Contact durability : 100,000 operations min. (Rated load)

#### **Digital output**

- (1) Number of points: Basic: 2 (Do3, 4)
  - Expansion: Maximum 7 (9 points in total at max.) 1 point (Do4) is used for control output
- (2) Specifications:
- ·Contact structure:
  - SPST contact (except for Do4)
  - SPDT contact (Do4)
  - ·Contact capacity:
    - 220 V AC / 30 V DC, 1A (Resistive load)
- ·Life: 100,000 operations (rated load)
- (3) Function: Alarm output, timer output, control output (Do4) (4) Limitation: Up to four Do's in case of 2 measurement inputs

#### Analog re-transmission output

- (1) Number of points: 2 at max. (2) Type: Current output (4 to 20 mA DC)
- - Accuracy: ±0.2%FS Linearity: ±0.2%FS
  - Load resistance: 600Ω or less
- (3) Output contents: PV, SV, MV, DV, AiM, MVRB

#### Transmitter power supply output

- (1) Number of points: 1 at max.
- (2) Rating:
  - 24 V DC (17 to 30 V DC), Maximum current; 23 mA (with short circuit protection)

#### Alarm function

- Number of alarm points
  - 8 points for setting

#### Type of alarm

- PV value (upper/lower limit, absolute/deviation, band), PV variation ratio, SV upper/lower limit, main unit error <Optional operation>
  - · Hold (standby) function
  - · Alarm latching
  - · Excitation/non-excitation
  - Operation delay: 0 to 9999 sec, 0 to 9999 min

#### Alarm output

Allocated to DO1 to DO4 and DO11 to DO15 (Allocation change available.)

#### Communication function

#### PC Loader interface

- (1) Number of points: 1
- (2) Physical specifications: EIA RS232C
- (3) Protocol: Modbus-RTU
- (4) Communication method:
- 3-wire, half-duplex, bit serial asynchro-nous communication
- (5) Data type, Data length:
- 8 bits, Parity; Odd/Even/None (6) Communication speed:

9600 bps, 19200 bps, 38400 bps

(7) Connector: 3-pole, 2.5 mm dia. Sub-miniature jack \* Special cable is prepared as option.

#### **RS-485** interface

- (1) Number of points: 1
- (2) Physical specifications: EIA RS485
- (3) Protocol: Modbus-RTU (4) Communication method:
  - 2-wire, half-duplex, bit serial asynchro-nous communication
- (5) Data type, Data length:
- 8 bits, Parity; Odd/Even/None (6) Communication speed:
- 9600 bps, 19200 bps, 38400 bps (7) Connection topology:
  - Multi-drop, Up to 31 units can be connected including master device
- (8) Communication distance: 500 m max. (Total length of connection)

#### Display

#### (1) Type: LED

- (2) Display contents
  - Measurement value display: 7 segments, 5 digits (red),
    - Character height: 20 mm
  - Setting display: 7 segments, 5 digits (orange),
  - Character height; 13 mm

Auxiliary display: 7 segments, 2 digits (orange),

- Character height; 12 mm
- Bar graph: 12 segments (orange)
- Status display indicator lamp:

Standby, control mode (R/A/M), output, alarm

#### **Operation and storage conditions**

- (1) Ambient operating temperature: -10 to 50°C
- (2) Storage temperature: -20 to 60°C
- (3) Ambient humidity for use/storage:
- 90% RH or less (non-condensing)
- (4) Warm-up time: 15 min. or longer

#### Structure

- (1) Mounting method: Panel flush mounting
- (2) External terminal: M3 screw terminal
- (3) Case
- Material: Plastic (Flame-resistant, UL94V-0)
- Color: Grav
- (4) Protection
  - Faceplate: IEC IP66, NEMA-4X-equivalent (When mounted on panel with our genuine packing. Waterproof feature unavailable in side-by-side mounting.)
- · Body: IEC IP20 (Provided with slits on top and bottom faces)
- · Terminal section: IEC IP00. Terminal cover can be mounted (option).

(5) External dimension:

- 96 (W) x 96 (H) x 81.5 (D) mm
  - "D" is the depth from the front face of the panel (not including terminal cover).
- (6) Mass: Approx. 500 g

## Appendix 1 Terminal connection diagram

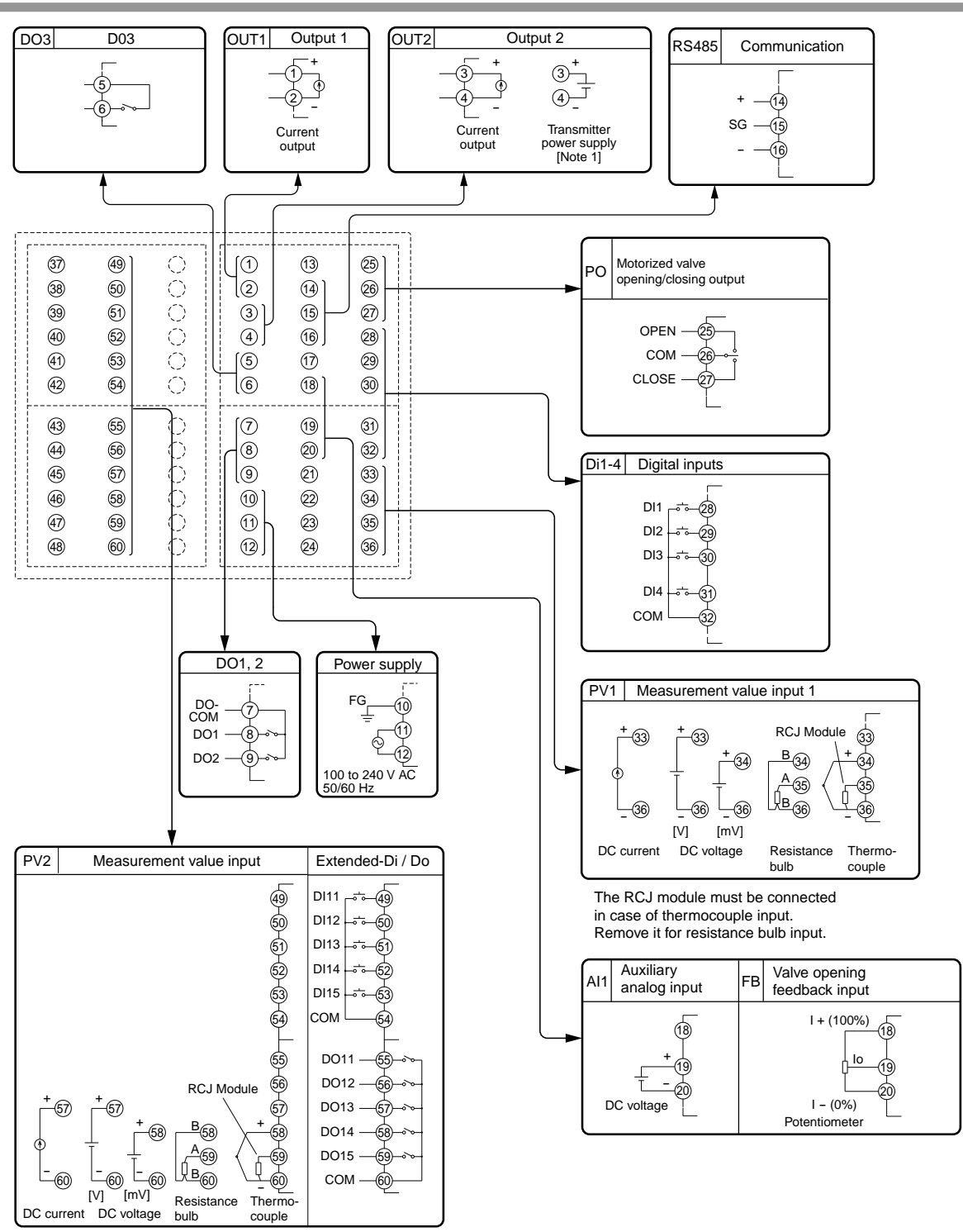

The RCJ module must be connected in case of thermocouple input. Remove it for resistance bulb input.

[Note1] Connection to the transmitter power supply

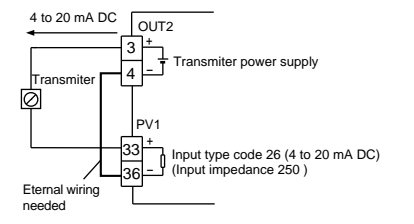

## Appendix 2 Parameter list

| Ch  | n of    | PE (0     | peration pa                        | rameter)                                                                                                    |         |           |                                                                                              |
|-----|---------|-----------|------------------------------------|----------------------------------------------------------------------------------------------------|---------|-----------|----------------------------------------------------------------------------------------------|
|     |         | Parameter |                                    | Content Explanation                                                                                                    | Factory | Parameter | Notos                                                                                        |
| No. | Display | Symbol    | Name                               | Content Explanation                                                                                                    | default | mask      | Notes                                                                                        |
| 1   | r£111   | rEM1      | Remote mode                        | Switches setting between remote/auto<br>mode operation.<br>REM: Remote mode AUT: Auto mode                                                                                                    | AUT     | 01-1      | See 4-3.                                                                                     |
| 5   | 5ГЬУ    | STbY      | Standby<br>command                 | Switches controller to RUN/Standby.<br>ON: Control standby<br>(output OFF, alarm OFF)<br>OFF: Control RUN                                                                                                    | OFF     | 01-5      | See 4-5.                                                                                     |
| 6   | PrG     | PrG       | Ramp/soak<br>activation<br>command | Switches between ramp/soak operation<br>states<br>oFF : Stop<br>rUn : Run<br>hLd : Hold                                                                                                    | OFF     | 01-6      | See 5-30.                                                                                    |
| 7   | Ar      | AT        | Auto-tuning<br>command             | Sets auto-tuning.<br>OFF: non-action<br>ON1: start auto-tuning.                                                                                                    | OFF     | 01-7      | See 3-10.                                                                                    |
| 8   | L8Ch    | LACh      | Alarm latch<br>clear<br>command    | Disables alarm 1 - 8 latch.<br>OFF: non-action<br>CLR: Latch clear                                                                                                    | OFF     | 01-8      | See 3-11.                                                                                    |
| 9   | PLſ'n   | PLTn      | Palette selection                  | Selects a PID palette to be used to control.<br>(Setting range: 0 to 7)                                                                                                    | 0       | 01-10     | See 5-6.                                                                                     |
| 10  | AL I    | AL1       | Alarm settings 1                   | Alarm 1 operation value setting.<br>Setting possible within the input range                                                                                                    | 10%FS   | 02-1      | Displayed when<br>alarm operation<br>type 1TP (chA-1)<br>is set to 1 to 11.<br>(See 3-11.)   |
| 11  | A I-L   | A1-L      | Alarm lower<br>limit settings 1    | Alarm 1 lower limit operation value<br>setting.<br>Setting possible within the input range                                                                                                    | 10%FS   | 02-1      | Displayed when<br>alarm operation<br>type 1TP (chA-1)<br>is set to 16 to 31.<br>(See 3-11.)  |
| 12  | Я І-Һ   | A1-h      | Alarm upper<br>limit settings 1    | Alarm 1 upper limit operation value<br>setting.<br>Setting possible within the input range                                                                                                    | 10%FS   | 02-1      | Displayed when<br>alarm operation<br>type 1TP (chA-1)<br>is set to 16 to 31.<br>(See 3-11.)  |
| s   |         |           |                                    |                                                                                                    |         |           |                                                                                              |
| 31  | AL 8    | AL8       | Alarm settings 8                   | Alarm 8 operation value setting.<br>Setting possible within the input range                                                                                                    | 10%FS   | 02-8      | Displayed when<br>alarm operation<br>type 8TP (chA-36)<br>is set to 1 to 11.<br>(See 3-11.)  |
| 32  | A8-L    | A8-L      | Alarm lower<br>limit settings 8    | Alarm 8 lower limit operation value<br>setting.<br>Setting possible within the input range                                                                                                    | 10%FS   | 02-8      | Displayed when<br>alarm operation<br>type 8TP (chA-36)<br>is set to 16 to 31.<br>(See 3-11.) |
| 33  | A8-h    | A8-h      | Alarm upper<br>limit settings 8    | Alarm 8 upper limit operation value<br>setting.<br>Setting possible within the input range                                                                                                    | 10%FS   | 02-8      | Displayed when<br>alarm operation<br>type 8TP (chA-36)<br>is set to 16 to 31.<br>(See 3-11.) |
| 34  | Lo[     | LoC       | Keylock                            | Selects parameter lock type (Setting range: 0 to 5)         Key operation       Communication         No.       All Parm.       SV/MV       All Parm.       SV/MV         0       O       O       O       Image: 0 to 5)         1       X       X       O       O         2       X       O       O       Image: 0 to 5)         3       O       X       X         4       X       X       X         5       X       O       X         O: Can be set       X: Cannot be set       The set of the set | 0       | 01-11     | See 5-7.                                                                                     |
| 35  |         | JP1       | Parameter jump setting 1           | and the display jumps to the specified parameter. (Setting range: I-01 to Z-Z9)                                                                                                    | 2-01    | 01-12     | See 5-13.                                                                                    |
| 36  | JP2     | JP2       | Parameter<br>jump setting 2        | Press the function key (when 61 is selected),<br>and the display jumps to the specified<br>parameter. (Setting range: I-01 to Z-Z9)                                                                                                    | 2-02    | 01-12     |                                                                                              |
| 37  | JP3     | JP3       | Parameter<br>jump setting 3        | Press the function key (when 62 is selected),<br>and the display jumps to the specified<br>parameter. (Setting range: I-01 to Z-Z9)                                                                                                    | 2-03    | 01-12     |                                                                                              |

| Ch  | 2 P.          | <b>റ</b> ്റ് (Co | ontrol para                                            | neter)                                                                                                    |                                                 |           |                                                                                           |
|-----|---------------|------------------|--------------------------------------------------------|----------------------------------------------------------------------------------------------------|-------------------------------------------------|-----------|-------------------------------------------------------------------------------------------|
|     |               | Parameter        | -                                                      | Content Evolution                                                                                                    | Factory                                         | Parameter | Notes                                                                                     |
| No. | Display       | Symbol           | Name                                                   |                                                                                                    | default                                         | mask      |                                                                                           |
| 1   |               | P1               | Proportional band                                      | Setting range: 0.0 to 999.9%<br>ON/OFF control at setting = 0.                                                                                                    | 5.0                                             | 03-1      | See 5-3.                                                                                  |
| 2   | <u> </u>      | i1               | Integral time                                          | Setting range: 0.0 to 3200.0 seconds<br>Integral control OFF at setting = 0.                                                                                                    | 240.0                                           | 03-1      |                                                                                           |
| 3   | d /           | d1               | Derivative time                                        | Setting range: 0.0 to 999.9 seconds<br>Derivative control OFF at setting = 0.                                                                                                    | 60.0                                            | 03-1      |                                                                                           |
| 5   | 8rh I         | Arh1             | Anti - reset<br>windup<br>Upper limit<br>setting value | Integration cut point upper limit setting<br>value<br>(Setting range: 0 to 100%FS)                                                                                                    | 100%FS                                          | 03-3      | Sets by devia-<br>tion from SV.<br>(See 5-5.)                                             |
| 6   | Rrt I         | ArL1             | Anti - reset<br>windup<br>Lower limit<br>setting value | Integration cut point lower limit setting<br>value<br>(Setting range: 0 to 100%FS)                                                                                                    | 100%FS                                          | 03-3      |                                                                                           |
| 7   | Shi           | Sh1              | SV value<br>upper limit                                | Sets upper limit SV<br>(Setting range: -25 to 125%FS)                                                                                                    | 100%FS                                          | 03-4      | See 3-9.                                                                                  |
| 8   | SL /          | SL1              | SV value<br>lower limit                                | Sets lower limit SV<br>(Setting range: -25 to 125%FS)                                                                                                    | 0%FS                                            | 03-4      |                                                                                           |
| 9   | ពភ្នក (       | Mvh1             | MV value<br>upper limit                                | Sets upper limit MV<br>(Setting range: -25.0 to 125.0%FS)                                                                                                    | 105.0                                           | 03-5      | See 5-2.                                                                                  |
| 10  | NGL I         | MvL1             | MV value<br>lower limit                                | Sets lower limit MV<br>(Setting range: -25.0 to 125.0%FS)                                                                                                    | -5.0                                            | 03-5      |                                                                                           |
| 13  | 3N <u>0</u> I | dMv1             | MV change<br>ratio limit                               | Sets the limit value of deviation of MV<br>(DMV) in one control cycle (50ms.)<br>(Setting range: 0.0 to 150.0%)<br>0.0: No limit                                                                                                    | 0.0%                                            | 03-7      | Limit is not<br>applied to the<br>deviation of MV<br>by EX-MV<br>operation.<br>(See 5-2.) |
| 14  | ብር I          | dT1              | Sampling cycle                                         | Sets sampling cycle for PID operation.<br>(Setting range: 5 to 1000)                                                                                                    | 5                                               | 03-8      | The actual cycle is $(dT1 \times 10)$ ms. (See 5-3.)                                      |
| 15  | h5 /          | hS1              | Hysteresis setting                                     | Hysteresis value during ON/OFF control time. (Setting range: 0 to 50%FS)                                                                                                    | 0.3%FS                                          | 03-9      | See 5-4.                                                                                  |
| 18  | 68L I         | bAL1             | Operation<br>output<br>convergence<br>value            | Sets output convergence value<br>(Setting range: -100.0 to 100.0%)                                                                                                    | 0.0%                                            | 03-12     | See 5-5.                                                                                  |
| 19  | ΓΕΙ           | TC1              | Cycle time of<br>Control output<br>(MV1)               | Sets proportional cycle for control output.<br>(Setting range: 1 to 150 sec)                                                                                                    | By<br>designation<br>at the time<br>of ordering | 03-13     | Effective only<br>for RY output<br>and SSR drive<br>output.                               |
| 20  | rEūl          | rEv1             | Control<br>action<br>setting                           | Sets a control action.<br>NRML:Normal (Direct) action<br>REV:Reverse action                                                                                                    | REV                                             | 03-14     | See 3-8.                                                                                  |
| 22  | ו החפ         | PMv1             | Preset value for<br>control output                     | Sets MV for stanby mode.<br>(Setting range: -25.0 to 125.0%)                                                                                                    | 0.0                                             | 03-16     | See 4-5.                                                                                  |
| 23  | ALP I         | ALP1             | Alpha                                                  | Sets 2 degrees of freedom coefficient $\alpha$ . (Setting range: -300.0 to 300.0%)                                                                                                    | 40.0                                            | 40-1      | See 5-23.                                                                                 |
| 24  | 687 I         | bET1             | Beta                                                   | Sets 2 degrees of freedom coefficient<br>β. (Setting range: 0.0 to 999.9%)                                                                                                    | 100.0                                           | 40-1      |                                                                                           |
| 38  | Ldl           | Ld1              | Output limiter<br>type setting                         | Sets whether the value should be limitedat the output limit setting or the limitshould be exceeded (125%, -25%) whenthe output limit setting. $LD1$ Output operationUpper sideLower side0125.0%-25.0%11125.0%2Limit-25.0%3LimitLimitLimit | 3                                               | 40-9      | See 5-2.                                                                                  |
| 97  | ЕНП І         | EXM1             | External manipulated value                             | Sets external output value.<br>(Setting range: -25.0 to 125.0%)                                                                                                    | 0.0                                             | 07-1      | See 5-22.                                                                                 |
| 99  | 6 F 1         | kF1              | FF gain                                                | Sets Feed Forward gain and bias 1, bias 2                                                                                                    | 0.0                                             | 40-2      |                                                                                           |
| A0  | 6 IF I        | b1F1             | FF bias1                                               | $[FF = KF1 \times (Input - B1F) + B2F]$                                                                                                    | 0.0                                             | 40-2      |                                                                                           |
| A1  | 62F I         | b2F1             | FF bias2                                               | (Setting range: -1000.0 to 1000.0)                                                                                                    | 0.0                                             | 40-2      |                                                                                           |

| Cł | Ch3 PL「 (Control palette) |                     |                                               |                                                                                                    |                 |                   |          |  |  |  |  |
|----|---------------------------|---------------------|-----------------------------------------------|----------------------------------------------------------------------------------------------------|-----------------|-------------------|----------|--|--|--|--|
| No | Display                   | Parameter<br>Symbol | Name                                          | Content Explanation                                                                                      | Factory default | Parameter<br>mask | Notes    |  |  |  |  |
| 1  | 50 I                      | Sv1                 | Setting value 1                               | Palette 1 SV<br>(Setting range: SV lower limit value<br>to SV upper limit value)                         | 0%FS            | 08-1              | See 5-6. |  |  |  |  |
| 2  | P-1                       | P-1                 | Proportional<br>band 1                        | Palette 1 proportional band<br>(Setting range: 0.0 to 999.9%)<br>ON/OFF control at setting = 0.          | 5.0             | 08-1              |          |  |  |  |  |
| 3  | <u> </u>                  | i-1                 | Integral time 1                               | Palette 1 integral time<br>(Setting range: 0.0 to 3200.0 sec)<br>Integral control OFF at setting = 0.    | 240.0           | 08-1              |          |  |  |  |  |
| 4  | d- /                      | d-1                 | Derivative<br>time 1                          | Palette 1 derivative time<br>(Setting range: 0.0 to 999.9 sec)<br>Derivative control OFF at setting = 0. | 60.0            | 08-1              |          |  |  |  |  |
| 6  | 8rh I                     | Arh1                | Anti - reset<br>windup upper<br>limit value 1 | Palette 1 Anti - reset windup upper limit<br>value setting.<br>(Setting range: 0 to 100%FS)              | 100%FS          | 08-1              |          |  |  |  |  |
| 7  | Rrl I                     | ArL1                | Anti - reset<br>windup lower<br>limit value 1 | Palette 1 Anti - reset windup lower limit<br>value setting.<br>(Setting range: 0 to 100%FS)              | 100%FS          | 08-1              |          |  |  |  |  |
| 8  | 772 H                     | hYS1                | Hysteresis<br>setting 1                       | Palette 1 hysteresis setting<br>(Setting range: 0 to 50%FS)                                              | 0.3%FS          | 08-1              |          |  |  |  |  |
| 11 | 6L - 1                    | bL-1                | Output conver-<br>gence value 1               | Palette 1 Output convergence value<br>(Setting range: -100.0 to 100.0%)                                  | 0.0%            | 08-1              |          |  |  |  |  |
| S  |                           |                     |                                               |                                                                                                    |                 |                   |          |  |  |  |  |
| 67 | 557                       | Sv7                 | Setting value 7                               | Palette 7 SV<br>(Setting range: SV lower limit value<br>to SV upper limit value)                         | 0%FS            | 14-1              | See 5-6. |  |  |  |  |
| 68 | ר-9                       | P-7                 | Proportional band 7                           | Palette 7 proportional band<br>(Setting range: 0.0 to 999.9%)<br>ON/OFF control at setting = 0.          | 5.0             | 14-1              |          |  |  |  |  |
| 69 | [-7                       | i-7                 | Integral time 7                               | Palette 7 integral time<br>(Setting range: 0.0 to 3200.0 sec)<br>Integral control OFF at setting = 0.    | 240.0           | 14-1              |          |  |  |  |  |
| 70 | d-7                       | d-7                 | Derivative<br>time 7                          | Palette 7 derivative time<br>(Setting range: 0.0 to 999.9 sec)<br>Derivative control OFF at setting = 0. | 60.0            | 14-1              |          |  |  |  |  |
| 72 | 8rh7                      | Arh7                | Anti - reset<br>windup upper<br>limit value 7 | Palette 7 Anti - reset windup upper limit<br>value setting.<br>(Setting range: 0 to 100%FS)              | 100%FS          | 14-1              |          |  |  |  |  |
| 73 | 8rl7                      | ArL7                | Anti - reset<br>windup lower<br>limit value 7 | Palette 7 Anti - reset windup lower limit<br>value setting.<br>(Setting range: 0 to 100%FS)              | 100%FS          | 14-1              |          |  |  |  |  |
| 74 | h4257                     | hYS7                | Hysteresis setting 7                          | Palette 7 hysteresis setting<br>(Setting range: 0 to 50%FS)                                              | 0.3%FS          | 14-1              |          |  |  |  |  |
| 77 | 6L - 7                    | bL-7                | Output conver-<br>gence value 7               | Palette 7 Output convergence value<br>(Setting range: -100.0 to 100.0%)                                  | 0.0%            | 14-1              |          |  |  |  |  |
| 78 | rEF I                     | rEF1                | PID switch point 1                            | Palette 1 PID switch point<br>(Setting range: -25 to 125%FS)                                             | 0%FS            | 08-1              | See 5-6. |  |  |  |  |
| S  |                           |                     |                                               |                                                                                                    |                 |                   |          |  |  |  |  |
| 84 | r E F 7                   | rEF7                | PID switch point 7                            | Palette 7 PID switch point<br>(Setting range: -25 to 125%FS)                                             | 0%FS            | 14-1              | See 5-6. |  |  |  |  |

| С   | Ch7 Ronitor)   |           |                        |                                                                                                    |         |           |         |  |  |  |
|-----|----------------|-----------|------------------------|----------------------------------------------------------------------------------------------------|---------|-----------|---------|--|--|--|
|     |                | Parameter | I                      | Content Explanation                                                                                                    | Factory | Parameter | Notes   |  |  |  |
| No. | Display        | Symbol    | Name                   |                                                                                                    | default | mask      | NOLES   |  |  |  |
| 1   | ا ت٩           | Pv1       | PV1 monitor            | Displays Process value 1 input.                                                                                                    | -       | 17-1      | See 4-6 |  |  |  |
| 2   | P52            | Pv2       | PV2 monitor            | Displays Process value 2 input.                                                                                                    | -       | 17-2      |         |  |  |  |
| 4   | 821            | Ai1       | AI1 monitor            | Displays Analog input 1 input.                                                                                                    | -       | 17-5      |         |  |  |  |
| 6   | rSūl           | rSv1      | RSV1 monitor           | Displays Remote set value 1                                                                                                    | -       | 17-9      |         |  |  |  |
|     |                |           |                        |                                                                                                    |         |           |         |  |  |  |
| 10  | LSū I          | LSV1      | Local SV1<br>monitor   | Display Local set value 1                                                                                                    | -       | 17-9      |         |  |  |  |
| 14  | r[]1           | RCJ1      | RCJ1 monitor           | Displays RCJ1 input.                                                                                                    | -       | 17-1      |         |  |  |  |
| 15  | <u>r [ J2</u>  | RCJ2      | RCJ2 monitor           | Displays RCJ2 input.                                                                                                    | -       | 17-2      |         |  |  |  |
| 17  | <u> 80 1</u>   | Ao1       | AO1 monitor            | Displays Analog output 1 output value.                                                                                                    | -       | 18-1      |         |  |  |  |
| 18  | Hod            | Ao2       | AO2 monitor            | Displays Analog output 2 output value.                                                                                                    | -       | 18-1      |         |  |  |  |
| 21  | 8.01           | Di01      | DI monitor 1           | Displays DI1 to 4 status.<br>DI4<br>DI3<br>DI2<br>DI1<br>DI2<br>DI1<br>DI2<br>DI1<br>DI2<br>DI1<br>DI3<br>DI2<br>DI3<br>DI3<br>DI3<br>DI3<br>DI3<br>DI3<br>DI3<br>DI3 | -       | 19-1      |         |  |  |  |
| 22  | dī             | Di11      | DI monitor 2           | Displays DI11 to 15 status.                                                                                                    | -       | 19-1      |         |  |  |  |
| 24  | do0            | DO01      | DO monitor 1           | Displays DO1 to 4 status.                                                                                                    | _       | 19-1      |         |  |  |  |
| 25  | do             | DO11      | DO monitor 2           | Displays DO11 to 15 status.                                                                                                    | -       | 19-1      |         |  |  |  |
| 27  | 820            | AiM       | Math<br>result monitor | Displays result of math operation.                                                                                                    | _       | 19-3      |         |  |  |  |
| 28  |                | TM1       |                        |                                                                                                    |         | 34-1      |         |  |  |  |
| 29  | החבי           | TM2       |                        |                                                                                                    |         | 34-2      |         |  |  |  |
| 30  |                | TM3       |                        |                                                                                                    |         | 34-3      |         |  |  |  |
| 31  | [14            | TM4       | Alarm delay            | Displays the remaining time for the alarm                                                                                                    | -       | 34-4      |         |  |  |  |
| 32  |                | TM5       | remaining time         |                                                                                                    |         | 34-5      |         |  |  |  |
| 33  | [16]           | TM6       |                        |                                                                                                    |         | 34-6      |         |  |  |  |
| 34  | ן החז          | TM7       |                        |                                                                                                    |         | 34-7      |         |  |  |  |
| 35  |                | TM8       |                        |                                                                                                    |         | 34-8      |         |  |  |  |
| 36  | <u>  805  </u> | AMV1      | EXMV monitor           | Displays the value to be output as EXMV.                                                                                                    | -       | 17-9      |         |  |  |  |
| 40  | ۶۶۵۱           | FFV1      | Feed Forward<br>value  | Displays the value of Feed Forward element.                                                                                                    | -       | 17-9      |         |  |  |  |
| 50  | Пагь           | MVrb      | Valve monitor          | Displays the valve opening degree feedback value.                                                                                                    | -       | 17-5      |         |  |  |  |

| С         | h7 Na   | חר (N  | lonitor)                                                                    |                                                                                                    |         |           |          |
|-----------|---------|--------|-----------------------------------------------------------------------------|----------------------------------------------------------------------------------------------------|---------|-----------|----------|
| Parameter |         |        | ſ                                                                           | Content Explanation                                                                                                    | Factory | Parameter | Notes    |
| No.       | Display | Symbol | Name                                                                        | Content Explanation                                                                                                    | default | mask      | Notes    |
| 100       |         | DiC1   | Communication<br>Di monitor (1-5)                                           | Communication Di5<br>Communication Di5<br>Communication Di4<br>Communication Di3<br>Communication Di2<br>Communication Di2                                                                                       | -       | 19-4      | See 5-28 |
| 101       | 9265    | DiC2   | Communication<br>Di monitor (6-8)                                           | Communication Di8                                                                                                    | -       | 19-4      |          |
| A2        | SFRF    | STAT   | Display of<br>Ramp/soak<br>activation                                       | Displays the Ramp/soak running status<br>oFF : Ramp/soak is stopped<br>1-rP : Step1 during ramp<br>1-Sk : Step1 during soak<br><br>64rP : Step64 during ramp<br>64Sk : Step64 during soak<br>End : Ramp/soak end | -       | 15-1      | See 5-30 |
| AЗ        | r SFN   | rSTM   | Ramp/soak<br>elapsed time                                                   | Displays the elapsed time of segment<br>during Ramp/soak<br>00:00 to 99:59<br>(hour : min / min : sec)                                                                                                    | -       | 15-2      |          |
| A4        | Pſno    | PTno   | Current pattern<br>No.                                                      | Displays the pattern No. of the ramp soak<br>currently selected.<br>0 to 30                                                                                                    | -       | 15-3      |          |
| A5        | ьсрг    | DiPT   | Current pattern<br>No. selected<br>by DI                                    | Displays the pattern No. of the ramp soak<br>currently selected<br>0 to 30                                                                                                    | -       | 15-4      |          |
| A6        | rSū     | rSV    | Display the SV<br>value which is<br>result from<br>Ramp/soak<br>calculation | Displays the SV value which is result from<br>Ramp/soak calculation.<br>0 to 100%FS                                                                                                    | -       | 15-5      |          |

| Cł  | 18 <i>5E</i>  | ۲ (In               | put/output                         | definition)                                                                                                    |                    |                   |           |
|-----|---------------|---------------------|------------------------------------|----------------------------------------------------------------------------------------------------|--------------------|-------------------|-----------|
| No. | Display       | Parameter<br>Symbol | Name                               | Content Explanation                                                                                                    | Factory<br>default | Parameter<br>mask | Notes     |
| 1   | Pū IF         | Pv1F                | PV1 full-scale                     | Sets the full-side scale of PV1 input.<br>(Setting range: -19999 to 99999)                                                                                                    | As ordered         | 20-1              | See 3-2.  |
| 2   | Р <i>ū</i> IЬ | Pv1b                | PV1 base scale                     | Sets the base-side scale of PV1 input.<br>(Setting range: -19999 to 99999)                                                                                                    | As ordered         | 20-1              |           |
| 3   | Pū 18         | Pv1d                | PV1 decimal point position         | Specifies the decimal point position of PV1<br>input. (Setting range: 0 to 3)<br>3 :<br>2 :<br>1 :<br>0 : No decimal point                                                         | As ordered         | 20-1              |           |
| 4   | ۲ <i>υ ii</i> | Pv1T                | PV1 input type                     | Sets the type of PV1 input.<br>(Setting range: 0 to 27)                                                                                                    | As ordered         | 20-1              |           |
| 5   | PJ 10         | Pv1U                | PV1 unit                           | Sets the measurement unit.<br>non : No unit<br>°F : °F unit<br>°C : °C unit                                                                                                    | As ordered         | 20-2              |           |
| 6   | רם ובי        | Pv1Z                | PV1 input zero<br>point adjustment | Sets the correction value of a zero point for PV1 input. (Setting range: -50 to 50%FS)                                                                                             | 0%FS               | 20-3              | See 5-9.  |
| 7   | Pū 15         | Pv1S                | PV1 input span<br>point adjustment | Sets the correction value of a span point for PV1 input. (Setting range: -50 to 50%FS)                                                                                             | 0%FS               | 20-3              |           |
| 11  | P ICU         | P1CU                | PV1 input<br>cut point             | Sets the cut point of square-root extraction<br>calculation for PV1 input. In case of OFF,<br>the square-root extraction is not calculated.<br>(Setting range: OFF, 0.0 to 125.0%) | OFF                | 20-7              | See 5-1.  |
| 12  | ף ורד         | P1TF                | PV1 input filter                   | Sets the time constant for PV1 input filter.<br>(Setting range: 0.0 to 900.0 sec)                                                                                                  | 0.0                | 20-8              |           |
| 13  | PILn          | P1Ln                | PV1 linearize setting              | PV1 input linearize enable/disable setting (Setting range: OFF, nrML, hi-C, Lo-C)                                                                                                  | OFF                | 20-9              | See 5-28. |
| 14  | PG2F          | Pv2F                | PV2 full-scale                     | Sets the full-side scale of PV2 input.<br>(Setting range: –19999 to 99999)                                                                                                    | As ordered         | 20-1              | See 3-2.  |
| 15  | Pü26          | Pv2b                | PV2 base scale                     | Sets the base-side scale of PV2 input.<br>(Setting range: –19999 to 99999)                                                                                                    | As ordered         | 20-1              |           |
| 16  | P528          | Pv2d                | PV2 decimal point position         | Specifies the decimal point position of PV2<br>input. (Setting range: 0 to 3)<br>3 :<br>2 :<br>1 :<br>0 : No decimal point                                                         | 1                  | 20-1              |           |
| 17  | PG2C          | Pv2T                | PV2 input type                     | Sets the type of PV2 input.<br>(Setting range: 0 to 27)                                                                                                    | 3                  | 20-1              |           |
| 18  | P52U          | Pv2U                | PV2 unit                           | Sets the measurement unit for PV2 input.<br>non : No unit<br>°F : °F unit<br>°C : °C unit                                                                                          | °C                 | 20-2              |           |
| 19  | P522          | Pv2Z                | PV2 input zero<br>point adjustment | Sets the correction value of a zero point for PV2 input. (Setting range: -50 to 50%FS)                                                                                             | 0%FS               | 20-3              | See 5-9.  |
| 20  | P525          | Pv2S                | PV2 input span<br>point adjustment | Sets the correction value of a span point for PV2 input. (Setting range: -50 to 50%FS)                                                                                             | 0%FS               | 20-3              |           |
| 24  | PZEU          | P2CU                | PV2 input<br>cut point             | Sets the cut point of square-root extraction<br>calculation for PV2 input. In case of OFF,<br>the square-root extraction is not calculated.<br>(Setting range: OFF, 0.0 to 125.0%) | OFF                | 20-7              | See 5-1.  |
| 25  | <i>P2</i> [F  | P2TF                | PV2 input filter                   | Sets the time constant for PV2 input filter. (Setting range: 0.0 to 900.0 sec)                                                                                                    | 0.0                | 20-8              |           |

| Cł  | 18 5E         | /(In      | put/output                         | definition)                                                                                                    |            |           |           |
|-----|---------------|-----------|------------------------------------|----------------------------------------------------------------------------------------------------|------------|-----------|-----------|
|     |               | Parameter |                                    | Contact Evaluation                                                                                                    | Factory    | Parameter | Notoo     |
| No. | Display       | Symbol    | Name                               |                                                                                                    | default    | mask      | notes     |
| 26  | PZLn          | P2Ln      | PV2 linearize setting              | PV2 input linearize enable/disable setting<br>(Setting range: OFF, nrML, hi-C, Lo-C)                                                                                                   | OFF        | 21-9      | See 5-28. |
| 40  | RE IF         | Ai1F      | Ai1 full scale                     | Sets the full-side scale of analog (Ai1) input. (Setting range: –19999 to 99999)                                                                                                    | As ordered | 23-1      | See 3-2.  |
| 41  | <i>АС I</i> Ь | Ai1b      | Ai1 base scale                     | Sets the scale of base-side analog (Ai1) input. (Setting range: -19999 to 99999)                                                                                                    | As ordered | 23-1      |           |
| 42  | RE Id         | Ai1d      | Ai1 decimal point position         | Specifies the decimal point position for<br>analog (Ai1) input. (Setting range: 0 to 3)<br>3:<br>2:<br>1:<br>0: No decimal point                                                       | 1          | 23-1      |           |
| 43  | AC IF         | Ai1T      | Ai1 input type                     | Sets the type of Ai1 input.<br>(Setting range: 16 to 18, 23, 24)                                                                                                    | As ordered | 23-1      |           |
| 45  | RE IZ         | Ai1Z      | Ai1 input zero<br>point adjustment | Sets the correction value of a zero point for Ai1 input. (Setting range: –50 to 50%FS)                                                                                                 | 0%FS       | 23-3      | See 5-9.  |
| 46  | RE IS         | Ai1S      | Ai1 input span<br>point adjustment | Sets the correction value of a span point for Ai1 input. (Setting range: –50 to 50%FS)                                                                                                 | 0%FS       | 23-3      |           |
| 49  | R ICU         | A1CU      | Ai1 input cut<br>point             | Sets the cut point of the square-root extraction<br>calculation for Ai1 input. In case of OFF, the<br>square-root extraction is not calculated.<br>(Setting range: OFF, 0.0 to 125.0%) | OFF        | 23-7      | See 5-1.  |
| 50  | R IFF         | A1TF      | Ai1 input filter                   | Sets the time constant for Ai1 input filter.<br>(Setting range: 0.0 to 900.0sec)                                                                                                    | 0.0        | 23-8      |           |
| 51  | R ILn         | A1Ln      | Ai1 linearize setting              | Ai1 input linearize enable/disable setting<br>(Setting range: OFF, nrML, hi-C. Lo-C)                                                                                                   | OFF        | 23-9      | See 5-28. |
| 64  | Ro IF         | Ao1T      | AO1 output<br>type                 | Switches the AO1 (re-transmission output)<br>signal.<br>Setting range: PV, SV, MV, DV, AiM,<br>MVRB, TV                                                                                | PV         | 25-1      | See 3-12. |
| 66  | Ro Ih         | Ao1h      | AO1 output<br>scale upper limit    | Sets the scale upper limit value of the AO1 output. (Setting range: -130.0 to 130.0%)                                                                                                  | 100.0%     | 25-1      |           |
| 67  | Ro IL         | Ao1L      | AO1 output<br>scale lower limit    | Sets the scale lower limit value of the AO1 output. (Setting range: -130.0 to 130.0%)                                                                                                  | 0.0%       | 25-1      |           |
| 68  | 8 IL K        | A1Lh      | AO1 output<br>limit upper limit    | Sets the upper limt value of the AO1 output limit. (Setting range: -25.0 to 105.0%)                                                                                                    | 105.0%     | 25-1      |           |
| 69  | A ILL         | A1LL      | AO1 output<br>limit lower limit    | Sets the lower limt value of the AO1 output limit. (Setting range: -25.0 to 105.0%)                                                                                                    | -5.0%      | 25-1      |           |
| 70  | 8020          | Ao2T      | AO2 output<br>type                 | Switches the AO2 (re-transmission output)<br>signal.<br>Setting range: PV, SV, MV, DV, AiM,<br>MVRB, TV                                                                                | PV         | 25-2      |           |
| 72  | Rozh          | Ao2h      | AO2 output<br>scale upper limit    | Sets the scale upper limit value of the AO2 output. (Setting range: -130.0 to 130.0%)                                                                                                  | 100.0%     | 25-2      |           |
| 73  | 8o2L          | Ao2L      | AO2 output scale lower limit       | Sets the scale lower limit value of the AO2 output. (Setting range: -130.0 to 130.0%)                                                                                                  | 0.0%       | 25-2      |           |
| 74  | 82Lh          | A2Lh      | AO2 output<br>limit upper limit    | Sets the upper limt value of the AO2 output limit. (Setting range: -25.0 to 105.0%)                                                                                                    | 105.0%     | 25-2      |           |
| 75  | RSLL          | A2LL      | AO2 output<br>limit lower limit    | Sets the lower limt value of the AO2 output limit. (Setting range: -25.0 to 105.0%)                                                                                                    | -5.0%      | 25-2      |           |

| Cł            | Ch8 らとに (Input/output definition) |                   |                                                   |                                                                                                    |            |           |           |  |  |  |  |  |
|---------------|-----------------------------------|-------------------|---------------------------------------------------|----------------------------------------------------------------------------------------------------|------------|-----------|-----------|--|--|--|--|--|
| No            | Dianlay                           | Parameter         | Nama                                              | Content Explanation                                                                                                    | Factory    | Parameter | Notes     |  |  |  |  |  |
| 88            |                                   | CALC              | Calculation                                       | Math function type setting.<br>(Setting range: 0 to 40)                                                                                                    | 0          | 25-9      | See 5-14. |  |  |  |  |  |
| 89            | UCFI                              | UCF1              | Math function full scale                          | Sets the scale on the full side which is<br>utilized for mathematical calculations.<br>(Setting range: –19999 to 99999)                                                                                                    | As ordered | 25-9      |           |  |  |  |  |  |
| 90            | ИСЬ І                             | UCb1              | Math function base scale                          | Sets the scale on the base side which is<br>utilized for mathematical calculations.<br>(Setting range: –19999 to 99999)                                                                                                    | As ordered | 25-9      |           |  |  |  |  |  |
| 91            | 1631                              | UCd1              | Math function<br>decimal point<br>position        | Sets the decimal point position for<br>mathematical calculations.<br>(Setting range: 0 to 3)                                                                                                    | 1          | 25-9      |           |  |  |  |  |  |
| 92            | ΓΡLΓ                              | TPLT              | Template                                          | Specifies the template.The range of effective setting.30 : 1-loop motor-operated valve<br>controller (with input Math)31 : 1-loop SV selection type<br>motor-operated valve controller<br>(with input Math)33 : 1-loop motor-operated valve<br>controller34 : 1-loop SV selection type<br>motor-operated valve controller | 13         | 25-10     | See 3-1.  |  |  |  |  |  |
| 93            | οΓУΡ                              | oTYP              | Output type                                       | Selects the control output selector type.<br>(Setting range: 30 to 31)                                                                                                    | As ordered | 25-11     | See 5-24. |  |  |  |  |  |
| 98<br>〈<br>b3 | [n]] [<br>5<br>[n]]               | CN01<br>{<br>CN16 | System<br>constant 1<br>§<br>System<br>constan 16 | Sets a constant value used for templates.<br>The meaning of the value varies depending<br>on template. Make the setting after<br>checking the description of each template.<br>(Setting range: -19999 to 99999)                                                                                                    | As ordered | 25-15     |           |  |  |  |  |  |

| Ch              | 19 5 Y      | 5 (Sy               | stem defin                                      | ition)                                                                                                    |                        |                   |           |
|-----------------|-------------|---------------------|-------------------------------------------------|----------------------------------------------------------------------------------------------------|------------------------|-------------------|-----------|
| No.             | Display     | Parameter<br>Symbol | Name                                            | Content Explanation                                                                                                    | Factory<br>default     | Parameter<br>mask | Notes     |
| 1               | PRS I       | PAS1                | Password 1                                      | Sets security (passwords).<br>(Setting range: 0000 to FFFF)                                                                                                    | 0000                   | 26-1              | See 5-20. |
| 2               |             | PAS2                | Password 2                                      | Sets security (password).<br>(Setting range: 0000 to FFFF)                                                                                                    | 0000                   | 26-2              |           |
| 3               | PR53        | PAS3                | Password 3                                      | Sets security (password).<br>(Setting range: 0000 to FFFF)                                                                                                    | 0000                   | 26-3              |           |
| 7               | rīh l       | rih1                | Remote mode inhibiting                          | Prevents switching to the REMOTE mode. (Setting range: ON/OFF)                                                                                                    | OFF                    | 27-1              | See 5-15. |
| 11              | rR[         | rAC1                | R_ACK use<br>selection                          | Selects use or non-use of R_ACK.<br>(Setting range: INH, ENA)                                                                                                    | INH                    | 27-5              | See 5-16. |
| 15              | R-N I       | A-M1                | A/M mode                                        | Selects the A/M mode.<br>(Setting range: A-M, A)                                                                                                    | A-M                    | 27-9              | See 5-17. |
| 19              | Endl        | Cnd1                | Mode settings when<br>the power turns ON.       | Sets the mode when the power turns ON.<br>(Setting range: A, R, M)                                                                                                    | A                      | 28-1              | See 5-18. |
| 23              | רדו         | Trk1                | Tracking method<br>selection (SV)               | Selects ON or OFF for tracking the local set value (SV)                                                                                                    | ON                     | 28-9              | See 5-19. |
| 30              | SГЬо        | STBo                | Operation settings<br>when in standby mode      | Sets the front display operation in the standby mode. (Setting range: 0: lighting, 1: extinction)                                                                                                    | 0                      | 29-4              | See 4-5.  |
| 31              | PLTS        | PLTS                | Palette switching<br>method selection           | Selects a palette switching factor.<br>(Setting range: PLTn, SV, PV)                                                                                                    | PLTn                   | 29-6              | See 5-6.  |
| 32              | F I         | F1                  | User designation<br>key-1 (F1)                  | Cata usan assignments for function laura                                                                                                    | 0                      | 29-7              | See 5-13. |
| 33              | F2          | F2                  | User designation<br>key-2 (F2)                  | [F1] - [F3].<br>(Setting range: 0 - 72)                                                                                                    | 0                      | 29-8              |           |
| 34              | F3          | F3                  | User designation<br>key-3 (F3)                  |                                                                                                    | 0                      | 29-9              |           |
| 35              | brd         | brd1                | Designates output<br>at burnout                 | Designates control output at input error or<br>valve opening degree feedback anomaly.<br>HOLD: Outputs to follow MV<br>Lo : Turns on CLOSE signal<br>UP : Turns on OPEN signal<br>EXMV: Controls to join EXMV setting<br>Poff : Turns off OPEN, and CLOSE<br>signals, MV is tracked to MVRB. | Lo                     | 30-1              | See 5-8.  |
| 39              | 9201        | di01                | Assignment for<br>digital input 1               |                                                                                                    | di01 : 60<br>di02 : 70 | 31-1              | See 5-10. |
| \$<br>42        | s<br>асоч   | ر<br>di04           | S<br>Assignment for<br>digital input 4          | Sets assignments for DI1-DI4, DI11-DI15,                                                                                                    | di03 : 0<br>di04 : 103 |                   |           |
| 43              | dī          | di11                | Assignment for digital input 11                 | (Setting range: 0 - 178)                                                                                                    | 0                      | 31-2              |           |
| \$<br>47        | ہ م<br>15 ع | <b>ر</b><br>di15    | S<br>Assignment for<br>digital input 15         |                                                                                                    |                        |                   |           |
| 53              | do l        | do1                 | Assignment for<br>digital output 1              |                                                                                                    | do1 : 1<br>do2 : 2     | 31-9              | See 5-11. |
| <b>\$</b><br>56 | ्<br>do4    | \$<br>do4           | S<br>Assignment for<br>digital output 4         | Sets assignments for DO1-DO4,<br>DO11-DO15.                                                                                                    | do3 : 3<br>do4 : 4     |                   |           |
| 57              | do          | do11                | Assignment for digital output 11                | (Setting range: 0 - 427)                                                                                                    | 0                      | 31-10             |           |
| <b>∫</b><br>61  | ر<br>do 15  | <b>\$</b><br>do15   | <b>ک</b><br>Assignment for<br>digital output 15 |                                                                                                    |                        |                   |           |

| Cł            | Ch9 555 (System definition) |                    |                                     |                                                                                                    |                      |                   |           |  |  |  |  |
|---------------|-----------------------------|--------------------|-------------------------------------|----------------------------------------------------------------------------------------------------|----------------------|-------------------|-----------|--|--|--|--|
|               |                             | Parameter          |                                     |                                                                                                    | Factory              | Parameter         | Nataa     |  |  |  |  |
| No.           | Display                     | Symbol             | Name                                | Content Explanation                                                                                                    | default              | mask              | Notes     |  |  |  |  |
| 67            | []                          | C1                 | LED C1<br>assignment                |                                                                                                    | 19                   | 32-1              | See 5-12. |  |  |  |  |
| 68            | [2                          | C2                 | LED C2<br>assignment                |                                                                                                    | 20                   | 32-2              |           |  |  |  |  |
| 69            | Ldo I                       | Ldo1               | LED DO1<br>assignment               | Allocates indicator LEDs.<br>(Setting range: 0 to 427)                                                                                                    | Ldo1 : 1<br>Ldo2 : 2 | 32-3<br>32-4      |           |  |  |  |  |
| \$<br>70      | ۰<br>۰ ۰ ۲                  | \$                 | S<br>LED DO5                        |                                                                                                    | Ldo3:3<br>Ldo4:4     | 32-5<br>32-6      |           |  |  |  |  |
| 73            | 1000                        | Luos               |                                     |                                                                                                    | L005 : 0             | 32-7              |           |  |  |  |  |
| 74            | LHLII                       | LALM               | assignment                          |                                                                                                    | 17                   | 32-8              |           |  |  |  |  |
| 76            | 6rű (                       | brG1               | Bar graph<br>display type           | Select value to display on bar graph.<br>MON : No display<br>MV : Control output<br>MVRB : Valve opening degree feedback<br>value (MVRB)                                           | MV                   | 32-10             | See 3-6.  |  |  |  |  |
| 78            | dspr                        | dSPT               | Operation<br>screen display<br>type | Select value to indicate at 5-digit display<br>on bottom of operation screen.<br>0 : Control output (MV)<br>1 : Valve opening degree feedback value<br>(MVRB)                      | 0                    | 32-14             | See 3-6.  |  |  |  |  |
| 79            | od5P                        | odSP               | Operation<br>display setting        | Sets display items during operation.<br>(Setting range: 000 to 111)<br>PV/totalized value<br>Totalizer<br>instantaneous value/<br>totalized value<br>PV/Math calculation<br>result | 000                  | 32-15             | See 5-24. |  |  |  |  |
| 80<br>5<br>C3 | d500<br>d544                | dS00<br>\$<br>dS44 | Parameter<br>mask setting           | Skips (not display) unnecessary<br>parameters.                                                                                                    | -                    | 0-1<br>\$<br>0-14 | See 5-21. |  |  |  |  |
| E3            | rE5                         | rES                | Reset<br>command                    | Resets the main unit.<br>ON : Reset<br>OFF : RUN                                                                                                    | OFF                  | 33-1              | See 3-7.  |  |  |  |  |

| Cł  | ChA パレパ (Alarm setting) |           |                                  |                                                                                                    |         |           |           |  |  |  |  |  |
|-----|-------------------------|-----------|----------------------------------|----------------------------------------------------------------------------------------------------|---------|-----------|-----------|--|--|--|--|--|
|     |                         | Parameter |                                  | Orașterat Evrelor etica                                                                                                    | Factory | Parameter |           |  |  |  |  |  |
| No. | Display                 | Symbol    | Name                             | Content Explanation                                                                                                    | default | mask      | Notes     |  |  |  |  |  |
| 1   | IFP                     | 1TP       | Alarm 1 type setting             | Sets the alarm type for alarm 1.<br>(Setting range: 0 to 38)                                                                                                    | 0       | 34-1      | See 3-11. |  |  |  |  |  |
| 2   | 1oP                     | 10P       | Alarm 1 option<br>setting        | Sets alarm options for alarm 1.<br>(Setting range: 0000 to 1111)<br>Switching unit time<br>0: OFF<br>0: seconds 1:minutes<br>non-excitation output<br>Unit abnormal<br>Latch  | 0000    | 34-1      |           |  |  |  |  |  |
| 3   | 1772                    | 1hYS      | Alarm 1<br>hysteresis<br>setting | Sets alarm hysteresis for alarm 1.<br>(Setting range: 0.00 to 50.00%FS)                                                                                                    | 0.3%FS  | 34-1      |           |  |  |  |  |  |
| 4   | IdL Y                   | 1dLY      | Alarm 1 delay<br>time setting    | Sets delay time for alarm 1.<br>(Setting range: 0 to 9999)<br>* Sets alarm options for time units. The<br>unit of time is selected by alarm options.                          | 0       | 34-1      |           |  |  |  |  |  |
| S   |                         |           |                                  |                                                                                                    |         |           |           |  |  |  |  |  |
| 36  | 8r P                    | 8TP       | Alarm 8 type<br>setting          | Sets the alarm type for alarm 8.<br>(Setting range: 0 to 38)                                                                                                    | 0       | 34-8      | See 3-11. |  |  |  |  |  |
| 37  | 8oP                     | 80P       | Alarm 8 option<br>setting        | Sets alarm options for alarm 8.<br>(Setting range: 0000 to 1111)<br>Switching time unit<br>0: OFF<br>0: seconds 1:minutes<br>non-excitation output<br>Abnormal input<br>Latch | 0000    | 34-8      |           |  |  |  |  |  |
| 38  | 8r72                    | 8hYS      | Alarm 8<br>hysteresis<br>setting | Sets alarm hysteresis for alarm 8.<br>(Setting range: 0.00 to 50.00%FS)                                                                                                    | 0.3%FS  | 34-8      |           |  |  |  |  |  |
| 39  | 8 <i>4L</i>             | 8dLY      | Alarm 8 delay<br>time setting    | Sets delay time for alarm 8.<br>(Setting range: 0 to 9999)<br>* Sets alarm options for time units. The<br>unit of time is selected by alarm options.                          | 0       | 34-8      |           |  |  |  |  |  |

| Ch | ChB <i>Lo귀</i> (Communication) |                     |                                          |                                                                                                    |                    |                   |           |  |  |  |  |
|----|--------------------------------|---------------------|------------------------------------------|----------------------------------------------------------------------------------------------------|--------------------|-------------------|-----------|--|--|--|--|
| No | Display                        | Parameter<br>Symbol | Name                                     | Content Explanation                                                                                                    | Factory<br>default | Parameter<br>mask | Notes     |  |  |  |  |
| 2  | SINY                           | STn4                | RS485<br>station No.                     | Specifies RS485 communication station<br>No. (Setting range: 0 to 255)<br>* does not operate with STn4=0.                              | 1                  | 36-2              | See 3-13. |  |  |  |  |
| 3  | 5844                           | SPd4                | RS485<br>communication<br>speed          | Selects communication speed for RS485<br>communication.<br>(Setting range)<br>96 : 9600 bps<br>192 : 19200 bps<br>384 : 38400 bps      | 384                | 36-3              |           |  |  |  |  |
| 4  | ЪГГЧ                           | biT4                | RS485<br>bit format                      | Selects bit format for RS485 com-unication.(Setting range)Data lengthParity8n8None8o8Odd8E8Even                                        | 80                 | 36-4              |           |  |  |  |  |
| 7  | SPd2                           | SPd2                | PC Loader<br>communication<br>speed      | Selects the communication speed for PC<br>Loader communication. (Setting range)<br>96 : 9600 bps<br>192 : 19200 bps<br>384 : 38400 bps | 384                | 36-9              |           |  |  |  |  |
| 8  | 6272                           | biT2                | PC Loader<br>bit format                  | Selects the bit format for PC Loadercommunication.(Setting range)Data lengthParity8n8None8o8Odd8E8Even                                 | 80                 | 36-10             |           |  |  |  |  |
| 51 | 6201                           | Ci01                | Communication<br>Di1 function<br>setting | Sets the function of communication Di1.                                                                                                | 0                  | 36-16             | See 5-29. |  |  |  |  |
| 52 | 6202                           | Ci02                | Communication<br>Di2 function<br>setting | Sets the function of communication Di2.                                                                                                | 0                  | 36-16             |           |  |  |  |  |
| 53 | 6203                           | Ci03                | Communication<br>Di3 function<br>setting | Sets the function of communication Di3.                                                                                                | 0                  | 36-16             |           |  |  |  |  |
| 54 | 6204                           | Ci04                | Communication<br>Di4 function<br>setting | Sets the function of communication Di4.                                                                                                | 0                  | 36-16             |           |  |  |  |  |
| 55 | CCOS                           | Ci05                | Communication<br>Di5 function<br>setting | Sets the function of communication Di5.                                                                                                | 0                  | 36-16             |           |  |  |  |  |
| 56 | 6206                           | Ci06                | Communication<br>Di6 function<br>setting | Sets the function of communication Di6.                                                                                                | 0                  | 36-16             |           |  |  |  |  |
| 57 | 6207                           | Ci07                | Communication<br>Di7 function<br>setting | Sets the function of communication Di7.                                                                                                | 0                  | 36-16             |           |  |  |  |  |
| 58 | 6208                           | Ci08                | Communication<br>Di8 function<br>setting | Sets the function of communication Di8.                                                                                                | 0                  | 36-16             |           |  |  |  |  |

| Cł  | ChC とっこ (Linearize) |        |                         |                                                                     |         |           |           |  |  |  |  |
|-----|---------------------|--------|-------------------------|---------------------------------------------------------------------|---------|-----------|-----------|--|--|--|--|
|     | Parameter           |        |                         | Orantant Fundametica                                                | Factory | Parameter | Natas     |  |  |  |  |
| No. | Display             | Symbol | Name                    | Content Explanation                                                 | default | mask      | Notes     |  |  |  |  |
| 1   | р іно               | P1X0   | Linearize table<br>P1X0 | Linearize table X0 for PV1 input<br>(Setting range: –25% to 125%FS) | –25%FS  | 37-1      | See 5-28. |  |  |  |  |
| S   |                     |        |                         |                                                                     |         |           |           |  |  |  |  |
| 32  | P IYF               | P1YF   | Linearize table<br>P1YF | Linearize table YF for PV1 input<br>(Setting range: –25% to 125%FS) | 125%FS  | 37-1      |           |  |  |  |  |
| 33  | Ргно                | P2X0   | Linearize table<br>P2X0 | Linearize table X0 for PV2 input<br>(Setting range: –25% to 125%FS) | –25%FS  | 37-2      |           |  |  |  |  |
| 5   |                     |        |                         |                                                                     |         |           |           |  |  |  |  |
| 64  | PZYF                | P2YF   | Linearize table<br>P2YF | Linearize table YF for PV2 input<br>(Setting range: -25% to 125%FS) | 125%FS  | 37-2      |           |  |  |  |  |
| 97  | A IHO               | A1X0   | Linearize table<br>A1X0 | Linearize table X0 for Ai1 input<br>(Setting range: –25% to 125%FS) | –25%FS  | 37-4      |           |  |  |  |  |
| S   |                     |        |                         |                                                                     |         |           |           |  |  |  |  |
| 128 | R IYF               | A1YF   | Linearize table<br>A1YF | Linearize table YF for Ai1 input<br>(Setting range: –25% to 125%FS) | 125%FS  | 37-4      |           |  |  |  |  |

| Cł           | ChD <i>こ</i> に (Calculation constant) |                     |                               |                                                     |                    |                   |           |  |  |  |  |
|--------------|---------------------------------------|---------------------|-------------------------------|-----------------------------------------------------|--------------------|-------------------|-----------|--|--|--|--|
| No.          | Display                               | Parameter<br>Symbol | Name                          | Content Explanation                                 | Factory<br>default | Parameter<br>mask | Notes     |  |  |  |  |
| 1<br>5<br>16 | ۲۵۲<br>۲۵۲                            | k01<br>۲<br>k16     | Constant for<br>math function | Sets the constant used for mathematical expressions | 0.0000             | 38-1<br>〈<br>38-4 | See 5-14. |  |  |  |  |

| Ch  | ChE 🥄 (Tuning) |                     |                     |                                                                                                    |                    |                   |           |  |  |  |  |
|-----|----------------|---------------------|---------------------|----------------------------------------------------------------------------------------------------|--------------------|-------------------|-----------|--|--|--|--|
| No. | Display        | Parameter<br>Symbol | Name                | Content Explanation                                                                                     | Factory<br>default | Parameter<br>mask | Notes     |  |  |  |  |
| 1   | 8591           | ATP1                | Auto tuning<br>type | Specifies the auto-tuning method.<br>(Setting range)<br>NRML : Standard type AT<br>LPV : Low PV type AT | NRML               | 39-1              | See 3-10. |  |  |  |  |

| Ch  | ChF PFb (motorized valve definition) |           |                                                        |                                                                                                    |         |           |          |  |  |  |  |
|-----|--------------------------------------|-----------|--------------------------------------------------------|----------------------------------------------------------------------------------------------------|---------|-----------|----------|--|--|--|--|
|     |                                      | Parameter |                                                        | Content Explanation                                                                                                    | Factory | Parameter | Notoo    |  |  |  |  |
| No. | Display                              | Symbol    | Name                                                   | Content Explanation                                                                                                    | default | mask      | Notes    |  |  |  |  |
| 1   | ΰГУР                                 | VTYP      | Valve type                                             | Sets control type of motorized valve.<br>Fb : PFB control<br>Fb-Sr : PFB + estimation control<br>Sr1 : Estimation control 1<br>Sr2 : Estimation control 2<br>(Turning on power closes<br>valve all the way)      | Fb      | 44-1      | See 3-3. |  |  |  |  |
| 2   | ſŗūL                                 | TrVL      | Travel time                                            | Sets time required for valve<br>to move over full stroke.<br>Automatically set in case of automatic<br>adjust of valve.<br>(Setting range: 5.0 to 300.0 sec)                                                     | 30.0S   | 44-2      | See 3-5. |  |  |  |  |
| 3   | PGP                                  | PGP       | Dead band<br>of valve operation                        | Sets dead band of OPEN/CLOSE signals. (Setting range: 0.5 to 100.0%)                                                                                                    | 10.0%   | 44-3      | See 3-4. |  |  |  |  |
| 6   | 94PC                                 | AdPC      | Calibration value<br>at which valve is<br>fully closed | Value at which valve is closed all the way.<br>(Setting range: 0 to FFFFF)                                                                                                    | -       | 44-6      | See 3-5. |  |  |  |  |
| 7   | 8dPo                                 | AdPO      | Calibration value<br>at which valve is<br>fully open   | Value at which valve is open all the way.<br>(Setting range: 0 to FFFFF)                                                                                                    | -       | 44-7      | See 3-5. |  |  |  |  |
| 8   | С <i>Я</i> LЬ                        | CALb      | Valve calibration<br>command                           | Allows to adjust the valve.<br>OFF : Termination of calibration<br>CLOSE : Manual calibration of<br>fully closed position<br>OPEN : Manual calibration of<br>fully open position<br>AUTO : Automatic calibration | OFF     | 44-8      | See 3-5. |  |  |  |  |

| Cł  | ChG / o / (Totalizer) |           |                                        |                                                                                                    |         |           |           |  |  |  |  |  |
|-----|-----------------------|-----------|----------------------------------------|----------------------------------------------------------------------------------------------------|---------|-----------|-----------|--|--|--|--|--|
|     |                       | Parameter |                                        |                                                                                                    | Factory | Parameter |           |  |  |  |  |  |
| No. | Display               | Symbol    | Name                                   | Content Explanation                                                                                                    | default | mask      | Notes     |  |  |  |  |  |
| 1   | frUn                  | TrUn      | Totalizer<br>command/status            | Control the totalizer.<br>(Setting range: HoLd/rUn/LATcH)                                                                                                    | HOLD    | 45-1      | See 5-26. |  |  |  |  |  |
| 2   | [FrES                 | TrES      | Totalizer<br>reset command             | Resets totalizer. (on/oFF)                                                                                                    | oFF     | 45-1      |           |  |  |  |  |  |
| 3   | foin                  | Toin      | Totalizer<br>input selection           | Selects input used for totalizer.<br>(Setting range: Pv1, Pv2, Ai1, AiM)<br>* Math function scale<br>(Ch8-89, 90, 91) is adopted when<br>"(3) AiM" is selected.                                                                                                    | Pv1     | 45-2      |           |  |  |  |  |  |
| 4   | r 96                  | TdP       | Totalizer decimal point position       | Sets decimal point position of totalized value. (Setting range: 0 to 4)                                                                                                    | 0       | 45-3      |           |  |  |  |  |  |
| 5   | ΓΕυΓ                  | TCUT      | Totalizer input<br>cut point           | Sets the cut point for totalizer<br>input. The input lower than the cut point<br>is not added.<br>(Setting range: 0% to 100%FS)                                                                                                    | 0%FS    | 45-4      |           |  |  |  |  |  |
| 6   | R IFP                 | A1TP      | Totalizer<br>alarm 1 type              | Sets alarm type of totalizer alarm 1.<br>Setting range:<br>0: No alarm<br>1: Totalize value alarm<br>2: Batch control output<br>3: Batch control output (with auto reset)                                                                                                    | 0       | 45-5      |           |  |  |  |  |  |
| 7   | A lon                 | A1on      | Totalizer<br>alarm 1 ON<br>pulse width | Sets ON pulse width for batch control<br>output for totalizer alarm 1.<br>Setting range:<br>0: Continue<br>1: 100ms<br>2: 200ms<br>3: 500ms<br>4: 1 sec.                                                                                                    | 0       | 45-5      |           |  |  |  |  |  |
| 8   | R 10P                 | A1oP      | Totalizer alarm<br>1 option setting    | Sets excitation/non-excitation option for<br>totalizer alarm 1 (Setting range:<br>0: Excitation, 1; Non-excitation)                                                                                                    | 0       | 45-3      |           |  |  |  |  |  |
| 9   | RSLb                  | A2TP      | Totalizer<br>alarm 2 type              | Sets alarm type of totalizer alarm 2.<br>Setting range:<br>0: No alarm<br>1: Totalize value alarm<br>2: Batch control output<br>3: Batch control output (with auto reset)                                                                                                    | 0       | 45-6      |           |  |  |  |  |  |
| 10  | 82on                  | A2on      | Totalizer<br>alarm 2 ON<br>pulse width | Sets ON pulse width for batch control<br>output for totalizer alarm 2.<br>Setting range:<br>0: Continue<br>1: 100ms<br>2: 200ms<br>3: 500ms<br>4: 1 sec.                                                                                                    | 0       | 45-6      |           |  |  |  |  |  |
| 11  | 82oP                  | A2oP      | Totalizer alarm<br>2 option setting    | Sets excitation/non-excitation option of<br>totalizer alarm 2. (Setting range:<br>0; Excitation, 1; Non-excitation)                                                                                                    | 0       | 45-6      |           |  |  |  |  |  |
| 12  | r Nod                 | TMod      | Operation mode                         | Selects operation mode from Japanese<br>and English modes.<br>[Japanese mode] Calculation is made<br>using totalizer conversion factor.<br>[English mode] Calculation is made<br>based on time base time and scaling<br>value.<br>Setting range:<br>(0) JPn: Japanese mode<br>(1) EnG: English mode | EnG     | 45-7      |           |  |  |  |  |  |

| Cł  | ChG fof (Totalizer) |           |                                   |                                                                                                    |         |           |           |  |  |  |  |  |
|-----|---------------------|-----------|-----------------------------------|----------------------------------------------------------------------------------------------------|---------|-----------|-----------|--|--|--|--|--|
|     |                     | Parameter |                                   | Contant Explanation                                                                                                    | Factory | Parameter | Notos     |  |  |  |  |  |
| No. | Display             | Symbol    | Name                              | Content Explanation                                                                                                    | default | mask      | Notes     |  |  |  |  |  |
| 13  | ſ₀₽ſ                | ТоРТ      | Totalizer<br>option setting       | <ul> <li>(bit setting: 0000 to 1111)</li> <li>Obit: Sets flickering of the totalized value at the occurrence of totalized value over.</li> <li>(Totalize is suspended while the display flickers.)</li> <li>1bit: Totalizer operation at standby <ul> <li>0: Continue, 1: Stop</li> </ul> </li> <li>2bit: Command at power ON <ul> <li>0: Stop, 1: Start</li> </ul> </li> <li>3bit: Totalizer operation at the occurrence of erroneous input <ul> <li>0: Add, 1: Not add</li> </ul> </li> </ul> | 0011    | 45-8      | See 5-26. |  |  |  |  |  |
| 14  | ГЪ                  | Tb        | Totalizer<br>time base            | Sets reference unit time for totalize.<br>(Setting range: SEC, Min, hour, dAY)                                                                                                    | hoUr    | 45-9      |           |  |  |  |  |  |
| 15  | SCL                 | SCL       | Totalizer<br>scaling value        | Divisor for totalizer input value scale<br>conversion<br>Note: Addition is not performed when 0 is<br>selected. (Setting range: 0 to ±1000000)                                                                                                    | 1       | 45-9      |           |  |  |  |  |  |
| 16  | ΠUL                 | MUL       | Input<br>multiplier               | Multiplier for input value scale conversion (Setting range 0 to ±1000000)                                                                                                    | 1       | 45-9      |           |  |  |  |  |  |
| 17  | ſ[F                 | TCF       | Totalizer<br>conversion<br>factor | Totalized value display when 100% input<br>is continued for 1 hour (Setting range: 20<br>to 99999999. The decimal point appears<br>according to TdP setting.)                                                                                                    | 10000   | 45-10     |           |  |  |  |  |  |
| 18  | ſごnſ                | TinT      | Totalizer<br>initial value        | The following relation holds when the value different from the current setting is selected as the initial value of totalizer. Totalized value = Initial value of totalizer (Setting range: 1999999 to 9999999. The decimal point appears according to TdP setting.)                                                                                                    | 0       | 45-11     |           |  |  |  |  |  |
| 19  | R ISP               | A1SP      | Totalizer<br>alarm 1 setting      | Sets the operation value of totalizer<br>alarm 1. (Setting range: 19999999 to<br>9999999. The decimal point appears<br>according to TdP setting.)                                                                                                    | 10000   | 45-5      |           |  |  |  |  |  |
| 20  | RZSP                | A2SP      | Totalizer<br>alarm 2 setting      | Sets the operation value of totalizer<br>alarm 2. (Setting range: 19999999 to<br>99999999. The decimal point appears<br>according to TdP setting.)                                                                                                    | 10000   | 45-6      |           |  |  |  |  |  |
| 21  | rſ5E                | rTSc      | Re-transmission<br>output scale   | Sets the totalized value that allows<br>re-transmission output to be 100%.<br>(Setting range:1999999 to 9999999. The<br>decimal point appears according to TdP setting.)                                                                                                    | 10000   | 45-12     |           |  |  |  |  |  |

| Cł  | hH <i>г</i> 5            | (Ra       | amp/soak)                                |                                                                                                    |                       |           |          |
|-----|--------------------------|-----------|------------------------------------------|----------------------------------------------------------------------------------------------------|-----------------------|-----------|----------|
|     |                          | Parameter |                                          | Content Explanation                                                                                                    | Factory               | Parameter | Notes    |
| No. | Display                  | Symbol    | Name                                     |                                                                                                    | default               | mask      | Notes    |
| 1   | Ρſ n                     | PTn       | Ramp/soak<br>activation<br>pattern       | Sets up which step will be used for<br>Ramp/soak.         0: 1-4       1: 5-8       2: 9-12         3: 13-16       4: 17-20       5: 21-24         6: 25-28       7: 29-32       8: 33-36         9: 37-40       10: 41-44       11: 45-48         12: 49-52       13: 53-46       14: 57-60         15: 61-64       16: 1-8       17: 9-16         18: 17-24       19: 25-32       20: 33-40         21: 41-48       22: 49-56       23: 57-64         24: 1-16       25: 17-32       26: 33-48         27: 49-64       28: 1-32       29: 33-64         30: 1-64       di: according to DI | 0                     | 15-6      | See5-30. |
| 2   | ranu                     | TiMU      | Ramp/soak<br>time units                  | Sets the units used when setting the<br>ramp/soak time<br>hh.MM (hour : min)<br>MM.SS (min : sec)                                                                                                    | hh.MM<br>(0)          | 15-7      |          |
| 3   | 5ū- I                    | Sv-1      | (STEP1)<br>Ramp/soak SV<br>setting value | Sets the SV<br>0 to100%FS                                                                                                    | 0%FS                  | 6-1       |          |
| 4   | רח ור                    | TM1r      | (STEP1)<br>Ramp time                     | Sets the ramp time<br>00:00 to 99:59<br>(hour : min / min : sec)                                                                                                    | 00:00<br>(hour : min) | 16-1      |          |
| 5   | rn is                    | TM1S      | (STEP1)<br>Soak time                     | Set the soak time<br>00:00 to 99:59<br>(hour : min / min : sec)                                                                                                    | 00:00<br>(hour : min) | 16-1      |          |
| S   |                          |           |                                          |                                                                                                    |                       | 16-1      |          |
| J2  | 5064                     | Sv64      | (STEP64)<br>SV setting value             | Set the SV<br>0 to 100%FS                                                                                                    | 0%FS                  | 16-1      |          |
| J3  | ГБЧг                     | T64r      | (STEP64)<br>Ramp time                    | Set the ramp time<br>00:00 to 99:59<br>(hour : min / min : sec)                                                                                                    | 00:00<br>(hour : min) | 16-1      |          |
| J4  | ГБЧЅ                     | T64S      | (STEP64)<br>Soak time                    | Set the soak time<br>00:00 to 99:59<br>(hour : min / min : sec)                                                                                                    | 00:00<br>(hour : min) | 16-1      |          |
| J5  | Nod                      | Mod       | Ramp/soak<br>mode                        | Set the program operation method<br>0 to 15                                                                                                    | 0                     | 15-8      |          |
| J6  | <u>GSot</u>              | GSok      | Guaranty soak<br>ON/OFF                  | Sets the guaranty soak ON/OFF<br>oFF : Guaranty soak OFF<br>on : Guaranty soak ON                                                                                                    | oFF (0)               | 15-9      |          |
| J7  | <u>65-</u> H             | GS-h      | Guaranty soak<br>band (upper)            | Sets the upper limit for the guaranty soak<br>band.<br>0 to 50%FS                                                                                                    | 1.25%FS               | 15-9      |          |
| J8  | 65-L                     | GS-L      | Guaranty soak<br>band (lower)            | Sets the lower limit for the guaranty soak<br>band<br>0 to 50%FS                                                                                                    | 1.25%FS               | 15-9      |          |
| J9  | PüSF                     | PvST      | PV start                                 | Sets whether or not to start ramp soak<br>with PV<br>oFF : P V start OFF<br>on : P V start ON                                                                                                    | oFF (0)               | 15-10     |          |
| КО  | Conf                     | ConT      | Continue mode                            | Sets how to restart when the controller is<br>restored after a power loss during ramp<br>soak.<br>rES : Reset (hold)<br>Con : Continue<br>ini : Restart                                                                                                    | rES ( 0)              | 15-11     |          |
| K1  | <i>የГ</i> <sub>∩</sub> በ | PTnM      | Set the Max.<br>pattern                  | Sets the selectable Max. number to select<br>the pattern with the function key<br>0 to 30, di                                                                                                    | 30                    | 15-12     |          |
| K2  | PNEn                     | Pmin      | Set tne Min.<br>pattern                  | Sets the selectable Min. number to select<br>the pattern with the function key<br>0 to 30, di                                                                                                    | 0                     | 15-12     |          |

| ChX <i>「</i> |               |           |                         |                                                                                                    |         |           |           |
|--------------|---------------|-----------|-------------------------|----------------------------------------------------------------------------------------------------|---------|-----------|-----------|
|              | -             | Parameter |                         |                                                                                                    | Factory | Parameter | Natas     |
| No.          | Display       | Symbol    | Name                    | Content Explanation                                                                                                   | default | mask      | Notes     |
| 1            | r[P0          | rCP0      | Recipe<br>allocation 1  | Sets parameter to be allocated as<br>recipe 1 (Setting range 0-00 to W-Z9)                                            | 0-00    | 46-1      | See 5-27. |
| <u> </u>     | 600           |           |                         |                                                                                                    |         |           |           |
| 10           | - <i>LP</i> 9 | rCP9      | Recipe<br>allocation 10 | Sets parameter to be allocated as<br>recipe 10 (Setting range: 0-00 to W-Z9)                                          | 0-00    | 46-10     |           |
| 11           | 800           | d00       | Recipe<br>setting 0     | Recipe parameter 1 setting for palette 0<br>(when palette is not used)<br>(Setting range: According to rCP0 setting)  | 0       | 46-15     |           |
| <u> </u>     |               |           |                         |                                                                                                    |         |           |           |
| 20           | 804           | d09       | Recipe<br>setting 9     | Recipe parameter 10 setting for palette 0<br>(when palette is not used)<br>(Setting range: According to rCP9 setting) | 0       | 46-15     |           |
| 21           | 8 10          | d10       | Recipe<br>setting 10    | Recipe parameter 1 setting for palette 1<br>(Setting range: According to rCP0 setting)                                | 0       | 46-1      |           |
| 5            |               |           |                         |                                                                                                    |         |           |           |
| 30           | 8 19          | d19       | Recipe<br>setting 19    | Recipe parameter 10 setting for palette 1<br>(Setting range: According to rCP9 setting)                               | 0       | 46-10     |           |
| 31           | 950           | d20       | Recipe<br>setting 20    | Recipe parameter 1 setting for palette 2<br>(Setting range: According to rCP0 setting)                                | 0       | 46-1      |           |
| S            |               |           |                         |                                                                                                    |         |           |           |
| 40           | 629           | d29       | Recipe<br>setting 29    | Recipe parameter 10 setting for palette 2<br>(Setting range: According to rCP9 setting)                               | 0       | 46-10     |           |
| 41           | 830           | d30       | Recipe<br>setting 30    | Recipe parameter 1 setting for palette 3<br>(Setting range: According to rCP0 setting)                                | 0       | 46-1      |           |
| S            |               |           |                         |                                                                                                    |         |           |           |
| 50           | 839           | d39       | Recipe<br>setting 39    | Recipe parameter 10 setting for palette 3<br>(Setting range: According to rCP9 setting)                               | 0       | 46-10     |           |
| 51           | d40<br>       | d40       | Recipe<br>setting 40    | Recipe parameter 1 setting for palette 4 (Setting range: According to rCP0 setting)                                   | 0       | 46-1      |           |
| 5            |               |           |                         |                                                                                                    |         |           |           |
| 60           | 849           | d49       | Recipe<br>setting 49    | Recipe parameter 10 setting for palette 4 (Setting range: According to rCP9 setting)                                  | 0       | 46-10     |           |
| 61           | d50           | d50       | Recipe<br>setting 50    | Recipe parameter 1 setting for palette 5<br>(Setting range: According to rCP0 setting)                                | 0       | 46-1      |           |
| 5            |               |           |                         |                                                                                                    |         |           |           |
| 70           | 859           | d59       | Recipe<br>setting 59    | Recipe parameter 10 setting for palette 5<br>(Setting range: According to rCP9 setting)                               | 0       | 46-10     |           |
| 71           | d60           | d60       | Recipe<br>setting 60    | Recipe parameter 1 setting for palette 6<br>(Setting range: According to rCP0 setting)                                | 0       | 46-1      |           |
| 5            |               |           |                         |                                                                                                    |         |           |           |
| 80           | 689           | d69       | Recipe<br>setting 69    | Recipe parameter 10 setting for palette 6<br>(Setting range: According to rCP9 setting)                               | 0       | 46-10     |           |
| 81           | 370           | d70       | Recipe<br>setting 70    | Recipe parameter 1 setting for palette 7<br>(Setting range: According to rCP0 setting)                                | 0       | 46-1      |           |
| 5            |               |           |                         |                                                                                                    |         |           |           |
| 90           | 879           | d79       | Recipe<br>setting 79    | Recipe parameter 10 setting for palette 7<br>(Setting range: According to rCP9 setting)                               | 0       | 46-10     |           |

# 9<sub>INDEX</sub>

## 2

## Α

| A1 1.1                          | <b>F</b> 0 |
|---------------------------------|------------|
| Alarm delay time                | . 99       |
| Alarm hysteresis                | 58         |
| Alarm option                    | . 56       |
| Alarm setting                   | . 60       |
| Alarm type                      | 54         |
| Alarm upper/lower limit setting | . 60       |
| ΑΤ                              | 52         |
| Auto operation                  | . 76       |
| Auto tuning function            | 52         |
| Auto tuning method              | . 52       |
|                                 |            |

## Β

| Burnout function | 96 |
|------------------|----|
|------------------|----|

## С

| Communication Di function |    |
|---------------------------|----|
| Control action type       |    |
| Control templates         | 21 |

### D

| Derivative action time       |  |
|------------------------------|--|
| Digital characters           |  |
| Digital input (Di) function  |  |
| Digital output (Do) function |  |
| Direction of burnout         |  |

### Ε

| EX-MV function |  |
|----------------|--|
| _              |  |
| $\mathbf{F}$   |  |

| Function key | <br>106 |
|--------------|---------|
|              |         |

## Η

## Ι

| Input decimal point position          | 30 |
|---------------------------------------|----|
| Input filter time constant            | 87 |
| Input scale                           | 28 |
| input square-root extractor cut point | 87 |
| Input type                            | 32 |
| Integral time                         | 91 |
| Integration upper/lower cut point     | 93 |

## K

## $\mathbf{L}$

| LED allocation                        | 104 |
|---------------------------------------|-----|
| Limit value of MV                     |     |
| Limit value of MV change rate         |     |
| Limit value of re-transmission output | 67  |
| Linearize function                    | 139 |
| Local SV                              | 83  |
|                                       |     |

## $\mathbf{M}$

| Manual operation             |     |
|------------------------------|-----|
| Manual operation prohibition |     |
| Math function                | 111 |
| Monitor                      |     |
|                              |     |

## 0

| Operation during standby               | 84  |
|----------------------------------------|-----|
| Operation mode                         | 73  |
| Operation mode at the time of power ON | 117 |
| Output convergence value               | 93  |
| Output during standby                  | 85  |
| Output limiter type setting            |     |
| Output type                            | 123 |

## Ρ

| Palette switching method setting | 94  |
|----------------------------------|-----|
| Parameter jump                   |     |
| Parameter mask                   | 120 |
| Password                         |     |
| PFB control                      |     |
| PID                              | 91  |
| PID operation cycle              | 91  |
| Proportional band                | 91  |
|                                  |     |

## R

| Ramp/Soak                           | 143 |
|-------------------------------------|-----|
| Recipe function                     | 136 |
| Remote acknowledge (R-ACK) function |     |
| Remote operation                    |     |
| Remote operation prohibition        |     |
| Reset command                       |     |
| Resetting alarm latch               |     |
| Re-transmission                     | 64  |
| RS485                               | 69  |
|                                     |     |

## $\mathbf{S}$

| Scale of input                    |    |
|-----------------------------------|----|
| Scale of transfer output          | 64 |
| Screen display selection function |    |
| Selection of motorized valve type |    |
| Set value (SV)                    |    |
| Setting communications            | 69 |
| Standby function                  |    |
| SV tracking                       |    |
| SV upper/lower limit value        | 51 |
|                                   |    |

## Т

| Terminal connection diagram | 157 |
|-----------------------------|-----|
| Totalizer function          | 125 |

### U

| Unit of input                 | 34 |
|-------------------------------|----|
| Upper/lower limit value of MV | 89 |

## $\mathbf{Z}$

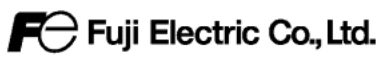

#### International Sales Div Sales Group

Gate City Ohsaki, East Tower, 11-2, Osaki 1-chome, Shinagawa-ku, Tokyo 141-0032, Japan http://www.fujielectric.com Phone: 81-3-5435-7280, 7281 Fax: 81-3-5435-7425 http://www.fujielectric.com/products/instruments/